DB2 for Linux, UNIX, and Windows

Version 9 Release 7

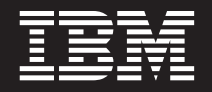

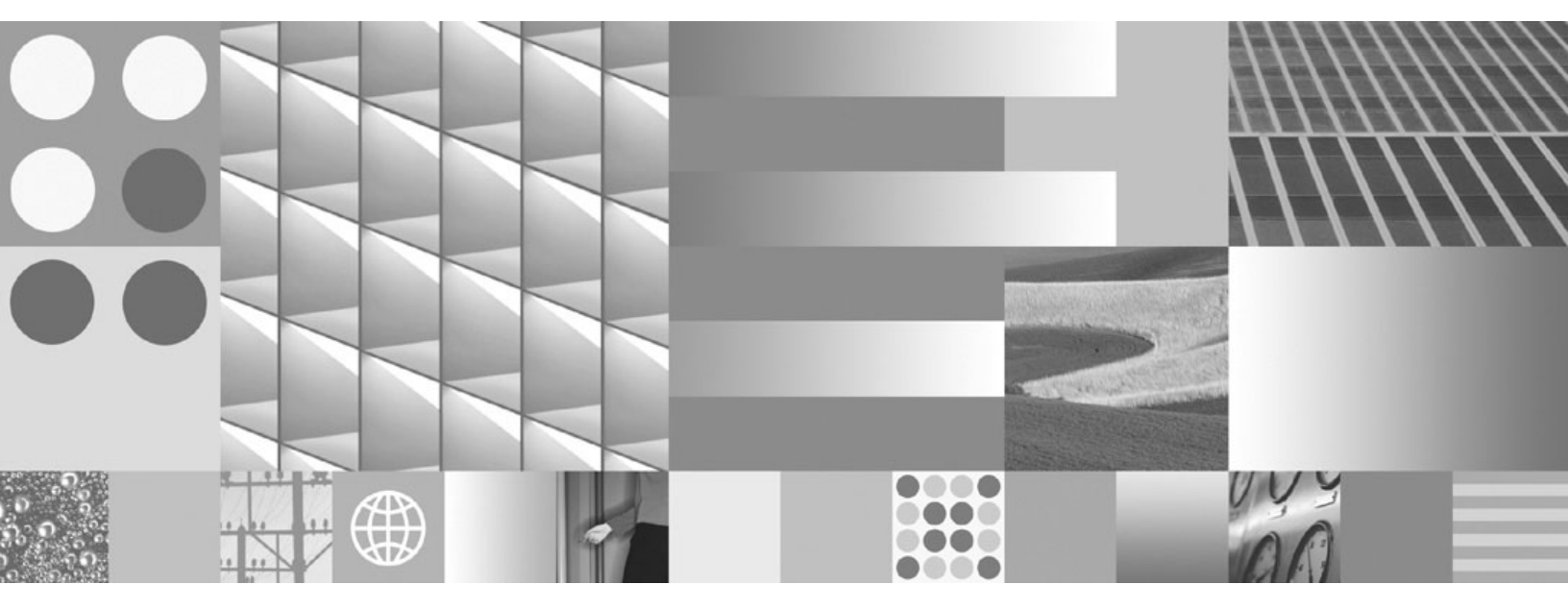

Installing DB2 Servers Updated July, 2012

DB2 for Linux, UNIX, and Windows

Version 9 Release 7

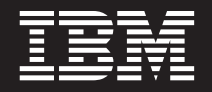

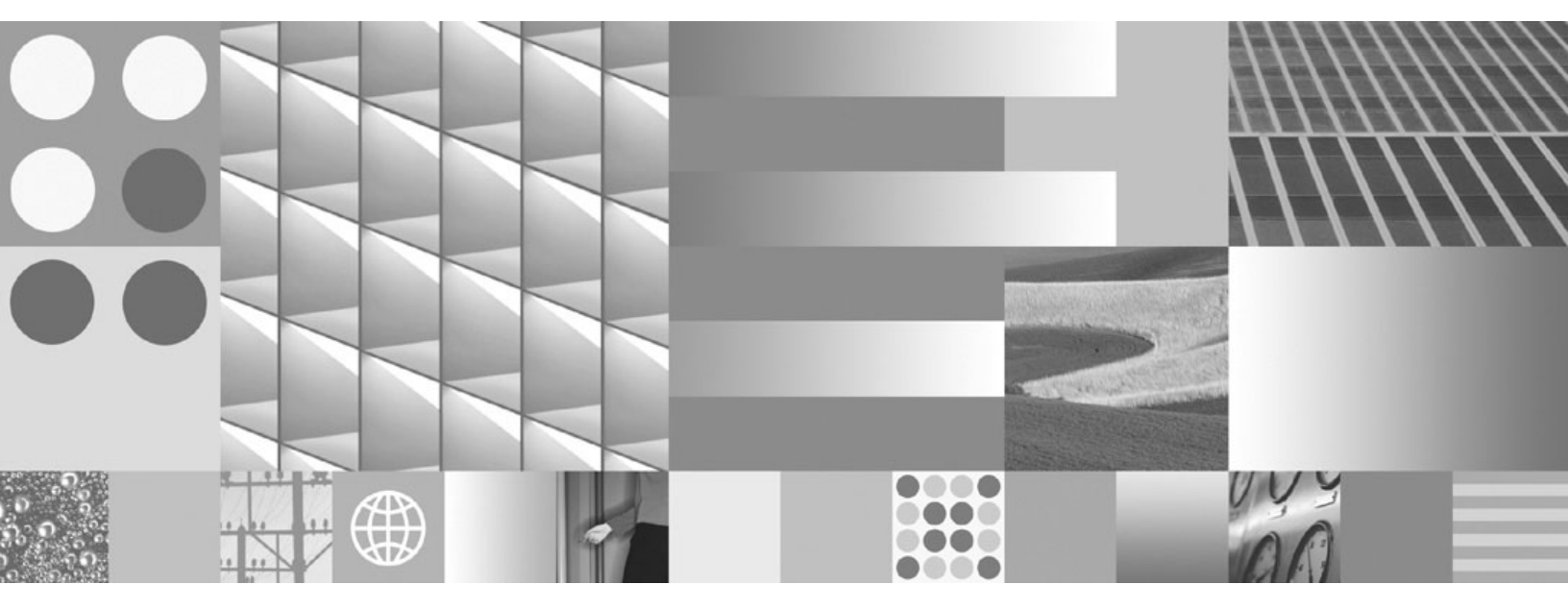

Installing DB2 Servers Updated July, 2012

#### Note

Before using this information and the product it supports, read the general information under Appendix C, "Notices," on page 333.

#### **Edition Notice**

This document contains proprietary information of IBM. It is provided under a license agreement and is protected by copyright law. The information contained in this publication does not include any product warranties, and any statements provided in this manual should not be interpreted as such.

You can order IBM publications online or through your local IBM representative.

- To order publications online, go to the IBM Publications Center at www.ibm.com/shop/publications/order
- To find your local IBM representative, go to the IBM Directory of Worldwide Contacts at www.ibm.com/ planetwide

To order DB2 publications from DB2 Marketing and Sales in the United States or Canada, call 1-800-IBM-4YOU (426-4968).

When you send information to IBM, you grant IBM a nonexclusive right to use or distribute the information in any way it believes appropriate without incurring any obligation to you.

#### © Copyright IBM Corporation 1993, 2012.

US Government Users Restricted Rights – Use, duplication or disclosure restricted by GSA ADP Schedule Contract with IBM Corp.

## Contents

| Part 1. Installing DB2 Servers 1                  |
|---------------------------------------------------|
| Chapter 1. Before you install 3                   |
| DB2 servers and IBM data server clients           |
| DB2 installation methods                          |
| Supported DB2 interface languages                 |
| Displaying the DB2 Setup wizard in your national  |
| language (Linux and UNIX)                         |
| Language identifiers for running the DB2 Setup    |
| wizard in another language 6                      |
| Changing the DB2 product interface language       |
| (Windows)                                         |
| Changing the DB2 interface language (Linux and    |
| UNIX)                                             |
|                                                   |
| Chapter 2. Installation requirements for          |
| DB2 database products                             |
| Disk and memory requirements                      |
| Java software support for DB2 products            |
| Installation requirements for DB2 servers and IBM |
| data server clients (Windows)                     |
| Installation requirements for DB2 servers and IBM |
| data server clients (AIX)                         |
| Installation requirements for DB2 servers and IBM |
| data server clients (HP-UX)                       |
| Installation requirements for DB2 servers and IBM |
| data server clients (Linux)                       |
| Installation requirements for DB2 servers and IBM |
| data server clients (Solaris)                     |
| Chapter 3. Password rules                         |
|                                                   |
| Chapter 4. Additional Windows                     |
| requirements                                      |
| DB2 services running on your system (Windows) 27  |
|                                                   |

| DD2 bervices running on your system (vindevis).    | •    |
|----------------------------------------------------|------|
| Required user accounts for installation of DB2     |      |
| server products (Windows)                          | . 28 |
| Restricting operating system privileges of the     |      |
| db2fmp process (Windows)                           | . 31 |
| Setting up Windows elevated privileges before      |      |
| installing a DB2 product (Windows)                 | . 31 |
| Preparing the environment for a partitioned DB2    |      |
| server (Windows)                                   | . 33 |
| Granting user rights (Windows)                     | . 35 |
| Fast communications manager (Windows)              | . 36 |
| Extending the Active Directory Schema for LDAP     |      |
| directory services (Windows)                       | . 36 |
| Verifying port range availability on participating |      |
| computers (Windows)                                | . 37 |
|                                                    |      |
| Chapter 5 Additional Linux and UNIX                |      |

| Chapter 5. Ad | an | []0 | na | 1 L | .in | ux | ar | าต | U | NL | X |    |
|---------------|----|-----|----|-----|-----|----|----|----|---|----|---|----|
| requirements  |    |     |    |     |     |    | •  |    |   |    |   | 39 |

| Multiple DB2 copies on the same computer (Linux    |            |
|----------------------------------------------------|------------|
| and UNIX)                                          | 39         |
| Fast communications manager (Linux and UNIX) .     | 40         |
| DB2 users and groups (Linux and UNIX)              | 40         |
| Centralized user-management considerations (Linux  |            |
| and UNIX)                                          | 41         |
| Preparing to install DB2 for Linux on zSeries      | 42         |
| Creating group and user IDs for a DB2 database     |            |
| installation (Linux and UNIX)                      | 43         |
| OS user limit requirements (Linux and UNIX)        | 45         |
| DB2 database products in a workload partition      |            |
| (AIX)                                              | 46         |
| Kernel parameters (Linux and UNIX)                 | 47         |
| Modifying kernel parameters (HP-UX)                | 47         |
| Recommended kernel configuration parameters        |            |
| (HP-UX)                                            | 48         |
| Modifying kernel parameters (Linux)                | 48         |
| Modifying kernel parameters (Solaris Operating     | 10         |
| System)                                            | 49         |
| Additional partitioned database environment        | 17         |
| pre-installation tasks (Linux and UNIX)            | 49         |
| Undating environment settings for a partitioned    | 1)         |
| DB2 installation (AIX)                             | 19         |
| Setting up a working collective to distribute      | <b>T</b> / |
| commands to multiple AIX nodes                     | 51         |
| Varifying part range availability on participating | 51         |
| computers (Linux and UNIX)                         | 52         |
| Computers (Linux and ONIX)                         | 52         |
| creating a DD2 nonite me system for a              | 52         |
| Varifying that NES is grapping (Linux and UNIX)    | 61         |
| verifying that NFS is running (Linux and UNIX)     | 01         |
| Chapter 6. Mounting product CDs or                 |            |
| DVDs on Linux or LINIX                             | 63         |
|                                                    | 00         |
| Mounting CDs or DVDs (AIX)                         | 63         |
| Mounting CDs of $DVDs$ (HF-UX)                     | 04         |
| Mounting the CD or DVD (Linux)                     | 64         |
| Mounting CDs or DVDs (Solaris Operating            |            |
| Environment).                                      | 65         |
|                                                    | ~-         |
| Chapter 7. Installing on Windows                   | 67         |
| An overview of installing your DB2 server product  |            |
| (Windows)                                          | 67         |
| Installing DB2 servers (Windows)                   | 67         |
| Multiple DB2 copies on the same computer           |            |
| (Windows)                                          | 70         |
|                                                    |            |
| Chapter 8. Installing on Linux and UNIX            | 77         |
| An overview of installing your DB2 server product  |            |
| (Linux and UNIX)                                   | 77         |
|                                                    | 70         |

| Installing as a root user      |      |      |     |      |     |   |    |    | 78 |
|--------------------------------|------|------|-----|------|-----|---|----|----|----|
| Installing DB2 servers using   | g th | ne I | DB2 | 2 Se | etu | р |    |    |    |
| wizard (Linux and UNIX)        | •    |      |     |      |     | • |    |    | 78 |
| Installing as a non-root user. |      |      |     |      |     |   |    |    | 81 |
| Non-root installation overv    | iew  | ' (L | inι | 1X a | and | U | NĽ | K) | 81 |

| Differences between root installations and                                                                   |
|----------------------------------------------------------------------------------------------------|
| non-root installations                                                                                       |
| Limitations of non-root installations                                                                        |
| Installing a DB2 product as a non-root user 85                                                               |
| Enabling root-based features in non-root                                                                     |
| installations with db2rfe                                                                                    |
| Chapter 9. Setting up a partitioned                                                                          |
| database environment                                                                                         |
| Setting up a partitioned database environment 89                                                             |
| Installing database partition servers on participating                                                       |
| computers using a response file (Windows) 91                                                                 |
| Verifying access to the registry on the                                                                      |
| instance-owning computer (Windows) 92                                                                        |
| Chapter 10. Response file installation 95                                                                    |
| Response file install basics                                                                                 |
| Response file uninstall basics                                                                               |
| Response file considerations                                                                                 |
| Creating a response file using the DB2 Setup wizard 98<br>Response file installation of DB2 everyious (Linux |
| and UNIX) 90                                                                                                 |
| Creating a response file using the sample                                                                    |
| response file (Linux and UNIX) 100                                                                           |
| Installing a DB2 database product using a                                                                    |
| response file (Linux and UNIX)                                                                               |
| Installing database partition servers on                                                                     |
| participating computers using a response file                                                                |
| (Linux and UNIX)                                                                                             |
| Response file error codes (Linux and UNIX) 102                                                               |
| Uninstalling a DB2 database product, feature, or                                                             |
| language using a response file (Linux and                                                                    |
| UNIX)                                                                                                    |
| Response file installation of DB2 overview                                                                   |
| (Windows)                                                                                                    |
| Making the DB2 installation files available for a                                                            |
| response file installation (Windows) 104                                                                     |
| (Windows)                                                                                                    |
| (Wildows)                                                                                                    |
| Installing a DB2 product using a response file                                                               |
| (Windows) 106                                                                                                |
| Installing DB2 products using Microsoft Systems                                                              |
| Management Server (SMS)                                                                                      |
| The response file generator                                                                                  |
| Response file error codes (Windows) 115                                                                      |
| Response file installation using a batch file                                                                |
| (Windows)                                                                                                    |
| Available sample response files                                                                              |
| Response file keywords                                                                                       |
| Embedding the DB2 installation image (Linux and                                                              |
| UNIX)                                                                                                    |
| Exporting and importing a profile                                                                            |
| Stopping DB2 processes during an interactive                                                                 |
| installation (Windows)                                                                                       |
| Stopping DB2 processes during a response file                                                                |
| installation (Windows)                                                                                       |

| Moving between DB2 database products (Linux<br>and UNIX)                                                     | . 133           |
|----------------------------------------------------------------------------------------------------|-----------------|
| (Windows)                                                                                                    | . 134           |
| Part 2. Installation methods that require manual configuration (Linux and UNIX)                              | 137             |
| Chapter 12. Installing a DB2 database<br>product using the db2_install or<br>doce_install command (Linux and | 120             |
| UNIX)                                                                                                    | 139             |
| Chapter 13. Installing DB2 products with payload files (Linux and UNIX).                                     | 143             |
| Chapter 14. Manually configuring DB2 servers after installation.                                             | 147             |
| Creating group and user IDs for a DB2 database installation (Linux and UNIX).                                | . 147           |
| Creating group and user IDs in a partitioned<br>database environment                                         | . 149           |
| environment (AIX)                                                                                            | . 149           |
| environment (HP-UX)                                                                                          | . 151           |
| environment (Linux)                                                                                          | . 152           |
| environment (Solaris Operating System)<br>Creating the DB2 Administration Server (Linux                      | . 153           |
| and UNIX)                                                                                                    | . 154           |
| Creating an instance using db2icrt                                                                           | . 155           |
| Creating links for DB2 files                                                                                 | . 156           |
| instance                                                                                                    | . 157           |
| Part 3. After you install a DB2<br>Server product                                                            | 159             |
| <b>Chapter 15. Verifying your installation</b><br>Verifying the installation of DB2 servers using Firs       | <b>161</b><br>t |
| Steps (Linux and Windows)                                                                                    | . 161           |
| processor (CLP)                                                                                              | . 162           |

| Verifying the installation using the command line    |     |
|------------------------------------------------------|-----|
| processor (CLP)                                      | .62 |
| Verifying a partitioned database environment         |     |
| installation (Windows)                               | .62 |
| Verifying a partitioned database server installation |     |
| (Linux and UNIX)                                     | 63  |
| Directory structure for your installed DB2 database  |     |
| product (Windows)                                    | 64  |
|                                                      |     |

| Directory structure for your installed DB2 database |
|-----------------------------------------------------|
| product (Linux)                                     |
| Chapter 16. Post-installation tasks 175             |
| Validating your DB2 copy                            |
| Listing DB2 database products installed on your     |
| system (Linux and UNIX)                             |
| First Steps interface                               |
| Deleting a Firefox browser profile                  |
| Adding your user ID to the DB2ADMNS and             |
| DB2USERS user groups (Windows)                      |
| Updating your 32-bit DB2 instances to 64-bit        |
| instances (Windows)                                 |
| Setting up notification and contact lists 180       |
| Changing the default DB2 and default IBM            |
| database client interface copy after installation   |
| (Windows)                                           |
| IBM data server client connectivity using multiple  |
| copies                                              |
| Working with existing DB2 copies                    |
| Checking for DB2 updates                            |
| Main menu entries for DB2 tools (Linux) 195         |
| Applying fix packs                                  |
| Before installing a fix pack                        |
| Fix pack installation methods 205                   |
| After installing a fix pack                         |
| Uninstalling fix packs                              |
| Applying fix packs to a non-root installation       |
| Reducing the size of your DB2 fix pack installation |
| image                                               |
| Partitioned database environment                    |
| Format of the DB2 node configuration file 222       |
| Updating the node configuration file (Linux and     |
| UNIX)                                               |
| Enabling communications between database            |
| partition servers (Linux and UNIX) 230              |
| Enabling the execution of remote commands           |
| (Linux and UNIX)                                    |
| Enabling Control Center administration (Linux) 233  |
|                                                     |
| Part 4. Installing the DB2                          |
| Information Center                                  |
|                                                     |
| Chapter 17 DB2 Information Contor                   |
| installation ontions                                |
|                                                     |
|                                                     |
| Chapter 18. Installation tasks 239                  |
| Installing the DB2 Information Center using the     |
| DB2 Setup wizard (Windows)                          |
| Installing the DB2 Information Center using the     |
| DB2 Setup wizard (Linux)                            |
| Installing a DB2 database product using the         |
| db2_install or doce_install command (Linux and      |
| UNIX)                                               |
| ••••••••••••••••••••••••••••••••••••••              |
| Chapter 19. Post-installation tasks 247             |
| Starting or stopping the Information Center (Linux  |
| and Windows)                                        |

| Part 5. Configuring                                                                                |
|----------------------------------------------------------------------------------------------------|
| Chapter 20. Configuring DB2 server<br>communications using the Control                             |
| Center                                                                                             |
| Configuring communication protocols for a local DB2 instance                                       |
| DB2 instance                                                                                       |
| the Control Center                                                                                 |
| Chapter 21. Setting communication protocols for a DB2 instance 255                                 |
| Chapter 22. Configuring DB2 server<br>communications (TCP/IP)                                      |
| instance                                                                                           |
| on the server for TCP/IP communications 258<br>Updating the services file on the server for TCP/IP |
| communications                                                                                     |
| Chapter 23. DB2 license files 261                                                                  |
| Updating a Trial license                                                                           |
| using the db2licm command                                                                          |
| license key using the License Center                                                               |
| command                                                                                            |
| Center                                                                                             |
| Part 6. Installing Tivoli System                                                                   |
| Automation for multiplatforms 269                                                                  |

| Chapter 24. Installing and upgrading<br>the SA MP with the DB2 installer 271<br>IBM Tivoli System Automation for Multiplatforms |
|----------------------------------------------------------------------------------------------------|
| (SA MP) Base Component                                                                                                    |
| Installing IBM Tivoli System Automation for                                                                                     |
| Multiplatforms (SA MP) Base Component 272                                                                                       |
| Installing IBM Tivoli System Automation for                                                                                     |
| Multiplatforms (SA MP) using the DB2 installer . 273                                                                            |
| Installing IBM Tivoli System Automation for                                                                                     |
| Multiplatforms (SA MP) using the installSAM                                                                                     |
| install script                                                                                                    |
| Upgrading IBM Tivoli System Automation for                                                                                      |
| Multiplatforms (SA MP) Base Component                                                                                           |
| Multiplatforms (SA MP) using the DB2 installer . 278                                                                            |

| Upgrading IBM Tivoli System Automation for       |      |
|--------------------------------------------------|------|
| installation amint                               | 200  |
| Installation script                              | 200  |
| Multiple (CAMP)                                  | 001  |
|                                                  | 281  |
| Uninstalling IBM Tivoli System Automation for    | 0.01 |
| Multiplatforms (SA MP) using the DB2 installer.  | 281  |
| Uninstalling IBM Tivoli System Automation for    |      |
| Multiplatforms (SA MP) using the uninstallSAM    |      |
| uninstall script                                 | 282  |
| Installing, updating, and uninstalling automated |      |
| failover scripts for the IBM Tivoli System       |      |
| Automation for Multiplatforms (SA MP)            | 283  |
| Installing, updating, and uninstalling automated |      |
| failover scripts for the IBM Tivoli System       |      |
| Automation for Multiplatforms (SA MP) using      |      |
| DB2 installer                                    | 284  |
| Installing, updating, and uninstalling automated |      |
| failover scripts for the IBM Tivoli System       |      |
| Automation for Multiplatforms (SA MP)            |      |
| manually.                                        | 285  |
| IBM Tivoli System Automation for Multiplatforms  |      |
| (SA MP) install and uninstall logs               | 285  |
| License terms for using the IBM Tivoli System    | -00  |
| Automation for Multiplatforms (SA MP) software   |      |
| integrated with IBM Data Server products         | 286  |
| Supported software and hardware for IBM Tiveli   | 200  |
| Sustem Automation for Multiplatforms (SA MD)     | 286  |
| System Automation for Multiplationits (SA MI ).  | 200  |
|                                                  |      |

## 

| Chapter 25. IBM Tivoli Monitoring for                  |
|--------------------------------------------------------|
| Databases: DB2 Agent                                   |
| Installing IBM Tivoli Monitoring for Databases:        |
| DB2 Agent with the DB2 installer                       |
| Uninstalling IBM Tivoli Monitoring for Databases:      |
| DB2 Agent with the DB2 installer                       |
|                                                        |
| Part 8 Uninstalling 295                                |
| 1 art 0. Oninistanning                                 |
|                                                        |
| Chapter 26. Uninstalling your DB2                      |
| Chapter 26. Uninstalling your DB2<br>product (Windows) |
| Chapter 26. Uninstalling your DB2<br>product (Windows) |
| Chapter 26. Uninstalling your DB2<br>product (Windows) |
| Chapter 26. Uninstalling your DB2<br>product (Windows) |
| Chapter 26. Uninstalling your DB2<br>product (Windows) |
| Chapter 26. Uninstalling your DB2<br>product (Windows) |

| Stopping the DB2 administration server (Linux and                                                                                                    |                                                                                                    |
|----------------------------------------------------------------------------------------------------|----------------------------------------------------------------------------------------------------|
| UNIX)                                                                                                    | . 299                                                                                                 |
| Removing the DB2 administration server (Linux and LINIX)                                                                                                    | 300                                                                                                   |
| Stopping root DB2 instances (Linux and UNIX)                                                                                                    | . 300                                                                                                 |
| Removing DB2 instances (Linux and UNIX)                                                                                                    | . 301                                                                                                 |
| Removing DB2 database products using the                                                                                                    |                                                                                                    |
| db2_deinstall and doce_deinstall commands (Linux                                                                                                    |                                                                                                    |
| and UNIX)                                                                                                    | . 302                                                                                                 |
| Chapter 28 Uninstalling non-root DB2                                                                                                    |                                                                                                    |
| database products (Linux and UNIX)                                                                                                    | 305                                                                                                   |
| Stopping pon-root instances (Linux and UNIX)                                                                                                    | 305                                                                                                   |
| Removing non-root DB2 database products using                                                                                                    | . 505                                                                                                 |
| db2 deinstall (Linux and UNIX)                                                                                                    | 306                                                                                                   |
|                                                                                                    | . 000                                                                                                 |
| Chapter 29. Uninstalling DB2 copies                                                                                                    |                                                                                                    |
| and IBM database client interface                                                                                                    |                                                                                                    |
| copies                                                                                                    | 307                                                                                                   |
| Obenter 00. Universitien für neeke                                                                                                    | 045                                                                                                   |
| Chapter 30. Uninstalling fix packs                                                                                                    | 315                                                                                                   |
| Part Q Annondivos                                                                                                    | 217                                                                                                   |
|                                                                                                    | <b>NI</b>                                                                                             |
|                                                                                                    | 317                                                                                                   |
| Annendix A DB2 database product                                                                                                    | 317                                                                                                   |
| Appendix A. DB2 database product                                                                                                    | 317                                                                                                   |
| Appendix A. DB2 database product<br>and packaging information                                                                                                    | 319                                                                                                   |
| Appendix A. DB2 database product<br>and packaging information                                                                                                    | 319                                                                                                   |
| Appendix A. DB2 database product<br>and packaging information                                                                                                    | 319<br>321                                                                                            |
| Appendix A. DB2 database product         and packaging information         Appendix B. Overview of the DB2         technical information         DB2 technical library in hardcopy or PDF format                                                                                                    | <b>319</b><br><b>321</b>                                                                              |
| Appendix A. DB2 database product         and packaging information         Appendix B. Overview of the DB2         technical information         DB2 technical library in hardcopy or PDF format         Ordering printed DB2 books                                                                                                    | <b>319</b><br><b>321</b><br>321<br>. 324                                                              |
| Appendix A. DB2 database product         and packaging information         Appendix B. Overview of the DB2         technical information         DB2 technical library in hardcopy or PDF format         Ordering printed DB2 books         Displaying SQL state help from the command line                                                                                                    | <b>319</b><br><b>321</b><br>321<br>. 324                                                              |
| Appendix A. DB2 database product<br>and packaging information         Appendix B. Overview of the DB2<br>technical information         DB2 technical library in hardcopy or PDF format<br>Ordering printed DB2 books         Displaying SQL state help from the command line<br>processor                                                                                                    | <b>319</b><br><b>321</b><br>321<br>. 324<br>. 325                                                     |
| Appendix A. DB2 database product<br>and packaging information         Appendix B. Overview of the DB2<br>technical information         DB2 technical library in hardcopy or PDF format<br>Ordering printed DB2 books         Displaying SQL state help from the command line<br>processor.         Accessing different versions of the DB2                                                                                                    | <b>319</b><br><b>321</b><br>321<br>. 324<br>. 325                                                     |
| Appendix A. DB2 database product<br>and packaging information         Appendix B. Overview of the DB2<br>technical information         DB2 technical library in hardcopy or PDF format<br>Ordering printed DB2 books         Displaying SQL state help from the command line<br>processor         Accessing different versions of the DB2<br>Information Center                                                                                                    | <b>319</b><br><b>321</b><br>321<br>. 324<br>. 325<br>. 325                                            |
| Appendix A. DB2 database product<br>and packaging information         Appendix B. Overview of the DB2<br>technical information         DB2 technical library in hardcopy or PDF format         Ordering printed DB2 books         Displaying SQL state help from the command line<br>processor         Accessing different versions of the DB2         Information Center         Displaying topics in your preferred language in the                                                                                                    | <b>319</b><br><b>321</b><br>321<br>324<br>325<br>325                                                  |
| Appendix A. DB2 database product<br>and packaging information                                                                                                    | <b>319</b><br><b>321</b><br>321<br>321<br>324<br>. 325<br>. 325<br>. 326                              |
| Appendix A. DB2 database product         and packaging information         Appendix B. Overview of the DB2         technical information         DB2 technical library in hardcopy or PDF format         Ordering printed DB2 books         Displaying SQL state help from the command line         processor         Accessing different versions of the DB2         Information Center         Displaying topics in your preferred language in the         DB2 Information Center         Updating the DB2 Information Center installed on                                                                                                    | <b>319</b><br><b>321</b><br>321<br>324<br>325<br>325<br>325<br>326                                    |
| Appendix A. DB2 database product         and packaging information         Appendix B. Overview of the DB2         technical information         DB2 technical library in hardcopy or PDF format         Ordering printed DB2 books         Displaying SQL state help from the command line         processor         Accessing different versions of the DB2         Information Center         Displaying topics in your preferred language in the         DB2 Information Center         Updating the DB2 Information Center installed on         your computer or intranet server                                                                                                    | <b>319</b><br><b>321</b><br>321<br>324<br>325<br>325<br>325<br>326<br>326                             |
| Appendix A. DB2 database product<br>and packaging information         Appendix B. Overview of the DB2<br>technical information         DB2 technical library in hardcopy or PDF format<br>Ordering printed DB2 books         Displaying SQL state help from the command line<br>processor         Accessing different versions of the DB2<br>Information Center         Displaying topics in your preferred language in the<br>DB2 Information Center         Updating the DB2 Information Center installed on<br>your computer or intranet server         Manually updating the DB2 Information Center                                                                                                    | <b>319</b><br><b>321</b><br>321<br>324<br>325<br>325<br>326<br>326<br>328                             |
| Appendix A. DB2 database product<br>and packaging information         Appendix B. Overview of the DB2<br>technical information         DB2 technical library in hardcopy or PDF format<br>Ordering printed DB2 books         DB2 technical library in hardcopy or PDF format<br>Ordering printed DB2 books         Displaying SQL state help from the command line<br>processor         Processor         Accessing different versions of the DB2<br>Information Center         Displaying topics in your preferred language in the<br>DB2 Information Center         Updating the DB2 Information Center installed on<br>your computer or intranet server         Manually updating the DB2 Information Center<br>installed on your computer or intranet server | <b>319</b><br><b>321</b><br>321<br>322<br>324<br>325<br>325<br>326<br>326<br>326<br>328               |
| Appendix A. DB2 database product<br>and packaging information         Appendix B. Overview of the DB2<br>technical information         DB2 technical library in hardcopy or PDF format         Ordering printed DB2 books         Displaying SQL state help from the command line<br>processor         processor         Accessing different versions of the DB2         Information Center         Displaying topics in your preferred language in the<br>DB2 Information Center         Updating the DB2 Information Center installed on<br>your computer or intranet server         Manually updating the DB2 Information Center         DB2 tutorials         DB2 tutorials                                                                                  | <b>319</b><br><b>321</b><br>321<br>324<br>325<br>325<br>326<br>326<br>326<br>328<br>329<br>330        |
| Appendix A. DB2 database product<br>and packaging information         Appendix B. Overview of the DB2<br>technical information         DB2 technical library in hardcopy or PDF format<br>Ordering printed DB2 books         Displaying SQL state help from the command line<br>processor.         Accessing different versions of the DB2<br>Information Center         Displaying topics in your preferred language in the<br>DB2 Information Center         Updating the DB2 Information Center installed on<br>your computer or intranet server.         Manually updating the DB2 Information Center<br>installed on your computer or intranet server         DB2 tutorials         DB2 troubleshooting information         Terms and Conditions            | <b>319</b><br><b>321</b><br>321<br>324<br>325<br>325<br>326<br>326<br>326<br>328<br>329<br>330<br>330 |
| Appendix A. DB2 database product<br>and packaging information         Appendix B. Overview of the DB2<br>technical information         DB2 technical library in hardcopy or PDF format         Ordering printed DB2 books         Displaying SQL state help from the command line<br>processor         processor         Accessing different versions of the DB2         Information Center         Displaying topics in your preferred language in the<br>DB2 Information Center         Updating the DB2 Information Center installed on<br>your computer or intranet server         Manually updating the DB2 Information Center         DB2 tutorials         DB2 troubleshooting information         DB2 troubleshooting information                        | <b>319</b><br><b>321</b><br>321<br>324<br>325<br>325<br>326<br>326<br>326<br>328<br>329<br>330<br>330 |
| Appendix A. DB2 database product<br>and packaging information         Appendix B. Overview of the DB2<br>technical information         DB2 technical library in hardcopy or PDF format<br>Ordering printed DB2 books         Displaying SQL state help from the command line<br>processor.         Accessing different versions of the DB2<br>Information Center         Displaying topics in your preferred language in the<br>DB2 Information Center         Updating the DB2 Information Center installed on<br>your computer or intranet server.         Manually updating the DB2 Information Center<br>installed on your computer or intranet server         DB2 tutorials         DB2 troubleshooting information         Appendix C. Notices             | <b>319</b><br><b>321</b><br>321<br>324<br>325<br>325<br>326<br>326<br>328<br>329<br>330<br>333        |

Part 1. Installing DB2 Servers

## Chapter 1. Before you install

## DB2 servers and IBM data server clients

A DB2<sup>®</sup> database system consists of a DB2 server and IBM<sup>®</sup> data server clients.

A DB2 server is a relational database management system (RDBMS) that delivers data to its IBM data server clients. If you plan to use a database that resides on this computer, install a DB2 server.

An IBM data server client is an application that allows you to run commands and SQL statements against a DB2 server, connect to a remote DB2 server, and access its databases.

## **DB2** installation methods

This topic provides information about DB2 installation methods. The following table shows the installation methods that are available by operating system.

| Installation method        | Windows | Linux or UNIX |
|----------------------------|---------|---------------|
| DB2 Setup wizard           | Yes     | Yes           |
| Response file installation | Yes     | Yes           |
| db2_instal1 command        | No      | Yes           |
| Payload file deployment    | No      | Yes           |

Table 1. Installation method by operating system.

The following list describes DB2 installation methods.

#### DB2 Setup wizard

The DB2 Setup wizard is a GUI installer available on Linux, UNIX, and Windows operating systems. The DB2 Setup wizard provides an easy-to-use interface for installing DB2 products and for performing initial setup and configuration tasks.

The DB2 Setup wizard can also create DB2 instances and response files that can be used to duplicate this installation on other machines.

**Note:** For non-root installations on Linux and UNIX platforms, only one DB2 instance can exist. The DB2 Setup wizard automatically creates the non-root instance.

On Linux and UNIX platforms, an X server is required to display the DB2 Setup wizard.

#### **Response file installation**

A response file is a text file that contains setup and configuration values. The file is read by the DB2 setup program and the installation is performed according to the values that have been specified.

A response file installation is also referred to as a silent installation.

Another advantage to response files is that they provide access to parameters that cannot be set using the DB2 Setup wizard.

On Linux and UNIX operating systems, if you embed the DB2 installation image in your own application, it is possible for your application to receive installation progress information and prompts from the installer in computer-readable form. This behavior is controlled by the INTERACTIVE response file keyword.

There are a number of ways to create a response file:

#### Using the response file generator

You can use the response file generator to create a response file that replicates an existing installation. For example, you might install an IBM data server client, fully configure the client, then generate a response file to replicate the installation and configuration of the client to other computers.

#### Using the DB2 Setup wizard

The DB2 Setup wizard can create a response file based on the selections you make as you proceed through the DB2 Setup wizard. Your selections are recorded in a response file that you can save to a location on your system. If you select a partitioned database installation, two response files will be generated, one for the instance-owning computer and one for participating computers.

One benefit of this installation method is that you can create a response file without performing an installation. This feature can be useful to capture the options required to install the DB2 product. The response file can be used at a later time to install the DB2 product according to the exact options you specified.

You can export a client or server profile with the **db2cfexp** command to save your client or server configuration, and then easily import the profile using the **db2cfimp** command. A client or server profile exported with the **db2cfexp** command can also be imported during a response file installation using the CLIENT\_IMPORT\_PROFILE keyword.

You should export the client or server profile after performing the installation and cataloging any data sources.

## Customizing the sample response files that are provided for each DB2 product

An alternative to using the response file generator or the DB2 Setup wizard to create a response file is to manually modify a sample response file. Sample response files are provided on the DB2 product DVD. The sample response files provide details about all the valid keywords for each product.

#### db2\_install command (Linux and UNIX platforms only)

The **db2\_instal1** command installs *all* components for the DB2 product you specify with the English interface support. You can select additional languages to support with the -L parameter. You cannot select or deselect components.

Although the **db2\_instal1** command installs all components for the DB2 product you specify, it does not perform user and group creation, instance creation, or configuration. This method of installation might be preferred in cases where configuration is to be done after installation. To configure your DB2 product while installing it, consider using the DB2 Setup wizard.

On Linux and UNIX operating systems, if you embed the DB2 installation image in your own application, it is possible for your application to receive installation progress information and prompts from the installer in computer-readable form.

This installation methods requires manual configuration after the product files are deployed.

#### Payload file deployment (Linux and UNIX only)

This method is an advanced installation method that is not recommended for most users. It requires the user to physically install payload files. A payload file is a compressed tarball that contains all of the files and metadata for an installable component.

This installation methods requires manual configuration after the product files are deployed.

**Note:** DB2 product installations are no longer operating system packages on Linux and UNIX platforms. As a result, you can no longer use operating system commands for installation. Any existing scripts that you use to interface and query with DB2 installations must change.

## Supported DB2 interface languages

DB2 language support for DB2 interfaces can be categorized into server group languages and client group languages. Server group languages will translate most messages, help, and DB2 graphical interface elements. Client group languages will translate the IBM Data Server Runtime Client component, which will include most messages and certain help documentation.

Server group languages include: Brazilian Portuguese, Czech, Danish, Finnish, French, German, Italian, Japanese, Korean, Norwegian, Polish, Russian, Simplified Chinese, Spanish, Swedish, and Traditional Chinese.

Client group languages include: Arabic, Bulgarian, Croatian, Dutch, Greek, Hebrew, Hungarian, Portuguese, Romanian, Slovak, Slovenian, and Turkish.

Do not confuse languages supported by the DB2 product with languages supported by the DB2 interface. Languages supported by the DB2 product means the languages in which data can exist. These languages are a superset of languages supported by the DB2 interface.

# Displaying the DB2 Setup wizard in your national language (Linux and UNIX)

The **db2setup** command queries the operating system to determine the existing language settings. If the language setting of your operating system is supported by **db2setup**, then that language will be used when displaying the DB2 Setup wizard.

If your system uses the same code pages but different locale names than those supported by the DB2 interface, you can still see the translated **db2setup** by setting your LANG environment variable to the appropriate value by entering the following command:

#### bourne (sh), korn (ksh), and bash shells:

LANG=<*locale*> export LANG

#### C shell:

setenv LANG <locale>

where *locale* is a locale supported by the DB2 interface.

## Language identifiers for running the DB2 Setup wizard in another language

If you want to run the DB2 Setup wizard in a language different from the default language on your computer, you can start the DB2 Setup wizard manually, specifying a language identifier. The language must be available on the platform where you are running the installation.

On Windows operating systems, you can run **setup.exe** with the **-i** parameter to specify the two-letter language code of the language the installation is to use.

On Linux and UNIX operating systems, it is recommended that you set the LANG environment variable to display the DB2 Setup wizard in your national language.

| Language                                     | Language identifier |
|----------------------------------------------|---------------------|
| Arabic (available on Windows platforms only) | ar                  |
| Brazilian Portuguese                         | br                  |
| Bulgarian                                    | bg                  |
| Chinese, Simplified                          | cn                  |
| Chinese, Traditional                         | tw                  |
| Croatian                                     | hr                  |
| Czech                                        | cz                  |
| Danish                                       | dk                  |
| Dutch                                        | nl                  |
| English                                      | en                  |
| Finnish                                      | fi                  |
| French                                       | fr                  |
| German                                       | de                  |
| Greek                                        | el                  |
| Hungarian                                    | hu                  |
| Italian                                      | it                  |
| Japanese                                     | jp                  |
| Korean                                       | kr                  |
| Norwegian                                    | no                  |
| Polish                                       | pl                  |
| Portuguese                                   | pt                  |
| Romanian                                     | ro                  |
| Russian                                      | ru                  |
| Slovak                                       | sk                  |
| Slovenian                                    | sl                  |

Table 2. Language identifiers

Table 2. Language identifiers (continued)

| Language | Language identifier |
|----------|---------------------|
| Spanish  | es                  |
| Swedish  | se                  |
| Turkish  | tr                  |

## Changing the DB2 product interface language (Windows)

The DB2 interface language is the language that appears in messages, help, and graphical tool interfaces. When installing your DB2 product, you have the option of installing support for one or more languages. After installation, you can change the DB2 interface language to one of the other installed interface languages.

## Before you begin

Do not confuse languages supported by a DB2 product with languages supported by the DB2 interface. Languages supported by a DB2 product means the languages in which data can exist. These languages are a superset of languages supported by the DB2 interface.

The DB2 interface language you want to use must be installed on your system. The DB2 product interface languages are selected and installed when you install a DB2 product using the DB2 Setup wizard. If you change the interface language of a DB2 product to a supported interface language that has not been installed, the DB2 product interface language will default to the operating system language first, and if that is not supported, English.

## About this task

Changing the interface language for a DB2 product on Windows requires that you change the default language setting for your Windows operating system.

## Procedure

To change the DB2 product interface language on Windows operating systems:

- 1. Through the Control Panel, select Regional and Language Options.
- 2. On the **Regional Options** tab under **Standards and formats**, select the appropriate language. On Windows 2008 and Windows Vista or higher, use the **Formats** tab for this step.
- **3**. On the **Regional Options** tab under **Location**, select the location that corresponds to the appropriate language.
- 4. On the Advanced tab under Language for non-Unicode programs select the appropriate language. On Windows 2008 and Windows Vista or higher, on the Administrative tab, under Language for non-unicode programs, click Change system locale and select the appropriate language. You will then be asked to reboot, click Cancel.
- 5. On the Advanced tab under Default user account settings, check the Apply all settings to the current user account and to the default user profile box. On Windows 2008 and Windows Vista or higher, on the Administrative tab under reserved accounts, click Copy to reserved accounts and check the accounts that you want to copy the language settings to.
- 6. You will be asked to reboot before these changes come into effect.

## What to do next

Refer to your operating system help for additional information about changing the default system language.

## Changing the DB2 interface language (Linux and UNIX)

The interface language of the DB2 product is the language that appears in messages, help, and graphical tool interfaces. When installing your DB2 product, you have the option of installing support for one or more languages. If, at some time after installation, you want to change the interface language to one of the other installed interface languages, use the steps outlined in this task.

## Before you begin

Do not confuse languages supported by the DB2 product with languages supported by the DB2 interface. Languages supported by the DB2 product, that is, languages that *data* can exist in, are a superset of languages supported by the DB2 interface.

Support for the DB2 interface language you want to use must be installed on your system. DB2 interface language support is selected and installed when you install DB2 using the DB2 Setup wizard. If you change the interface language of the DB2 product to a supported interface language that has not been installed, the DB2 interface language will default to the operating system language. If the operating system language is not supported, English is used as the DB2 interface language.

DB2 interface language support is selected and installed when you install your DB2 product using the DB2 Setup wizard or by using the National Language Package.

## About this task

To check which public locales are available in your system, run the **\$ locale -a** command.

To change the DB2 interface language, set the LANG environment variable to the locale you want.

## Procedure

For bourne (sh), korn (ksh), and bash shells:

LANG=<locale> export LANG

For C shell:

setenv LANG <locale>

For example, to interface with the DB2 product in French, you must have the French language support installed and you must set the LANG environment variable to a French locale, for example, fr\_FR.

## Results

# Chapter 2. Installation requirements for DB2 database products

Before you install your DB2 product, ensure that the system you choose meets the necessary operating system, hardware, software, communications, disk and memory requirements.

#### "Disk and memory requirements" on page 10

The disk space required for your product depends on the type of installation you choose and the type of file system you have. Likewise, memory requirements are affected by the size and complexity of your database system.

#### DB2 database and IBM data server client products

There is a list of operating system, software, and hardware prerequisites that must be met for each operating system, as follows:

- "Installation requirements for DB2 servers and IBM data server clients (AIX)" on page 16
- "Installation requirements for DB2 servers and IBM data server clients (HP-UX)" on page 18
- "Installation requirements for DB2 servers and IBM data server clients (Linux)" on page 19
- "Installation requirements for DB2 servers and IBM data server clients (Solaris)" on page 23
- "Installation requirements for DB2 servers and IBM data server clients (Windows)" on page 14

## Installation requirements for DB2 Connect<sup>™</sup> products

There is a list of operating system, software, and hardware prerequisites that must be met for each operating system, as follows:

- "Installation requirements for DB2 Connect Personal Edition (Windows)" in *Installing and Configuring DB2 Connect Personal Edition*
- "Installation requirements for DB2 Connect Personal Edition (Linux)" in *Installing and Configuring DB2 Connect Personal Edition*
- "Installation requirements for DB2 Connect products (Solaris Operating System)" in *Installing and Configuring DB2 Connect Servers*
- "Installation requirements for DB2 Connect server products (Windows)" in *Installing and Configuring DB2 Connect Servers*
- "Installation requirements for DB2 Connect server products (Linux)" in *Installing and Configuring DB2 Connect Servers*
- "Installation requirements for DB2 Connect server products (AIX<sup>®</sup>)" in *Installing and Configuring DB2 Connect Servers*
- "Installation requirements for DB2 Connect server products (HP-UX)" in *Installing and Configuring DB2 Connect Servers*

### "Java software support for DB2 products" on page 11

You require the appropriate level of IBM Software Development Kit (SDK) for Java to use Java-based tools and to create and run Java applications, including stored procedures and user-defined functions.

#### Virtualization support

For details about virtualization technology supported by DB2 products, see http://www.ibm.com/developerworks/wikis/display/im/DB2+Virtualization+Support.

#### Installation requirements for the DB2 National Language Pack (NLPACK)

On Linux and UNIX operating systems, before installing the DB2 NLPACK, a DB2 server or client product must already be installed. This list of qualified servers or clients include:

- DB2 Enterprise Server Edition
- DB2 Advanced Enterprise Server Edition
- DB2 Workgroup Server Edition
- DB2 Personal Edition
- DB2 Express<sup>®</sup> Edition
- DB2 Express-C
- DB2 Connect Enterprise Edition
- DB2 Connect Personal Edition
- Data Server Client
- Data Server Runtime Client

#### Installation requirements for DB2 Query Patroller products

- "Installing Query Patroller server using the DB2 Setup wizard ( Windows )" in *Query Patroller Administration and User's Guide*
- "Installing Query Patroller server using the DB2 Setup wizard (Linux and UNIX)" in *Query Patroller Administration and User's Guide*

#### Installation requirements for DB2 Spatial Extender

• "System requirements for installing Spatial Extender" in Spatial Extender and Geodetic Data Management Feature User's Guide and Reference

#### Installation requirements for InfoSphere® Federation Server products

- Hardware and software requirements for Federation Server at http://publib.boulder.ibm.com/infocenter/db2luw/v9r7/topic/ com.ibm.swg.im.iis.prod.install.core.doc/topics/iiypisrq-sys.html
- Hardware and software requirements for Replication Server or Data Event Publisher at http://publib.boulder.ibm.com/infocenter/db2luw/ v9r7/topic/com.ibm.swg.im.iis.repl.install.doc/topics/iiypirrq-sys.html

#### Installation requirements for Net Search Extender

• "Net Search Extender installation system requirements" in Net Search Extender Administration and User's Guide

## **Disk and memory requirements**

Ensure that an appropriate amount of disk space is available for your DB2 environment, and allocate memory accordingly.

### **Disk requirements**

The disk space required for your product depends on the type of installation you choose and the type of file system you have. The DB2 Setup wizard provides dynamic size estimates based on the components selected during a typical, compact, or custom installation.

Remember to include disk space for required databases, software, and communication products.

On Linux and UNIX operating systems, 2 GB of free space in the /tmp directory is recommended.

## **Memory requirements**

Memory requirements are affected by the size and complexity of your database system, the extent of database activity, and the number of clients accessing your system. At a minimum, a DB2 database system requires 256 MB of RAM<sup>1</sup>. For a system running just a DB2 product and the DB2 GUI tools, a minimum of 512 MB of RAM is required. However, 1 GB of RAM is recommended for improved performance. These requirements do not include any additional memory requirements for other software that is running on your system. For IBM data server client support, these memory requirements are for a base of five concurrent client connections. For every additional five client connections, an additional 16 MB of RAM is required.

For DB2 server products, the self-tuning memory manager (STMM) simplifies the task of memory configuration by automatically setting values for several memory configuration parameters. When enabled, the memory tuner dynamically distributes available memory resources among several memory consumers including sort, the package cache, the lock list, and buffer pools.

## Paging space requirements

DB2 requires paging, also called swap to be enabled. This configuration is required to support various functions in DB2 which monitor or depend on knowledge of swap/paging space utilization. The actual amount of swap/paging space required varies across systems and is not solely based on memory utilization by application software. It is only strictly required by DB2 on the Solaris and HP platforms due to their use of early paging space allocation.

A reasonable minimum swap/paging space configuration for most systems is 25-50% of RAM. Solaris and HP systems with many small databases or multiple databases tuned by STMM might require a paging space configuration of 1 x RAM or higher. These higher requirements are due to virtual memory pre-allocated per database / instance, and retained virtual memory in the case of STMM tuning multiple databases. Additional swap/paging space might be wanted to provision for unanticipated memory overcommitment on a system.

## Java software support for DB2 products

IBM Software Development Kit (SDK) for Java 6.0.9.1 is required for Java-based tools, and to create and run Java applications, including stored procedures, and user-defined functions.

If the IBM SDK for Java is required by a component being installed and the SDK for Java is not already installed in that path, the SDK for Java is installed if you use either the DB2 Setup wizard or a response file to install the product.

<sup>1.</sup> DB2 products that run on HP-UX Version 11i for Itanium-based systems require a minimum of 512 MB of RAM.

The SDK for Java is not installed with IBM Data Server Runtime Client or IBM Data Server Driver Package.

The IBM SDK for Java 6.0.9.1 is required for DB2 V9.7 Fix Pack 5 and later fix packs. This SDK is installed by the DB2 product. The following table lists the installed SDK for Java levels for DB2 products according to operating system platform for earlier fix packs.

| Operating system platform       | Java version installed                                                        |
|---------------------------------|-------------------------------------------------------------------------------|
| ΔΙΧ                             | For Fix Pack 1 and earlier: SDK 6                                             |
| Аіл                             | For Fix Pack 2, 3, and 4: SDK 6 Service Release 7                             |
| HP-UX for Itanium-based systems | HP JDK for JSE HP-UX 11i platform, adapted by IBM for IBM Software, Version 6 |
| Linux on x86                    | SDK 6 Service Release 3                                                       |
| Linux on AMD64/EM64T            | SDK 6 Service Release 3                                                       |
| Linux on System z <sup>®</sup>  | SDK 6 Service Release 3                                                       |
| Linux on POWER <sup>®</sup>     | For Fix Pack 1 and earlier: SDK 6 Service Release 3                           |
|                                 | For Fix Pack 2, 3, and 4: SDK 6 Service Release 7                             |
| Solaris Operating System        | IBM 64-bit SDK for Solaris, Java Technology Edition,<br>Version 6             |
| Windows x86                     | SDK 6 Service Release 3                                                       |
| Windows x64                     | SDK 6 Service Release 3                                                       |

Table 3. Version of SDK for Java packaged with DB2 V9.7 before Fix Pack 5

#### Note:

- The SDK for Java software can be downloaded from the developerWorks<sup>®</sup> Web
  page at: http://www.ibm.com/developerworks/java/jdk/index.html . For a
  list of the supported levels of the SDK for Java, see the table later in this
  section entitled DB2 Database for Linux, UNIX, and Windows support for SDKs
  for Java. For Windows operating system platforms, use the IBM Development
  Package for Eclipse downloads.
- 2. DB2 GUI tools only run on Linux on x86, Linux on AMD64/EM64T, Windows x86, and Windows x64.
- 3. On Windows x86 and Linux on x86:
  - the 32-bit SDK is installed
  - 32-bit applications and Java external routines are supported
- 4. On all supported platforms (except Windows x86, and Linux on x86):
  - 32-bit applications are supported
  - 32-bit Java external routines are not supported
  - 64-bit applications and Java external routines are supported
- 5. The JDK on the HP-UX platforms is maintained by HP which IBM licenses to redistribute. This JDK is a port conducted by HP of the Oracle Hotspot JDK and the support of international character sets consequently follows that of the Oracle Hotspot JDK, not JDK developed by IBM. Some of the code conversion tables such as CP290 are not supported on the HP-UX platform.

## Supported Java application development software

The following table lists the supported levels of the SDK for Java. The listed levels and forward-compatible later versions of the same levels are supported.

Because there are frequent SDK for Java fixes and updates, not all levels and versions have been tested. If your database application has problems that are related to the SDK for Java, try the next available version of your SDK for Java at the given level.

Versions of the SDK for Java that are not provided IBM are only supported for building and running stand-alone Java applications. For building and running new Java stored procedures and user-defined functions, only the IBM SDK for Java that is included with the DB2 Database for Linux, UNIX, and Windows product is supported. For running Java stored procedures and user-defined functions that were built by previous DB2 releases, refer to Table 1, column "Java Stored Procedures and User Defined Functions" for details.

Table 4. DB2 Database for Linux, UNIX, and Windows supported levels of SDKs for Java

| Operating system                                           | Java applications<br>using JDBC driver<br>db2java.zip or<br>db2jcc.jar | Java applications<br>using JDBC driver<br>db2jcc4.jar | Java Stored<br>Procedures and User<br>Defined Functions | DB2 graphical tools |
|------------------------------------------------------------|------------------------------------------------------------------------|-------------------------------------------------------|---------------------------------------------------------|---------------------|
| AIX                                                        | 1.4.2 to 7 <sup>7</sup>                                                | 7                                                     | 1.4.2 <sup>6</sup> to 7 <sup>5,7</sup>                  |                     |
| HP-UX for<br>Itanium-based<br>systems                      | 1.4.2 to 7 <sup>1,7</sup>                                              | 71                                                    | 1.4.2 <sup>6</sup> to 7 <sup>7</sup>                    |                     |
| Linux on POWER                                             | 1.4.2 to 7 <sup>3,4,7,7</sup>                                          | 7 <sup>3,4</sup>                                      | $1.4.2^6$ to $7^7$                                      |                     |
| Linux on x86                                               | 1.4.2 to 7 <sup>2,3,4,7</sup>                                          | 7 <sup>2,3,4</sup>                                    | 1.4.2 <sup>6</sup> to 7 <sup>7</sup>                    | 5 to 7              |
| Linux on AMD64 and<br>Intel EM64T<br>processors            | 1.4.2 to 7 <sup>2,3,4,7</sup>                                          | 7 <sup>2,3,4</sup>                                    | 1.4.2 <sup>6</sup> to 7 <sup>7</sup>                    |                     |
| Linux on zSeries®                                          | 1.4.2 to 7 <sup>3,4,7</sup>                                            | 7 <sup>3,4</sup>                                      | $1.4.2^6$ to $7^7$                                      |                     |
| Solaris operating system                                   | 1.4.2 to 7 <sup>2,7</sup>                                              | 7 <sup>2</sup>                                        | $1.4.2^{6}$ to $7^{7}$                                  |                     |
| Windows on x86                                             | 1.4.2 to 7 <sup>2,7</sup>                                              | 7 <sup>2</sup>                                        | $1.4.2^{6}$ to $7^{7}$                                  | 5 to 7              |
| Windows on x64, for<br>AMD64 and Intel<br>EM64T processors | 1.4.2 to 7 <sup>2,7</sup>                                              | 7 <sup>2</sup>                                        | 1.4.2 <sup>6</sup> to 7 <sup>7</sup>                    | 5 to 7              |

#### Note:

- 1. The same levels of the SDK for Java that are available from Hewlett-Packard are supported for building and running stand-alone client applications that run under the IBM Data Server Driver for JDBC and SQLJ.
- 2. The same levels of the SDK for Java that are available from Oracle are supported for building and running stand-alone applications with the IBM Data Server Driver for JDBC and SQLJ. However, if you set the IBM Data Server Driver for JDBC and SQLJ property securityMechanism for a type of security that uses encryption, the SDK for Java must support the type of encryption that you use. For example, the SDK for Java that you use might support 256-bit AES (strong) encryption, but not 56-bit DES (weak) encryption. You can specify the encryption algorithm by setting the IBM Data Server Driver

for JDBC and SQLJ property encryptionAlgorithm. To use 256-bit AES encryption, set encryptionAlgorithm to 2. When you use 256-bit AES encryption with the SDK for Java from Oracle, you might need to install the JCE Unlimited Strength Jurisdiction Policy File, which is available from Oracle.

- **3.** A minimum level of SDK for Java 1.4.2 SR6 is required for SUSE Linux Enterprise Server (SLES) 10. A minimum level of SDK for Java 1.4.2 SR7 is required for Red Hat Enterprise Linux (RHEL) 5.
- 4. SDK for Java 6 support on Linux requires SDK for Java 6 SR3 or later.
- 5. If SDK for Java 6 SR2 or later is used, set DB2LIBPATH=*java\_home/jre/lib/ppc64*.
- 6. Support for Java stored procedures and user-defined functions built by IBM SDK for Java 1.4.2 has been deprecated in Version 9.7 and might be removed in a future release. IBM SDK for Java 1.4.2 has an End of Service date of September 2011. It is recommended to remove SDK for Java 1.4.2 dependency well before this date. Removing this dependency can be done by rebuilding Java stored procedures and user-defined functions with the SDK for Java included in DB2 Version 9.1, DB2 Version 9.5, or DB2 Version 9.7.
- 7. Use of DECFLOAT requires the SDK for Java Version 5 (1.5) or later. For more information, see Data types that map to database data types in Java applications.

# Installation requirements for DB2 servers and IBM data server clients (Windows)

Before you install a DB2 database product on Windows operating systems, ensure that the system you choose meets the necessary minimum operating system, hardware, and software requirements.

| Operating System                                                                  | Prerequisites                                                                      | Hardware                                                                    |
|-----------------------------------------------------------------------------------|------------------------------------------------------------------------------------|-----------------------------------------------------------------------------|
| Windows XP Professional (32-bit                                                   | Windows XP Service                                                                 | All Intel and AMD processors                                                |
| and 64–bit)                                                                       | Pack 2 or later                                                                    | capable of running the                                                      |
| Windows Vista Business (32–bit<br>and 64–bit)<br>Windows Vista Enterprise (32–bit | IBM Data Server<br>Provider for .NET<br>client applications<br>and CLR server-side | supported Windows operating<br>systems (32–bit and 64–bit based<br>systems) |
| and 64–bit)                                                                       | procedures require<br>.NET 2.0 or later                                            |                                                                             |
| Windows Vista Ultimate (32–bit and 64–bit)                                        | framework runtime.                                                                 |                                                                             |
| Windows 7 Professional (32-bit<br>and 64-bit)                                     | 64-bit IBM data<br>server provider for<br>.NET applications are                    |                                                                             |
| Windows 7 Enterprise (32-bit                                                      | supported.                                                                         |                                                                             |
| and 64-bit)                                                                       | All Windows Vista                                                                  |                                                                             |
| Windows 7 Ultimate (32-bit and 64-bit)                                            | and Windows 7<br>service packs are<br>supported.                                   |                                                                             |

Table 5. Windows workstation platforms

| Table 6. Wind | ows server | platforms |
|---------------|------------|-----------|
|---------------|------------|-----------|

| Operating System                                                                                                    | Prerequisites                                                                                                    | Hardware                                                                                                    |
|----------------------------------------------------------------------------------------------------|----------------------------------------------------------------------------------------------------|----------------------------------------------------------------------------------------------------|
| Windows 2003 Datacenter<br>Edition (32–bit and 64–bit)<br>Windows 2003 Enterprise<br>Edition (32–bit and 64–bit)<br>Windows 2003 Standard Edition<br>(32–bit and 64–bit)                                                                                                    | Service Pack 2 or later.<br>R2 is also supported<br>IBM data server provider for<br>.NET client applications and<br>CLR server-side procedures<br>require .NET 2.0 or later<br>framework runtime.<br>64-bit IBM data server provider<br>for .NET applications are<br>supported.        | All Intel and AMD<br>processors capable of<br>running the<br>supported Windows<br>operating systems<br>(32–bit and 64–bit<br>based systems). |
| Windows Server 2008 Datacenter<br>Edition (32–bit and 64–bit) and<br>Windows Server 2008 R2 (64–bit)<br>Windows Server 2008 Enterprise<br>Edition (32–bit and 64–bit) and<br>Windows Server 2008 R2 (64–bit)<br>Windows Server 2008 Standard<br>Edition (32–bit and 64–bit) and<br>Windows Server 2008 R2 (64–bit)<br>DB2 V9.7.0.2 is Windows Server<br>2008 R2 certified. See<br>http://<br>www.windowsservercatalog.com<br>/results.aspx?text=db2&bCatID=<br>1282&avc=10&ava=0&OR<br>=5&=Go for a complete list of<br>Windows-certified DB2 products. | IBM data server provider for<br>.NET client applications and<br>CLR server-side procedures<br>require .NET 2.0 or later<br>framework runtime.<br>64-bit IBM data server provider<br>for .NET applications are<br>supported.<br>All Windows Server 2008 service<br>packs are supported. |                                                                                                    |

**Note:** DB2 database products support the hardware-enforced Data Execution Prevention (DEP) feature that is built into some Windows operating systems.

#### Additional software considerations

- Windows Installer 3.0 is required. It will be installed by the installer if is it not detected.
- IBM Data Server Provider for .NET client applications and CLR server-side procedures require .NET 2.0 or later framework runtime. In an x64 environment, 32-bit IBM data server provider for .NET applications will run in the WOW64 emulation mode.
- If you plan to use LDAP (Lightweight Directory Access Protocol), you should use either a Microsoft LDAP client or the IBM Tivoli<sup>®</sup> Directory Server v6 client (also known as the IBM LDAP client which is included with DB2 database products). Before installation of the Microsoft Active Directory, you will need to extend your directory schema using the db2schex utility, which can be found on the installation media under the db2\Windows\utilities directory.

The Microsoft LDAP client is included with Windows operating systems.

- One of the following browsers is required to view online help, run the DB2 install launchpad (setup.exe), and to run First Steps (**db2fs**):
  - Firefox 2.0 and later

- Internet Explorer 6.0 and later
- Mozilla-based browsers 1.7 and later
- Safari 3.0 and later

## Installation requirements for DB2 servers and IBM data server clients (AIX)

Before you install DB2 database products on AIX operating systems, ensure that the system you choose meets the necessary operating system, hardware, software, and communications requirements.

DB2 database products are available in several different editions. Some DB2 database products and features are only available on specific operating systems.

To install a DB2 database product, the following minimum requirements must be met:

| Operating System                                                                                                    | Hardware                                                                                                    |
|----------------------------------------------------------------------------------------------------|----------------------------------------------------------------------------------------------------|
| <ul> <li>AIX Version 5.3</li> <li>64-bit AIX kernel is required</li> <li>AIX 5.3 Technology Level (TL) 9 and<br/>Service Pack (SP) 2</li> <li>Minimum C++ runtime level requires the<br/>xlC.rte 9.0.0.8 and xlC.aix50.rte 9.0.0.8 (or<br/>later) filesets. These filesets are included in<br/>the June 2008 IBM C++ Runtime<br/>Environment Components for AIX<br/>package.</li> </ul> | 64-bit Common Hardware Reference<br>Platform (CHRP) architecture, excluding<br>POWER3 processor-based systems. <sup>1</sup><br>All processors that are capable of running<br>the supported AIX operating systems. |
| <ul> <li>AIX Version 6.1<sup>2</sup></li> <li>64-bit AIX kernel is required</li> <li>AIX 6.1 TL 2<br/>Note: POWER7<sup>®</sup> systems<sup>3</sup> require AIX 6.1</li> </ul>                                                                                                    |                                                                                                    |

Table 7. AIX installation requirements

TL4.

package.

AIX Version 7.1<sup>4</sup>

| • | 64-bit AIX kernel is required               |
|---|---------------------------------------------|
| • | AIX 7.1.0 General Availability (GA)         |
| • | Minimum C++ runtime level requires the      |
|   | xlC.rte 11.1.0.0 and xlC.aix61.rte 11.1.0.0 |
|   | (or later) filesets. These filesets are     |
|   | included in the April 2010 IBM C++          |
|   | Runtime Environment Components for          |
|   | AIXV11.1 package.                           |

• Minimum C++ runtime level requires the xlC.rte 9.0.0.8 and xlC.aix61.rte 9.0.0.8 (or later) filesets. These filesets are included in

the June 2008 IBM C++ Runtime Environment Components for AIX

• The minimum requirement for running DB2 Version 9.7 on AIX Version 7.1 is DB2 Version 9.7 Fix Pack 3 (V9.7.0.3).3

- <sup>1</sup>To verify that it is a CHRP architecture system, issue the command **lscfg** and look for the following output: Model Architecture: chrp. For POWER3 processor-based systems, first upgrade to POWER4 processor-based systems before installing DB2 Version 9.7. POWER3 processor-based systems are not supported in DB2 Version 9.7.
- <sup>2</sup>In AIX 6.1 there are two types of Workload Partitions (WPARs): system WPARs and application WPARs. DB2 installation is supported only on a system WPAR. AIX 6.1 also supports the ability to encrypt a JFS2 file system or set of files.
- <sup>3</sup>Additional considerations for POWER7 systems:
  - If you have IBM Tivoli System Automation for Multiplatforms (SA MP) 2.2..x or SA MP 3.1.x Reliable Scalable Cluster Technology (RSCT) 2.5.4.0 installed, you require the SA MP 3.1.0.6 special package with RSCT 2.5.4.2. Version 9.7 Fix Pack 2 and later fix packs include an updated version of SA MP which includes an RSCT level that supports POWER7 systems.
  - DB2 products running on POWER7 systems support Active Memory<sup>™</sup> Expansion.
  - IBM Tivoli Monitoring for Databases: DB2 Agent (ITMA) is not supported on POWER7 systems.
  - For other considerations or to manually enable POWER7 support, see www.ibm.com/support/docview.wss?&uid=swg21420730.
- <sup>4</sup>To use the High Availability (HA) Feature, you need to apply Version 9.7 Fix Pack 3 or a later fix pack. These fix packs contain an updated version of IBM Tivoli System Automation for Multiplatforms (SA MP) Base Component.

**Note:** If the minimum operating system requirements were applied using an operating system upgrade rather than using a new operating system installation, you must install I/O completion ports (IOCP) separately. You can obtain the IOCP libraries from the AIX installation CD and configure IOCP on the DB2 server. For a client only installation, IOCP is not required. For more information, see "configuring IOCP on AIX" in *Troubleshooting and Tuning Database Performance*.

## Software considerations

- For application development and runtime considerations, see the topics in Supported programming languages and compilers for database application development.
- You can download the latest IBM C++ Runtime Environment Components for AIX at the IBM AIX XL C and C++ support website.
- (Clients only) If you plan to use Kerberos Authentication, you require IBM Network Authentication Service client v1.4 or later.
- Use the **bosboot** command to switch to the 64-bit kernel.

To switch to a 64-bit kernel, you require root authority and enter the following commands:

```
ln -sf /usr/lib/boot/unix_64 /unix
ln -sf /usr/lib/boot/unix_64 /usr/lib/boot/unix
bosboot -a
shutdown -Fr
```

- One of the following browsers is required to view online help and to run First Steps (**db2fs**):
  - Firefox 2.0 and later
  - Mozilla-based browsers 1.7 and later
- An X Window System software capable of rendering a graphical user interface is required if:

- you want to use the DB2 Setup wizard to install a DB2 product on Linux or UNIX operating systems
- For details regarding known AIX issues, see www.ibm.com/support/ docview.wss?&uid=swg21165448

### Mounting considerations

For root installations of DB2 products on UNIX operating systems, do not mount your file system with the *nosetuid* option.

## Installation requirements for DB2 servers and IBM data server clients (HP-UX)

DB2 database products are available in several different editions. Some DB2 database products and features are only available on specific operating systems. See Appendix A, "DB2 database product and packaging information," on page 319 for a list of DB2 database products that are available on each operating system.

To install a DB2 product on an HP-UX operating system, the following minimum operating system, hardware, and communications requirements must be met:

Note: Support for 32-bit HP-UX applications has been deprecated.

Table 8. HP-UX installation requirements

| Operating System                                                                                                    | Hardware                                                                                                    |
|----------------------------------------------------------------------------------------------------|----------------------------------------------------------------------------------------------------|
| <ul> <li>DB2 products are supported on:</li> <li>HP-UX 11iv2 (11.23.0505) with: <ul> <li>May 2005 Base Quality (QPKBASE) bundle</li> <li>May 2005 Applications Quality (QPKAPPS) bundle</li> <li>PHCO_38637 - libc cumulative patch</li> </ul> </li> <li>HP-UX 11iv3 (11.31) with: <ul> <li>PHCO_38658 - libc cumulative patch</li> </ul> </li> </ul> | Itanium based HP Integrity Series<br>Systems<br>Any hardware that is explicitly<br>compatible and fully capable of<br>running the specified operating<br>system, all the corresponding<br>supporting software, and any<br>associated applications unmodified. |
| To support SDK6, the following patches are also required:                                                                                                    |                                                                                                    |
| • HP-UX 11iv2: PHSS_37201                                                                                                    |                                                                                                    |
| • HP-UX 11iv3: PHSS_37202                                                                                                    |                                                                                                    |

### Kernel configuration considerations

A system restart is required if you update the kernel configuration parameters. The kernel configuration parameters are set in /etc/system. Depending on the values of your kernel configuration parameters, modify some of them before you install the Version 9 client or DB2 server products. If the kernel parameter being modified is not listed as dynamic, a system reboot is required to make the changes to /etc/system take effect.

### Software considerations

• libpam.so.0 (32-bit) is required for DB2 database servers to run 32-bit non-SQL routines.

- One of the following browsers is required to view online help and to run First Steps (db2fs):
  - Firefox 2.0 and later
  - Mozilla-based browsers 1.7 and later
- An X Window System software capable of rendering a graphical user interface is required if you want to use the DB2 Setup wizard to install a DB2 product.
- For details regarding known HP-UX issues, see www.ibm.com/support/ docview.wss?&uid=swg21257602

**Note:** Starting in DB2 V9.7 Fix Pack 1 and later, DB2 products installed on the HP-UX operating system support long host names. The length has been extended to 255 bytes, in any combination of characters or digits. The minimum operating system requirement is HPUX 11iv2 (and above).

To enable long host name support, complete the following tasks:

- Turn on the kernel tunable parameter expanded\_node\_host\_name. Kctune expanded node host name=1
- 2. Compile applications requiring long host name support with the -D\_HPUX\_API\_LEVEL=20040821 option.

## Mounting considerations

For root installations of DB2 products on UNIX operating systems, do not mount your file system with the *nosetuid* option.

## Installation requirements for DB2 servers and IBM data server clients (Linux)

Before you install DB2 database products on Linux operating systems, ensure that the system you choose meets the necessary operating system, hardware, software, and communications requirements.

DB2 database products are available in several different editions. Some DB2 database products and features are only available on specific operating systems.

DB2 database products are supported on the following hardware:

- x86 (Intel Pentium, Intel Xeon, and AMD) 32-bit Intel and AMD processors
- x64 (64-bit AMD64 and Intel EM64T processors)
- POWER ( iSeries<sup>®</sup>, pSeries<sup>®</sup>, System i<sup>®</sup>, System p<sup>®</sup>, and POWER Systems that support Linux)
- System z: z196, System z10<sup>®</sup> or System z9<sup>®</sup>

The minimum supported operating systems for Linux include:

- Red Hat Enterprise Linux (RHEL) 5 Update 2
- SUSE Linux Enterprise Server (SLES) 10 Service Pack 2
- SUSE Linux Enterprise Server (SLES) 11
- Ubuntu 8.0.4.1

For the latest information about supported Linux distributions, see http://www.ibm.com/software/data/db2/linux/validate/.

Note:

 Version 9.7 Fix Pack 2 and later fix packs include an updated version of IBM Tivoli System Automation for Multiplatforms (SA MP) Base Component that you can use in environments with SLES 11 or POWER7 systems. For more information, see "Installing IBM Tivoli System Automation for Multiplatforms (SA MP) Base Component" or "Upgrading IBM Tivoli System Automation for Multiplatforms (SA MP) Base Component".

## Multithreaded architecture limitations

If you are installing a DB2 32-bit database product on a Linux operating system, consider upgrading to a 64-bit operating system and installing the DB2 64-bit database product instead. The multithreaded architecture generally simplifies memory configuration. However, this could affect the memory configuration of 32-bit DB2 database servers. For example:

- Private memory for agent threads is allocated within a single process. The aggregate of all private memory allocations for database agents might not fit in a single process memory space.
- Support for multiple databases is limited because all database shared memory segments for all databases are allocated in a single process. You might need to reduce the memory usage for some databases in order to activate all databases successfully at the same time. However, the database manager performance might be impacted. Another alternative is to create multiple instances and catalog the databases across the instances. However, sufficient system resources is required to support this configuration.

## **Distribution Requirements**

You should update your kernel configuration parameters before installing a DB2 database product. The default values for particular kernel parameters might not be sufficient when running a DB2 database system.

You might also have other products or applications that require Linux system resources. You should modify the kernel configuration parameters based on the needs of your Linux system working environment.

The kernel configuration parameters are set in /etc/sysctl.conf.

Refer to your operating system manual for information about setting and activating these parameters using the **sysctl** command.

## Package requirements

The following tables list the package requirements for SLES and RHEL distributions:

- libpam.so.0 (32-bit) is required for DB2 database servers to run 32-bit non-SQL routines.
- libaio.so.1 is required for DB2 database servers using asynchronous I/O.
- libstdc++.so.5 is required for DB2 Net Search Extender
- libstdc++.so.6 is required for DB2 database servers and clients. However, if IBM Tivoli System Automation for Multiplatforms, or, IBM Tivoli Monitoring for Databases: DB2 Agent is used, libstdc++.so.5 is needed.

Package requirements for SLES and RHEL

| Package name     | Description                                                          |
|------------------|----------------------------------------------------------------------|
| libaio           | Contains the asynchronous library required for DB2 database servers. |
| compat-libstdc++ | Contains libstdc++.so.5 (not required for Linux on POWER)            |
| libstdc++        | Contains libstdc++.so.6                                              |

The following tables list the package requirements for SUSE Linux and Red Hat distributions for DB2 partitioned database servers.

- The **ksh93** Korn shell is required for SUSE10 and RHEL5 systems. The **pdksh** Korn Shell package is required for all other DB2 database systems.
- A remote shell utility is required for partitioned database systems. DB2 database systems support the following remote shell utilities:

– rsh

– ssh

By default, DB2 database systems use rsh when executing commands on remote DB2 nodes, for example, when starting a remote DB2 database partition. To use the DB2 database system default, the rsh-server package must be installed (see table below). More information about rsh and ssh is available in the DB2 Information Center.

If you choose to use the rsh remote shell utility, **inetd** (or **xinetd**) must be installed and running as well. If you choose to use the ssh remote shell utility, you need to set the **DB2RSHCMD** communication variable immediately after the DB2 installation is complete. If this registry variable is not set, rsh is used.

• The nfs-utils Network File System support package is required for partitioned database systems.

All required packages should be installed and configured before continuing with the DB2 database system setup. For general Linux information, see your Linux distribution documentation.

| Package name   | Description                                                                                                    |
|----------------|----------------------------------------------------------------------------------------------------|
| pdksh or ksh93 | Korn Shell. This package is required for partitioned database environments.                                                                                                    |
| openssh        | This package contains a set of server programs which allow<br>users to run commands on (and from) remote computers via a<br>secure shell. This package is not required if you use the default<br>configuration of DB2 database systems with rsh.                                                                               |
| rsh-server     | This package contains a set of server programs which allow<br>users to run commands on remote computers, login in to other<br>computers, and copy files between computers ( <b>rsh</b> , <b>rexec</b> ,<br><b>rlogin</b> , and <b>rcp</b> ). This package is not required if you configure<br>DB2 database systems to use ssh. |
| nfs-utils      | Network File System support package. It allows access to local files from remote computers.                                                                                                    |

| Package requirement | s for | SUSE | Linux |
|---------------------|-------|------|-------|
|---------------------|-------|------|-------|

Package requirements for Red Hat

| Directory                   | Package name   | Description                                                                                                    |
|-----------------------------|----------------|----------------------------------------------------------------------------------------------------|
| /System Environment/Shell   | pdksh or ksh93 | Korn Shell. This package is required for partitioned database environments.                                                                                                    |
| /Applications/Internet      | openssh        | This package contains a set of client<br>programs which allow users to run<br>commands on a remote computer via a<br>secure shell. This package is not<br>required if you use the default<br>configuration of DB2 database systems<br>with rsh.   |
| /System Environment/Daemons | openssh-server | This package contains a set of server<br>programs which allow users to run<br>commands from a remote computer via<br>a secure shell. This package is not<br>required if you use the default<br>configuration of DB2 database systems<br>with rsh. |
| /System Environment/Daemons | rsh-server     | This package contains a set of programs<br>which allow users to run commands on<br>a remote computer. Required for<br>partitioned database environments. This<br>package is not required if you configure<br>DB2 database systems to use ssh.     |
| /System Environment/Daemons | nfs-utils      | Network File System support package.<br>It allows access to local files from<br>remote computers.                                                                                                    |

## Software considerations

- (Clients only) If you plan to use Kerberos Authentication, you require IBM Network Authentication Service client v1.4 or later.
- One of the following browsers is required to view online help and to run First Steps (db2fs):
  - Firefox 2.0 and later
  - Mozilla-based browsers 1.7 and later
- An X Window System software capable of rendering a graphical user interface is required if:
  - you want to use the DB2 Setup wizard to install a DB2 database product on Linux or UNIX operating systems, or
  - you want to use any DB2 graphical tools on Linux for x86 and Linux on AMD 64/EM64T.
- Micro Focus does not offer support for any of its COBOL compiler products on SLES 11.

## Security-enhanced Linux considerations

On RHEL systems, if Security-enhanced Linux (SELinux) is enabled and in enforcing mode, the installer might fail due to SELinux restrictions.

To determine if SELinux is installed and in enforcing mode, you can do one of the following:

• check the /etc/sysconfig/selinux file

- run the **sestatus** command
- check the /var/log/messages file for SELinux notices.

To disable SELinux, you can do one of the following:

- set it in permissive mode and run the setenforce 0 command as a superuser
- modify /etc/sysconfig/selinux and reboot the machine.

If your DB2 database product installs successfully on a RHEL system, DB2 processes will run in the unconfined domain. To assign DB2 processes to their own domains, modify the policy. A sample SELinux policy is provided in the sqllib/samples directory.

## Installation requirements for DB2 servers and IBM data server clients (Solaris)

Before you install a DB2 database product on Solaris, ensure that your system meets the operating system, hardware and software requirements.

DB2 database products are available in several different editions. Some DB2 database products and features are only available on specific operating systems.

To install a DB2 database product, the following minimum requirements must be met:

| Operating System                                                                                                    | Hardware                         |
|----------------------------------------------------------------------------------------------------|----------------------------------|
| Solaris 9                                                                                                    | UltraSPARC or SPARC64 processors |
| • 64- bit kernel                                                                                                    |                                  |
| • Patches 111711-12 and 111712-12                                                                                         |                                  |
| • If raw devices are used, patch 122300-11                                                                                |                                  |
| • 64-bit Fujitsu PRIMEPOWER and Solaris 9 Kernel<br>Update Patch 112233-01 or later to get the fix for<br>patch 912041-01 |                                  |
| Solaris 10                                                                                                    |                                  |
| • 64- bit kernel                                                                                                    |                                  |
| • Patch 118822-25                                                                                                    |                                  |
| • If raw devices are used, patch 125100-07                                                                                |                                  |
| Solaris 10                                                                                                    | Solaris x64 (Intel 64 or AMD64)  |
| • 64- bit kernel                                                                                                    |                                  |
| • Patch 127128-11                                                                                                    |                                  |

Table 9. Solaris installation requirements

## Kernel configuration considerations

The kernel configuration parameters are set in /etc/system. If the kernel parameter being modified is not listed as dynamic, a system reboot is required to make the changes to /etc/system take effect. These parameters must be set before you install an IBM data server client.

#### Software considerations

• libpam.so.0 (32-bit) is required for DB2 database servers to run 32-bit non-SQL routines.

- (Clients only) If you plan to use Kerberos Authentication, you require Solaris 9 or higher with IBM Network Authentication Service (NAS) client v1.4 or later.
- One of the following browsers is required to view online help and to run First Steps (db2fs):
  - Firefox 2.0 and later
  - Mozilla-based browsers 1.7 and later
- An X Window System software capable of rendering a graphical user interface is required if you want to use the DB2 Setup wizard to install a DB2 database product
- For details regarding known Solaris issues, see www.ibm.com/support/ docview.wss?&uid=swg21257606

Security patches can be obtained from the http://java.sun.com Web site. From the SunSolve Online website, click **Patches** in the left panel.

The Java2 Standard Edition (J2SE) Solaris Operating System Patch Clusters and the SUNWlibC software are also required and can be obtained from the http://java.sun.com Web site.

For DB2 database products on 64-bit Fujitsu PRIMEPOWER systems, you require the following:

• Solaris 9 Kernel Update Patch 112233-01 or later to get the fix for patch 912041-01.

The Fujitsu PRIMEPOWER patches for the Solaris Operating System can be downloaded from FTSI at: http://download.ftsi.fujitsu.com/.

DB2 database products support the following Solaris concepts:

- Solaris Logical Domains (LDoms)
- Solaris Zones
- ZFS filesystems

For details about virtualization technology supported by DB2 products, see http://www.ibm.com/developerworks/wikis/display/im/DB2+Virtualization+Support.

## Mounting considerations

For root installations of DB2 products on UNIX operating systems, do not mount your file system with the *nosetuid* option.

## Chapter 3. Password rules

When choosing a password, be aware that your password length can be up to the maximum number of characters supported by your operating system.

Some operating systems might have more password rules, such as minimum length and simplicity, and some operating systems can be configured to use different password encryption algorithms. See the appropriate operating system documentation for more information.

**Note:** To enable long password support on the AIX operating system, Version 6.1, or later, install APAR IZ35001 on the DB2 client and server machines.

## **Chapter 4. Additional Windows requirements**

## DB2 services running on your system (Windows)

The following table lists the DB2 services that run on your system when a DB2 product is installed:

| Table | 10. | DB2 | Services  |
|-------|-----|-----|-----------|
| rabic | 10. |     | 001110000 |

| Service Display Name                                                               | Service Name                                                                                            | Description                                                                              |  |
|------------------------------------------------------------------------------------|----------------------------------------------------------------------------------------------------|------------------------------------------------------------------------------------------|--|
| DB2 - (DB2 copy name) -<br><instance name=""><br/>[&lt;-nodenum&gt;]</instance>    | <instance name="">[&lt;-nodenum&gt;]</instance>                                                         | Allows applications to create,<br>update, control, and manage<br>DB2 databases.          |  |
| where <-nodenum> is<br>added for DB2 ESE<br>instances.                             |                                                                                                    |                                                                                          |  |
| DB2 Governor (DB2 copy<br>name)                                                    | DB2GOVERNOR<br>_db2copyname                                                                             | Collects statistics for<br>applications connected to DB2<br>databases.                   |  |
| DB2 Information Center<br>Server                                                   | DB2ICSERVER_Vxx (where xx<br>is the DB2 version you are<br>running, for example, V95 is<br>Version 9.5) | Provides documentation for DB2 products.                                                 |  |
| DB2 License Server (DB2 copy name)                                                 | DB2LICD _db2copyname                                                                                    | Monitors DB2 license compliance.                                                         |  |
| DB2 Management Service<br>(DB2 copy name)                                          | DB2MGMTSVC _db2copyname                                                                                 | Manages DB2 registry entries<br>for backward compatibility<br>purposes for the DB2 copy. |  |
| DB2 Query Patroller<br>(DB2 copy name)                                             | DB2QP _db2copyname                                                                                      | DB2 Query Patroller                                                                      |  |
| DB2 Remote Command<br>Server (DB2 copy name)                                       | DB2REMOTECMD<br>_db2copyname                                                                            | Supports remote DB2 command execution.                                                   |  |
| DB2DAS - DB2DASXX                                                                  | DB2DASXX (where XX is 00-99)                                                                            | Supports local and remote database administrative requests.                              |  |
| Monitoring Agent for<br>DB2 - <instance name=""></instance>                        | kudcma_ <instance name=""></instance>                                                                   | Monitors the DB2 server and database for availability.                                   |  |
| DB2TS - (DB2 copy<br>name) - <instance name=""><br/>[&lt;-nodenum&gt;]</instance>  | <instance name="">[&lt;-nodenum&gt;]</instance>                                                         | Indexes and searches text documents in DB2 databases.                                    |  |
| DB2EXT - (DB2 copy<br>name) - <instance name=""><br/>[&lt;-nodenum&gt;]</instance> | <instance name="">[&lt;-nodenum&gt;]</instance>                                                         |                                                                                          |  |

# Required user accounts for installation of DB2 server products (Windows)

If you are installing a DB2 server product on Windows, you require the following user accounts:

- An installation user account and
- Optional one or more setup user accounts. You can create these accounts during the installation.
  - A DB2 Administration Server (DAS) user account
  - A DB2 instance user account. You can also use the LocalSystem account for products other than DB2 Enterprise Server Edition.

The installation user account is the account of the user performing the installation. The installation user account must be defined before running the DB2 Setup wizard. The setup user accounts can be defined before installation or you can have the DB2 Setup wizard create them for you.

All user account names must adhere to your system naming rules and to DB2 User, user ID and group naming rules.

If you use an installation user account that contains non-English characters which are not specified in DB2 naming rules, the DB2 installation will fail.

### Extended security on Windows

DB2 products offer extended Windows security. If the extended security feature is selected, you must add the users who will administer or use the DB2 product to either the DB2ADMNS or DB2USERS group as appropriate.

The DB2 installer creates these two new groups. You can either specify a new name or accept the default names during installation.

To enable this security feature, select the **Enable operating system security** check box on the **Enable operating system security for DB2 objects** panel during the DB2 installation. Accept the default values for the DB2 Administrators Group field, and the DB2 Users Group field. The default group names are DB2ADMNS and DB2USERS. If there is a conflict with existing group names, you will be prompted to change the group names. If required, you can specify your own group names.

#### DB2 server user accounts

#### Installation user account

A local or domain user account is required to perform the installation. Normally, the user account must belong to the *Administrators* group on the computer where you will perform the installation.

Alternatively, a non-Administrator user account can be used. This alternative requires that a member of the Windows Administrators group first configure the Windows elevated privileges settings to allow a non-Administrator user account to perform an installation.

On Windows 2008 and Windows Vista or higher, a non-administrator can perform an installation, but will be prompted for administrative credentials by the DB2 Setup wizard.
The user right "Access this computer from the network" is required for the installation user account.

The installation user ID must belong to the Domain Administrators group on the domain if the installation requires a domain account to be created or verified.

You may also use the built-in LocalSystem account as your Service Logon account for all products, except DB2 Enterprise Server Edition

#### User rights granted by the DB2 installer

The DB2 installation program does not grant the Debug Programs user right. The DB2 installer grants the following user rights:

- Act as part of the operating system
- Create token object
- Lock pages in memory
- Log on as a service
- Increase quotas
- Replace a process level token

#### DB2 Administration Server (DAS) user account

A local or domain user account is required for the DB2 Administration Server (DAS).

If you are performing a response file installation, you can also specify the Local System account in the response file. For more details, refer to the sample response files in the db2\windows\samples directory.

The LocalSystem account is available for all products, except DB2 Enterprise Server Edition and can be selected through the DB2 Setup wizard.

The DAS is a special DB2 administration service used to support the GUI tools and assist with administration tasks on local and remote DB2 servers. The DAS has an assigned user account that is used to log the DAS service on to the computer when the DAS service is started.

You can create the DAS user account before installing DB2 or you can have the DB2 Setup wizard create it for you. If you want to have the DB2 Setup wizard create a new domain user account, the user account you use to perform the installation must have authority to create domain user accounts. The user account must belong to the *Administrators* group on the computer where you will perform the installation. This account will be granted the following user rights:

- Act as part of the operating system
- Debug programs
- Create token object
- Lock pages in memory
- Log on as a service
- Increase quotas (adjust memory quotas for a process on Windows XP and Windows Server 2003 operating systems)
- Replace a process level token

If extended security is enabled, the DB2ADMNS group will have all these privileges. You can add users to that group and you do not need to add these privileges explicitly. However, the user still needs to be a member of the Local Administrators group.

The "Debug programs" privilege is only needed when DB2 group lookup is explicitly specified to use the access token.

If the user account is created by the install program, the user account will be granted these privileges and if the user account already exists, this account will also be granted these privileges. If the install grants the privileges, some of them will only be effective on first log on by the account that was granted the privileges or upon reboot.

It is recommended that the DAS user have SYSADM authority on each of the DB2 systems within your environment so that it can start or stop other instances if required. By default, any user that is part of the *Administrators* group has SYSADM authority.

#### DB2 instance user account

The user account must belong to the *Administrators* group on the computer where you will perform the installation.

A local or domain user account is required for the DB2 instance because the instance is run as a Windows service and the service will be executing in the security context of the user account. When you use a domain user account to perform a database operation (such as, creating a database) against a DB2 instance, the DB2 service needs to access the domain to authenticate and search for the user's group membership. By default, a domain will only allow a domain user to query the domain and hence, the DB2 service needs to be running in the security context of a domain user. An error will occur if you use a domain user account to perform a database operation against a DB2 service running with either a Local user account or a LocalSystem account.

You may also use the built-in LocalSystem account to run the installation for all products, except for DB2 Enterprise Server Edition.

You can create the DB2 instance user account before installing DB2 or you can have the DB2 Setup wizard create it for you. If you want to have the DB2 Setup wizard create a new domain user account, the user account you use to perform the installation must have authority to create domain user accounts. This account will be granted the following user rights:

- · Act as part of the operating system
- Debug programs
- · Create token object
- Increase quotas
- Lock pages in memory
- Log on as a service
- Replace a process level token

If extended security is enabled, then the DB2ADMNS group will have all these privileges. You can add users to that group and you do not need to add these privileges explicitly. However, the user still needs to be a member of the Local Administrators group.

The "Debug programs" privilege is only needed when DB2 group lookup is explicitly specified to use the access token.

If the user account is created by the install program, the user account will be granted these privileges and if the user account already exists, this account will also be granted these privileges. If the install grants the privileges, some of them will only be effective on first log on by the account that was granted the privileges or upon reboot.

# Restricting operating system privileges of the db2fmp process (Windows)

On Windows operating systems, you can restrict privileges of the **db2fmp** process to the privileges assigned to the DB2USERS group.

#### About this task

#### Restrictions

This option is not available if LocalSystem is selected as the service account.

#### Procedure

- On Windows operating systems, if you have Extended Security enabled, to restrict the **db2fmp** process to the privileges assigned to the DB2USERS group:
  - 1. Run the **db2set** command and set **DB2\_LIMIT\_FENCED\_GROUP** to ON. By default, this registry variable is set to OFF.
    - db2set DB2\_LIMIT\_FENCED\_GROUP = ON
  - 2. Add the DB2 service account into the DB2USERS group.
- You can grant additional operating system privileges to the **db2fmp** process by following these steps:
  - 1. Create a new user group, or choose an existing user group (for example, db2FencedGroup).
  - 2. Add the DB2 service account into the group.

#### **Results**

In additional to the privilege of DB2USERS group, the **db2fmp** process has the operating system privilege of the chosen user group chosen.

# Setting up Windows elevated privileges before installing a DB2 product (Windows)

#### About this task

The usual method to install a DB2 product on Windows is to use an Administrator user account. However, DB2 products can be installed using a non-administrator account. To do so, a Windows Administrator must configure the elevated privileges feature in Windows.

This task explains how a Windows Administrator can set up a computer with elevated privileges to allow installation using a non-Administrator user account. The related task of granting DB2 administration authorities to non-Administrator users is also covered.

Typically a Windows Administrator would perform this task to enable another person who does not have an Administrator account to install a DB2 product. The role of this person might be only to install DB2 products or to also administer DB2 products once installed.

Before initiating this procedure, note the following restrictions on non-Administrator installation using elevated privileges:

- Non-Administrator users can only install fix packs, add-on products, or upgrade DB2 products if prior installations or upgrades were also performed by the same non-Administrator user.
- Non-Administrator users cannot uninstall a DB2 product. Those non-Administrator users on a Windows Vista (and later) operating system **can** uninstall a DB2 product.

This procedure uses the Windows Group Policy Editor.

#### Procedure

- 1. Click Start -> Run and type gpedit.msc. The Group Policy window opens.
- Click on Computer Configuration -> Administrative Templates -> Windows Components -> Windows Installer.
- 3. Enable the following Group Policy settings:
  - Always install with elevated privileges (mandatory)
  - Enable user control over installs (mandatory)
  - Disable Windows Installer. Then set it to Never.
  - Enable user to patch elevated products (optional)
  - · Enable user to use media source while elevated (optional)
  - Enable user to browse for source while elevated (optional for new installations, mandatory for fix pack upgrades)
- 4. Enable elevated privileges for the user account that will be performing the installation.
  - a. Click User Configuration -> Administrative Templates -> Windows Components -> Windows Installer.
  - b. Enable the **Always install with elevated privileges (mandatory)** Group Policy setting.
- 5. Perform setup related to the user account that will install the DB2 product.
  - Identify the user account that will install the DB2 product. If necessary, create that account.
  - Give that account write permission for the drive on which an installation is planned.
- 6. Optional: Complete additional steps applicable to installing fix packs:
  - Provide *read* access to the sqllib\cfg directory.
  - Ensure that *allowlockdownpatch* is enabled (as described in the Windows Installer SDK documentation) because fix pack installations are considered minor upgrades to the product.
- 7. Refresh the computer's security policy in any one of the following ways:
  - Reboot the PC.
  - At the command line, enter gpupdate.exe.

#### Results

By following this procedure you will have set up the computer with elevated privileges and set up a user account that will be able to install DB2 server products, clients and fix packs.

After DB2 installation is complete:

- Any user in the system administrative (SYSADM) or system control (SYSCTRL) authority group defined in the database manager configuration for the instance can create and use DB2 databases within the DB2 instance.
- Only a user with local Administrator authority can run DB2 instance utilities, such as db2icrt, db2idrop, db2iupdt, or db2iupgrade.
- The authorization requirements for running the **db2start** or **db2stop** command is defined in the topics START DATABASE MANAGER command, and STOP DATABASE MANAGER command.

#### What to do next

#### Using regedit instead of the Windows Group Policy Editor

- An alternative to using the Windows Group Policy Editor is to use regedit.
- 1. In the registry branch HKEY\_LOCAL\_MACHINE\SOFTWARE\ Policies\Microsoft\Windows, add the key installer
- 2. Edit the key installer with the following values:
  - For AlwaysInstallElevated, enter REG\_DWORD=1
  - For AllowLockdownBrowse, enter REG\_DWORD=1
  - For AllowLockdownMedia, enter REG\_DWORD=1
  - For AllowLockdownPatch, enter REG\_DWORD=1
  - For DisableMSI, enter REG\_DWORD=0
  - For EnableUserControl, enter REG\_DWORD=1
- 3. In the registry branch HKEY\_CURRENT\_USER\SOFTWARE\Policies\ Microsoft\Windows, add the key installer
- 4. Edit the key installer with the following values:
  - For AlwaysInstallElevated, enter REG\_DWORD=1

#### Removing elevated privileges

After you have given elevated privileges, you can reverse this action. To do so, remove the registry key Installer under HKEY\_LOCAL\_MACHINE\ SOFTWARE\Policies\Microsoft\Windows.

#### Granting a non-administrator user DB2 administration authorities

At this point, only members of the Windows Administrators group will have DB2 administration authorities. The Windows Administrator has the option to grant one or more DB2 authorities, such as SYSADM, SYSMAINT, or SYSCTRL to the non-Administrator user who installed the DB2 product.

## Preparing the environment for a partitioned DB2 server (Windows)

This topic describes the steps required to prepare your Windows environment for a partitioned installation of the DB2 product.

#### Before you begin

Each participating computer must have the same operating system.

#### Procedure

To prepare your Windows environment for installation:

- 1. Ensure that the primary computer and participating computers belong to the same Windows domain. Check the domain to which the computer belongs by using the **System Properties** dialog, accessible through the Control Panel.
- 2. Ensure that time and date settings on the primary computer and participating computers are consistent. To be considered consistent, the difference in GMT time between all computers must be no greater than one hour.

System date and time can be modified using the **Date/Time Properties** dialog, accessible through the Control Panel. You can use the **max\_time\_diff** configuration parameter to change this restriction. The default is max\_time\_diff = 60, which allows a difference of less than 60 minutes.

- **3.** Ensure that each computer object that participates in the partitioned database environment has the "Trust computer for delegation" privilege flagged. You can verify that the "Trust computer for delegation" check box on the **General** tab of each computer's account **Properties** dialog box in the Active Directory Users and Computers console is checked.
- 4. Ensure that all participating computers can communicate with each other using TCP/IP:
  - a. On one participating computer, enter the **hostname** command, which will return the hostname of the computer.
  - b. On another participating computer, enter the following command: ping *hostname*

where *hostname* represents the hostname of the primary computer. If the test is successful, you will receive output similar to the following:

Pinging ServerA.ibm.com [9.21.27.230] with 32 bytes of data:

Reply from 9.21.27.230: bytes=32 time<10ms TTL=128 Reply from 9.21.27.230: bytes=32 time<10ms TTL=128 Reply from 9.21.27.230: bytes=32 time<10ms TTL=128

Repeat these steps until you are sure that all participating computers can communicate with each other using TCP/IP. Each computer must have a static IP address.

If you are planning to use multiple network adapters, you can specify which adapter to use to communicate between database partition servers. Use the**db2nchg** command to specify the netname field in the db2nodes.cfg file after the installation is complete.

- 5. During the installation you will be asked to provide a DB2 Administration Server user account. This is a local or domain user account that will be used by the DB2 Administration Server (DAS). The DAS is an administration service used to support the GUI tools and assist with administration tasks. You can define a user now or have the DB2 Setup wizard create one for you. If you want to create a new domain user using the DB2 Setup wizard, the account used to perform the installation must have authority to create domain users.
- 6. On the primary computer, where you will install the instance-owning partition, you must have a domain user account that belongs to the local *Administrators* group. You will log on as this user when you install DB2 database products. You must add the same user account to the local *Administrators* group on each participating computer. This user must have the *Act as part of the operating system* user right.
- 7. Ensure that all computers in the instance have the database directory on the same local drive letter. You can check this condition by running the GET DATABASE CONFIGURATION command and verifying the value of the dftdbpath DBM configuration parameter.

8. During the installation you will be asked to provide a domain user account to be associated with the DB2 instance. Every DB2 instance has one user assigned. The DB2 database system logs on with this user name when the instance is started. You can define a user now, or you can have the DB2 Setup wizard create a new domain user for you.

When adding a new node to a partitioned environment the DB2 copy name must be the same on all computers.

If you want to create a new domain user using the DB2 Setup wizard, the account used to perform the installation must have authority to create domain users. The instance user domain account must belong to the local *Administrators* group on all the participating computers and will be granted the following user rights:

- Act as part of the operating system
- · Create token object
- Lock pages in memory
- · Log on as a service
- Increase quotas
- Replace a process level token

If extended security was selected, the account must also be a member of the DB2ADMNS group. The DB2ADMNS group already has these privileges so the privileges are already explicitly added to the account.

### Granting user rights (Windows)

This topic describes the steps required to grant user rights on Windows operating systems. Specific user rights are recommended for user accounts required to install and set up DB2.

#### About this task

To grant advanced user rights on Windows you must be logged on as a local Administrator.

#### Procedure

- Click Start -> Run and type secpol.msc. On Windows 2008 and Windows Vista (or higher), click Start and type secpol.msc in the search bar. Click OK.
- 2. Select Local Security Policy.
- 3. In the left window pane, expand the Local Policies object, then select User Rights Assignment.
- 4. In the right window pane, select the user right that you want to assign.
- 5. From the menu, select **Action** —> **Security...**
- 6. Click Add, then select a user or group to assign the right to, and click Add.
- 7. Click OK.

#### What to do next

If your computer belongs to a Windows domain, the domain user rights can override your local settings. In this case, your Network Administrator must make the changes to the user rights.

## Fast communications manager (Windows)

In multiple member environments, each member has a pair of FCM daemons to support communication between members that is related to agent requests. One daemon is for sending communications, and the other is for receiving. These daemons and supporting infrastructure are activated when an instance is started. FCM communication is also used for agents working within the same member; this type of communication is also known as intra-member communication.

You can specify the number of FCM message buffers with the **fcm\_num\_buffers** database manager configuration parameter. You can also specify the number of FCM channels with the **fcm\_num\_channels** database manager configuration parameter. The **fcm\_num\_buffers** and **fcm\_num\_channels** database manager configuration parameters are set to AUTOMATIC as the default value. The FCM monitors resource usage when any of these parameters are set to automatic, and incrementally releases resources. It is recommended to leave these parameters set to AUTOMATIC.

## Extending the Active Directory Schema for LDAP directory services (Windows)

If you plan to use the Lightweight Directory Access Protocol (LDAP) directory server feature with Windows Server 2003, you have to extend the Active Directory schema to contain DB2 object classes and attribute definitions using the **db2schex** command.

#### Before you begin

Extending the directory schema before installing DB2 products and creating databases provide the following benefits:

- The default DB2 instance, created during the installation, is cataloged as a DB2 node in Active Directory, provided that the installation user ID had sufficient privileges to write to Active Directory.
- Any databases created after installation is automatically cataloged into Active Directory.

#### About this task

To extend the directory schema:

#### Procedure

- 1. Log onto any machine that is part of the Windows domain with a Windows user account that has Schema Administration authority.
- 2. Run the **db2schex** command from the installation DVD . You can run this command without logging off and logging on again, as follows:

runas /user:MyDomain\Administrator x:\db2\Windows\utilities\db2schex.exe

where x: represents the DVD drive letter.

#### What to do next

When **db2schex** completes, you can proceed with the installation of your DB2 product; or if you have already installed DB2 products or created databases, you have to manually register the node and catalog the databases. For more

information, see the "Enabling LDAP support after DB2 installation is complete" topic.

### Verifying port range availability on participating computers (Windows)

This task describes the steps required to verify port range availability on participating computers. The port range is used by the Fast Communications Manager (FCM). FCM is a feature of DB2 that handles communications between database partition servers.

#### About this task

When you install the instance-owning database partition server on the primary machine, DB2 reserves a port range according to the specified number of database partition servers participating in partitioned database environment. The default range is four ports. The DB2 Setup wizard must be able to reserve an identical port range when database partition servers are installed on participating computers; the port range needs to be free on each of the database partition servers.

This task should be done after you install the instance-owning database partition server and before you install any participating database partition servers.

To verify the port range availability on participating computers:

#### Procedure

- Open the services file. The default location of the services file is in the %SystemRoot%\system32\drivers\etc directory, where %SystemRoot% is your Windows root directory.
- 2. Locate the ports reserved for the DB2 Fast Communications Manager (FCM). The entries should appear similar to the following:

| DB2 DB2    | 60000/tcp   |
|------------|-------------|
| DB2 DB2 1  | 60001/tcp   |
| DB2_DB2_2  | 60002/tcp   |
| DB2 DB2 EN | D 60003/tcp |

DB2 reserves the first four available ports after 60000.

- **3**. On each participating computer, open the services file and verify that the ports reserved for DB2 FCM in the services file of the primary computer are not being used.
- 4. In the event that the required ports are in use on a participating computer, identify an available port range for all computers and update each service file, including the services file on the primary computer.

#### Results

## **Chapter 5. Additional Linux and UNIX requirements**

## Multiple DB2 copies on the same computer (Linux and UNIX)

DB2 products can be installed to an installation path of your choice. DB2 products can also be installed multiple times on a single machine. Each DB2 Copy can be at the same or different code levels.

Root installations of DB2 products can be installed to an installation path of your choice. Unless specified otherwise, the default installation paths are:

- for AIX, HP-UX or Solaris operating systems /opt/IBM/db2/V9.7
- for Linux operating systems /opt/ibm/db2/V9.7

If you are using the DB2 Setup wizard and choose to install a new DB2 copy when the default installation path is already in use, the default path becomes:

- for AIX, HP-UX or Solaris /opt/IBM/db2/V9.7\_##
- for Linux /opt/ibm/db2/V9.7\_##

where ## is a zero-prefixed sequential number in the range 01 to 99. The first occurrence of modifying the default path is \_01. For example, a DB2 product is installed using the DB2 Setup wizard without specifying an installation path, and, the default installation path /opt/ibm/db2/V9.7 is already in use, the DB2 product will be installed in the new default path /opt/ibm/db2/V9.7\_01.

If you install a DB2 copy using an installation method other than the DB2 Setup wizard, you must specify the installation path. Automatic sequential incrementation of the default path only occurs when the DB2 Setup wizard is used to install a DB2 copy. Regardless of the installation method, another full product cannot be installed in the path of another DB2 copy (such as /opt/ibm/db2/V9.7). A DB2 copy installed to a subdirectory of an existing DB2 copy is not supported because all copies are rendered unusable.

With the ability to install multiple copies of DB2 products on your system and the flexibility to install DB2 products and features in the path of your choice, the **db21s** command helps you keep track of what is installed and where it is installed. Run the **db21s** command to locate DB2 products installed on your system.

The following restrictions apply when installing multiple DB2 copies on one system:

- Non-root installations do not support multiple DB2 copies
- There can be only one DB2 Administration Server (DAS) on the system.
- Instance names must be unique across DB2 copies.
- A DB2 copy is not aware of any instances created in another DB2 copy. However, the **db2iupdt** command can switch ownership of an instance from one DB2 copy to another.
- Creating links with the **db21n** command for one DB2 copy renders the other copies nonfunctional. Links must not be created when multiple DB2 copies are intended to coexist.
- Linux 32-bit images cannot be installed on Linux x64 operating system platforms.

- The DB2 installation tools do not support multiple simultaneous invocations on the same machine by the same user.
- The installation paths cannot be symbolic links.

## Fast communications manager (Linux and UNIX)

The fast communications manager (FCM) provides communications support for partitioned database environments.

In multiple member environments, each member has a pair of FCM daemons to support communication between members that is related to agent requests. One daemon is for sending communications, and the other is for receiving. These daemons and supporting infrastructure are activated when an instance is started. FCM communication is also used for agents working within the same member; this type of communication is also known as intra-member communication.

If communications fail between database partition servers or if they re-establish communications, the FCM daemons update information. You can query this information with the database system monitor. The FCM daemons also trigger the appropriate action. An example of an appropriate action is the rollback of an affected transaction. You can use the database system monitor to help you set the FCM configuration parameters.

You can specify the number of FCM message buffers with the **fcm\_num\_buffers** database manager configuration parameter. You can also specify the number of FCM channels with the **fcm\_num\_channels** database manager configuration parameter. The **fcm\_num\_buffers** and **fcm\_num\_channels** database manager configuration parameters are set to AUTOMATIC as the default value. The FCM monitors resource usage when any of these parameters are set to automatic, and incrementally releases resources. It is recommended to leave these parameters set to AUTOMATIC.

### DB2 users and groups (Linux and UNIX)

The DB2 Setup wizard creates the users and groups automatically (if needed) during the installation of your DB2 database product.

Note: This topic does not apply to non-root installations.

If you are using the DB2 Setup wizard, you can create the following users and groups during installation. To manually create the following users and groups, see "Creating group and user IDs for a DB2 database installation (Linux and UNIX)" on page 43. Three users and three groups are used to operate DB2 on Linux and UNIX operating systems.

#### Instance owner

The DB2 instance is created in the instance owner home directory. This user ID controls all DB2 processes and owns all filesystems and devices used by the databases contained within the instance. The default user is db2inst1 and the default group is db2iadm1.

When using the DB2 Setup wizard, the default action is to create a new user for your DB2 instance. The default name is db2inst1. If that user name already exists, the DB2 Setup wizard searches through user names (db2inst2, db2inst3, and so on). The search continues until a user name is identified that is not already an existing user on the system as the default

instance owner ID. If you choose to proceed this user is created by the DB2 Setup wizard. However, you also have a choice to specify any existing user as the instance owner.

This method for user name creation also applies to the creation of fenced users and DB2 administration server users.

#### Fenced user

The fenced user is used to run user defined functions (UDFs) and stored procedures outside of the address space used by the DB2 database. The default user is db2fenc1 and the default group is db2fadm1. If you do not need this level of security, for example in a test environment, you can use your instance owner as your fenced user.

#### DB2 administration server user

The user ID for the DB2 administration server user is used to run the DB2 administration server (DAS) on your system. The default user is dasusr1 and the default group is dasadm1. This user ID is also used by the DB2 GUI tools to perform administration tasks against the local server database instances and databases.

There is only one DAS per computer. One DAS services one or more database instances, including database instances that belong to different installations. The DAS can service database instances whose release level is lower than the release level of the DAS. However, for database instances whose release level is higher than the release level of the DAS, the DAS must be migrated to a higher level. The DAS release level must be as high (or higher) than the release level of any of the database instances it services.

#### **User ID restrictions**

User IDs have the following restrictions and requirements:

- Must have a primary group other than guests, admins, users, and local
- Can include lowercase letters (a–z), numbers (0–9), and the underscore character (\_\_)
- Cannot be longer than eight characters
- Cannot begin with IBM, SYS, SQL, or a number
- Cannot be a DB2 reserved word (USERS, ADMINS, GUESTS, PUBLIC, or LOCAL), or an SQL reserved word
- Cannot use any User IDs with root privilege for the DB2 instance ID, DAS ID or fenced ID.
- Cannot include accented characters
- If existing user IDs are specified instead of creating new user IDs, make sure that the user IDs:
  - Are not locked
  - Do not have expired passwords

#### Centralized user-management considerations (Linux and UNIX)

In environments that include security software, there are some installation considerations.

**Note:** The DB2 installation cannot update or create users and groups if they are controlled outside of the operating system. For example, LDAP can be used to control users and groups outside of the operating system.

**Note:** Network Information Services (NIS) and Network Information Services Plus (NIS+) features are deprecated starting with DB2 Version 9.1 Fix Pack 2. Support for these features might be removed in a future release. Lightweight Directory Access Protocol (LDAP) is the recommended solution for centralized user-management services.

At instance creation, without a security component present, the instance owner's group list is modified to include that of the database administrative server (DAS) user's primary group, if the DAS is created. If the instance creation program is unable to modify these properties, it reports that it could not. The warning message provides the necessary information to manually make the changes.

These considerations hold true for any environment in which an external security program does not allow the DB2 installation or instance creation programs to modify user characteristics.

### Preparing to install DB2 for Linux on zSeries

To install a DB2 database product on an IBM zSeries that is running Linux, you must make the installation image accessible to the Linux operating system. You can use FTP to send the installation image to the operating system, or use an NFS mount to make the product DVD available to the operating system.

#### Before you begin

It is a prerequisite that you have already obtained your DB2 database product installation image.

#### Procedure

• Using FTP to access the installation image

From the IBM zSeries computer running Linux:

1. Enter the following command:

ftp yourserver.com

where *yourserver.com* represents the FTP server where the DB2 database product installation image resides.

- 2. Enter your user ID and password.
- **3**. Enter the following commands:

```
bin
get product file
```

where *product\_file* represents the appropriate product package name.

- Using the DB2 database product DVD over NFS to access the installation image To use the product DVD on a Linux operating system:
  - 1. Mount the appropriate product DVD.
  - 2. Export the directory where you mounted the DVD. For example, if you mounted the DVD under /db2dvd, then export the /db2dvd directory.
  - **3**. On the IBM zSeries computer running Linux, NFS mount this directory using the following command:

mount -t nfs -o ro nfsservername:/db2dvd /local\_directory\_name

where *nfsservername* represents the host name of the NFS server, *db2dvd* represents the name of the directory being exported on the NFS server, and *local\_directory\_name* represents the name of the local directory.

4. From the IBM zSeries computer running Linux, change to the directory where the DVD is mounted. You can do this by entering the cd */local\_directory\_name* command, where *local\_directory\_name* represents the mount point of your product DVD.

## Creating group and user IDs for a DB2 database installation (Linux and UNIX)

The DB2 Setup wizard will create these users and groups for you during the installation process. If you want, you can create them ahead of time.

### Before you begin

To perform this task, you must have root authority to create users and groups.

#### About this task

Three users and groups are required.

The user and group names used in the following instructions are documented in the following table. You can specify your own user and group names if they adhere to system naming rules and DB2 naming rules.

The user IDs you create will be required to complete subsequent setup tasks.

| Table 11. | Default | users | and | groups |  |
|-----------|---------|-------|-----|--------|--|
|-----------|---------|-------|-----|--------|--|

| User                           | Example user name | Example group name |
|--------------------------------|-------------------|--------------------|
| Instance owner                 | db2inst1          | db2iadm1           |
| Fenced user                    | db2fenc1          | db2fadm1           |
| DB2 administration server user | dasusr1           | dasadm1            |

- The instance owner home directory is where the DB2 instance will be created.
- The fenced user is used to run user defined functions (UDFs) and stored procedures outside of the address space used by the DB2 database.
- The user ID for the *DB2 administration server user* is used to run the DB2 administration server on your system.

#### Procedure

To create the required groups and user IDs for DB2 database systems:

- 1. Log in as a user with root user authority.
- 2. Enter the appropriate commands for your operating system.

**Note:** These command line examples do not contain passwords. They are examples only. You can use the passwd *username* command from the command line to set the password.

#### AIX operating systems

To create groups on AIX, enter the following commands:

mkgroup id=999 db2iadm1 mkgroup id=998 db2fadm1 mkgroup id=997 dasadm1

Create users for each group:

mkuser id=1004 pgrp=db2iadm1 groups=db2iadm1 home=/home/db2inst1 db2inst1 mkuser id=1003 pgrp=db2fadm1 groups=db2fadm1 home=/home/db2fenc1 db2fenc1 mkuser id=1002 pgrp=dasadm1 groups=dasadm1 home=/home/dasusr1 dasusr1

Set initial password:

passwd db2inst1 passwd db2fenc1 passwd dasusr1

#### **HP-UX** operating systems

To create groups on HP-UX, enter the following commands:

groupadd -g 999 db2iadm1 groupadd -g 998 db2fadm1 groupadd -g 997 dasadm1

Create users for each group:

useradd -g db2iadm1 -d /home/db2inst1 -m db2inst1 useradd -g db2fadm1 -d /home/db2fenc1 -m db2fenc1 useradd -g dbasgrp -d /home/dasusr1 -m dasusr1

Set initial password:

passwd db2inst1 passwd db2fenc1 passwd dasusr1

#### Linux operating systems

To create groups on Linux operating systems, enter the following commands:

groupadd -g 999 db2iadm1 groupadd -g 998 db2fadm1 groupadd -g 997 dasadm1

Create users for each group:

useradd -u 1004 -g db2iadm1 -m -d /home/db2inst1 db2inst1 useradd -u 1003 -g db2fadm1 -m -d /home/db2fenc1 db2fenc1 useradd -u 1002 -g dasadm1 -m -d /home/dasusr1 dasusr1

Set initial password:

passwd db2inst1 passwd db2fenc1 passwd dasusr1

#### Solaris operating systems

To create groups on Solaris, enter the following commands:

groupadd -g 999 db2iadm1 groupadd -g 998 db2fadm1 groupadd -g 997 dasadm1

Create users for each group:

useradd -g db2iadm1 -u 1004 -d /export/home/db2inst1 -m db2inst1 useradd -g db2fadm1 -u 1003 -d /export/home/db2fenc1 -m db2fenc1 useradd -g dasadm1 -u 1002 -d /export/home/dasusr1 -m dasusr1 Set initial password: passwd db2inst1 passwd db2fenc1 passwd dasusr1

## OS user limit requirements (Linux and UNIX)

This topic outlines the recommended operating system user process resource limits (ulimits) on Linux and UNIX operating systems.

Depending on your installation, the DB2 database engine automatically raises the ulimits to varying degrees:

- For root installations, the DB2 database engine automatically raises ulimits where necessary based on the needs of the DB2 database system.
- For non-root installations, the DB2 database engine can update only the **data**, **nofiles**, and **fsize** ulimits for the engine process up to the hard limits imposed by the system administrator.

In either case, it might be more practical to set the resource limits permanently on your system. Especially for non-root installations, the **data**, **nofiles**, and **fsize** ulimit values should be set appropriately by an administrator after installing.

### Recommended ulimit values for non-root installations

After a non-root installation is completed, verify the hard operating system ulimits for the **data**, **nofiles**, and **fsize** resources as the instance owner. The recommended values are outlined in the following table:

| Hard ulimit<br>resource | Description                                                 | Minimum value                                                                                                    | Recommended value | Command to query the value |
|-------------------------|-------------------------------------------------------------|----------------------------------------------------------------------------------------------------|-------------------|----------------------------|
| data                    | Maximum<br>private memory<br>allowed for a<br>process       | The amount of<br>memory<br>available on the<br>computer                                                                      | Unlimited         | ulimit —Hd                 |
| nofiles                 | Maximum<br>number of open<br>files allowed for<br>a process | Larger than the<br>sum of all<br>MAXFILOP<br>database<br>configuration<br>parameters for<br>all databases in<br>the instance | 65536             | ulimit —Hn                 |
| fsize                   | Maximum file<br>size allowed                                | Unlimited                                                                                                    | Unlimited         | ulimit —Hf                 |

Table 12. Recommended ulimit values for non-root installations

If the minimum ulimit values are not met, the DB2 database engine could encounter unexpected operating system resource shortage errors. These errors can lead to a DB2 database system outage.

Contact a root user or a System Administrator if the ulimit values need to be updated for your non-root installation. Values for ulimits must be set manually, except on AIX operating systems, where you can set ulimits by running the **db2rfe** command.

### DB2 database products in a workload partition (AIX)

A DB2 installation process on a system WPAR is similar to any other installation, with the additional benefit of using DB2 database products in a global read-only installation path.

In AIX 6.1 there are two types of workload partitions (WPARs): system WPARs and application WPARs. DB2 installation is only supported on a system WPAR. System WPARs either share the /usr and /opt directories with the global environment, and have a local copy of the /usr and /opt directories.

A DB2 database product can be installed in a local file system on a system WPAR, or a DB2 database product can be installed in a global environment with a DB2 copy shared with other system WPARs. When a DB2 copy is installed in a global environment under either the /usr or /opt directory, which are shared with system WPARs, those system WPARs are able to use the shared DB2 copy to setup DB2 instances.

Each system WPAR manages its own DB2 instances and DAS related to the DB2 copy, and can see only the DB2 instances and DAS created specifically for the system WPAR. DAS and instances created on one WPAR, or in a global environment, are not visible from any other system (system WPAR or global environment).

When a DB2 copy is installed in a global environment, DB2 instances and DAS can be created and managed on each system WPAR sharing the globally installed DB2 copy.

There are specific considerations when a DB2 copy is installed in a global environment:

#### Installing the DB2 copy

Installing a DB2 copy on a system WPAR is similar to any other DB2 database product installation, with the following exceptions. The following cannot be installed on a system WPAR:

- IBM Tivoli System Automation for Multiplatforms (SA MP)
- IBM Data Studio Administration Console

#### Uninstalling the DB2 copy

Before uninstalling the DB2 copy in a global environment, the AIX system WPARs that shares the DB2 copy with DB2 instances or DAS, must be active. In addition, before uninstalling the DB2 copy, any system WPARs sharing the DB2 copy cannot have any related DB2 instances, or DAS associated with, or in use by, that DB2 copy. All instances and DAS must either be:

- dropped (using the db2idrop or dasdrop command), or,
- updated the instance or DAS to another DB2 copy (using the **db2iupdt** or **dasupdt** command).

Note: The db2idrop and dasdrop command must be run as the root user.

#### Applying a fix pack to the DB2 copy

Applying fix packs on a system WPAR is similar to any other DB2 database product update. However, before applying a fix pack to a DB2 copy in a global environment, the AIX system WPARs that share the DB2 copy must be active for the instances to be updated. In addition, before

applying a fix pack, any system WPARs sharing the DB2 copy cannot have any related DB2 instances or DAS running. All instances and DAS related to the DB2 copy to be updated must either be:

- stopped (using the **db2stop** command), or,
- run the **installFixPack** command with the **-f update** parameter to bypass all the checking on DB2 library loading, instance and DAS properly stopped or not. (However, this is not recommended.)

#### Considerations when using the db21s command

When installing the DB2 copy in a global environment, the directory containing the **db21s** command (/usr/local/bin) is linked to a DB2 copy in the global environment. The **db21s** command, is used to list the DB2 Version 9 (or higher) products installed on the system. On a system WPAR, if the /usr directory is shared with the global partition as read-only, the **db21s** command running on the system WPAR might not work unless the link target also exists on the system WPAR, and, the related DB2 copy is registered on the system WPAR. The **db21s** command can be found both in the DB2 installation media and in a DB2 install copy on the system, and can be run from either location.

## Kernel parameters (Linux and UNIX)

## Modifying kernel parameters (HP-UX)

For your DB2 database product to perform properly on HP-UX, you might need to update your system's kernel configuration parameters. If you update your kernel configuration parameter values, you must restart your computer.

#### Before you begin

You must have root user authority to modify kernel parameters.

#### Procedure

To modify kernel parameters:

- 1. Enter the **sam** command to start the System Administration Manager (SAM) program.
- 2. Double-click the Kernel Configuration icon.
- 3. Double-click the Configurable Parameters icon.
- 4. Double-click the parameter that you want to change and type the new value in the **Formula/Value** field.
- 5. Click OK.
- 6. Repeat these steps for all of the kernel configuration parameters that you want to change.
- When you are finished setting all of the kernel configuration parameters, select Action > Process New Kernel from the action menu bar.

#### Results

The HP-UX operating system automatically restarts after you change the values for the kernel configuration parameters.

## **Recommended kernel configuration parameters (HP-UX)**

For HP-UX systems running a DB2 64-bit database system, run the **db2osconf** command to suggest appropriate kernel configuration parameter values for your system. The **db2osconf** utility can only be run from \$DB2DIR/bin, where \$DB2DIR is the directory where you installed your DB2 product.

## Modifying kernel parameters (Linux)

Starting with Version 9.7 Fix Pack 2, you no longer need to update Linux kernel parameters related to interprocess communication (IPC). For Version 9.7 Fix Pack 1 or earlier, the *enforced minimum settings* for particular kernel parameters might not be sufficient to run a DB2 database system and you might need to update them before installing a DB2 database product.

#### Before you begin

You must have root authority to modify kernel parameters.

#### Procedure

To update kernel parameters on Red Hat and SUSE Linux:

- 1. Run the ipcs -1 command to list the current kernel parameter settings.
- 2. Analyze the command output to determine whether you have to change kernel settings or not by comparing the current values with the *enforced minimum settings* for Version 9.7 Fix Pack 2 or later fix packs at http:// publib.boulder.ibm.com/infocenter/db2luw/v9r7/topic/ com.ibm.db2.luw.qb.server.doc/doc/c0057140.html. The following text is an example of the **ipcs** command output with comments added after // to show what the parameter names are:

```
# ipcs -1
----- Shared Memory Limits -----
max number of segments = 4096 // SHMMNI
max seg size (kbytes) = 32768 // SHMMAX
max total shared memory (kbytes) = 8388608 // SHMALL
min seg size (bytes) = 1
----- Semaphore Limits ------
max semaphores per array = 250
max semaphores
                                          // SEMMNI
                                          // SEMMSL
                                         // SEMMNS
max semaphores system wide = 256000
max ops per semop call = 32
                                            // SEMOPM
semaphore max value = 32767
----- Messages: Limits ------
                                           // MSGMNI
max queues system wide = 1024
max size of message (bytes) = 65536
                                            // MSGMAX
default max size of queue (bytes) = 65536 // MSGMNB
```

3. Modify the kernel parameters that you have to adjust by editing the /etc/sysctl.conf file. If this file does not exist, create it. The following lines are examples of what should be placed into the file:

#Example for a computer with 16GB of RAM: kernel.shmmni=4096 kernel.shmmax=17179869184 kernel.shmall=8388608 #kernel.sem=<SEMMSL> <SEMMNS> <SEMOPM> <SEMMNI>

```
kernel.sem=250 256000 32 4096
kernel.msgmni=16384
kernel.msgmax=65536
kernel.msgmnb=65536
```

4. Run **sysctl** with **-p** parameter to load in **sysctl** settings from the default file /etc/sysctl.conf:

sysctl -p

- 5. To have the changes persist after every reboot:
  - (SUSE Linux) Make boot.sysctl active.
  - (Red Hat) The rc.sysinit initialization script reads the /etc/sysctl.conf file automatically.

For the latest information about supported Linux distributions, see http://www.ibm.com/software/data/db2/linux/validate/.

## Modifying kernel parameters (Solaris Operating System)

For the DB2 database system to operate properly, it is recommended that you update your system's kernel configuration parameters. You can use the **db2osconf** utility to suggest recommended kernel parameters. If you want to take advantage of project resource controls (/etc/project), consult your Solaris documentation.

### Before you begin

You must have root authority to modify kernel parameters.

To use the **db2osconf** command, you must first install the DB2 database system. The **db2osconf** utility can only be run from \$DB2DIR/bin, where \$DB2DIR is the directory where you installed your DB2 product.

You must restart your system after modifying kernel parameters.

#### Procedure

To set a kernel parameter, add a line at the end of the /etc/system file as follows: set parameter name = value

For example, to set the value of the msgsys:msginfo\_msgmax parameter, add the following line to the end of the /etc/system file:

set msgsys:msginfo\_msgmax = 65535

#### What to do next

After updating the /etc/system file, restart the system.

## Additional partitioned database environment pre-installation tasks (Linux and UNIX)

# Updating environment settings for a partitioned DB2 installation (AIX)

This task describes the environment settings that you need to update on each computer that will participate in your partitioned database system.

#### Procedure

To update AIX environment settings:

- 1. Log on to the computer as a user with root user authority.
- 2. Set the AIX maxuproc (maximum number of processes per user) device attribute to 4096 by entering the following command:

chdev -1 sys0 -a maxuproc='4096'

**Note:** A bosboot/reboot may be required to switch to the 64-bit kernel if a different image is being run.

**3.** Set the TCP/IP network parameters on all the workstations that are participating in your partitioned database system to the following values. These values are the minimum values for these parameters. If any of the network-related parameters are already set to a higher value, do not change it.

```
thewall = 65536
sb_max = 1310720
rfc1323 = 1
tcp_sendspace = 221184
tcp_recvspace = 65536
udp_recvspace = 65536
ipqmaxlen = 250
somaxconn = 1024
```

To list the current settings of all network-related parameters, enter the following command:

no -a | more

To set a parameter, enter the follow command:

no -o parameter\_name=value

where:

- parameter\_name represents the parameter you want to set.
- *value* represents the value that you want to set for this parameter.

For example, to set the tcp\_sendspace parameter to 221184, enter the following command:

no -o tcp\_sendspace=221184

4. If you are using a high speed interconnect, you must set the spoolsize and rpoolsize for css0 to the following values:

| spoolsize | 16777216 |
|-----------|----------|
| rpoolsize | 16777216 |

To list the current settings of these parameters, enter the following command: lsattr -l css0 -E

To set these parameters, enter the following commands:

/usr/lpp/ssp/css/chgcss -1 css0 -a spoolsize=16777216 /usr/lpp/ssp/css/chgcss -1 css0 -a rpoolsize=16777216

If you are not using the /tftpboot/tuning.cst file to tune your system, you can use the *DB2DIR*/misc/rc.local.sample sample script file, where *DB2DIR* is path where the DB2 database product has been installed, to update the network-related parameters after installation. To update the network-related parameters using the sample script file after installation, perform the following steps:

a. Copy this script file to the /etc directory and make it executable by root by entering the following commands:

```
cp /usr/opt/db2_09_01/misc/rc.local.sample /etc/rc.local
chown root:sys /etc/rc.local
chmod 744 /etc/rc.local
```

- b. Review the /etc/rc.local file and update it if necessary.
- c. Add an entry to the /etc/inittab file so that the /etc/rc.local script is executed whenever the machine is rebooted. You can use the mkitab command to add an entry to the /etc/inittab file. To add this entry, enter the following command:

mkitab "rclocal:2:wait:/etc/rc.local > /dev/console 2>&1"

d. Ensure that /etc/rc.nfs entry is included in the /etc/inittab file by entering the following command:

lsitab rcnfs

 Update the network parameters without rebooting your system by entering the following command:

/etc/rc.local

5. Ensure that you have enough paging space for a partitioned installation of DB2 Enterprise Server Edition to run. If you do not have sufficient paging space, the operating system will kill the process that is using the most virtual memory (this is likely to be one of the DB2 processes). To check for available paging space, enter the following command:

lsps -a

This command will return output similar to the following:

| Page Space | Physical | Volume | Volume Group | Size | %Used | Active | Auto | Туре |
|------------|----------|--------|--------------|------|-------|--------|------|------|
| paging00   | hdisk1   |        | rootvg       | 60MB | 19    | yes    | yes  | 1 v  |
| hd6        | hdisk0   |        | rootvg       | 60MB | 21    | yes    | yes  | lv   |
| hd6        | hdisk2   |        | rootvg       | 64MB | 21    | yes    | yes  | 1v   |

The paging space available should be equal to twice the amount of physical memory installed on your computer.

6. If you are creating a small to intermediate size partitioned database system, the number of network file system daemons (NFSDs) on the instance-owning computer should be close to:

 ${\ensuremath{\texttt{\#}}}$  of biod on a computer  ${\ensuremath{\times}}$   ${\ensuremath{\texttt{\#}}}$  of computers in the instance

Ideally, you should run 10 biod processes on every computer. According to the above formula, on a four computer system with 10 biod processes, you use 40 NFSDs.

If you are installing a larger system, you can have up to 120 NFSDs on the computer.

For additional information about NFS, refer to your NFS documentation.

## Setting up a working collective to distribute commands to multiple AIX nodes

In a partitioned database environment on AIX, you can set up a working collective to distribute commands to the set of System p SP workstations that participate in your partitioned database system. Commands can be distributed to the workstations by the **dsh** command.

### Before you begin

This can be useful when installing or administrating a partitioned database system on AIX, to enable you to quickly execute the same commands on all the computers in your environment with less opportunity for error.

You must know the host name of each computer that you want to include in the working collective.

You must be logged on to the Control workstation as a user with root user authority.

You must have a file that lists the host names for all of the workstations that will participate in your partitioned database system.

#### Procedure

To set up the working collective to distribute commands to a list of workstations:

1. Create a file called nodelist.txt that will list the host names for all of the workstations that will participate in the working collective.

For example, assume that you wanted to create a working collective with two workstations called workstation1 and workstation2. The contents of nodelist.txt would be:

workstation1 workstation2

2. Update the working collective environment variable. To update this list, enter the following command:

export DSH\_NODE\_LIST=path/nodelist.txt

where *path* is the location where nodelist.txt was created, and nodelist.txt is the name of the file that you created that lists the workstations in the working collective.

 Verify that the names in the working collective are indeed the workstations that you want, by entering the following command: dsh -q

You will receive output similar to the following:

```
Working collective file /nodelist.txt:
workstation1
workstation2
Fanout: 64
```

## Verifying port range availability on participating computers (Linux and UNIX)

This task describes the steps required to verify port range availability on participating computers. The port range is used by the Fast Communications Manager (FCM). FCM is a feature of DB2 that handles communications between database partition servers.

#### Before you begin

Verifying the port range availability on participating computers should be done after you install the instance-owning database partition server and before you install any participating database partition servers. When you install the instance-owning database partition server on the primary computer, DB2 reserves a port range according to the specified number of logical database partition servers participating in partitioned database environment. The default range is four ports. For each server that participates in the partitioned database environment, you must manually configure the /etc/services file for the FCM ports. The range of the FCM ports depends on how many logical partitions you want to use on the participating computer. A minimum of two entries are required, DB2\_instance and DB2\_instance\_END. Other requirements for the FCM ports specified on participating computers are:

- The starting port number must match the starting port number of the primary computer
- Subsequent ports must be sequentially numbered
- · Specified port numbers must be free

To make changes to the services file, you require root user authority.

#### Procedure

To verify the port range availability on participating computers:

- 1. Open the services file located in the /etc/services directory.
- 2. Locate the ports reserved for the DB2 Fast Communications Manager (FCM). The entries should appear similar to the following:

| DB2 db2inst1     | 60000/tcp   |
|------------------|-------------|
| DB2 db2inst1 1   | 60001/tcp   |
| DB2_db2inst1_2   | 60002/tcp   |
| DB2_db2inst1_END | ) 60003/tcp |

DB2 reserves the first four available ports after 60000.

- **3**. On each participating computer, open the services file and verify that the ports reserved for DB2 FCM in the services file of the primary computer are not being used.
- 4. In the event that the required ports are in use on a participating computer, identify an available port range for all computers and update each service file, including the services file on the primary computer.

#### What to do next

After you install the instance-owning database partition server on the primary computer, you must install your DB2 database product on the participating database partition servers. You can use the response file generated for the partitioning servers (default name is db2ese\_addpart.rsp), you need to manually configure the /etc/services files for the FCM ports. The range of the FCM ports depend on how many logical partitions you want to use on the current machine. The minimum entries are for DB2\_ and DB2\_\_END two entries with consecutive free port numbers. The FCM port numbers used on each participating machines must have the same starting port number, and subsequent ports must be sequentially numbered.

## Creating a DB2 home file system for a partitioned database environment

To install DB2 Enterprise Server Edition and create a partitioned database environment, you must have a file system that is available to all of the machines. This file system will be used as the instance home directory. It can also be used as a temporary location for the contents of the DB2 database product CD.

## Creating a DB2 home file system for a partitioned database system (AIX)

As part of setting up your partitioned database system, you need to create a DB2 home file system. Then you must NFS export the home file system and mount it from each computer participating in the partitioned database system.

#### Before you begin

It is recommended that you create a home file system that is as large as the content on the DB2 database product DVD. You can use the following command to check the size, KB:

du -sk DVD\_mounting\_point

A DB2 instance will require at least 200 MB of space. If you do not have enough free space, you can mount the DB2 database product DVD from each participating computer as an alternative to copying the contents to disk.

You must have:

- root authority to create a file system
- Created a volume group where your file system is to be physically located.

#### Procedure

To create, NFS export, and NFS mount the DB2 home file system, perform the following steps:

1. Create the DB2 home file system.

Log on to the primary computer (ServerA) in your partitioned database system as a user with root authority and create a home file system for your partitioned database system called /db2home.

- a. Enter the smit jfs command.
- b. Click on the Add a Journaled File System icon.
- c. Click on the Add a Standard Journaled File System icon.
- d. Select an existing volume group from the **Volume Group Name** list where you want this file system to physically reside.
- e. Set the SIZE of file system (SIZE of file system (in 512-byte blocks) (Num.) field). This sizing is enumerated in 512-byte blocks, so if you only need to create a file system for the instance home directory, you can use 180 000, which is about 90 MB. If you need to copy the product DVD image over to run the installation, you can create it with a value of 2 000 000, which is about 1 GB.
- f. Enter the mount point for this file system in the **MOUNT POINT** field. In this example, the mount point is /db2home.
- g. Set the **Mount AUTOMATICALLY at system restart** field to yes.

The remaining fields can be left to the default settings.

- h. Click OK.
- 2. Export the DB2 home file system.

NFS export the /db2home file system so that it is available to all of the computers that will participate in your partitioned database system.

- a. Enter the **smit nfs** command.
- b. Click on the Network File System (NFS) icon.
- c. Click on the Add a Directory to Exports List icon.

- d. Enter the path name and directory to export (for example, /db2home) in the **PATHNAME of directory to export** field.
- e. Enter the name of each workstation that will participate in your partitioned database system in the **HOSTS allowed root access** field. Use a comma (,) as the delimiter between each name. For example, ServerA, ServerB, ServerC. If you are using a high speed interconnect, it is recommended that you specify the high speed interconnect names for each workstation in this field as well. The remaining fields can be left to the default settings.
- f. Click OK.
- 3. Log out.
- 4. Mount the DB2 home file system from each participating computer.

Log on to *each* participating computer (ServerB, ServerC, ServerD) and NFS mount the file system that you exported by performing the following steps:

- a. Enter the **smit nfs** command.
- b. Click on the Network File System (NFS) icon.
- c. Click on the Add a File System for Mounting icon.
- d. Enter the path name of the mount point in the **PATHNAME of the mount point (Path)** field.

The path name of the mount point is where you should create the DB2 home directory. For this example, use/db2home.

e. Enter the path name of the remote directory in the **PATHNAME of the remote directory** field.

For this example, you should enter the same value that you entered in the **PATHNAME of the mount point (Path)** field.

f. Enter the *hostname* of the machine where you exported the file system in the **HOST where the remote directory resides** field.

This value is the hostname of the machine where the file system that you are mounting was created.

To improve performance, you may want to NFS mount the file system that you created over a high speed interconnect. If you want to mount this file system using a high speed interconnect, you must enter its name in the **HOST where remote directory resides** field.

You should be aware that if the high speed interconnect ever becomes unavailable for some reason, every workstation that participates in your partitioned database system will lose access to the DB2 home directory.

- g. Set the MOUNT now, add entry to /etc/filesystems or both? field to both.
- h. Set the **/etc/filesystems entry will mount the directory on system RESTART** field to yes.
- i. Set the MODE for this NFS file system field to read-write.
- j. Set the Mount file system soft or hard field to hard.

A soft mount means that the computer *will not* try for an infinite period of time to remotely mount the directory. A hard mount means that your machine will infinitely try to mount the directory. This could cause problems in the event of a system crash. It is recommended that you set this field to hard.

The remaining fields can be left to the default settings.

- k. Ensure that this file system is mounted with the Allow execution of SUID and sgid programs in this file system? field set to Yes. This is the default setting.
- I. Click OK.

m. Log out.

## Creating a DB2 home file system for a partitioned database system (HP-UX)

As part of setting up your partitioned database system, you need to create a DB2 home file system. Then you must NFS export the home file system and mount it from each computer participating in the partitioned database system.

#### Before you begin

It is recommended that you create a home file system that is as large as the content on the DB2 database product DVD. You can use the following command to check the size, shown in KB:

```
du -sk DVD_mounting_point
```

A DB2 instance will require at least 50 MB of space. If you do not have enough free space, you can mount the DB2 database product DVD from each participating computer as an alternative to copying the contents to disk.

You must have root authority to create a file system.

#### Procedure

To create, NFS export, and NFS mount the DB2 home file system, perform the following steps:

- 1. Create the DB2 home file system.
  - Manually:
    - a. Select a disk partition or logical volume and use a utility like **newfs** to create this file system. For more information, enter the **man newfs** command.
    - b. Mount this file system locally and add an entry to the /etc/fstab file so that this file system is mounted each time the system is restarted.
  - Using SAM:
    - a. Enter the **sam** command.
    - b. Click on the Disks and File Systems icon.
    - c. Click on the File Systems icon.
    - d. Select Action > Add Local File systems.
    - e. You can choose either to use or not to use a Logical Volume Manager. It is recommended to use a Logical Volume Manager.
- 2. Export the DB2 home file system.

If you are installing DB2 Enterprise Server Edition on a cluster of HP-UX systems, you can add an entry to the /etc/exports file to export this file system via NFS, or use SAM.

To export the file system using SAM:

- a. Enter the **sam** command.
- b. Click on the Networking and Communications icon.
- c. Click on the Networked File Systems icon.
- d. Click on the Exported Local File Systems icon.
- e. Click the Action menu and select Add Exported File System
- f. Enter the path name and directory to export (for example, /db2home) in the Local Directory Name field.

- g. Click the **User Access** button and add read-write access for the other computers in the instance in the window that appears.
- h. Click the **Root User Access** button and add access for the other computers in the instance in the window that appears.
- i. Click OK.
- 3. Log out.
- 4. Mount the DB2 home file system from each participating computer.

After you have exported this file system, you must mount this file system on each of the participating computers.

On each participating computer:

- a. Enter the **sam** command.
- b. Click on the Networking and Communications icon.
- c. Click on the Networked File Systems icon.
- d. Click on the Mounted Remote File Systems icon.
- e. Click the Action menu and select Add Remote File System Using NFS
- f. Enter the mount point of the file system to mount (for example, /db2home) in the Local Directory Name field.
- g. Enter the name of the remote server (for example, ServerA) in the **Remote** Server Name field.
- h. Enter the path name and directory of the remote directory (for example, /db2home) in the **Remote Directory Name** field.
- i. Set the Mount At System Boot option on.
- j. Click the NFS Mount Options button and set hard mount type and the Allow SetUID Execution option on.

A soft mount means that the computer *will not* try for an infinite period of time to remotely mount the directory. A hard mount means that your machine will infinitely try to mount the directory. This could cause problems in the event of a system crash. It is recommended that you set this field to hard.

The remaining fields can be left to the default settings.

- k. Click OK.
- I. Log out.

#### Creating a file system for a partitioned database system (Linux)

As part of setting up your partitioned database system on Linux operating systems, you need to create a DB2 home file system. Then you must NFS export the home file system and mount it from each computer participating in the partitioned database system.

#### About this task

You must have a file system that is available to all machines that will participate in your partitioned database system. This file system will be used as the instance home directory.

For configurations that use more than one machine for a single database instance, NFS (Network File System) is used to share this file system. Typically, one machine in a cluster is used to export the file system using NFS, and the remaining machines in the cluster mount the NFS file system from this machine. The machine that exports the file system has the file system mounted locally.

For more command information, see your Linux distribution documentation.

#### Procedure

To create, NFS export, and NFS mount the DB2 home file system, perform the following steps:

- 1. On one machine, select a disk partition or create one using fdisk.
- 2. Using a utility like **mkfs**, create a file system on this partition. The file system should be large enough to contain the necessary DB2 program files as well as enough space for your database needs.
- 3. Locally mount the file system you have just created and add an entry to the /etc/fstab file so that this file system is mounted each time the system is rebooted. For example:

/dev/hda1 /db2home ext3 defaults 1 2

4. To automatically export an NFS file system on Linux at boot time, add an entry to the /etc/exports file. Be sure to include all of the host names participating in the cluster as well as all of the names that a machine might be known as. Also, ensure that each machine in the cluster has root authority on the exported file system by using the "root" option.

The /etc/exports file is an ASCII file which contains the following type of information:

/db2home machine1\_name(rw) machine2\_name(rw)

To export the NFS directory, run /usr/sbin/exportfs -r

5. On each of the remaining machines in the cluster, add an entry to the /etc/fstab file to NFS mount the file system automatically at boot time. As in the following example, when you specify the mount point options, ensure that the file system is mounted at boot time, is read-write, is mounted hard, includes the bg (background) option, and that **setuid** programs can be run properly.

fusion-en:/db2home /db2home nfs rw,timeo=7, hard,intr,bg,suid,lock

where *fusion-en* represents the machine name.

6. NFS mount the exported file system on each of the remaining machines in the cluster. Enter the following command:

mount /db2home

If the **mount** command fails, use the **showmount** command to check the status of the NFS server. For example:

showmount -e fusion-en

where *fusion-en* represents the machine name.

This **showmount** command should list the file systems which are exported from the machine named fusion-en. If this command fails, the NFS server may not have been started. Run the following command as root on the NFS server to start the server manually:

/etc/rc.d/init.d/nfs restart

Assuming the present run level is 3, you can have this command run automatically at boot time by renaming K20nfs to S20nfs under the following directory: /etc/rc.d/rc3.d.

#### Results

By performing these steps, you have completed the following tasks:

- 1. On a single computer in the partitioned database environment, you have created a file system to be used as the instance and home directory.
- 2. If you have a configuration that uses more than one machine for a single database instance, you have exported this file system using NFS.
- 3. You have mounted the exported file system on each participating computer.

## Creating a DB2 home file system for a partitioned database system (Solaris)

As part of setting up your partitioned database system on Solaris Operating Environment, you need to create a DB2 home file system. Then you must NFS export the home file system and mount it from each computer participating in the partitioned database system.

#### Before you begin

It is recommended that you create a home file system that is as large as the content on the DB2 database product DVD. You can use the following command to check the size, shown in KB:

du -sk DVD mounting point

A DB2 instance will require at least 50 MB of space. If you do not have enough free space, you can mount the DB2 database product DVD from each participating computer as an alternative to copying the contents to disk.

You must have root authority to create a file system.

#### About this task

There are a number of ways to create a local file system on a Solaris Operating Environment system. If you want to use a product such as Veritas to create the file system, refer to the product's documentation.

#### Procedure

To create, NFS export, and NFS mount the DB2 home file system, perform the following steps:

- 1. Create the DB2 home file system.
  - a. On the primary computer (ServerA), select a disk partition or configure one using the **format** command.

When using the **format** command, ensure that the disk partitions being used do not overlap. Overlapping partitions can cause data corruption or file system failures. Ensure you have correctly entered the command, as mistakes can cause serious problems.

- b. Using a utility like **newfs** or **mkfs**, create a file system on this partition. The file system should be large enough to contain the necessary DB2 database files as well as other non-DB2 files. A minimum of 300 MB is recommended.
- c. Locally mount the file system you have just created and add an entry to the /etc/vfstab file so that this file system is mounted each time the system is rebooted. For example:

/dev/dsk/c1t0d2s2 /dev/rdsk/c1t0d2s2 /db2home ufs 2 yes

- 2. Export the DB2 home file system.
  - a. To automatically export an NFS file system on Solaris at boot time, add an entry to the /etc/dfs/dfstab file. Be sure to include all of the host names of the participating computers as well as all of the names that a given computer might be known as. Also, ensure that each computer has root authority on the exported file system by using the "root" option.

In the following example, an entry for a four computer partitioned database system is added to the /etc/dfs/dfstab file. The participating computers, ServerB, ServerC, and ServerD, are given permission to mount the file system /db2home, which will be used as the DB2 home file system.

share -F nfs -o \
rw=ServerB.torolab.ibm.com,\
root=ServerB.torolab.ibm.com \

rw=ServerC.torolab.ibm.com, \
root=ServerC.torolab.ibm.com\

rw=ServerD.torolab.ibm.com,\
root=ServerD.torolab.ibm.com \
-d "homes" /db2home

If a computer is known by more than one hostname, all aliases must be included in the /etc/dfs/dfstab file. For example, if ServerB was also known by the name ServerB-tokenring, the entry in the /etc/dfs/dfstab for ServerB would appear as follows:

rw=ServerB.torolab.ibm.com:ServerB-tokenring.torolab.ibm.com,\
root=ServerB.torolab.ibm.com:ServerB-tokenring.torolab.ibm.com \

b. On each of the participating computers, add an entry to the /etc/vfstab file to NFS mount the file system automatically at boot time. As in the following example, when you specify the mount point options, ensure that the file system is mounted at boot time, is read-write, is mounted hard, includes the bg (background) option, and that **suid** programs can be run properly:

ServerA:/db2home - /db2home nfs - yes rw,hard,intr,bg,suid

3. Mount the DB2 home file system from each participating computer.

On each of the participating computers in the partitioned database environment, enter the following commands:

mkdir /db2home
mount /db2home

If the **mount** command fails, use the **showmount** command to check the status of the NFS server. For example:

showmount -e ServerA

This **showmount** command should list the file systems that are exported from the computer named ServerA. If this command fails, the NFS server may not have been started. To start the server manually, run the following commands as root on the NFS server:

/usr/lib/nfs/mountd /usr/lib/nfs/nfsd -a 16

These commands are run automatically at boot time if there are any entries in the /etc/dfs/dfstab file. After starting the NFS server, export the NFS file system again by running the following command:

sh /etc/dfs/dfstab

#### Results

By performing these steps, you have completed the following tasks:

- 1. On a single computer in the partitioned database environment, you have created a file system to be used as the instance and home directory.
- 2. You have exported this file system via NFS.
- 3. You have mounted the exported file system on each participating computer.

## Verifying that NFS is running (Linux and UNIX)

Before setting up a database partitioned environment, you should verify that Network File System (NFS) is running on each computer that will participate in your partitioned database system.

#### Before you begin

NFS must be running on each computer.

#### Procedure

To verify that NFS is running on each computer:

- AIX operating systems:
  - Type the following command on each computer:

lssrc -g nfs

The Status field for NFS processes should indicate active. After you have verified that NFS is running on each system, you should check for the specific NFS processes required by DB2 database products. The required processes are:

rpc.lockd rpc.statd

• HP-UX and Solaris operating systems:

Type the following command on each computer:

showmount -e hostname

Enter the **showmount** command without the *hostname* parameter to check the local system. If NFS is not active you will receive a message similar to the following:

showmount: ServerA: RPC: Program not registered

After you have verified that NFS is running on each system, you should check for the specific NFS processes required by DB2 database products:

```
rpc.lockd
rpc.statd
```

You can use the following commands to check for these processes:

```
ps -ef | grep rpc.lockd
ps -ef | grep rpc.statd
```

• Linux operating systems:

Type the following command on each computer:

showmount -e hostname

Enter the **showmount** command without the *hostname* parameter to check the local system.

If NFS is not active you will receive a message similar to the following:

showmount: ServerA: RPC: Program not registered

After you have verified that NFS is running on each system, you should check for the specific NFS processes required by DB2 database products. The required process is rpc.statd.

You can use the  ${\tt ps}$  -ef  $\mid$  grep <code>rpc.statd</code> commands to check for this process.

If these processes are not running, consult your operating system documentation.

## Chapter 6. Mounting product CDs or DVDs on Linux or UNIX

## Mounting CDs or DVDs (AIX)

To mount your DB2 database product CD or DVD on AIX operating systems, use the System Management Interface Tool (SMIT).

#### Before you begin

Depending on your system configuration, you might need to log on with root user authority to mount discs.

#### Procedure

To mount the CD or DVD on AIX using SMIT, perform the following steps:

- 1. Insert the disc in the drive.
- 2. Create a disc mount point by entering the **mkdir** -**p** /*disc* command, where *disc* represents the CD or DVD mount point directory.
- 3. Allocate a disc file system using SMIT by entering the smit storage command.
- After SMIT starts, select File Systems > Add / Change / Show / Delete File Systems > CDROM File Systems > Add CDROM File System.
- 5. In the Add a File System window:
  - a. Enter a device name for your CD or DVD file system in the **DEVICE Name** field. Device names for CD or DVD file systems must be unique. If there is a duplicate device name, you may need to delete a previously-defined CD or DVD file system or use another name for your directory. In this example, /dev/cd0 is the device name.
  - b. Enter the disc mount point directory in the MOUNT POINT window. In this example, the mount point directory is /disc.
  - c. In the **Mount AUTOMATICALLY at system restart** field, select yes to enable automatic mounting of the file system.
  - d. Click OK to close the window, then click Cancel three times to exit SMIT.
- 6. Mount the CD or DVD file system by entering the smit mountfs command.
- 7. In the Mount a File System window:
  - a. Enter the device name for this CD or DVD file system in the **FILE SYSTEM name** field. In this example, the device name is /dev/cd0.
  - b. Enter the disc mount point in the **Directory over which to mount** field. In this example, the mount point is /disc.
  - c. Enter cdrfs in the **Type of Filesystem** field. To view the other kinds of file systems you can mount, click **List**.
  - d. In the Mount as READ-ONLY system field, select yes.
  - e. Accept the remaining default values and click OK to close the window.

#### Results

Your CD or DVD file system is now mounted. To view the contents of the CD or DVD, place the disk in the drive and enter the **cd** /*disc* command where *disc* is the disc mount point directory.

## Mounting CDs or DVDs (HP-UX)

To mount your DB2 database product CD or DVD on HP-UX operating systems, issue the **mount** command.

#### Before you begin

Depending on your system configuration, you might need root user authority to mount discs.

#### Procedure

To mount your DB2 database product CD or DVD on HP-UX:

- 1. Insert the CD or DVD in the drive.
- 2. If necessary, define a new directory as the mount point for the CD or DVD drive. Define /cdrom as the mount point using the **mkdir /cdrom** command.
- 3. If necessary, identify the drive device file using the **ioscan -fnC disk** command. This command lists all recognized CD or DVD drives and their associated device files. The file name will be something similar to /dev/dsk/c1t2d0.
- 4. Mount the CD or DVD drive to the mount-point directory:

mount -F cdfs -o rr /dev/dsk/c1t2d0 /cdrom

- 5. Obtain a file listing to verify the mount using the 1s /cdrom command.
- 6. Log out.

#### **Results**

Your CD or DVD file system is now mounted. View the contents of the CD or DVD by placing it in the drive and enter the **cd /cdrom** command where cdrom is the mount point directory.

## Mounting the CD or DVD (Linux)

To mount a CD-ROM on Linux operating systems, issue the **mount** command.

#### Before you begin

Depending on your system configuration, you might need root user authority to mount discs.

#### Procedure

To mount the CD or DVD on Linux operating systems:

 Insert the CD or DVD in the drive and enter the following command: mount -t iso9660 -o ro /dev/cdrom /cdrom

where /cdrom represents the mount point of the CD or DVD.

2. Log out.

#### Results

Your CD or DVD file system is now mounted. View the contents of the CD or DVD by placing the disc in the drive and enter the **cd /cdrom** command where cdrom is the mount point directory.
# Mounting CDs or DVDs (Solaris Operating Environment)

If the CD-ROM is not automatically mounted when you insert it into the drive on Solaris Operating Environment, issue the **mount** command.

# Before you begin

If you are mounting the CD or DVD drive from a remote system using NFS, the CD or DVD file system on the remote computer must be exported with root access. Depending on your local system configuration, you might also need root access on the local computer.

# Procedure

To mount the CD or DVD on Solaris:

- 1. Insert the CD or DVD into the drive.
- 2. If the Volume Manager (**vold**) is running on your system, the disc is automatically mounted as /cdrom/cd\_label if the CD or DVD has a label or /cdrom/unnamed\_cdrom if it is unlabeled.

If the Volume Manager is not running on your system, complete the following steps to mount the CD or DVD:

a. Determine the name of the device by entering the following command:
 ls -al /dev/sr\* |awk '{print "/" \$11}'

This command returns the name of the CD or DVD device. In this example, the command returns the string /dev/dsk/c0t6d0s2.

b. Enter the following commands to mount the CD or DVD:

mkdir -p /cdrom/unnamed\_cdrom mount -F hsfs -o ro /dev/dsk/c0t6d0s2 /cdrom/unnamed\_cdrom

where /dev/dsk/c0t6d0s2 represents the name of the device that was returned in the preceding step and /cdrom/unnamed\_cdrom represents the CD or DVD mount directory.

3. Log out.

# Results

Your CD or DVD file system is now mounted. View the contents of the CD or DVD by placing the disk in the drive and enter the **cd /cdrom** command where cdrom is the mount point directory.

# **Chapter 7. Installing on Windows**

# An overview of installing your DB2 server product (Windows)

This topic outlines the steps for installing your DB2 server product on Windows.

# Procedure

To install your DB2 server product:

- 1. Review your DB2 database product prerequisites.
- 2. Review DB2 database upgrade information if applicable.
- **3**. Prepare the installation media:
  - Product DVD

Insert the DB2 product DVD into your DVD-ROM drive.

#### Installation image

If you downloaded an installation image, extract the file.

- 4. Install your DB2 database product using:
  - the DB2 Setup wizard.
  - a silent installation with a response file.

You can use the DB2 Setup wizard to perform installation and configuration tasks, such as:

- Selecting DB2 database installation type (typical, compact, or custom).
- Selecting DB2 database product installation location.
- Installing the languages that you can specify later as the default language for the product interface and messages.
- Setting up DB2 Extended Security.
- Setting up a DB2 instance (including instance user setup. By default, it is same as the DAS user).
- Setting up the DB2 Administration Server (including DAS user setup).
- Setting up the DB2 Text Search server.
- Setting up Administration contact and health monitor notification.
- Setting up and configuring your instance setup and configuration (including instance user setup).
- Preparing the DB2 tools catalog.
- Specifying the DB2 Information Center port.
- Creating response files.
- Installing additional products.

# Installing DB2 servers (Windows)

This task describes how to start the DB2 Setup wizard on Windows. You will use the DB2 Setup wizard to define your installation and install your DB2 database product on your system.

# Before you begin

Before you start the DB2 Setup wizard:

- If you are planning on setting up a partitioned database environment, refer to "Setting up a partitioned database environment".
- Ensure that your system meets installation, memory, and disk requirements.
- If you are planning to use LDAP to register the DB2 server in Windows operating systems Active Directory, you should extend the directory schema before you install, otherwise you will need to manually register the node and catalog the databases. For more information, see the "Extending the Active Directory Schema for LDAP directory services (Windows)" topic.
- If you are planning to use the IBM Tivoli Monitoring for Databases: DB2 Agent, before installing your DB2 product see topic "Installing IBM Tivoli Monitoring for Databases: DB2 Agent with the DB2 installer" for details, limitations and restrictions.
- You must have a local Administrator user account with the recommended user rights to perform the installation. In DB2 database servers where LocalSystem can be used as the DAS and DB2 instance user and you are not using the database partitioning feature, a non-administrator user with elevated privileges can perform the installation.

**Note:** If a non-Administrator user account is going to do the product installation, then the VS2005 runtime library must be installed before attempting to install a DB2 database product. The VS2005 runtime library is needed on the operating system before the DB2 database product can be installed. The VS2005 runtime library is available from the Microsoft runtime library download website. There are two choices: choose vcredist\_x86.exe for 32-bit systems or vcredist\_x64.exe for 64-bit systems.

- Although not mandatory, it is recommended that you close all programs so that the installation program can update any files on the computer without requiring a reboot.
- Installing DB2 products from a virtual drive or an unmapped network drive (such as \\*hostname\sharename* in Windows Explorer) is not supported. Before attempting to install DB2 products, you must map the network drive to a Windows drive letter (for example, *Z*:).

# About this task

#### Restrictions

- You cannot have more than one instance of the DB2 Setup wizard running in any user account.
- The DB2 copy name and the instance name cannot start with a numeric value. The DB2 copy name is limited to 64 English characters consisting of the characters A-Z, a-z and 0-9.
- The DB2 copy name and the instance name must be unique among all DB2 copies.
- The use of XML features is restricted to a database that has only one database partition.
- No other DB2 database product can be installed in the same path if one of the following product is already installed:
  - IBM Data Server Runtime Client
  - IBM Data Server Driver Package
  - DB2 Information Center
- The DB2 Setup wizard fields do not accept non-English characters.

• If you enable extended security on Windows Vista or Windows 2008, or higher, users must belong to the DB2ADMNS or DB2USERS group to run local DB2 commands and applications because of an extra security feature (User Access Control) that limits the privileges that local administrators have by default. If users do not belong to one of these groups, they will not have read access to local DB2 configuration or application data.

# Procedure

To start the DB2 Setup wizard:

- 1. Log on to the system with the local Administrator account that you have defined for the DB2 installation.
- 2. If you have the DB2 database product DVD, insert it into the drive. If enabled, the autorun feature automatically starts the DB2 Setup Launchpad. If the autorun does not work, use Windows Explorer to browse the DB2 database product DVD and double-click the **setup** icon to start the DB2 Setup Launchpad.
- **3**. If you downloaded the DB2 database product from Passport Advantage<sup>®</sup>, run the executable file to extract the DB2 database product installation files. Use Windows Explorer to browse the DB2 installation files and double-click on the **setup** icon to start the DB2 Setup Launchpad.
- 4. From the DB2 Setup launchpad, you can view installation prerequisites and the release notes, or you can proceed directly to the installation. You may want to review the installation prerequisites and release notes for late-breaking information.
- 5. Click **Install a Product** and the Install a Product window will display the products available for installation.

If you have no existing DB2 database products installed on your computer, launch the installation by clicking **Install New**. Proceed through the installation following the DB2 Setup wizard's prompts.

If you have at least one existing DB2 database product installed on your computer, you can:

- Click Install New to create a new DB2 copy.
- Click **Work with Existing** to update an existing DB2 copy, to add function to an existing DB2 copy, upgrade an existing DB2 Version 8, Version 9.1, or Version 9.5 copy, or to install an add-on product.
- 6. The DB2 Setup wizard will determine the system language, and launch the setup program for that language. Online help is available to guide you through the remaining steps. To invoke the online help, click **Help** or press **F1**. You can click **Cancel** at any time to end the installation.

## Results

Your DB2 database product will be installed, by default, in the *Program\_Files*\IBM\sqllib directory, where *Program\_Files* represents the location of the Program Files directory.

If you are installing on a system where this directory is already being used, the DB2 database product installation path will have  $_xx$  added to it, where xx are digits, starting at 01 and increasing depending on how many DB2 copies you have installed.

You can also specify your own DB2 database product installation path.

# What to do next

- Verify your installation.
- Perform the necessary post-installation tasks.

For information about errors encountered during installation, review the installation log file located in the My Documents\DB2LOG\ directory. The log file uses the following format: DB2-*ProductAbrrev-DateTime*.log, for example, DB2-ESE-Tue Apr 04 17\_04\_45 2008.log.

If this is a new DB2 product installation on Vista 64–bit, and you will use a 32–bit OLE DB provider, you must manually register the IBMDADB2 DLL. To register this DLL, run the following command:

c:\windows\SysWOW64\regsvr32 /s c:\Program\_Files\IBM\SQLLIB\bin\ibmdadb2.dll

where *Program\_Files* represents the location of the Program Files directory.

If you want your DB2 database product to have access to DB2 documentation either on your local computer or on another computer on your network, then you must install the *DB2 Information Center*. The *DB2 Information Center* contains documentation for the DB2 database system and DB2 related products. By default, DB2 information will be accessed from the web if the *DB2 Information Center* is not locally installed.

#### DB2 Express Edition and DB2 Workgroup Server Edition memory limits

If you are installing DB2 Express Edition, the maximum allowed memory for the instance is 4 GB.

If you are installing DB2 Workgroup Server Edition, the maximum allowed memory for the instance is 64 GB.

The amount of memory allocated to the instance is determined by the **INSTANCE\_MEMORY** database manager configuration parameter.

#### Important notes when upgrading from Versions 9.1 or 9.5:

- If the memory configuration for your Version 9.1 DB2 database product exceeds the allowed limit, the DB2 database product might not start after upgrading to the current version.
- The self tuning memory manager will not increase your overall instance memory limit beyond the license limits.

# Multiple DB2 copies on the same computer (Windows)

You can use multiple DB2 copies on the same computer. Each DB2 copy can be at the same or different code levels.

The benefits of this configuration include:

- The ability to run applications that require different DB2 versions on the same host at the same time.
- The ability to run independent copies of DB2 products for different functions.
- The ability to test on the same computer before moving the production database to a later version of the DB2 product.
- For independent software vendors, the ability to embed a DB2 server product into your product and hide the DB2 database from your users.

A DB2 copy is a group of DB2 products that are installed at the same location.

# Differences when only one DB2 copy is installed

- During installation, a unique default DB2 copy name is generated. You can change the name of the default DB2 copy as you go through the DB2 Setup wizard. You cannot change the DB2 copy name after the installation is completed.
- Applications use the default DB2 copy in an environment similar to the DB2 Version 8 environment.

# Differences when multiple DB2 copies are installed on the same computer

- DB2 Version 8 can coexist with DB2 Version 9.1, DB2 Version 9.5, and DB2 Version 9.7 with the following restrictions.
  - The DB2 Version 8 copy must be the default copy even if you have multiple copies of DB2 Version 9.1, Version 9.5, or Version 9.7. This default copy cannot be changed. After DB2 Version 8 is uninstalled, you can use the Global Switcher to set the default copy to any of the DB2 Version 9.1, Version 9.5, or Version 9.7 copies.
  - Optional: You can configure each DB2 copy to use a different DB2 Information Center.

**Note:** You can have only one copy of the DB2 Information Center installed on the same system at the same Release level. Specifically, you can have a Version 8, a Version 9.1, and a Version 9.5 (or higher) DB2 Information Center on the same system, but you cannot have one DB2 Information Center at Version 9 Fix Pack 1 and another at Version 9 Fix Pack 2 on the same host. You can however configure the DB2 database server to access these DB2 Information Centers remotely.

- Only the IBM Data Server Provider for .NET from the default IBM database client interface copy is registered in the Global Assembly Cache. If Version 8 is installed with Version 9, the IBM Data Server Provider for .NET 2.0 Provider from Version 9 is also registered in the Global Assembly Cache. Version 8 does not have a 2.0 .NET provider.
- Each DB2 copy must have unique instance names. For a silent installation with the NO\_CONFIG flag set to YES, the default instance is not created. However, when you create the instance after the installation, it must be unique. The default name of the instance is "DB2". If an instance of the "DB2" name exists, a unique name for the instance is generated. The unique name is generated by using the "DB2" name and adding an underscore and generating the last two characters in numeric sequence. The subsequent instance names generated are "DB2\_01", "DB2\_02", and so on. For performance reasons, the DB2 Control Center should be used from only one DB2 copy at a single time on a host.
- For Microsoft COM+ applications, use and distribute the IBM Data Server Driver Package (installer) or IBM Data Server Driver for ODBC and CLI (compressed file) with your application instead of the IBM Data Server Runtime Client as only one Data Server Runtime Client can be used for COM+ applications at a time. The IBM Data Server Driver Package (installer) or IBM Data Server Driver for ODBC and CLI (compressed file) does not have this restriction. Microsoft COM+ applications accessing DB2 data sources are only supported with the default DB2 copy. Concurrent support of COM+ applications accessing different DB2 copies is not supported. If you have DB2Universal Database (UDB) Version 8 installed, you must use the DB2 UDB Version 8 copy to run these applications.

If you have DB2 Version 9 or later installed, you can change the default DB2 copy with the Default DB2 Copy Selection Wizard, but you cannot use them concurrently.

# Choosing a default when installing a new DB2 copy

| DB2COPY1               |         |
|------------------------|---------|
| -ESE<br>-WSE<br>       |         |
| DB2COPY n              |         |
| DB2COPY3               |         |
| DB <mark>2COPY2</mark> |         |
| -ESE<br>-CLIENT<br>    |         |
|                        | <b></b> |
| agand                  |         |

#### System environment

Legend

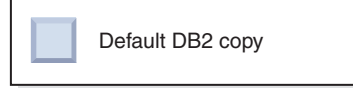

In Version 9.1, you can have a scenario where you have installed multiple DB2 copies. (In this example, *DB2COPY1*, *DB2COPY2*, and on to *DB2COPYn*.) One of the DB2 copies is selected by you as the default DB2 copy. In this case, *DB2COPY1* is selected as the default DB2 copy.

Beginning with Version 9.5, imagine a scenario where you install one DB2 copy (*DB2COPY1*). It is the default DB2 copy and the default IBM database client interface copy.

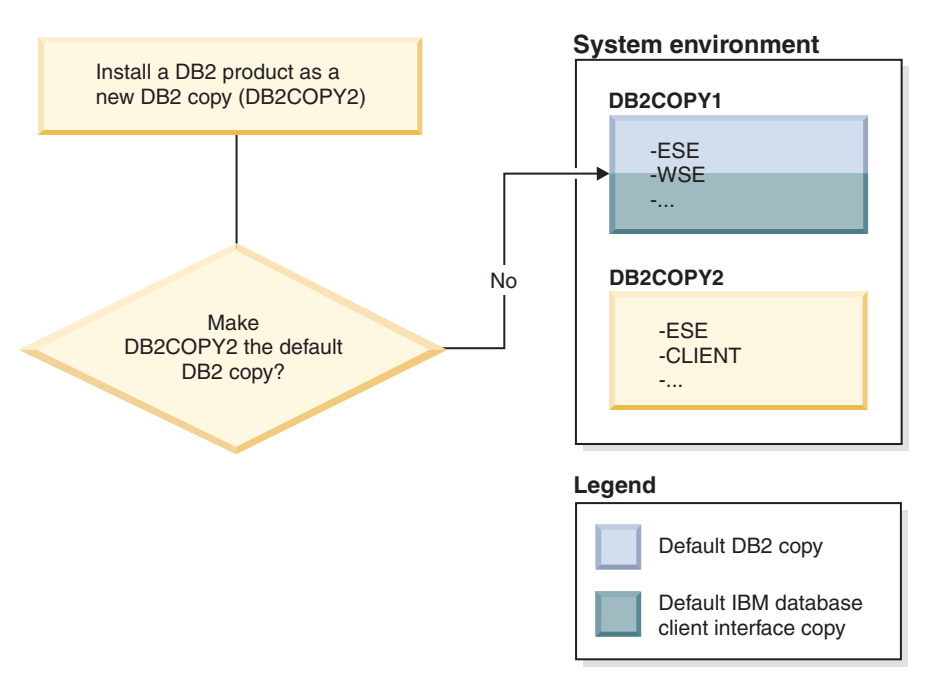

Then you install a DB2 product in a new DB2 copy (*DB2COPY2*). During the installation of the new DB2 copy (*DB2COPY2*), you are asked if you want to make the new DB2 copy the default DB2 copy. If you respond "No", then *DB2COPY1* remains the default DB2 copy. (It is also the default IBM database client interface copy.)

However, consider the same scenario but you respond "Yes" when asked if you want to make the new DB2 copy the default DB2 copy.

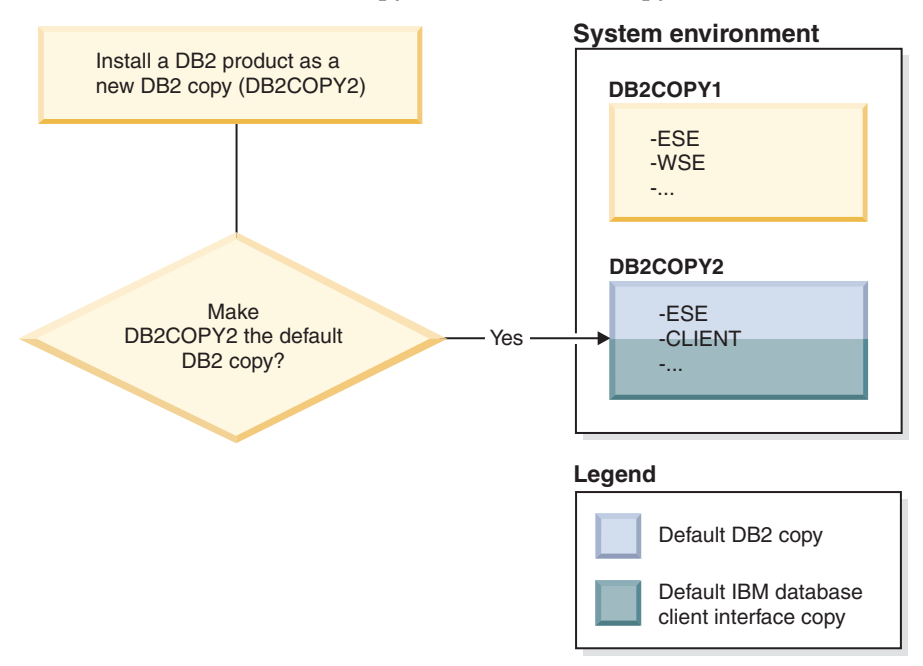

In this case, *DB2COPY2* becomes the new default DB2 copy (and the default IBM database client interface copy).

# Version 8 coexistence

DB2 Version 8 can coexist with DB2 Version 9 and later versions of DB2 with the restriction that DB2 Version 8 is set as the default DB2 copy. To no longer have DB2 Version 8 as the default DB2 copy, you can migrate that DB2 copy to DB2 Version 9 and then change the default DB2 copy. On the server, there can be only one DAS version and it administers instances as follows:

- If the DAS is on Version 9, then it can administer Version 8 and Version 9 instances.
- If the DAS is on Version 8, then it can administer only Version 8 instances. You can migrate your Version 8 DAS, or drop it and create a Version 9 DAS to administer the Version 8 and Version 9 instances. A Version 9 or later DAS is required only if you want to use the Control Center to administer instances that are at Version 9 level or higher.

# Version 8 and Version 9 coexistence and the DB2 .NET Data Provider

In DB2 Version 9, the DB2 .NET Data Provider has System.Transactions namespace support. However, this support is only available for the default DB2 copy and is therefore not supported in a coexistence environment. If Version 8 is installed, the 1.1 .NET Data Provider is registered in the Global Assembly Cache by the Version 8 installation. The 2.0 provider is registered by the Version 9 installation. The 2.0 provider is registered by the 1.1 provider, OLE DB, or ODBC to connect to DB2.

# Applications that run as a service

Applications that dynamically bind DB2 DLL files, for example applications that are linked with db2api.lib, find the DB2 DLL files in the *PATH*. This means that existing applications that were not developed for multipleDB2 versions use the default DB2 copy. To work around this behavior, the application can use the db2SelectDB2Copy API before loading any DB2 libraries.

**Note:** When linking with db2api.lib, the functions resolve to different DLL files on Windows 32-bit and Windows 64-bit platforms. The runtime DLL files on a 64-bit platform have the same base name as the 32-bit version with the addition of the "64" suffix. For example, db2app.dll on a Windows 32-bit operating system is equivalent to db2app64.dll on a Windows 64-bit operating system. For more information, see the *Call Level Interface Guide and Reference, Volume 1*.

## 32-bit and 64-bit versions on Windows x64

DB2 does not support multiple DB2 32-bit and 64-bit versions installed on Windows, because the DB2 32 and 64-bit registries are stored in different locations. If you install the DB2 64-bit version, the 32-bit version is removed from the system.

# LDAP and CLI configuration

With DB2 Version 8, if an application needs different LDAP settings, it must authenticate with a different LDAP user. Otherwise, the CLI configuration affects all DB2 copies that the LDAP user might potentially use.

# **Performance counters**

Performance counters can be registered for only one DB2 copy at a time and they can monitor only the instances in the DB2 copy in which they are registered. When you switch the default DB2 copy, the DB2 Selection Wizard de-registers and reregisters the performance counters so that they are active for the default DB2 copy.

# Windows Management Instrumentation (WMI)

Only one version of the WMI provider can be registered at any given time.

# **Client connectivity**

You can use only one DB2 copy in the same process. For more information, see "IBM data server client connectivity using multiple copies" on page 191.

# Applications that dynamically link DB2 DLL files

Applications that link to DB2 DLL files directly or that use LoadLibrary instead of LoadLibraryEx with the LOAD\_WITH\_ALTERED\_SEARCH\_PATH flag must ensure that the initial dependent library is loaded properly. You can use your own coding technique to check that the library loads, or you can call the db2envar.bat file to set up the environment before running the application, or you can call the db2SelectDB2Copy API, which can be statically linked into the application.

# Visual Studio plug-ins

If the default DB2 copy is a Version 9.5, a Version 9.1, or a Version 8 copy, there can be only one version of the plug-ins registered on the same computer at the same time. The version of the plug-ins that is active is the version that is included with the default DB2 copy.

# Licensing

Licenses must be registered for each DB2 copy. They are not system-wide. Copy dependent licensing provides the ability for both restricted versions of DB2 products and full versions of DB2 products on the same host.

# Windows Services

DB2 services on Windows platforms use the *<servicename\_installationname>* naming convention. For example, DB2NETSECSERVER\_MYCOPY1. The display name also contains the Copy Name appended to it in brackets, for example, DB2 Security Server (*MYCOPY1*). Instances also include the *DB2–<DB2 Copy Name>–<Instance Name>–<Node Number>* in the display name, which is shown in the services control panel applet. The actual service name remains as is.

# API to select the DB2 copy to use

You can use the db2SelectDB2Copy API to select the DB2 copy that you want your application to use. This API does not require any DLL files. It is statically linked into your application. You can delay the loading of DB2 libraries and call this API first before calling any other DB2 APIs.

**Note:** The db2SelectDB2Copy API cannot be called more than once for any given process; that is, you cannot switch a process from one DB2 copy to another.

The db2SelectDB2Copy API sets the environment required by your application to use the DB2 copy name or the location specified. If your environment is already set up for the copy of DB2 that you want to use, then you do not need to call this API. If, however, you need to use a different DB2 copy, you must call this API before loading any DB2 DLL files within your process. This call can be made only once per process.

# Database Partitioning with multiple physical nodes

Each physical partition must use the same DB2 copy name on all computers.

# Using MSCS with Multiple DB2 Resources

Each DB2 resource must be configured to run in a separate resource monitor.

# **Chapter 8. Installing on Linux and UNIX**

# An overview of installing your DB2 server product (Linux and UNIX)

This topic outlines the steps for installing your DB2 server product on AIX, HP-UX, Linux, and Solaris.

# About this task

To install your DB2 server product:

#### Procedure

- 1. Review your DB2 product prerequisites.
- 2. Review DB2 upgrade information if applicable.
- **3**. Modify kernel parameters on HP-UX, Linux, and Solaris. On all platforms, except for Linux on x86\_32, you must install a 64-bit kernel before proceeding with the installation, otherwise the installation will fail.
- 4. Prepare the installation media:

#### Product DVD

If the DB2 product DVD does not automount, mount your DB2 product DVD.

#### Installation image

If you downloaded an installation image, untar the file.

- 5. Install your DB2 product using one of the available methods:
  - The DB2 Setup wizard
  - The db2\_install command
  - A silent installation using a response file
  - Payload file deployment

For DB2 servers, you can use the DB2 Setup wizard to perform installation and configuration tasks, such as:

- Selecting DB2 installation type (typical, compact, or custom).
- Selecting DB2 product installation location.
- Install the languages that you can specify later as the default language for the product interface and messages.
- Install or upgrade the IBM Tivoli System Automation for Multiplatforms (Linux and AIX).
- Setting up a DB2 instance.
- Setting up the DB2 Administration Server (including DAS user setup).
- Setting up the DB2 Text Search server.
- Setting up Administration contact and health monitor notification.
- Setting up and configuring your instance setup and configuration (including instance user setup).
- Setting up Informix<sup>®</sup> data source support.
- Preparing the DB2 tools catalog.
- Specify the DB2 Information Center port.
- Creating response files.

6. If you installed a DB2 server using a method other than the DB2 Setup wizard, post-installation configuration steps are required.

# Installing as a root user

# Installing DB2 servers using the DB2 Setup wizard (Linux and UNIX)

This task describes how to start the DB2 Setup wizard on Linux and UNIX operating systems. The DB2 Setup wizard is used to define your installation preferences and to install your DB2 database product on your system.

## Before you begin

Before you start the DB2 Setup wizard:

- If you are planning on setting up a partitioned database environment, refer to "Setting up a partitioned database environment" in *Installing DB2 Servers*
- Ensure that your system meets installation, memory, and disk requirements.
- Ensure you have a supported browser installed (Firefox 2.0+, Mozilla 1.7+, or SeaMonkey 1.1.4).
- You can install a DB2 database server using either root or non-root authority. For more information about non-root installation, see "Non-root installation overview (Linux and UNIX)" in *Installing DB2 Servers*.
- The DB2 database product image must be available. You can obtain a DB2 installation image either by purchasing a physical DB2 database product DVD, or by downloading an installation image from Passport Advantage.
- If you are installing a non-English version of a DB2 database product, you must have the appropriate National Language Packages.
- The DB2 Setup wizard is a graphical installer. You must have X windows software capable of rendering a graphical user interface for the DB2 Setup wizard to run on your machine. Ensure that the X windows server is running. Ensure that you have properly exported your display. For example, export DISPLAY=9.26.163.144:0.
- If you are using security software in your environment, you must manually create required DB2 users before you start the DB2 Setup wizard.
- If you are planning to use the IBM Tivoli Monitoring for Databases: DB2 Agent, before installing your DB2 database product see topic "Installing IBM Tivoli Monitoring for Databases: DB2 Agent with the DB2 installer" for details, limitations and restrictions.

## About this task

#### Restrictions

- You cannot have more than one instance of the DB2 Setup wizard running in any user account.
- The use of XML features is restricted to a database that is defined with the code set UTF-8 and has only one database partition.
- The DB2 Setup wizard fields do not accept non-English characters.
- For HP-UX 11i V2 on Itanium based HP Integrity Series Systems, users created with Setup Wizard for DB2 instance owner, fenced user, or DAS cannot be accessed with the password specified on DB2 Setup Wizard. After the setup

wizard is finished, you need to reset the password of those users. This does not affect the instance or DAS creation with the setup wizard, therefore, you do not need to recreate the instance or DAS.

# Procedure

To start the DB2 Setup wizard:

1. If you have a physical DB2 database product DVD, change to the directory where the DB2 database product DVD is mounted by entering the following command:

```
cd /dvdrom
```

where /dvdrom represents the mount point of the DB2 database product DVD.

- 2. If you downloaded the DB2 database product image, you must extract and untar the product file.
  - a. Extract the product file:
    - gzip -d *product*.tar.gz

where *product* is the name of the product that you downloaded.

b. Untar the product file:

On Linux operating systems tar -xvf product.tar

#### On AIX, HP-UX, and Solaris operating systems gnutar -xvf product.tar

where *product* is the name of the product that you downloaded.

c. Change directory:

cd ./product

where *product* is the name of the product that you downloaded.

**Note:** If you downloaded a National Language Package, untar it into the same directory. This will create the subdirectories (for example ./nlpack) in the same directory, and allows the installer to automatically find the installation images without prompting.

- **3**. Enter the **./db2setup** command from the directory where the database product image resides to start the DB2 Setup wizard.
- 4. The IBM DB2 Setup Launchpad opens. From this window, you can view installation prerequisites and the release notes, or you can proceed directly to the installation. You can also review the installation prerequisites and release notes for late-breaking information.
- 5. Click **Install a Product** and the **Install a Product** window will display the products available for installation.

Launch the installation by clicking **Install New**. Proceed through the installation following the DB2 Setup wizard's prompts.

Once you have initiated the installation, proceed through the DB2 Setup wizard installation panels and make your selections. Installation help is available to guide you through the remaining steps. To invoke the installation help, click **Help** or press F1. You can click **Cancel** at any time to end the installation.

# Results

For non-root installations, DB2 database products are always installed in the *\$HOME*/sqllib directory, where *\$HOME* represents the non-root user's home directory.

For root installations, DB2 database products are installed, by default, in one of the following directories:

AIX, HP-UX, and Solaris /opt/IBM/db2/V9.7

Linux /opt/ibm/db2/V9.7

If you are installing on a system where this directory is already being used, the DB2 database product installation path will have \_*xx* added to it, where \_*xx* are digits, starting at 01 and increasing depending on how many DB2 copies you have installed.

You can also specify your own DB2 database product installation path.

DB2 installation paths have the following rules:

- Can include lowercase letters (a–z), uppercase letters (A–Z), and the underscore character ( \_ )
- Cannot exceed 128 characters
- Cannot contain spaces
- Cannot contain non-English characters
- · Cannot be symbolic links

The installation log files are:

- The DB2 setup log file. This file captures all DB2 installation information including errors.
  - For root installations, the DB2 setup log file name is db2setup.log.
  - For non-root installations, the DB2 setup log file name is db2setup\_username.log, where username is the non-root user ID under which the installation was performed.
- The DB2 error log file. This file captures any error output that is returned by Java (for example, exceptions and trap information).
  - For root installations, the DB2 error log file name is db2setup.err.
  - For non-root installations, the DB2 error log file name is db2setup\_username.err, where username is the non-root user ID under which the installation was performed.

By default, these log files are located in the /tmp directory. You can specify the location of the log files.

There is no longer a db2setup.his file. Instead, the DB2 installer saves a copy of the DB2 setup log file in the DB2\_DIR/install/logs/ directory, and renames it db2install.history. If the name already exists, then the DB2 installer renames it db2install.history.xxxx, where xxxx is 0000-9999, depending on the number of installations you have on that machine.

Each installation copy has a separate list of history files. If an installation copy is removed, the history files under this install path will be removed as well. This

copying action is done near the end of the installation and if the program is stopped or aborted before completion, then the history file will not be created.

#### What to do next

- Verify your installation.
- Perform the necessary post-installation tasks.

National Language Packs can also be installed by running the **./db2setup** command from the directory where the National Language Pack resides, after a DB2 database product has been installed.

On Linux x86, if you want your DB2 database product to have access to DB2 documentation either on your local computer or on another computer on your network, then you must install the *DB2 Information Center*. The *DB2 Information Center* contains documentation for the DB2 database system and DB2 related products.

#### DB2 Express Edition and DB2 Workgroup Server Edition memory limits

If you are installing DB2 Express Edition, the maximum allowed memory for the instance is 4 GB.

If you are installing DB2 Workgroup Server Edition, the maximum allowed memory for the instance is 64 GB.

The amount of memory allocated to the instance is determined by the **INSTANCE\_MEMORY** database manager configuration parameter.

#### Important notes when upgrading from Versions 9.1 or 9.5:

- If the memory configuration for your Versions 9.1 or 9.5 DB2 database product exceeds the allowed limit, the DB2 database product might not start after upgrading to the current version.
- The self tuning memory manager will not increase your overall instance memory limit beyond the license limits.

## Installing as a non-root user

# Non-root installation overview (Linux and UNIX)

Before Version 9.5, you could install products, apply and roll back fix packs, configure instances, add features, or uninstall products only if you had root privileges. Now, if you are a non-root user, you can perform these tasks on Linux and UNIX operating systems.

The DB2 installer automatically creates and configures a non-root instance during a non-root installation. As a non-root user, you can customize the configuration of the non-root instance during the installation. You can also use and maintain the installed DB2 database product without root privileges.

The non-root installation of a DB2 database product has one DB2 instance with most features enabled by default.

A non-root installation can be attractive for many groups, such as the following ones:

• Enterprises that have thousands of workstations and users who want to install a DB2 database product without consuming a system administrator's time

- Application developers who are not typically system administrators but use DB2 database products to develop applications
- Independent Software Vendors (ISVs) who develop software that does not require root user authority yet embeds a DB2 database product

Although non-root installations have most of the function of root installations, there are some differences and limitations. You can lift some of the limitations by having a root user run the **db2rfe** command.

# Differences between root installations and non-root installations

In addition to a few limitations, the directory structure of a non-root installation is slightly different than the directory structure of a root installation.

During a root installation, subdirectories and files for the DB2 database product are created in a directory of the root user's choosing.

Unlike root users, non-root users cannot choose where DB2 database products are installed. Non-root installations are always placed in the *\$HOME*/sqllib directory, where *\$HOME* represents the non-root user's home directory. The layout of the subdirectories within the sqllib directory of a non-root is similar to that of a root installation.

For root installations, multiple instances can be created. Instance ownership is associated with the user ID under which the instance was created.

Non-root installations can have only one DB2 instance. The non-root installation directory contains all of the DB2 database product files and instance files with no soft links.

The following table summarizes the differences between root installations and non-root installations.

| Criteria                               | Root installations                                                      | Non-root installations                                                                                                    |
|----------------------------------------|-------------------------------------------------------------------------|----------------------------------------------------------------------------------------------------|
| User can select installation directory | Yes                                                                     | No. DB2 database products<br>are installed under the user's<br>home directory.                                                               |
| Number of DB2 instances allowed        | Multiple                                                                | One                                                                                                    |
| Files deployed during installation     | Program files only. Instances<br>must be created after<br>installation. | Program files and instance<br>files. The DB2 database<br>product is ready for use<br>immediately after<br>installation.                      |
| Upgrade version and instance           | No                                                                      | No need to uninstall the old<br>version before installing the<br>new version. Install new<br>version, and upgrade the<br>instance, together. |

Table 13. Differences between root installations and non-root installations

# Limitations of non-root installations

In addition to the differences between root installations and non-root installations, there are several limitations on non-root installations. This topic discusses the limitations to help you decide if you want to use a non-root installation.

#### **Product limitations**

Some DB2 database products are not supported in non-root installations:

- DB2 Query Patroller
- DB2 Net Search Extender
- Locally installed DB2 Information Center

**Note:** The locally installed *DB2 Information Center* is not supported in non-root installations because it requires root user authority to start the daemon. However, a non-root-installation DB2 instance can be configured to use a locally installed *DB2 Information Center* if it is installed on the same computer.

#### Features and tools limitations

The following features and tools are not available in non-root installations:

- The DB2 Administration Server (DAS) and its associated commands: dascrt, dasdrop, daslist, dasmigr, and dasupdt
- The Configuration Assistant
- The Control Center
- The ability for the **db2governor** to increase priority is not supported
- In the Work Load Manager (WLM), attempts to set agent priority in a DB2 service class in a non-root DB2 instance are allowed. However, the agent priority will not be respected, and no SQLCODE error is returned.
- Automatic starting of non-root DB2 instances at system reboot is not supported

#### Health monitor limitations

The following health monitor features are not supported in non-root installations:

- Running script or task actions on alert occurrences
- Sending alert notifications

## Partitioned database limitation

Only single-partition databases are supported in non-root installations. You cannot add additional database partitions.

#### Listing DB2 database products

The output produced by the **db21s** command, when run as a non-root user, is different than the output produced when run as a root user. For details, refer to the **db21s** command topic.

#### **DB2** copies

Each non-root user can have only one copy of a DB2 database product installed.

#### DB2 instance limitation

In non-root installations, one DB2 instance is created during installation. Additional instances cannot be created.

#### DB2 instance actions can be performed only by the instance owner

Root installations and non-root installations can coexist on the same computer in different installation paths. However, a non-root instance can be updated, or dropped (using the **db2\_deinstall** command), only by the non-root user who owns the non-root instance.

A DB2 instance created by a user with root user authority can be updated or dropped only by a user with root user authority.

#### DB2 instance commands

The following DB2 instance commands are unavailable in non-root installations:

#### db2icrt

When installing a DB2 database product as a non-root user, a single instance is automatically created and configured. Further instances cannot be created in non-root installations. However, if the automatically created instance needs to be configured, you can use the non-root install configuration command, **db2nrcfg**.

#### db2iupdt

The **db2iupdt** command cannot be used for non-root instances. Instead, use the non-root install configuration command (**db2nrupdt**) to update the non-root DB2 instance. However, updating the non-root instance is normally not required because it gets updated automatically when updating your DB2 database product.

#### db2idrop

The instance that gets automatically created during non-root installations cannot be dropped. The DB2 database product must be uninstalled to drop the DB2 instance.

#### db2iupgrade

Upgrading is not supported for non-root installations. To upgrade a non-root instance, use the **db2nrupgrade** command.

#### **Upgrading limitation**

Root instances cannot be upgraded to a non-root instance.

#### Post-installation actions can be performed only by the DB2 instance owner

Root installations and non-root installations can coexist on the same computer. However, only the original non-root user who installed the DB2 database product can perform subsequent actions such as:

- · Applying fix packs
- Adding features
- Installing add-on products

#### Adjusting ulimit values

The **ulimit** command on UNIX and Linux operating systems sets or reports user resource limits, such as data and stack limits. For root instances, the database server dynamically updates required ulimit settings without changing the permanent settings. However, for non-root instances, the ulimit settings can only be checked during installation. A warning message is displayed if the settings are inadequate. Root user authority is required to change the ulimit settings.

# Limitations that can be overcome by running db2rfe

There are further limitations on non-root installations which can be overcome by running the **db2rfe** command. The following features and abilities are initially unavailable in non-root installations:

- Operating system-based authentication
- High Availability (HA) feature
- The ability to reserve service names in the /etc/services file
- The ability to increase user data limits (ulimits). This ability applies only to AIX. On other operating systems, user data limits must be increased manually.

Run the Enable root features for non-root install command (**db2rfe**) to enable these features and abilities. Running the **db2rfe** command is optional, and must be run by a user with root user authority.

## Authentication type in non-root installations

Operating system-based authentication is the default authentication type for DB2 database products. Since non-root installations do not support operating system-based authentication, if you choose not to run the **db2rfe** command after installing your DB2 database product as a non-root user, then you must manually set the authentication type. You can do so by updating the following parameters in the database manager configuration (dbm cfg) file:

- **clnt\_pw\_plugin** (Client userid-password plug-in configuration parameter)
- group\_plugin (Group plug-in configuration parameter)
- **srvcon\_pw\_plugin** (Userid-password plug-in for incoming connections at the server configuration parameter)

# Installing a DB2 product as a non-root user

Most DB2 database products can be installed as a non-root user.

## Before you begin

Before you install any DB2 database product as a non-root user, be aware of the differences between root installations and non-root installations, and the limitations of non-root installations. For more information on non-root installation, see "Non-root installation overview (Linux and UNIX)".

Prerequisites for installing a DB2 database product as a non-root user are:

- You must be able to mount the installation DVD, or have it mounted for you.
- You must have a valid user ID that can be used as the owner of a DB2 instance. User IDs have the following restrictions and requirements:
  - Must have a primary group other than guests, admins, users, and local
  - Can include lowercase letters (a–z), numbers (0–9), and the underscore character ( \_ )
  - Cannot be longer than eight characters
  - Cannot begin with IBM, SYS, SQL, or a number
  - Cannot be a DB2 reserved word (USERS, ADMINS, GUESTS, PUBLIC, or LOCAL), or an SQL reserved word
  - Cannot use any User IDs with root privilege for the DB2 instance ID, DAS ID or fenced ID.
  - Cannot include accented characters
  - If existing user IDs are specified instead of creating new user IDs, make sure that the user IDs:
    - Are not locked
    - Do not have expired passwords

- The hardware and software prerequisites that exist for the product you are installing apply to the non-root user just as they do for root users.
- On AIX Version 5.3, Asynchronous I/O (AIO) must be enabled. It is strongly recommended the system has I/O Completion Ports (IOCP) enabled.
- Your home directory must be a valid DB2 path.

DB2 installation paths have the following rules:

- Can include lowercase letters (a–z), uppercase letters (A–Z), and the underscore character ( \_ )
- Cannot exceed 128 characters
- Cannot contain spaces
- Cannot contain non-English characters
- Cannot be symbolic links

## About this task

Installing DB2 database products as a non-root user is transparent to the non-root user. In other words, there is nothing special a non-root user needs to do to install a DB2 database product, other than being logged being logged in as a non-root user.

#### Procedure

To perform a non-root installation:

- 1. Log in as a non-root user
- 2. Install your DB2 database product using any of the methods available to you. Options include:
  - The DB2 Setup wizard (GUI install)
  - The db2\_install command
  - The **db2setup** command with a response file (silent install)

**Note:** Since non-root users cannot choose the directory where DB2 database products are installed, any **FILE** keyword in your response file is ignored.

**3**. After the DB2 database product is installed, you must open a new login session to use the non-root DB2 instance. Alternatively, you can use the same login session if you set up the DB2 instance environment with *\$HOME*/sqllib/db2profile (for Bourne shell and Korn shell users) or *\$HOME*/sqllib/db2chsrc (for C shell users), where *\$HOME* is the non-root user's home directory.

#### What to do next

After the DB2 database product is installed, verify your operating system user process resource limits (ulimits). If the minimum ulimit values are not met, the DB2 engine can encounter unexpected operating resource shortage errors. These errors can lead to a DB2 database system outage.

# Enabling root-based features in non-root installations with db2rfe

There are several features and abilities in non-root installations that are initially unavailable but can be enabled by running a the **db2rfe** command.

# Before you begin

This task requires root user authority.

# Procedure

To enable the features and abilities that are initially unavailable in non-root installations:

- 1. Locate the sample configuration files. Two sample configuration files are provided:
  - \$HOME/sqllib/instance/db2rfe.cfg is pre-configured with default values for the non-root DB2 instance
  - \$HOME/sqllib/cfg/db2rfe.cfg.sample is not configured

where \$HOME is the non-root user's home directory.

- **2**. Copy one of the sample configuration files to a different location so the original file remains unaltered.
- **3**. Update the copied configuration file as needed. This configuration file is input to the **db2rfe** command.

An example of a configuration file is:

```
INSTANCENAME=db2inst2
SET_ULIMIT=N0
ENABLE_HA=N0
ENABLE_OS_AUTHENTICATION=N0
RESERVE_REMOTE_CONNECTION=N0
**SVCENAME=db2c_db2inst2
**SVCEPORT=48000
RESERVE_TEXT_SEARCH_CONNECTION=N0
**SVCENAME_TEXT_SEARCH=db2j_db2inst2
**SVCEPORT_TEXT_SEARCH=55000
```

Note:

- The value for the **INSTANCENAME** parameter is filled in automatically by DB2 installer
- The **SET\_ULIMIT** parameter is available only on AIX. On other operating systems, a user with root authority needs to set ulimit values manually.
- The default value for the other keywords is NO
- Child parameters (such as **SVCENAME**) are commented out by default. Comments are denoted with \*\*
- If you set a parameter to YES, and if it has any child parameters, it is recommended that you uncomment the child parameters and provide appropriate values. Any port values that are provided are examples. Ensure the port values you assign are free.

An example is provided below to show an edited configuration file that will enable the following features and abilities:

- High availability
- · Operating system-based authentication
- DB2 Text Search, with a service name of db2j\_db2inst2 and a port value of 55000

To enable these features and abilities, edit the configuration file as follows:

INSTANCENAME=db2inst2 SET\_ULIMIT=NO ENABLE\_HA=YES ENABLE\_OS\_AUTHENTICATION=YES

```
RESERVE_REMOTE_CONNECTION=N0
**SVCENAME=db2c_db2inst2
**SVCEPORT=48000
RESERVE_TEXT_SEARCH_CONNECTION=YES
SVCENAME_TEXT_SEARCH=db2j_db2inst2
SVCEPORT_TEXT_SEARCH=55000
```

- 4. Log in with root user authority.
- 5. Navigate to the \$HOME/sqllib/instance directory, where \$HOME represent's the non-root user's home directory.
- 6. Run the **db2rfe** command using the following syntax:

db2rfe -f config\_file

where *config\_file* is the configuration file created in Step 3 on page 87.

# What to do next

To keep root-based features enabled on non-root installations, rerun the **db2rfe** command after applying fix packs or upgrading to a new version.

# Chapter 9. Setting up a partitioned database environment

# Setting up a partitioned database environment

This topic describes how to set up a partitioned database environment. You will use the DB2 Setup wizard to install your instance-owning database server and to create the response files that will in turn be used to create your participating database servers.

## Before you begin

**Note:** A partitioned database environment is not supported in non-root installations.

- Ensure that you have the InfoSphere Warehouse Activation CD license key that will need to be copied over to all participating computers.
- The same number of consecutive ports must be free on each computer that is to participate in the partitioned database environment. For example, if the partitioned database environment will be comprised of four computers, then each of the four computers must have the same four consecutive ports free. During instance creation, a number of ports equal to the number of logical partitions on the current server will be reserved in the /etc/services on Linux and UNIX and in the %SystemRoot%\system32\drivers\etc\services on Windows. These ports will be used by the Fast Communication Manager. The reserved ports will be in the following format:

```
DB2_InstanceName
DB2_InstanceName_1
DB2_InstanceName_2
DB2_InstanceName_END
```

The only mandatory entries are the beginning (DB2\_InstanceName) and ending (DB2\_InstanceName\_END) ports. The other entries are reserved in the services file so that other applications do not use these ports

- To support multiple participating DB2 database servers, the computer on which you want to install DB2 must belong to an accessible domain. However, you can add local partitions to this computer even though the computer doesn't belong to a domain.
- On Linux and UNIX systems, a remote shell utility is required for partitioned database systems. DB2 database systems support the following remote shell utilities:
  - rsh
  - ssh

By default, DB2 database systems use rsh when executing commands on remote DB2 nodes, for example, when starting a remote DB2 database partition. To use the DB2 default, the rsh-server package must be installed. For more information, see "Security considerations when installing and using the DB2 database manager" in *Database Security Guide*.

If you choose to use the rsh remote shell utility, inetd (or xinetd) must be installed and running as well. If you choose to use the ssh remote shell utility, you need to set the **DB2RSHCMD** registry variable immediately after the DB2 installation is complete. If this registry variable is not set, rsh is used.

• On Linux and UNIX operating systems, ensure the hosts file under the etc directory does not contain an entry for "127.0.0.2" if that IP address maps to the fully qualified hostname of the machine.

# About this task

A database partition is part of a database that consists of its own data, indexes, configuration files, and transaction logs. A partitioned database is a database with two or more partitions.

## Procedure

To set up a partitioned database environment:

- 1. Install your instance-owning database server using the DB2 Setup wizard. For detailed instructions, see the appropriate "Installing DB2 servers" topic for your platform.
  - On the Select installation, response files creation, or both window, ensure that you select the Save my installation settings in a response files option. After the installation has completed, two files will be copied to the directory specified in the DB2 Setup wizard: PROD\_ESE.rsp and PROD\_ESE\_addpart.rsp. The PROD\_ESE.rsp file is the response file for instance-owning database servers. The PROD\_ESE\_addpart.rsp file is the response file for participating database servers.
  - On the **Set up partitioning options for the DB2 instance** window, ensure that you select **Multiple partition instance**, and enter the maximum number of logical partitions.
- 2. Make the DB2 install image available to all participating computers in the partitioned database environment.
- Distribute the participating database servers response file (PROD\_ESE\_addpart.rsp).
- 4. Install a DB2 database server on each of the participating computers using the **db2setup** command on Linux and UNIX, or the **setup** command on Windows:

#### Linux and UNIX

Go to the directory where the DB2 database product code is available and run:

./db2setup -r /responsefile\_directory/response\_file\_name

#### Windows

setup -u x:\responsefile\_directory\response\_file\_name

For example, here is the command using the PROD\_ESE\_addpart.rsp as the response file:

#### Linux and UNIX

Go to the directory where the DB2 database product code is available and run:

./db2setup -r /db2home/PROD\_ESE\_addpart.rsp

where /db2home is the directory where you have copied the response file.

#### Windows

setup -u c:\resp\_files\PROD\_ESE\_addpart.rsp

where c:\resp\_files\ is the directory where you have copied the response file.

- 5. (Linux and UNIX only) Configure the db2nodes.cfg file. The DB2 installation only reserves the maximum number of logical partitions you want to use for the current computer, but does not configure the db2nodes.cfg file. If you do not configure the db2nodes.cfg file, the instance is still a single partitioned instance.
- 6. Update the services file on the participating servers to define the corresponding FCM port for the DB2 instance. The services file is in the following location:
  - /etc/services on Linux and UNIX
  - %SystemRoot%\system32\drivers\etc\services on Windows
- 7. For partitioned database environments on Windows 2000 or later, start the DB2 Remote Command Service security feature to protect your data and resources.

To be fully secure, start either the computer (if the service is running under the context of the LocalSystem account) or a user for delegation (if the service is being run under the logon context of a user).

To start the DB2 Remote Command Service security feature:

- a. Open the Active Directory Users and Computers window on the domain controller, click **Start** and select **Programs** > **Administrative tools** > **Active Directory Users and Computers**
- b. In the right window panel, right-click the computer or user to start, select **Properties**
- c. Click the **General** tab and select the **Trust computer for delegation** check box. For user setting, click the **Account** tab and select the **Account is trusted for delegation** check box in the **Account option** group. Ensure that the **Account is sensitive and cannot be delegated** box has not been checked.
- d. Click **OK** to start the computer or user for delegation.

Repeat these steps for each computer or user that needs to be started. You must restart your computer for the security change to take effect.

# Installing database partition servers on participating computers using a response file (Windows)

In this task you will use the response file you created using the DB2 Setup wizard to install database partition servers on participating computers.

## Before you begin

- You have installed a DB2 copy on the primary computer using the DB2 Setup wizard.
- You have created a response file for installing on participating computers and copied it onto the participating computer.
- You must have administrative authority on participating computers.

## Procedure

To install additional database partition servers using a response file:

1. Log to the computer that will participate in the partitioned database environment with the local Administrator account that you have defined for the DB2 installation. 2. Change to the directory containing the DB2 database product DVD. For example:

cd c:\db2dvd

where db2dvd represents the name of the directory containing the DB2 database product DVD.

 From a command prompt, enter the setup command as follows: setup -u responsefile\_directory\response\_file\_name

In the following example, the response file, Addpart.file can be found in the c:\responsefile directory. The command for this example, would be:

setup -u c:\reponsefile\Addpart.file

4. Check the messages in the log file when the installation finishes. You can find the log file in the My Documents\DB2LOG\ directory. You should see output similar to the following at the end of the log file:

=== Logging stopped: 5/9/2007 10:41:32 === MSI (c) (C0:A8) [10:41:32:984]: Product: DB2 Enterprise Server Edition - DB2COPY1 -- Installation operation completed successfully.

- 5. When you install the instance-owning database partition server on the primary computer, the DB2 database product reserves a port range according to the specified number of logical database partition servers participating in partitioned database environment. The default range is four ports. For each server that participates in the partitioned database environment, you must manually configure the /etc/services file for the FCM ports. The range of the FCM ports depends on how many logical partitions you want to use on the participating computer. A minimum of two entries are required, DB2\_instance and DB2\_instance\_END. Other requirements for the FCM ports specified on participating computers are:
  - The starting port number must match the starting port number of the primary computer.
  - Subsequent ports must be sequentially numbered.
  - Specified port numbers must be free.

#### Results

You must log onto each participating computer and repeat these steps.

## What to do next

If you want your DB2 database product to have access to DB2 documentation either on your local computer or on another computer on your network, then you must install the *DB2 Information Center*. The *DB2 Information Center* contains documentation for the DB2 database system and DB2 related products.

# Verifying access to the registry on the instance-owning computer (Windows)

After installing DB2 database products in a partitioned database environment, verify that you have access to the registry on the instance-owning computer. This verification step must be run from all participating computers.

# Before you begin

This step is only required if you are setting up a partitioned database environment.

You must have a DB2 database product installed.

# Procedure

To verify access to the registry on the instance-owning computer:

- 1. From a command prompt, type the **regedit** command. The Registry Editor window opens.
- 2. Click the **Registry** menu item.
- 3. Select Connect Network Registry.
- 4. Type the name of the instance-owning computer in the **Computer name** field.

# **Results**

If the information is returned, then you have successfully verified that you have access to the registry on the instance-owning computer.

# Chapter 10. Response file installation

# **Response file install basics**

Unlike the DB2 Setup wizard, a DB2 response file installation lets you install DB2 products without any user interaction.

A *response file* is an English-only text file that contains setup and configuration information. A response file specifies configuration and setup parameters and the products and components to install.

This method is useful not only for large-scale deployments of DB2 products, but also for embedding the DB2 installation process transparently inside your customized installation and configuration procedure.

You can create a response file by any of the following methods:

 Modifying one of the sample response files that are provided. Sample response files are located in the DB2 product DVD under the directory: db2/platform/samples

where *platform* refers to the appropriate hardware platform.

- Using the DB2 Setup wizard to save the setup and configuration data according to the input you provided. If you choose the option to create a response file in the DB2 Setup wizard, the response files (one for the server, and one for the partition, if you are setting up a multi-partitioned environment) will be saved by default at this location. By default, response files are save to: My Documents on Windows operating systems, and /tmp on Linux and UNIX operating systems.
- Using the response file generator to create a response file from an existing installed and configured DB2 product.

A response file installation can also be referred to as a silent installation or an unattended installation.

# **Response file uninstall basics**

You can use a response file to uninstall one or more DB2 database products, features, or languages. A response file uninstall can also be referred to as a silent uninstall or an unattended uninstall.

On Linux and UNIX operating systems, you can also use a response file to uninstall the *DB2 Information Center*.

A sample uninstall response file, db2un.rsp, is provided. When the DB2 database product was installed, as part of the installation the sample uninstall response file is copied to *DB2DIR*/install, where *DB2DIR* specifies the path where the DB2 database product was installed. You can customize the response file. To activate a keyword in the response file, remove the asterisk (\*) to the left of the keyword.

Before uninstalling using a response file, the following considerations, and restrictions, must be considered.

When removing a DB2 database product, you must first drop the DB2 instance. For example, if only DB2 ESE is installed, before removing the ESE product you must first drop the instance.

If multiple DB2 database products exist within the same DB2 copy, a response file uninstallation of one DB2 database product does not affect the components shared by other DB2 database products in that copy. For example, DB2COPY1 contains the DB2 database products ESE, WSE and PE. Several components are shared among the three products. In this case, uninstalling ESE removes the components that are not shared. In the following figure, the shaded region represents the components to be removed from DB2COPY1:

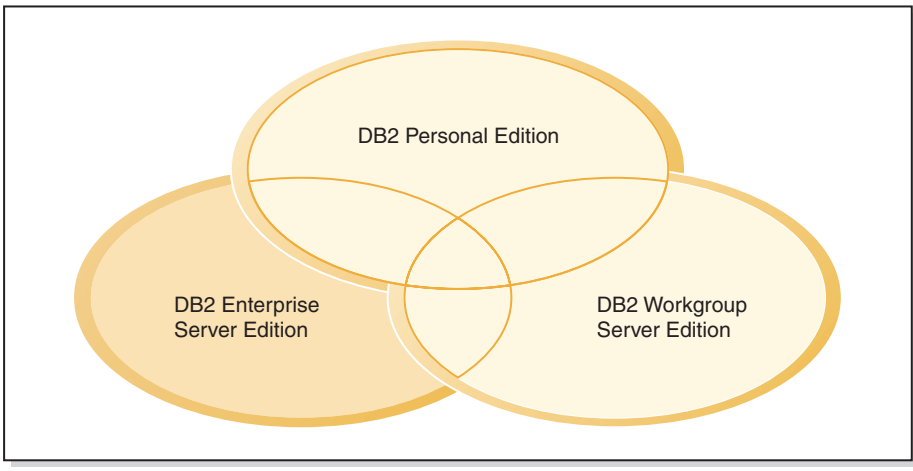

#### DB2COPY1

Figure 1. Shared components among different DB2 database products within the same DB2 copy

However, before removing a DB2 database product, consider the instance type. For example, ESE, WSE and PE are installed in the same DB2 copy. You want to remove the ESE product. Before removing the ESE product, you can either:

- move the instance to another DB2 copy of the same version that supports the ESE instance type using the **db2iupdt** command, or,
- remove the existing ESE instance using the **db2idrop** command.

If a DB2 feature is installed by multiple products in the same DB2 copy, a response file uninstallation of the feature removes the feature from all of the products in the DB2 copy.

The following restrictions apply:

- A DB2 database product cannot be removed if that product is required by an add-on product. For example, if both ESE and QP are installed, ESE cannot be uninstalled.
- A DB2 feature cannot be removed if that feature is required by another feature.
- The language English cannot be removed.
- On Windows operating systems:
  - When you are removing a DB2 database product, the uninstall response file cannot also contain the keywords to remove a feature or a language. The keyword REMOVE\_PROD cannot be combined with keywords REMOVE\_COMP or REMOVE\_LANG.

If you have a clustered environment, before uninstalling your DB2 database product you must run the db2mscs command, with the -u option, from the same server that originally ran the db2mscs command to create the failover infrastructure. For details, see the db2mscs command.

After a response file uninstall, check the log file. This file captures all DB2 uninstallation information, including errors.

- On Linux and UNIX operating systems, the log file is located in /tmp/db2\_deinstall-nnnn.log where nnnnn are generated numbers. The log file name displays on the screen after running the db2\_deinstall command. You can also verify the product, feature, or language was removed using the db21s command.
- On Windows operating systems, the log file is located in My Documents\DB2LOG\db2un-*TimeStamp*.log. You can verify the product, feature, or language was removed by opening the Add/Remove Programs dialog in the control panel.

# **Response file considerations**

You should understand the following considerations before proceeding with a response file installation:

- Although response files created in Version 8 and response files created in Version 9 have similar formats, there are version limitations as to where response files can be used. For example, any response file generated in DB2 Version 9 can only be used to install a DB2 Version 9 product (for example Version 9.5 or higher); the response file cannot be used to install DB2 Version 8. The opposite is also true, where response files generated in DB2 Version 8 cannot be used to install DB2 Version 9. This is primarily caused by mandatory keywords that are new in Version 9.
- On Linux or UNIX platforms, a response file created for a root installation might not be usable for a non-root installation. Some response file keywords are valid for root installation only. For details, see the response file keywords.
- If you are using the DB2 Setup wizard:
  - You can save your settings in a response file during the installation in the **Select the installation action** panel of the DB2 Setup wizard.
  - You are creating a response file based on just the installation you are performing. This method is recommended if you have either a fairly simple configuration or if you want to create a response file that you plan to later customize.
  - A response file is only generated if you allow the installation process to complete, and it completes successfully. If you cancel the installation, or if the installation fails, the response file is not created.
  - Response files created with this method cannot be used in the db2isetup command -r parameter without modification. A response file created using the setup wizard, and used in the db2isetup command must be modified to meet the following conditions:
    - must contain the keyword FILE
    - must not contain the keywords: PROD, LIC\_AGREEMENT, or INSTALL\_TYPE.
- You can use a response file to install an identical configuration across every workstation on your network or to install multiple configurations of a DB2 product. You can then distribute this file to every workstation where you want this product to be installed.

• If you use the response file generator, you are creating the response file based on an existing installation. This method is recommended when you have a more complex configuration, one that you manually configured. If you are using the response file generated by the response file generator, you might need to input user names and passwords.

# Creating a response file using the DB2 Setup wizard

You can create a response file using the DB2 Setup wizard based on the installation you are performing. This response file will be generated based on your DB2 Setup wizard selections. You can then use the response file to perform an unattended installation using the same settings.

# About this task

To create a response file using the DB2 Setup wizard:

# Procedure

- 1. From the DB2 Setup launchpad, select **Install New** for the product you want to install, or, select **Work with Existing** to select the DB2 copy you want to work with.
- 2. Select the product or DB2 copy you want to install and click **Next** to start the DB2 Setup wizard.
- 3. Click Next on the Welcome page and accept the license agreement terms.
- 4. In the **Select the installation type** window, select from Typical, Compact or Custom installation.
- 5. In the **Select the installation, response file creation, or both** window, select either the **Save my installation setting in a response file** option or the **Install product on this computer and save my settings in a response file** option. Then, in the **Response file name** field type the path where you want the DB2 Setup wizard to place the generated response file. By default, the response file name is *Prod\_<abbrev>.rsp*, and is saved in *directory1*.

## Note:

- a. If you select the **Save my installation setting in a response file** option, no software is installed on the computer, only the response file is created with the name specified in the **Response file name** field.
- b. If you select a partitioned database installation, two response files will be generated, one for the instance-owning computer and one for the participating computers. The participating computer response file name is generated based on the name of the instance-owning computer. By default, the partition response file name is *Prod\_<abbrev>\_addpart.rsp*, and is saved in *directory2*.
- **6**. Proceed through the rest of the installation panels selecting the options you want.
- 7. In the **Start copying files and create response file** window, review the settings you selected.
- 8. To install the product, click **Finish**.
- **9**. When the installation has completed, the DB2 Setup wizard will have placed the generated response file in the path you specified. When the DB2 Setup wizard is used to create the response file, a special keyword ENCRYPTED is added to the response file. For example:

DAS\_PASSWORD = 07774020164457377565346654170244883126985535505156353 ENCRYPTED = DAS\_PASSWORD

The keyword ENCRYPTED indicates the actual value of the password is not the sequence of numbers shown.

# Response file installation of DB2 overview (Linux and UNIX)

This task describes how to perform response file installations on Linux or UNIX. You can use the response file to install additional components or products after an initial installation. A response file installation might also be referred to as a silent installation or an unattended installation.

# Before you begin

Before you begin the installation, ensure that:

- Your system meets all of the memory, hardware, and software requirements to install your DB2 database product.
- All DB2 processes are stopped. If you are installing a DB2 database product on top of an existing DB2 installation on the computer, you must stop all DB2 applications, the DB2 database manager, and DB2 processes for all DB2 instances and DB2 DAS related to the existing DB2 installation.

# About this task

#### Restrictions

Be aware of the following limitations when using the response files method to install DB2 on Linux or UNIX operating systems:

- If you set any instance or global profile registry keywords to BLANK (the word "BLANK"), that keyword is, in effect, deleted from the list of currently set keywords.
- Ensure that you have sufficient disk space before installing. Otherwise, if the installation fails, manual cleanup is required.
- If you are performing multiple installations or are installing DB2 database products from multiple DVDs, it is recommended that you install from a network file system rather than a DVD drive. Installing from a network file system significantly decreases the amount of time it will take to perform the installation.
- If you are planning on installing multiple clients, set up a mounted file system on a code server to improve performance.

## Procedure

To perform a response file installation:

- 1. Mount your DB2 database product DVD or access the file system where the installation image is stored.
- Create a response file using the sample response file. Refer to "Creating a response file using the sample response file (Linux and UNIX)" on page 100. Response files have a file type of .rsp. For example, ese.rsp.
- **3**. Install DB2 using the response file. Refer to "Installing a DB2 database product using a response file (Linux and UNIX)" on page 100.

# Creating a response file using the sample response file (Linux and UNIX)

# About this task

After creating a response file, you can make changes to the response file to activate or deactivate keywords.

One of the following scenarios apply:

- You want to create a response file based on a sample response file (located in db2/*platform*/samples where *platform* refers to the appropriate hardware platform.)
- You created a response file using the DB2 Setup wizard (based on your installation) and want to make changes to it.

If you are installing directly from the DVD, you must store the renamed response file on another file system.

You can specify the name of the instance owner in the response file. If this user does not already exist, DB2 will create this user on your system.

To edit a response file:

## Procedure

- 1. If you are using the sample response file, copy the sample response file to a local file system and edit it using the Response file keywords topic as a guide.
- 2. Customize the sample response file.

To activate an item in the response file, remove the asterisk (\*) to the left of the keyword. Then, replace the current setting to the right of the value with the new setting. The possible settings are listed to the right of the equal sign.

Some product response files have mandatory keywords that you must provide values for. The mandatory keywords are documented in the comments of each response file.

Keywords that are unique to installation are only specified in a response file during a response file installation.

3. Save the file on an exported file system available to everyone on the network.

# Installing a DB2 database product using a response file (Linux and UNIX)

# Before you begin

Before you begin the installation, ensure that:

- For root installations, log on with the user ID that has root privileges. For non-root installations, log on with the user ID that is to own the DB2 installation.
- Your system meets all of the memory, hardware, and software requirements to install your DB2 database product.
- You can install a DB2 database product using a response file with either root or non-root authority.
- All DB2 processes associated with the copy of DB2 you are working with are stopped.
# Procedure

To perform a response file installation:

1. Enter the **db2setup** command as follows:

dvd/db2setup -r responsefile\_directory/response\_file

where:

- *dvd* represents the location of the DB2 installable image;
- *responsefile\_directory* represents the directory where the customized response file is located; and
- *response\_file* represents the name of the response file.
- 2. Check the messages in the log file when the installation finishes. The installation logs are located, by default, in the /tmp directory:
  - db2setup.log (db2setup\_username.log for non-root installations, where username is the non-root user ID under which the installation was performed)
  - db2setup.err (db2setup\_username.err for non-root installations, where username is the non-root user ID under which the installation was performed)

You can specify the location of the log file. An installation history log db2install.history is located in *DB2DIR*/install/logs where *DB2DIR* specifies the path where the DB2 database product was installed. The default installation directory is:

- For AIX, HP-UX or Solaris /opt/IBM/db2/V9.7
- For Linux/opt/ibm/db2/V9.7

If more than one DB2 database product is installed in the same location, you will see db2install.history.xxxx, where xxxx are digits, starting at 0001 and increasing depending on how many DB2 copies you have installed.

# What to do next

If you want your DB2 database product to have access to DB2 documentation either on your local computer or on another computer on your network, then you must install the *DB2 Information Center*. The *DB2 Information Center* contains documentation for the DB2 database and related products.

# Installing database partition servers on participating computers using a response file (Linux and UNIX)

In this task you will use the response file you created using the DB2 Setup wizard to install database partition servers on participating computers.

# Before you begin

- You have installed DB2 database product on the primary computer using the DB2 Setup wizard and have created a response file for installing on participating computers.
- You must have root user authority on participating computers.

#### Procedure

To install additional database partition servers using a response file:

1. As root, log on to a computer that will participate in the partitioned database environment.

- Change to the directory where you copied the contents of the DB2 database product DVD. For example: cd /db2home/db2dvd
- Enter the db2setup command as follows: ./db2setup -r /responsefile\_directory/response\_file\_name

In this example, the response file, AddPartitionResponse.file, was saved to the /db2home directory. The command for this situation would be: ./db2setup -r /db2home/AddPartitionResponse.file

4. Check the messages in the log file when the installation finishes.

# Results

67

You must log onto each participating computer and perform a response file installation.

# What to do next

If you want your DB2 database product to have access to DB2 database documentation either on your local computer or on another computer on your network, then you must install the *DB2 Information Center*. The *DB2 Information Center* contains documentation for the DB2 database system and DB2 database related products.

# **Response file error codes (Linux and UNIX)**

The following tables describe error return codes (primary and secondary) that can be encountered during a response file installation.

| Error code value Descrip |   | Description                        |
|--------------------------|---|------------------------------------|
|                          | 0 | The action completed successfully. |
|                          | 1 | The action returns a warning.      |

A fatal error occurred during the installation.

Table 14. Primary response file installation error codes

Table 15. Secondary response file installation error codes

| Error code value | Description                                                                                   |
|------------------|-----------------------------------------------------------------------------------------------|
| 3                | The path was not found.                                                                       |
| 5                | Access was denied.                                                                            |
| 10               | An environment error occurred.                                                                |
| 13               | The data is invalid.                                                                          |
| 16               | The DAS creation failed.                                                                      |
| 17               | The instance creation failed.                                                                 |
| 18               | The database creation failed.                                                                 |
| 19               | The fix pack image is at a lower level than the installed product.                            |
| 20               | The fix pack image is at the same level as the installed product. There is nothing to update. |
| 21               | There are no DB2 products installed at the selected location. There is nothing to update.     |

| Error code value | Description                                                                                                    |  |  |  |  |
|------------------|----------------------------------------------------------------------------------------------------|--|--|--|--|
| 22               | To update an already installed DB2 product, use the <b>installFixPack</b> command instead of the <b>db2setup</b> command.         |  |  |  |  |
| 87               | One of the parameters was invalid.                                                                                                |  |  |  |  |
| 66               | The installation was cancelled by the user.                                                                                       |  |  |  |  |
| 74               | The configuration data is corrupt. Contact your support personnel.                                                                |  |  |  |  |
| 76               | The installation source for this product is not available. Verify that the source exists and that you can access it.              |  |  |  |  |
| 82               | Another installation is already in progress. Complete that installation first before proceeding with this installation.           |  |  |  |  |
| 86               | There was an error opening the installation log file. Verify that the specified log file location exists and that it is writable. |  |  |  |  |
| 97               | This installation package is not supported on this platform.                                                                      |  |  |  |  |
| 102              | Another version of this product is already installed. Installation of this version cannot continue.                               |  |  |  |  |
| 103              | Invalid command line argument.                                                                                                    |  |  |  |  |
| 143              | The system does not have enough free space to continue with the installation.                                                     |  |  |  |  |

Table 15. Secondary response file installation error codes (continued)

# Uninstalling a DB2 database product, feature, or language using a response file (Linux and UNIX)

To silently uninstall DB2 database products, features, or languages in a DB2 copy, use the **db2\_deinstall** command with the **-r** option.

#### About this task

You can also use a response file to uninstall the DB2 Information Center.

If you have DB2 database products installed in various installation paths, you must run this command separately from each installation path. Sample response file, db2un.rsp, is in *DB2DIR*/install, where *DB2DIR* specifies the path where the DB2 database product was installed.

## Procedure

To perform an uninstallation:

- Customize the db2un.rsp response file. To activate an item in the response file, remove the asterisk (\*) to the left of the keyword. Then, replace the current setting to the right of the value with the new setting. The possible settings are listed to the right of the equal sign.
- 2. Run the db2\_deinstall command. For example, db2\_deinstall -r db2un.rsp.
- **3**. Check the messages in the log file when the uninstallation finishes. The log file is located in:
  - For root installations: /tmp/db2\_deinstall.log.process-id
  - For non-root installations: /tmp/db2\_deinstall\_user-id.log

# Response file installation of DB2 overview (Windows)

On Windows, you can perform a response file installation of a DB2 product on a single machine or on multiple machines. A response file installation might also be referred to as a silent installation or an unattended installation.

# Before you begin

Before you begin the installation, ensure that:

- Your system meets all of the memory, hardware, and software requirements to install your DB2 product.
- You have all of the required user accounts to perform the installation.
- Ensure all DB2 processes are stopped.

## Procedure

- To perform a response file installation of a DB2 product on a single machine:
  - 1. Create and customize a response file by one of the following methods:
    - Modifying a sample response file. Sample response files are located in (db2\Windows\samples).
    - Using the DB2 Setup wizard to generate a response file.
    - Using the response file generator.
  - Run the setup -u command specifying your customized response file. For example, a response file created during an installation: setup -u my.rsp
- To perform a response file installation of a DB2 product on multiple machines:
  - 1. Set up shared access to a directory
  - 2. Create a response file using the sample response file
  - 3. Install a DB2 product using a response file

# Making the DB2 installation files available for a response file installation (Windows)

Making the DB2 installation file available for an installation is part of the process to perform a response file installation of a DB2 product on multiple machines.

# About this task

To make the DB2 installation files available for a response file installation, you must copy the required files from the product DVD to another drive.

To copy the required files from the product DVD to another drive:

#### Procedure

- 1. Insert the appropriate DB2 product DVD into your DVD drive.
- 2. Create a directory (for example, c:\db2prods).
- 3. Copy the DB2 installation files.

# Results

# Setting up shared access to a directory (Windows)

Setting up shared access to a directory is part of the process to perform a response file installation of a DB2 product on multiple machines. This allows you to grant your network workstations access to a directory on the installation server.

# About this task

To set up shared access to a directory on the installation server:

# Procedure

- 1. Copy the DB2 installation files to a directory. For example, c:\db2prods.
- 2. Open Windows Explorer.
- 3. Select the directory on the installation server that you want to share.
- 4. Select **File**—>**Properties** from the menu bar. The Properties window for the directory opens.
- 5. Select the **Sharing** tab.
- 6. For Windows 2003, select the Shared this folder button.
- 7. For Windows 2008 or Windows Vista (or higher), click the **Advanced Sharing** button. Enable the **Shared this folder** check box.
- 8. In the Share Name field, type a share name. For example, db2win.
- 9. To specify Read access for everyone:
  - a. Click the **Permissions** push button. The Permissions for <share name> window opens.
  - b. Ensure that the **Everyone** option is selected in the **Group or user names** box.
  - c. In the **Permissions for Everyone** box, ensure that read permission is enabled. Click the check box in the **Allow** column for **Read**.
  - d. Click **OK**. You are returned to the Properties window of the directory for which you want to set up shared access.
  - e. Click OK.

# Editing a response file (Windows) About this task

After creating a response file, you can make changes to the response file to activate or deactivate keywords.

One of the following scenarios apply:

- You want to create a response file based on a sample response file (located in db2\*Windows*\samples).
- You created a response file using the DB2 Setup wizard (based on your installation) and want to make changes to it.
- You have already set up and configured your DB2 product and you want to distribute this exact configuration across your network using the response file generated by the response file generator. If you are using the response file generated by the response file generator, you can input user names and passwords.

Install DB2 products only on a drive which is local to the target workstation. Installing on a non-local drive can cause performance and availability problems.

To edit a response file:

#### Procedure

- 1. If you are using the sample response file, make a copy of it and open it in a text editor. If you are using the response file created by the DB2 Setup wizard, open it in a text editor.
- 2. Customize the response file.

To activate an item in the response file, remove the asterisk (\*) to the left of the keyword. Then, replace the current setting to the right of the value with the new setting. The possible settings are listed to the right of the equal sign.

Some product response files have mandatory keywords that you must provide values for. The mandatory keywords are documented in the comments of each response file.

**3**. Save the file on the shared network drive so that it is available to the installation server. If you have made any changes, save the file under a new file name to preserve the original sample response file. If you are installing directly from the product DVD, store the renamed response file on another drive.

# Installing a DB2 product using a response file (Windows) Before you begin

Before you begin the installation, ensure that:

• Your system meets all of the memory, hardware, and software requirements to install your DB2 product.

## About this task

To perform an installation from the workstation where the DB2 product will be installed:

#### Procedure

1. Connect to the shared directory of the network drive or DVD drive containing the DB2 installation files by entering the following command from the command prompt:

net use x: \\computer\_name\directory\_sharename /USER:domain\username

#### where:

- *x*: represents the shared directory on the local drive.
- *computer\_name* represents the computer name of the remote server where the DB2 installation files are located.
- *directory\_sharename* represents the share name of the directory on the network drive or DVD drive where the DB2 installation files are located.
- *domain* represents the domain where the account is defined.
- username represents a user that has access to this system.

For example, to use the remote db2prods directory, which was shared as DB2\_Installation\_Images and is located on the remote server Server, as the local x: drive, enter the following command:

net use x: \\Server\DB2\_Installation\_Images

Depending on how security is set up across your network, you might have to specify the */USER* parameter.

2. Enter the **setup** command as follows:

setup -u response\_file

where *response\_file* represents the full path and file name of the response file to use.

If you are using a response file that was created using the response file generator, ensure that all the instance profiles are located in the same drive and directory as the response file that you specify.

3. Check the messages in the log file when the installation finishes. For information about errors encountered during installation, review the installation log file located in the My Documents\DB2LOG\ directory. The log file uses the following format: DB2-ProductAbrrev-DateTime.log, for example, DB2-ESE-Tue Apr 04 17\_04\_45 2007.log.

## What to do next

If you want your DB2 product to have access to DB2 documentation either on your local computer or on another computer on your network, you must install the DB2 Information Center.

# Installing DB2 products using Microsoft Systems Management Server (SMS)

With Microsoft Systems Management Server (SMS), you can install DB2 products across a network, and set up the installation from a central location. An SMS installation will minimize the amount of work users perform. This installation method is ideal if you want to roll out an installation based on the same setup on a large number of clients.

# Before you begin

**Important:** Distributed installation support using SMS is deprecated and might be removed in a future release. Microsoft has ended support of SMS. Starting with Version 9.7 Fix Pack 4, you can perform distributed installations of DB2 products using Microsoft Systems Center Configuration Manager (SCCM). For details, see the SCCM documentation at http://technet.microsoft.com/en-us/library/cc507089.aspx.

You must have at least SMS Version 2.0 installed and configured on your network for both your SMS server and SMS workstation. Refer to *Microsoft's Systems Management Server Administrator's Guide* for your platform for more details on how to:

- Set up SMS (including setting up primary and secondary sites).
- Add clients to the SMS system.
- Set up inventory collection for clients.

## About this task

When you are using SMS, you have control over which response file you will use. You can have several different installation options, resulting in several different response files. When you configure the SMS install package, you can specify which response file to use. To install DB2 products using SMS:

# Procedure

- 1. Import the DB2 install file into SMS
- 2. Create the SMS package on the SMS server
- 3. Distribute the DB2 installation package across your network

# Importing the DB2 install file into SMS

Importing the DB2 install file into SMS is part of the larger task of installing DB2 products using SMS.

# About this task

**Important:** Distributed installation support using SMS is deprecated and might be removed in a future release. Microsoft has ended support of SMS. Starting with Version 9.7 Fix Pack 4, you can perform distributed installations of DB2 products using Microsoft Systems Center Configuration Manager (SCCM). For details, see the SCCM documentation at http://technet.microsoft.com/en-us/library/cc507089.aspx.

To set up a package through SMS, use the sample SMS package definition file and your customized response file and instance profile. The sample SMS file name is **db2<product\_abbreviation>.pdf**. For example db2ese.pdf.

To import the DB2 installation files into SMS:

# Procedure

- 1. Insert the DB2 product DVD into the drive.
- 2. Start the Microsoft SMS Administrator. The Microsoft SMS Administrator Logon window opens.
- **3**. Enter your logon ID and password, and click **OK**. The **Open SMS** window opens.
- 4. Select the **Packages** window type and click **OK**. The **Packages** window opens
- 5. Select File—>New from the menu bar. The Package Properties window opens.
- 6. Click the **Import** push button. The **File Browser** opens. Find the SMS package definition file located in x:\db2\Windows\samples, where x: represents the DVD drive. Typically, the pdf file needs to be customized before being used. You can copy the sample file from x:\db2\Windows\samples to local a local drive, modified the file, and import the updated file.
- 7. Click OK.

# Creating the SMS package on the SMS server About this task

**Important:** Distributed installation support using SMS is deprecated and might be removed in a future release. Microsoft has ended support of SMS. Starting with Version 9.7 Fix Pack 4, you can perform distributed installations of DB2 products using Microsoft Systems Center Configuration Manager (SCCM). For details, see the SCCM documentation at http://technet.microsoft.com/en-us/library/cc507089.aspx.

Creating the SMS package on the SMS server is part of the larger task of *Installing DB2 products using SMS*.

An *SMS package* is a bundle of information that you send from the SMS server to an SMS client. The package consists of a set of commands that can be run on the client workstation. These commands are for system maintenance, changing client configuration parameters, or installing software.

To create an SMS package:

#### Procedure

- 1. From the **Package Properties** window, click the **Workstations** push button. The **Setup Package For Workstations** window opens, with the imported response file and instance profile ready to use.
- 2. In the **Source Directory** field, enter the name of the parent directory where you put the copied DB2 files. For example, x:\db2prods, where x: represents your DVD drive.
- **3**. Select the name of the product to install from the **Workstation Command Lines** window.
- 4. If you changed and renamed the sample response file, click the **Properties** push button. The **Command Line Properties** window opens. Change the value of the **Command Line** parameter to match the new response file name and path. If you are using a response file that was created using the response file generator, ensure that all the instance profiles are located in the same drive and directory as the response file that you specify.
- 5. Click OK.
- 6. Click the **Close** push button.
- 7. Click **OK** to close the opened windows. The Packages window shows the name of the new SMS package.

## Distributing the DB2 installation package across your network

Distributing the DB2 installation package across your network is part of the larger task of *Installing DB2 products using SMS*.

#### About this task

**Important:** Distributed installation support using SMS is deprecated and might be removed in a future release. Microsoft has ended support of SMS. Starting with Version 9.7 Fix Pack 4, you can perform distributed installations of DB2 products using Microsoft Systems Center Configuration Manager (SCCM). For details, see the SCCM documentation at http://technet.microsoft.com/en-us/library/cc507089.aspx.

Now that you have created the package, you have three options:

- You can distribute your SMS package and then log on locally on the client workstation to run the package. This option requires that the user account used to perform the installation belongs to the *local Administrators* group where the account is defined.
- You can distribute your SMS package and then log on remotely on the client workstation to run the package. This option requires that the user account used to perform the installation belongs to the *Domain Admins* group.
- You can set up your SMS package with an auto-install feature.

Options 1 and 2 are available to you, but for a large number of installations option 3 is recommended, which will be the focus for this step.

Once sent to the client workstation, the SMS package will tell the client workstation what code to execute, and the location, on the SMS server, of that code.

## Procedure

- To send the code to a client workstation:
  - 1. Open the **Sites** window.
  - 2. Open the Packages window.
  - **3**. In the **Packages** window, select the appropriate package and drag it onto the target client in the **Sites** window. The **Job Details** window opens. This window lists the package that will be sent to the client machine (Machine Path) and the command that will be executed at the workstation.
  - 4. Select the **Run Workstation Command** check box and select the installation package that you want to use.
  - 5. In the **Run Phase** box of the **Job Details** window, select the **Mandatory After** check box. A default mandatory date is set one week from the current date. Adjust the date as required.
  - 6. Deselect the **Not Mandatory over Slow Link** check box. This feature is critical if you are installing across a large number of workstations. It is recommended that you stagger the installation to avoid overloading your server. For example, if you are considering an overnight install, then spread out the install time for a manageable amount of client workstation. For more information about completing the **Job Details** window, refer to *Microsoft's Systems Management Server Administrator's Guide* for your platform.
  - 7. When the job specifications are complete, click **OK**. You are returned to the **Job Properties** window.
  - 8. Add a comment that explains what the job will do. For example, Install IBM Data Server Client.
  - **9**. Click the **Schedule** push button and the **Job Schedule** window opens. This window will arrange a priority for this job. By default, the job is low priority and all other jobs will be executed first. It is recommended that you select medium or high priority. You can also select a time to start the job.
  - 10. Click **OK** to close the **Job Schedule** window.
  - 11. Click OK.

The job is created and the package is sent to the SMS client workstation.

- To run the installation on the SMS client, perform the following steps:
  - 1. On the target SMS client workstation, log on to the workstation with a user account that belongs to the *local Administrators* group where the account is defined. This level of authority is required because a system program install is being performed instead of a user program install.
  - 2. Start the **Package Command Manager**. The **Package Command Manager** window opens.
  - **3**. When the SMS client workstation receives the packages from the SMS server, it is listed in the **Package Name** section of the window. Select the package and click the **Execute** push button. The installation runs automatically.
  - 4. Following installation, you must reboot the SMS client workstation before using DB2. **Important:** If you specified REB00T = YES in your response file, the SMS client will reboot automatically.
  - Click Start and select Programs—>SMS Client—>Package Command Manager. The Package Command Manager window opens.

6. Click the **Executed Commands** folder and verify the execution of the package. Similarly, you can verify completion on the SMS server by checking the status of the job and ensuring that it has been changed to complete from pending or active.

On the SMS client, open the Package Command Manager again. When the package, which you created and sent to the client, appears under the Executed Commands folder, the installation has completed.

# Distributing DB2 installation packages using Microsoft Systems Management Server (SMS)

This topic describes how to use the Microsoft Systems Management Server (SMS) to distribute the DB2 installation package.

# Before you begin

**Important:** Distributed installation support using SMS is deprecated and might be removed in a future release. Microsoft has ended support of SMS. Starting with Version 9.7 Fix Pack 4, you can perform distributed installations of DB2 products using Microsoft Systems Center Configuration Manager (SCCM). For details, see the SCCM documentation at http://technet.microsoft.com/en-us/library/cc507089.aspx.

To distribute the DB2 installation package using SMS, ensure that:

- your SMS environment has already been set up.
- your DB2 install media is copied to a location where the contents of the install media can be edited.

**Note:** For information about how to set up your SMS environment, consult the documentation for that product.

#### About this task

To distribute the DB2 installation package using SMS, perform the following:

#### Procedure

- Prepare the sample response file located on your DB2 install media for the type of DB2 installation that you want to perform. The sample response file is db2\*.rsp and is located in the db2\windows\samples directory on your DB2 install media.
- 2. On an SMS Distribution Point computer in your SMS environment, open the SMS Administrator Console. Click the **Site Database** drop down menu and right click **Packages**.
- Select New —> Package From Definition. The Create Package from Definition wizard opens.
- 4. Click **Next**. The Package Definition window opens. Browse for the required package file from the db2\windows\samples directory located on your DB2 install media. The name of this file is in the form **db2\*.pdf**. Click **Open**.
- 5. Select the appropriate package definition from the list displayed. Click **Next**. The Source Files window opens.
- 6. Select the **Create a compressed version of the source** radio button, and click **Next**. The Source Directory window opens.
- 7. Select the location type and directory of the DB2 install media, and click Next.
- 8. Click **Finish** to complete the creation of the SMS package.

- From inside the SMS Administrator Console, open the Site Database drop down menu and select Packages —> All Tasks —> Distribute Software. The Distribute Software wizard opens.
- 10. Click Next. The Package window opens.
- 11. Select the **Distribute an existing package** radio button, and select the appropriate package from the list of packages shown. Click **Next**. The Distribute Points window opens. Select one or more distribution points for the package that you are planning to distribute.
- 12. Click Next. The Advertise a Program window opens.
- **13**. Select the radio button indicating that you want to advertise the program to a collection, and select the program that you want to run from the list shown. Click **Next**. The Advertisement Target window opens.
- 14. Select either an existing collection of computers or a choose to create a new collection of computers where you want to advertise and install the selected program. Click **Next**. The Advertisement Name window opens.
- **15**. Type in a name for the new advertisement and any comments that you want to add. Click **Next**. The Advertise to Subcollections window opens.
- **16.** Specify where you want the relevant DB2 program to be run relative to the hierarchical setup of the SMS computers in your SMS environment. Click **Next**. The Advertisement Schedule window opens.
- 17. Select a date and time after which you want the DB2 program to be run on the collection of computers specified. You might also want to select a expiration time for the advertisement of the program. Click **Next**. The Assign Program window opens.
- **18**. If you want the DB2 program to be a mandatory requirement on the computers in the specified collection, specify a date and time after which the program will automatically run. Click **Next**.
- 19. Click Finish to complete the Distribute Software wizard.

#### Results

#### Configuring remote access to a server database

Once you have installed your DB2 database product, you can configure your product to access remote databases individually on each client workstation using the Configuration Assistant or the command line processor.

#### About this task

**Important:** Distributed installation support using SMS is deprecated and might be removed in a future release. Microsoft has ended support of SMS. Starting with Version 9.7 Fix Pack 4, you can perform distributed installations of DB2 products using Microsoft Systems Center Configuration Manager (SCCM). For details, see the SCCM documentation at http://technet.microsoft.com/en-us/library/cc507089.aspx.

DB2 uses the CATALOG command to catalog remote database access information:

- The **CATALOG NODE** command specifies the protocol information about how to connect to the host or to the server.
- The **CATALOG DATABASE** command catalogs the remote database name and assigns it a local alias.
- The **CATALOG DCS** command specifies that the remote database is a host or OS/400<sup>®</sup> database. (This command is only required for DB2 Connect Personal or Enterprise Editions).

• The **CATALOG ODBC DATA SOURCE** command registers the DB2 database with the ODBC driver manager as a data source.

If you plan to roll out multiple copies of IBM data server clients with identical configurations, then you can create a batch file that will run your customized script. For example, consider the following sample batch file, myscript.bat, used to run the script file:

@echo off
cls
db2cmd catmvs.bat

The DB2CMD command initializes the DB2 database environment and the catmvs.bat file calls the batch job of the same name. Here is a sample catalog script file, catmvs.bat, that could be used to add databases to a DB2 Connect Personal Edition workstation:

```
db2 catalog tcpip node tcptst1 remote mvshost server 446
db2 catalog database mvsdb at node tcptst1 authentication server
db2 catalog dcs database mvsdb as mvs_locator
db2 catalog system odbc data source mvsdb
db2 terminate
exit
```

You can either send these files to your client workstations manually or use SMS and have the script run automatically after the installation and reboot have completed.

# Procedure

To create another SMS package with the catalog script, perform the following steps:

- 1. Start the SMS Administrator. The Open SMS window opens.
- 2. Select the Packages window type and click OK. The Packages window opens.
- 3. Select **File** > **New** from the menu bar. The Package Properties window opens.
- 4. Enter a name for your new package. For example, batchpack.
- 5. Enter a comment about the package. For example, Package for batch file.
- 6. Click the **Workstations** push button. The Setup Package for Workstations window opens.
- 7. Enter the source directory. Ensure that the source directory is a location that both the server and the client have access to, and that contains the batch file that is to be run from the client workstation.
- 8. Under the **Workstation Command Lines** section, click **New**. The Command Line Properties window opens.
- 9. Enter a command name.
- 10. Enter the command line.
- 11. Click the check box for the platforms that should be supported, under the **Supported Platforms** section.
- 12. Click OK.
- 13. Click Close.
- 14. Click **OK**.

#### What to do next

Distribute this package in the same way as an installation package.

# Configuring db2cli.ini

The db2cli.ini file is an ASCII file which initializes the DB2 Call Level Interface (CLI) configuration.

#### About this task

**Important:** Distributed installation support using SMS is deprecated and might be removed in a future release. Microsoft has ended support of SMS. Starting with Version 9.7 Fix Pack 4, you can perform distributed installations of DB2 products using Microsoft Systems Center Configuration Manager (SCCM). For details, see the SCCM documentation at http://technet.microsoft.com/en-us/library/cc507089.aspx.

This file can be found in different directories depending on whether the ODBC Driver Manager is used, the type of data source names (DSN) used, and whether the **DB2CLIINIPATH** registry variable is set.

When the ODBC Driver Manager is used to configure a user DSN on Windows operating systems, the db2cli.ini file is created in Documents and Settings\User Name where *User Name* represents the name of the user directory.

You can use the **DB2CLIINIPATH** registry variable to specify a different location for the file.

In Version 9.7 Fix Pack 3 and later, the db2cli.ini.sample sample configuration file is shipped to help you get started. The location of the sample configuration file depends on your driver type and platform. For information about the location of the db2cli.ini.sample file, see the topic about the db2cli.ini file.

#### Procedure

If you need to use any specific CLI optimization values or CLI parameters:

On each IBM data server client workstation, use the db2cli.ini.sample file to create a customized db2cli.ini file that is suited to your needs.

# The response file generator

You can use the response file generator to re-create an exact setup on other machines.

The response file generator utility creates a response file from an existing installed and configured DB2 product. You can use the generated response file to install an identical product setup on other machines.

For example, you can install and configure an IBM Data Server Client to connect to various databases across your network. Once this IBM Data Server Client is installed and configured to access all the databases that your users have access to, you can run the response file generator to create a response file and a configuration profile for each DB2 instance.

The response file generator creates a response file using the **db2rspgn** command. A response file is created for the installation and instance profiles for each instance that you specify. The response file name is db2<product\_abbreviation>.rsp, for example db2ese.rsp. The instance profile file name is <instance\_name>.ins, for example db2inst1.ins. You can use the response file generator to create multiple

response files, one for each installed product. For example, if ESE and CLIENT are installed in the same location, the **db2rspgn** command generates response files db2ese.rsp and db2client.rsp.

Although several DB2 copies might already be installed on your system, the response file generator only generates the response file for the current copy (that is, for the DB2 copy where you ran the **db2rspgn** command.)

# **Response file error codes (Windows)**

The following tables describe error return codes (primary and secondary) that can be encountered during a response file installation or uninstallation.

| Error code value                     | Description                                                                                                    |
|--------------------------------------|----------------------------------------------------------------------------------------------------|
| 0 The action completed successfully. |                                                                                                    |
| 1                                    | The action returns a warning.                                                                                                    |
| 1603                                 | A fatal error occurred.                                                                                                    |
| 3010                                 | The installation or uninstallation is successful, however a reboot is<br>required to complete the process. This does not include installations<br>where the ForceReboot action is run. This error code is not available<br>on Windows Installer version 1.0. |

Table 16. Primary response file installation error codes

| Tabl | e | 17. | Secondary | response | file | installa | ation | error | code | <i>ss</i> |
|------|---|-----|-----------|----------|------|----------|-------|-------|------|-----------|
|      |   |     |           |          |      |          |       |       |      |           |

| Error code value | Description                                                                                                    |  |  |  |  |
|------------------|----------------------------------------------------------------------------------------------------|--|--|--|--|
| 3                | The path was not found.                                                                                                    |  |  |  |  |
| 5                | Access was denied.                                                                                                    |  |  |  |  |
| 10               | An environment error occurred.                                                                                                    |  |  |  |  |
| 13               | The data is invalid.                                                                                                    |  |  |  |  |
| 87               | One of the parameters was invalid.                                                                                                |  |  |  |  |
| 1602             | The installation was cancelled by the user.                                                                                       |  |  |  |  |
| 1610             | The configuration data is corrupt. Contact your support personnel.                                                                |  |  |  |  |
| 1612             | The installation source for this product is not available. Verify that the source exists and that you can access it.              |  |  |  |  |
| 1618             | Another installation is already in progress. Complete that installation first before proceeding with this installation.           |  |  |  |  |
| 1622             | There was an error opening the installation log file. Verify that the specified log file location exists and that it is writable. |  |  |  |  |
| 1632             | The <b>Temp</b> folder is either full or inaccessible. Verify that the <b>Temp</b> folder exists and that you can write to it.    |  |  |  |  |
| 1633             | This installation package is not supported on this platform.                                                                      |  |  |  |  |
| 1638             | Another version of this product is already installed. Installation of this version cannot continue.                               |  |  |  |  |
| 1639             | Invalid command line argument.                                                                                                    |  |  |  |  |

For more information regarding response file return codes, refer to the Microsoft Web site.

# Response file installation using a batch file (Windows)

You can use a batch file to start a response file installation.

## About this task

To start a response file installation using a batch file:

#### Procedure

- 1. Edit or create your response file.
- 2. Create your batch file using a text editor. For example, create a batch file called ese.bat with the following content to install DB2 Enterprise Server Edition: c:\db2ese\setup /U c:\PROD ESE.rsp

```
echo %ERRORLEVEL%
```

where /U specifies the location of the response file and echo %ERRORLEVEL% specifies that you want the batch process to display the installation return code.

3. Run the batch file, using the ese.bat command issued from a command prompt.

# Available sample response files

You can use the sample response files to install or uninstall DB2 products, features, and languages. The DB2 DVD includes ready-to-use sample response files with default entries.

The sample response files are located in: db2/platform/samples

where *platform* refers to the appropriate hardware platform.

On Windows, the sample response files for IBM Data Server Runtime Client and IBM Data Server Driver Package are located in:

\samples

After an install, the uninstall sample response file is also saved in the *DB2DIR*/install directory, where *DB2DIR* is the full path name where you install the DB2 product.

**Note:** On Windows, an uninstall sample response file does not exist for IBM Data Server Runtime Client or IBM Data Server Driver Package, because the **db2unins** command is not supported for this client or driver.

# **Response file keywords**

Response files use keywords. You can use a response file to perform tasks such as the following:

- an installation of DB2 database products, features, or language,
- an installation of additional DB2 database features or language, or
- an uninstallation of DB2 database products, features, or language.

Sample response files are provided for both an installation and uninstallation. The following response file keywords are explained in conjunction with a sample response file. The edited response file must then be copied to your shared network drive or network file system where it is used by your installation server.

The following response file keywords can be used to install a DB2 database product, feature, or language. On Linux or UNIX operating systems, some keywords are valid for root installation only.

**PROD** Specifies the product that you want to install. Only one DB2 database product can be installed at a time. Therefore, only one product can be specified with this keyword.

#### Note:

- 1. Do not comment out the **PROD** keyword as you might have some missing components even with a successful response file installation.
- 2. This keyword cannot be used with the **db2isetup** command **-r** *response\_file* parameter.
- FILE Specifies the destination directory for a DB2 database product.

#### Windows

On Windows operating systems, this keyword is limited to 110 characters.

#### Linux or UNIX

On Linux or UNIX operating systems, this keyword is mandatory for root installations.

DB2 installation paths have the following rules:

- Can include lowercase letters (a–z), uppercase letters (A–Z), and the underscore character ( \_ )
- Cannot exceed 128 characters
- Cannot contain spaces
- Cannot contain non-English characters
- Cannot be symbolic links

This keyword is required for any response file used with the **db2isetup** command **-r** *response\_file* parameter.

#### **INSTALL\_OPTION**

Windows operating systems only and specific to DB2 Enterprise Server Edition. This keyword specifies the installation. The default is SINGLE\_PARTITION.

The options are:

- INSTANCE\_OWNING
- NEW\_NODE
- SINGLE\_PARTITION

#### LIC\_AGREEMENT

Indicates you have read and agree to the license agreement file in the db2/license directory on the DB2 database product DVD. The default is DECLINE.

The options are:

- DECLINE
- ACCEPT

#### Note:

1. You must change this keyword to ACCEPT to signify your acceptance of the DB2 license agreement for the installation to proceed.

 This keyword cannot be used with the db2isetup command -r response\_file parameter.

#### INTERACTIVE

Linux or UNIX operating systems only. Determines if installation provides prompting for location of the national language package (either on DVDs or fileset location) and progress reports. The default is NONE.

The options are:

- NONE
- YES
- MACHINE

#### Note:

- 1. When NONE is specified, there is no interaction.
- 2. When YES is specified, progress information and prompt information displays to the console. During installation, if a language is missing, you are prompted for the location of the national language package.
- **3.** Specify MACHINE to receive progress or prompt information in a format easily parsed by another program. A sample program is also provided, see "Embedding the DB2 installation image (Linux and UNIX)" on page 130.

#### CONFIG\_ONLY

This keyword is deprecated and will be discontinued in a future release. Linux or UNIX operating systems only. Specifies that this response file is for performing configuration tasks only. For example, creating a new instance using the **db2isetup** command. The default is N0.

The options are:

- YES
- NO

#### INSTALL\_TYPE

Specifies the type of install.

The options are:

- COMPACT
- TYPICAL
- CUSTOM

A compact or typical install type will ignore any custom keywords (COMP).

**Note:** This keyword cannot be used with the **db2isetup** command **-r** *response\_file* parameter.

#### DB2\_COPY\_NAME

Windows operating systems only. An identifier that represents the name used to refer to a set of DB2 database products installed in the same location. This name is limited to 64 characters.

#### DEFAULT\_COPY

Windows operating systems only. Specifies if the copy being installed or modified should be set as the default DB2 copy used by DB2 applications. The default is N0 unless this is the only DB2 copy installed.

The options are:

• NO

• YES

#### COPY\_NAME

Windows operating systems only. Represents the name used to refer to the IBM Data Server Driver Package installed. Valid only when the **PROD** keyword is set to IBM\_DATA\_SERVER\_DRIVER. This name is limited to 64 characters.

### DEFAULT\_CLIENT\_INTERFACE\_COPY

Windows operating systems only. Specifies if the copy of DB2 database products, or the IBM Data Server Driver Package, installed should be set as the default IBM database client interface copy. If this keyword is set to YES, the IBM data server client interface (ODBC/CLI driver and .NET data provider) in the copy is the default driver to be used by the applications. If you are installing the IBM Data Server Driver, the default is N0 unless the computer does not have a DB2 database product, or the IBM Data Server Driver Package, installed. If you are installing other products, the default is the value of the DEFAULT\_COPY keyword.

The options are:

- YES
- NO

#### POPULATE\_XML\_FROM\_CATALOG

Specifies whether the db2dsdriver.cfg configuration file is populated with catalog information. The default is FALSE.

The options are:

- TRUE
- FALSE

#### INSTALL\_TSAMP

AIX and Linux operating systems only. Specifies support of IBM Tivoli System Automation for Multiplatforms. The default value is YES.

The options are:

- YES
- NO

#### INSTALL\_ITMA

Specifies that the IBM Tivoli Monitoring for Databases: DB2 Agent is installed from the DB2 installation media. The default value is YES.

The options are:

- YES
- NO

If you choose N0, to install IBM Tivoli Monitoring for Databases you need to set this keyword to YES and rerun the silent installation.

#### MIGRATE\_PRIOR\_VERSIONS

This keyword is deprecated and you should use the **UPGRADE\_PRIOR\_VERSIONS** keyword instead. Windows operating systems only. Specifies if an existing version of the DB2 database product is to be migrated. The default is FALSE.

The options are:

- TRUE
- FALSE

#### UPGRADE\_PRIOR\_VERSIONS

Specifies if an existing version of the DB2 database product is to be upgraded. The default is FALSE.

The options are:

- TRUE
- FALSE

This keyword is supported on Linux, UNIX, and Windows operating systems. However, on Linux and UNIX operating systems, this keyword is valid only for non-root installation. On Windows operating systems, in addition to setting **UPGRADE\_PRIOR\_VERSIONS** to the value TRUE, you must also set the **DB2\_COPY\_NAME** keyword to the value of an existing copy name.

#### UPGRADE\_DBCK\_IGNORE\_TYPE1

Linux and UNIX operating systems only, and specific to non-root installation. Forces the **db2setup** command to ignore type-1 index checking. The default is N0.

The options are:

- YES
- NO

#### PACKAGE\_LOCATION

Linux or UNIX operating systems only. This keyword is used only when "nlpack" is removed from the image and NL languages are selected to install. This keyword specifies the location of the nlpack. The path can be the location of the product DVD, or, the location where the contents of the DVD has been saved.

Built in search paths allow automatic searching of the same parent directory. For example, if the contents of a DB2 database product DVD are copied into subdirectories:

/db2images/ese/dvd /db2images/nlpack/dvd

The subdirectories are automatically searched without specifying each subdirectory:

PACKAGE\_LOCATION=/db2images/ese/disk1

This includes searching subdirectories for the national language DVD.

If the contents of a DB2 database product DVD are copied into different parent directories, this keyword can be repeated as many times as required. For example:

PACKAGE\_LOCATION=/db2images1/dvd PACKAGE\_LOCATION=/db2images2/n1pack/dvd

**COMP** Specifies the components that you want to install. The setup program automatically installs components that are required for a product.

In a custom install, you must select components individually. This can be done by uncommenting the **COMP** keywords for the components that you want installed (this differs depending on the product).

Note: This keyword is ignored unless your INSTALL\_TYPE is CUSTOM.

**LANG** This refers to language selection keywords. You must uncomment any additional languages that you would like to install. The English language is mandatory and is always selected.

#### CLIENT\_IMPORT\_PROFILE

Specifies a configuration profile exported by the **db2cfexp** command. The profile contains instance related parameters.

- Windows operating systems:
  - If this is a full path name, it must be on a local drive (not a remote network drive). If it is not a full path name, the configuration profile must be in the same directory as the response file.
- Linux or UNIX operating systems:
  - Specifies a file name with a full path to the configuration profile.
- **REBOOT** Windows operating systems only. Specifies whether to restart the system when the installation or uninstallation has completed. The default is NO.

The options are:

- YES
- NO

#### KILL\_PROCESSES

Windows operating systems only. If you have an existing version of DB2 and it is running and this keyword is set to YES, it will terminate your running DB2 processes without prompt.

The options are:

- YES
- NO

#### NEW\_CONTACT

Specifies if the email address contact on the notification and contact list is new or existing. The mail address does not need to be provided if there is an existing mail address. On Linux or UNIX operating systems, this keyword is valid only for root installation.

The options are:

- YES
- NO

This keyword is optional. If the keyword is not specified, by default the contact is considered as a new contact.

#### DB2\_OLEDB\_GUID

Windows operating systems only. Use this keyword to enter the GUID used by DB2 applications using OLE DB. If you do not specify this keyword, it is generated.

#### CREATE\_DAS

Windows operating systems only. Specifies whether to create the database administration server (DAS) or not. There can only be one DAS for all DB2 copies on the same system. Keep this keyword commented out in the response file because if this keyword is specified and set to YES, and a DAS already exists on the system, the installation fails.

When this keyword is commented out in the response file (or is not specified), the DB2 installer determines whether or not a DAS is created. In this case:

- If a DAS does not already exist, a DAS is created.
- If a DAS already exists, this keyword is ignored.

The options are:

- YES
- NO

#### CHECK\_UNCPATH

Windows operating systems only. Specifies to check that the Universal Naming Convention (UNC) path is in the **PATH** environment variable. The default value is YES.

The options are:

- YES
- NO

#### DB2\_COMMON\_APP\_DATA\_TOP\_PATH

Windows operating systems only. This keyword specifies a user-defined location to hold the DB2 common application data for the DB2 copy to be installed. Starting in V9.7 Fix Pack 5, this keyword can only be used during the initial installation of DB2 product in a new location. The path specified for this keyword will be used to populate the DB2\_COMMON\_APP\_DATA\_PATH registry variable. DB2 common application data will be placed in IBM\DB2\<COPYNAME> subdirectory, which is created under a path specified in the DB2\_COMMON\_APP\_DATA\_PATH registry variable.

For example, when the DB2 product was installed with **DB2\_COMMON\_APP\_DATA\_TOP\_PATH** set to a specific path: DB2\_COMMON\_APP\_DATA\_TOP\_PATH=C:\User\MyCommonAppData\

Then, after the DB2 product has been successfully installed, the DB2\_COMMON\_APP\_DATA\_PATH registry is set to following value: DB2\_COMMON\_APP\_DATA\_PATH=C:\User\MyCommonAppData\

DB2 common application data will be stored in following path : C:\User\MyCommonAppData\IBM\DB2\DB2COPY1\

After installation, this variable cannot be altered.

If this keyword is not set, Windows' default common application data path will be used to hold the DB2 common application data.

- For Windows XP and Windows 2003 operating systems: C:\Documents and Settings\All Users\Application Data\
- For Windows Vista and later operating systems: C:\ProgramData\

#### Note:

- 1. This keyword cannot be used to change the DB2 Common Application Data path during DB2 upgrade.
- 2. Use of the network drive is not supported.
- 3. Only alphanumeric characters can be used for the DB2\_COMMON\_APP\_DATA\_TOP\_PATH path.

#### **DB2** Administration Server settings

To enable any of the following DAS settings, remove the \* (uncomment). This setting is applicable for Windows, Linux and UNIX environments but on Linux or UNIX operating systems, this keyword is valid for root installation only.

• On Linux or UNIX operating systems:

\*DAS\_USERNAME = dasuser \*DAS\_PASSWORD = dasp \*DAS\_GID = 100

```
*DAS_UID = 100
*DAS_GROUP_NAME = dasgroup
*DAS_SMTP_SERVER = jsmith.torolab.ibm.com
```

On Windows operating systems:

```
*DAS_USERNAME = dasuser
*DAS_DOMAIN = domain
*DAS_PASSWORD = dasp
*DAS_SMTP_SERVER = jsmith.torolab.ibm.com
```

You can also specify LOCALSYSTEM as a valid userid that does not require a password. The LOCALSYSTEM userid is available for all products, except DB2 Enterprise Server Edition.

The following options specify where the DAS contact list will be kept. On Linux or UNIX operating systems, these options are valid for root installation only. If the contact list is remote, then you must specify a username and password that has authority to add a contact to the system.

\*DAS\_CONTACT\_LIST = LOCAL or REMOTE (DEFAULT = LOCAL)
\*DAS\_CONTACT\_LIST\_HOSTNAME = hostname
\*DAS\_CONTACT\_LIST\_USERNAME = username
\*DAS\_CONTACT\_LIST\_PASSWORD = password

#### Special instance specifications

This takes the instance section not instance name. The instance section must exist in the response file.

- Windows operating systems:
  - **DEFAULT\_INSTANCE** This is the default instance.
- Linux or UNIX operating systems:

– none

## Instance specifications

For root installations, you can use the response file to create as many instances as you want. To create a new instance you must specify an instance section using the **INSTANCE** keyword. After this has been done, any keywords that contain the value specified in **INSTANCE** as a prefix belong to that instance. On Windows operating systems, you can also specify LOCALSYSTEM as a valid userid that does not require a password. The LOCALSYSTEM userid is available for all products, except DB2 Enterprise Server Edition.

The keyword **START\_DURING\_INSTALL** determines if the instance is started after installation. The keyword **AUTOSTART** determines if the instance is auto started after system reboot. If **START\_DURING\_INSTALL** is not specified, **AUTOSTART** also determines if the instance is started after installation.

The following examples are the instance specifications for Windows, Linux and UNIX operating systems:

- On Linux or UNIX operating systems:
  - \*INSTANCE=DB2\_INST \*DB2\_INST.NAME = db2inst1 \*DB2\_INST.TYPE = ESE \*DB2\_INST.PASSWORD = PASSWORD (valid for root installation only) \*DB2\_INST.UID = 100 (valid for root installation only) \*DB2\_INST.GID = 100 (valid for root installation only) \*DB2\_INST.GROUP\_NAME = db2grp1 (valid for root installation only)) \*DB2\_INST.HOME DIRECTORY = /home/db2inst1

(valid for root installation only) \*DB2 INST.SVCENAME = db2cdb2inst1 \*DB2 INST.PORT\_NUMBER = 50000 \*DB2\_INST.FCM\_PORT\_NUMBER = 60000 (valid for root installation only) \*DB2 INST.MAX LOGICAL NODES = 4 (valid for root installation only) \*DB2 INST.AUTOSTART = YES \*DB2\_INST.START\_DURING\_INSTALL = YES \*DB2\_INST.FENCED\_USERNAME = USERNAME (valid for root installation only) \*DB2 INST.FENCED PASSWORD = PASSWORD \*DB2\_INST.FENCED\_UID = 100 \*DB2\_INST.FENCED\_GID = 100 \*DB2 INST.FENCED GROUP NAME = db2grp1 \*DB2 INST.FENCED HOME DIRECTORY =/home/db2inst1 \*DB2 INST.CONFIGURE TEXT SEARCH = NO \*DB2 INST.TEXT SEARCH HTTP SERVICE NAME = db2j DB2 INSTANCE (valid for root installation only) \*DB2\_INST.TEXT\_SEARCH\_HTTP\_PORT\_NUMBER = 55000 To create multiple instances: \*INSTANCE=DB2 INS2 \*DB2 INS2.NAME = db2inst2 \*DB2 INS2.TYPE = ESE \*DB2 INS2.PASSWORD = PASSWORD (valid for root installation only) \*DB2 INS2.UID = 100 (valid for root installation only) \*DB2\_INS2.GID = 100 (valid for root installation only) \*DB2 INS2.GROUP NAME = db2grp1 (valid for root installation only)) \*DB2 INS2.HOME DIRECTORY = /home/db2inst1 (valid for root installation only) \*DB2 INS2.SVCENAME = db2cdb2inst1 \*DB2 INS2.PORT NUMBER = 50000 \*DB2\_INS2.FCM\_PORT\_NUMBER = 60000 (valid for root installation only) \*DB2 INS2.MAX LOGICAL NODES = 4 (valid for root installation only) \*DB2 INS2.AUTOSTART = YES \*DB2 INS2.START DURING INSTALL = YES \*DB2 INS2.FENCED USERNAME = USERNAME (valid for root installation only) \*DB2 INS2.FENCED PASSWORD = PASSWORD \*DB2 INS2.FENCED UID = 100 \*DB2\_INS2.FENCED\_GID = 100 \*DB2 INS2.FENCED GROUP NAME = db2grp1 \*DB2 INS2.FENCED HOME DIRECTORY =/home/db2inst1 \*DB2\_INS2.CONFIGURE\_TEXT\_SEARCH = NO \*DB2 INS2.TEXT SEARCH HTTP SERVICE NAME = db2j DB2 INSTANCE (valid for root installation only) \*DB2\_INS2.TEXT\_SEARCH\_HTTP\_PORT\_NUMBER = 55000 On Windows platform: DEFAULT INSTANCE = DB2 INST INSTANCE = DB2 INST DB2 INST.NAME = DB2 \*DB2 INST.TYPE = ESE DB2\_INST.USERNAME = username \*DB2 INST.DOMAIN = domainname DB2 INST.PASSWORD = password DB2 INST.AUTOSTART = YES DB2 INST.START DURING INSTALL = YES \*DB2 INST.MAX LOGICAL NODES = 4

\*DB2\_INST.CONFIGURE\_TEXT\_SEARCH = NO
\*DB2\_INST.TEXT\_SEARCH\_HTTP\_SERVICE\_NAME = db2j\_DB2\_INSTANCE
\*DB2\_INST.TEXT\_SEARCH\_HTTP\_PORT\_NUMBER = 55000

• To create multiple instances:

\*INSTANCE = DB2\_INS2 \*DB2\_INS2.NAME = DB2\_01 \*DB2\_INS2.TYPE = ESE \*DB2\_INS2.USERNAME = username \*DB2\_INS2.DOMAIN = domainname \*DB2\_INS2.PASSWORD = password \*DB2\_INS2.AUTOSTART = YES \*DB2\_INS2.START\_DURING\_INSTALL = YES \*DB2\_INS2.START\_DURING\_INSTALL = YES \*DB2\_INS2.CONFIGURE\_TEXT\_SEARCH = N0 \*DB2\_INS2.CONFIGURE\_TEXT\_SEARCH = N0 \*DB2\_INS2.TEXT\_SEARCH\_HTTP\_SERVICE\_NAME = db2j\_DB2\_INSTANCE \*DB2\_INS2.TEXT\_SEARCH\_HTTP\_PORT\_NUMBER = 55000

**Note:** On Windows platforms, in the case of the second and subsequent instances, DEFAULT\_INSTANCE is not specified. This keyword is specified on the first instance only.

#### **Database Section**

These keywords can be used to have the installation create or catalog a database on the machine that is being installed.

```
DATABASE = DATABASE_SECTION
DATABASE_SECTION.INSTANCE = db2inst1
DATABASE_SECTION.DATABASE_NAME = MYDB
DATABASE_SECTION.LOCATION = LOCAL
DATABASE_SECTION.ALIAS = MYDB
DATABASE_SECTION.USERNAME = username
DATABASE_SECTION.PASSWORD = password
```

\* these keywords are only used for REMOTE databases that are being cataloged DATABASE\_SECTION.SYSTEM\_NAME = hostname DATABASE\_SECTION.SVCENAME = db2c\_db2inst1

#### TOOLS\_CATALOG\_DATABASE

On Linux or UNIX operating systems, this keyword is valid for root installation only. This keyword specifies the database to use to store the tools catalog. The value for this keyword should be one of the database section keywords that were specified in the response file.

\*TOOLS\_CATALOG\_DATABASE = DATABASE\_SECTION

#### TOOLS\_CATALOG\_SCHEMA

To set the tools catalog schema, remove the \* (uncomment) from the following:

\*TOOLS\_CATALOG\_SCHEMA = toolscat\_schema

On Linux or UNIX operating systems, this keyword is valid for root installation only.

#### **Contact Section**

These keywords define a contact section that will be created by the installation process if it does not already exist. The Health notifications for the instance that is specified will be sent to this contact.

CONTACT = contact\_section contact\_section.NEW\_CONTACT = YES contact\_section.CONTACT\_NAME = contact name contact\_section.INSTANCE = DB2\_INSTANCE contact\_section.EMAIL = Email address contact\_section.PAGER = NO On Linux or UNIX operating systems, this keyword is valid for root installation only.

#### **DB2** Information Center settings Section

The default location for accessing the DB2 documentation is the IBM website. Only edit this section if you want to access DB2 documentation from a different location, such as your local computer or an intranet server.

The following options specify the host name and port number where the Information Center server is installed, and the service name and port number that the Information Center server service uses.

\*DB2\_DOCHOST = hostname \*DB2\_DOCPORT = 1024-65535 \*DB2\_ECLIPSEIC\_SVCENAME = db2icv95 \*DB2\_ECLIPSEIC\_PORT = 51000

**DB2\_ECLIPSEIC\_SVCENAME** and **DB2\_ECLIPSEIC\_PORT** are only valid for the installation of the *DB2 Information Center*.

#### Extended security section

Windows operating systems only. These keywords define a security section.

| *DB2 EXTSECURITY       | = YES      |
|------------------------|------------|
| *DB2_ADMINGROUP_NAME   | = DB2ADMNS |
| *DB2_USERSGROUP_NAME   | = DB2USER  |
| *DB2_ADMINGROUP_DOMAIN | = BLANK    |
| *DB2_USERSGROUP_DOMAIN | = BLANK    |

#### No configuration option

Windows operating systems only. This keyword gives you the option to install a DB2 database product with only the mandatory configuration. The DB2 instance must be created manually. The default is N0.

\*NO\_CONFIG = NO

The options are:

YES

• NO

#### **Query Patroller**

These keywords can be used to install Query Patroller.

```
QUERY_PATROLLER_DATABASE = databas1
databas1.QP_CONTROL_TABLESPACE = db2qpControlTableS
databas1.QP_CONTROL_DBPARTITIONGROUP = db2qpControlDBPGrp
databas1.QP_CONTROL_DBPARTITIONNUM = 0,1,2,...,999
databas1.QP_CONTROL_PATH = any valid path
databas1.QP_CONTROL_DMS = NO
databas1.QP_CONTROL_DMS_CONTAINER = FILE
databas1.QP_CONTROL_DMS_NUMPAGES = any non-negative integer
databas1.QP_RESULT_TABLESPACE = db2qpResultTableS
databas1.QP_RESULT_DBPARTITIONGROUP = db2qpResultDBPGrp
databas1.QP_RESULT_DBPARTITIONNUM = 0,1,2,...,999
databas1.QP_RESULT_DMS = NO
databas1.QP_RESULT_DMS = NO
databas1.QP_RESULT_DMS = NO
databas1.QP_RESULT_DMS = NO
databas1.QP_RESULT_DMS_CONTAINER = FILE
databas1.QP_RESULT_DMS_NUMPAGES = any non-negative integer
databas1.QP_RESULT_DMS_NUMPAGES = any non-negative integer
databas1.QP_RESULT_DMS_NUMPAGES = any non-negative integer
databas1.QP_RESULT_DMS_NUMPAGES = any non-negative integer
databas1.QP_RESULT_DMS_NUMPAGES = any non-negative integer
databas1.QP_REPLACE = YES
```

On Windows operating systems only, the following additional keywords for Query Patroller Server User Information are required:

\*QP\_USERNAME \*QP\_DOMAIN \*QP\_PASSWORD

# db2rfe configuration file

#### Keywords for the db2rfe configuration file

Use the following keywords to select features and settings to create the **db2rfe** configuration file:

#### INSTANCENAME

Specifies the user name who owns the non-root installation copy.

**Note:** Do not comment out the **INSTANCENAME** keyword. This is required keyword.

#### SET\_ULIMIT

AIX only. For other operating systems, refer to the system documentation to set this manually. On AIX, when this keyword is set to YES, the **db2rfe** command sets the hard and soft data parameter to unlimited, hard and soft file size to unlimited, and, sets the hard and soft nofile parameter to 65536.

The options are:

- YES
- NO

The default is NO.

#### ENABLE DB2 ACS

AIX, Linux on AMD64/EM64T, and Linux on POWER only. Enables the DB2 Advanced Copy Services (ACS). The default value is N0.

The options are:

- NO
- YES

#### ENABLE\_HA

Specifies support of High Availability using IBM Tivoli System Automation for Multiplatforms. The default value is N0.

The options are:

- NO
- YES

#### ENABLE\_OS\_AUTHENTICATION

Specifies support of operating system authentication for database connection. The default value is N0.

The options are:

- NO
- YES

#### RESERVE\_REMOTE\_CONNECTION

Reserves service for a remote connection. The default value is NO.

The options are:

- NO
- YES

#### Note:

- 1. If the database manager configuration parameter **svcename** has a value, and keywords **SVCENAME** or **SVCEPORT** are also provided in the configuration file, all three values must match.
- 2. If the database manager configuration parameter **svcename** has a value, and either keyword **SVCENAME** or **SVCEPORT** is not provided, either port\_number or service\_name of **svcename** is used with a generated service\_name or port\_number respectively.
- **3**. If the database manager configuration parameter **svcename** is not set, and neither keyword **SVCENAME** and **SVCEPORT** are provided, a default service name and port number is generated and reserved.

#### **SVCENAME**

Used with keyword **RESERVE\_REMOTE\_CONNECTION**. Specifies the service name of a remote connection. This keyword is limited to 14 characters.

#### SVCEPORT

Used with keyword **RESERVE\_REMOTE\_CONNECTION**. Specifies a port number of a remote connection within the range 1024 - 65535.

#### RESERVE\_TEXT\_SEARCH\_CONNECTION

Reserves the service entry for the port used by DB2 Text Search. The default value is N0.

The options are:

- NO
- YES

#### SVCENAME\_TEXT\_SEARCH

Used with keyword **RESERVE\_REMOTE\_CONNECTION**. Specifies the service name of the service entry for the port used by DB2 Text Search. This keyword is limited to 14 characters.

#### SVCEPORT\_TEXT\_SEARCH

Used with keyword **RESERVE\_REMOTE\_CONNECTION**. Specifies a port number of the service entry for the port used by DB2 Text Search.

# Uninstallation keywords

The following response file keywords can be used to uninstall a product, feature, or language:

#### Uninstallation keywords

#### REMOVE PROD

Specifies the DB2 database product you want to uninstall. You can uninstall DB2 database products individually or you can uninstall all DB2 database products. To uninstall all products in the current DB2 copy, specify **REMOVE\_PROD**=ALL. The DB2 products in other DB2 copies are not affected. On Windows operating systems, this keyword cannot be combined with **REMOVE\_COMP**, **REMOVE\_LANG**, or **REMOVE\_ITMA**.

#### REMOVE\_COMP

Specifies the DB2 components you want to uninstall. On Windows operating systems, this keyword cannot be combined with **REMOVE PROD**.

#### REMOVE\_LANG

Specifies the languages you want to uninstall. English cannot be uninstalled. To uninstall all languages, except English, from the current DB2 copy, specify **REMOVE\_LANG**=ALL. English will not be removed until the last DB2 product in the DB2 copy is uninstalled. On Windows operating systems, this keyword cannot be combined with **REMOVE\_PROD**.

#### **REMOVE ITMA**

Specifies the IBM Tivoli Monitoring for Databases: DB2 Agent is to be uninstalled. The default is NO.

The options are:

- YES
- NO

On Windows operating systems, this keyword cannot be combined with **REMOVE\_PROD**.

#### REMOVE\_TSAMP

AIX and Linux operating systems only. Specifies the IBM Tivoli System Automation for Multiplatforms to be uninstalled. The default is N0.

The options are:

- YES
- NO

This keyword is only considered when a DB2 copy is removed. To remove a DB2 copy, specify each product or uncomment REMOVE PROD=ALL.

#### REMOVE\_DAS

Windows operating systems only. Determines if the DAS is to be deleted. The default is NO.

The options are:

- NO
- YES

The functionality of this keyword depends on your environment setup:

- If you have only one DB2 copy with only one server product installed, and the server product is being removed, the DAS is removed without checking the value of this keyword.
- If you have only one DB2 copy and 2 or more server products installed, and one server product is being removed, the value of this keyword is not checked and the DAS is not removed.
- If you have two or more DB2 copies, this keyword is only examined when both the following statements also true:
  - the DAS is configured and active under the DB2 copy that is being removed, and
  - you are removing all server products in the DB2 copy.

In this case, when this keyword is set to NO, and the conditions specified above are met, the uninstallation stops and does not continue because the keyword is set to NO (do not remove DAS).

When this keyword is set to YES, and the conditions specified above are met, the uninstallation will always remove the DAS when removing the current DB2 copy. In this case, other DB2 copies that require the use of a DAS will not function properly after the DAS is removed. Before removing the DAS, you must move the DAS to another DB2 copy using the **dasupdt** command.

**REBOOT** Windows operating systems only. Specifies whether to restart the system when the installation or uninstallation has completed. The default is NO.

The options are:

- YES
- NO

# Embedding the DB2 installation image (Linux and UNIX)

On Linux and UNIX platforms, you can embed a DB2 installation image into the installation image of your own application. When installing a DB2 product using a response file with the interactive keyword specified, installation-related information such as progress or prompts is provided in a format easily parsed by your application.

# About this task

To bundle a DB2 installation image in your own application:

# Procedure

- 1. Copy the DB2 sample program, located in db2/samples/, to a working directory. Sample programs are provided in both C and Java. The C and Java subdirectories contain a sample program and a readme file.
- 2. Build the sample program using the makefile provided or a compatible compiler.
- 3. Modify the response file to specify the keyword INTERACTIVE=MACHINE.
- 4. Using the sample program, start the DB2 installation from your working directory.
  - In a C-based installation application, enter:

./InstallTester image -r response\_file

• In a Java based installation application, enter: java InstallTester *image* -r *response file* 

#### where

- *image* represents the location of the DB2 installable image where either the db2setup command or the db2\_install command is located
- *response\_file* specifies the full path and file name of the response file to use.

# Exporting and importing a profile

# About this task

Configuration information can be exported and imported to another DB2 workstation instance. If you did not use a configuration profile when you installed your DB2 product using the response file that was created by the response file generator, you can create a configuration file and import it to another workstation.

# Procedure

- 1. To create a configuration profile, enter the **db2cfexp** command specifying the fully qualified name of the target export file. The resulting profile contains only configuration information associated with the current DB2 database instance.
- 2. To import the configuration profile, you can:
  - Use the **db2cfimp** command
  - Use a response file by uncommenting the keyword DB2.CLIENT\_IMPORT\_PROFILE and specify the *filename* as the export file

# Results

**Note:** You can also use the Configuration Assistant (CA) to export and import a configuration profile.

# Stopping DB2 processes during an interactive installation (Windows) About this task

If you are modifying or installing a new product on top of an existing DB2 copy, it is recommended to stop the DB2 processes of the DB2 copy before proceeding. You must exercise extreme caution when you stop active DB2 processes because the termination of a DB2 process can cause the loss of data.

To lessen the risk of data loss, it is recommended that you issue the **db2stop** command for each instance.

The following describes how to stop DB2 processes.

# Procedure

- For an interactive installation, to stop any running DB2 processes, specify the /F option for the setup command. The /F option stops the running processes, and the message and prompt are not displayed.
- **2**. In addition, DB2 services can be viewed in the Services Window to ensure that they have been stopped.

# Stopping DB2 processes during a response file installation (Windows)

# About this task

If any DB2 processes are running when the DB2 setup command is issued, the installation cannot occur.

You must stop the DB2 processes so that the installation can proceed. You must exercise extreme caution when you stop active DB2 processes because the termination of a DB2 process can cause the loss of data. The following describes how to stop these processes.

To lessen the risk of data loss, it is recommended that you issue the **db2stop** command for each instance and that you close any applications accessing DB2 data.

For a response file installation, you can use either of the following methods to stop any active DB2 processes. If you specify either of these options, the active DB2 processes are stopped before the installation proceeds.

# Procedure

- Specify the **/F** option for the **setup** command.
- Set the KILL\_PROCESSES keyword to YES (the default is N0).

# Chapter 11. Moving between DB2 database products

You can move from one DB2 database product to another (or from one DB2 copy to another) and preserve all information from the original DB2 database product installation. For example, you can upgrade from DB2 Workgroup Server Edition to DB2 Enterprise Server Edition or from DB2 Express-C to DB2 Express Edition. Note that downgrading from a higher-level instance type to a lower-level instance type is not supported. The steps required to accomplish this task differ by operating system.

# Moving between DB2 database products (Linux and UNIX)

To move from one DB2 database product to another (or from one DB2 copy to another) on Linux or UNIX operating systems, install the product, update the licensing information, then reconfigure the instances.

# Before you begin

Your system must comply with the system prerequisites for the DB2 database product edition that you are installing.

# About this task

Be careful when you issue the **db2\_deinstal1** command. If you issue the command without specifying appropriate command options, you might remove all DB2 database product components.

These instructions apply only when switching among the same version of a DB2 database product.

# Procedure

To move between DB2 database products:

1. Complete the DB2 database product installation for the new edition.

You do not need to create an instance. Existing instances can be reconfigured by issuing **db2iupdt** or **db2nrupdt** commands when the installation is complete.

2. Add the license file for the new database product by issuing the **db2licm** command.

db2licm -a LicenseFile

The license file is found in the db2/license directory on the product activation CD.

**3.** To obtain a list of the names of all instances on your system, run the **db2ilist** command:

DB2DIR/db2ilist

Where *DB2DIR* represents the location where the original DB2 database product is installed. By default, it is /opt/ibm/db2/V9.7 on Linux and /opt/IBM/db2/V9.7 on UNIX operating systems.

- 4. Stop any of the instances that are running.
- 5. To reconfigure the instances, issue the following commands:

- **db2iupdt** for each root instance
- **db2nrupdt** for the non-root instance.

For example: DB2DIR/bin/db2iupdt InstanceName

where *DB2DIR* represents the location where the new DB2 database product is installed and *InstanceName* represents the name of the instance.

- 6. Remove the original DB2 database product license by running the **db21icm** command.
  - a. Run the command **db2licm** -1 to find the original DB2 database product *product-identifier* value.
  - b. Issue the following command to remove the license:

db2licm -r product-identifier

- c. Issue the command db2licm -1 and check the expiry date value. If the original DB2 database product does not have an expiry date of Expired, repeat the db2licm -r command until you have successfully removed all of the original licenses for the DB2 database products.
- 7. Remove the product signature of the original DB2 database product:
  - a. Find the product signature by issuing the db21s command:
     db21s -q -a -b DB2DIR

Where *DB2DIR* represents the location where the new DB2 database product is installed.

The command output contains product signatures for both the old and new DB2 database products. For example, EXPRESS\_PRODUCT\_SIGNATURE or WSE\_PRODUCT\_SIGNATURE.

b. Remove the old product signature by issuing the db2\_deinstall command: DB2DIR/install/db2\_deinstall -F product\_signature

Where *DB2DIR* represents the location where the new DB2 database product is installed. The old product signature is not contained in the output from the **db21s** command.

8. Optional: Uninstall the original DB2 database product.

#### Results

When these steps are completed, your instances are configured to run in the new DB2 database product installation.

# Moving between DB2 database products (Windows)

To move from one DB2 database product to another (or from one DB2 copy to another) on Windows operating systems, use the **Work with existing** option in the DB2 database product setup wizard. Once the installation is complete, you can update the licensing information and uninstall the previous product.

#### Before you begin

Your system must comply with the system prerequisites for the new DB2 database product that you are installing.

If there were any fix packs installed on the original DB2 database product, you should obtain the image for that fix pack level and install that directly, as opposed to installing the DB2 database product and then applying the fix pack. The reason for this is that each DB2 fix pack image is a full refresh image.

# About this task

These instructions apply only when the old and new DB2 database products share the same version level (for example, Version 9.7).

# Procedure

To move between DB2 database products:

- 1. Log on as a user with administrator access.
- 2. Stop all DB2 processes and services.
- **3**. Insert the DB2 database product DVD for the new edition you are installing into the drive. The IBM DB2 database product launchpad will open.
- 4. The DB2 database product setup wizard will determine the system language, and will start the setup program for that language. To start the DB2 database product setup wizard manually:
  - a. Click Start and select the Run option.
  - b. In the **Open** field, type the following command: x:\setup /i language

where *x* represents your DVD drive and *language* is the territory identifier for your language, for example, EN for English.

If the /i flag is not specified, the installation program will run in the default language of the operating system.

Click OK.

- 5. Choose **Work with existing** to start the installation and proceed by following the setup program's prompts. Online help is available to guide you through these steps. To invoke the online help, click **Help** or press F1. You can click **Cancel** at any time to end the installation.
- 6. Add the license file for the new DB2 database product by issuing the **db21icm** command.

db2licm -a *LicenseFile* 

The license file is found in the db2\license directory on the product activation CD.

- 7. Remove the original DB2 database product's license by issuing the **db21icm** command.
  - a. Issue the command **db2licm** -1 to find the original DB2 database product's *product-identifier* value.
  - b. Issue the following command to remove the license:
     db2licm -r product-identifier
  - c. Issue the command db2licm -l and check the expiry date value. If the original DB2 database product does not have an expiry date of Expired, repeat the db2licm -r command until all of the original DB2 database product's licenses are removed.
- 8. Remove the original DB2 database product using the Add or Remove Control Programs Control Panel window.

**9**. When the original DB2 database product is completely uninstalled, reactivate the administration server and the services using the **db2start** command or the Services window of the Control Panel.

# Results

When these steps are completed, your instances are configured to run in the new DB2 database product installation.
## Part 2. Installation methods that require manual configuration (Linux and UNIX)

It is recommended that you install DB2 database products and features using the DB2 Setup wizard or by using a response file.

#### Before you begin

Refer to the installation documentation for the particular DB2 database product you want to install. For example, if you want to install DB2 Enterprise Server Edition, then refer to the *Installing DB2 Servers* documentation to review installation prerequisites and other important setup information.

#### About this task

The DB2 Setup wizard provides an easy-to-use graphical interface with installation help, user and group creation, protocol configuration, and instance creation.

A response file installation provides the same advantages as the DB2 Setup wizard, but without the graphical interface. In addition, by using a response file you can take advantage of advanced configuration capabilities such as setting individual database manager configuration parameters or setting profile registry variables.

If you do not prefer these installation methods, you can install DB2 database products, features, and components on supported Linux and UNIX operating systems using methods which require manual configuration:

- The **db2\_install** command for DB2 database products, or **doce\_install** command for the DB2 Information Center
- · Payload file deployment

With each of these two methods, manual configuration is required after the product files are deployed.

#### Restrictions

On supported Linux or UNIX operating systems, you cannot install a DB2 database product or feature using the operating system's native installation utility (that is, **rpm**, **SMIT**, **swinstall** or **pkgadd**). Any existing scripts containing a native installation utility that you use to interface and query with DB2 installations must change.

#### Procedure

Select an installation method:

- Chapter 12, "Installing a DB2 database product using the db2\_install or doce\_install command (Linux and UNIX)," on page 139
- Chapter 13, "Installing DB2 products with payload files (Linux and UNIX)," on page 143

# Chapter 12. Installing a DB2 database product using the db2\_install or doce\_install command (Linux and UNIX)

To install DB2 database products and features or the DB2 Information Center, extract the product image if it is a compressed file and then issue the **db2\_install** or **doce\_install** commands.

### Before you begin

Before you install DB2 database products and features or the *DB2 Information Center*:

- You should refer to the installation documentation for the particular DB2 database product that you want to install. For example, if you want to install DB2 Enterprise Server Edition, then refer to the *Installing DB2 Servers* documentation to review installation prerequisites and other important setup information.
- You can install a DB2 database product and the *DB2 Information Center* using either root or non-root user authority.
- The DB2 database product image must be available. You can obtain a DB2 installation image either by purchasing a physical DB2 database product DVD, or by downloading an installation image from Passport Advantage.

#### About this task

The **db2\_install** command installs DB2 database products and features on supported Linux and UNIX operating systems.

The **doce\_install** command installs the *DB2 Information Center* on supported Linux operating systems.

#### Restrictions

You *cannot* manually install a DB2 database product or feature using an operating system's native installation utility such as **rpm**, SMIT, **swinstall** or **pkgadd**. Any existing scripts containing a native installation utility that you use to interface and query with DB2 database installations will need to change.

The **db2\_install** command is not supported on the National Language Package DVD.

Only one copy of the *DB2 Information Center* for the current release can be installed on your system. The Information Center cannot be installed in the same location where a DB2 database product is installed. If you install the *DB2 Information Center* on a system with a firewall, and you plan to allow other systems to access the *DB2 Information Center*, you must open the port in your firewall setting.

### Procedure

To install a DB2 database product or feature using the **db2\_install** command, or to install the *DB2 Information Center* using the **doce\_install** command:

- 1. If you have a physical DB2 database product DVD, insert and mount the appropriate DVD or access the file system where the installation image was stored.
- 2. If you downloaded the DB2 database product image, you must extract and untar the product file.
  - a. extract the product file:
     gzip -d product.tar.gz

For example, gzip -d ese.tar.gz

b. Untar the product file:

#### On Linux operating systems

tar -xvf product.tar

For example, tar -xvf ese.tar

On AIX, HP-UX, and Solaris operating systems

gnutar -xvf product.tar

For example,

gnutar -xvf ese.tar

c. Change directory into the product directory:

cd *product* 

For example,

cd ese

3. Enter the ./db2\_install or ./doce\_install command:

./db2\_install -b DB2DIR -p productShortName -c NLPackLocation -L language... -n

where:

- *DB2DIR* specifies the path where the DB2 database product will be installed. If the path is not specified, you are prompted to either select the default path or to provide the path. The default installation path is:
  - for AIX, HP-UX or Solaris operating systems: /opt/IBM/db2/V9.7
  - for Linux operating systems: /opt/ibm/db2/V9.7
  - for the DB2 Information Center: /opt/ibm/db2ic/V9.7. The Workstation version of the DB2 Information Center does not have a default installation path, you must specify the installation location. However, by default, the Workstation version of the DB2 Information Center is installed at port 51097.

If you provide your own path, you must specify the full path name. DB2 installation paths have the following rules:

- Can include lowercase letters (a–z), uppercase letters (A–Z), and the underscore character (\_)
- Cannot exceed 128 characters
- Cannot contain spaces
- Cannot contain non-English characters
- Cannot be symbolic links

**Note:** For DB2 database products and components to work together, they must be installed to a single path. This is not to be confused with the ability to install DB2 database products to multiple paths. But, for products and components to work together, they must be installed to the same path, and, must be at the same release level.

• *productShortName* specifies the DB2 database product to be installed.

This parameter is case insensitive and is mandatory when the **-n** parameter is specified. The product short name (*productShortName*) can be found in the file ComponentList.htm (under the product full name) located in the /db2/*plat* directory on your media where *plat* is the platform name that you are installing on. You can only install one product at a time.

- NLPackLocation specifies the National Language Pack (NLPACK) location.
- *language* specifies national language support. You can install a non-English version of a DB2 database product. However, you must run this command from the product DVD, not the National Language pack DVD.
   By default, English is always installed, therefore, English does not need to be specified. When more than one language is required this parameter is

specified. When more than one language is required this parameter is mandatory. To indicate multiple languages, specify this parameter multiple times. For example, to install both French and German specify **-L** FR **-L** DE.

*n* parameter indicates noninteractive installation mode. When this parameter is specified, both -b and -p must also be specified. You only need to specify -c and -L if applicable.

When installing the *DB2 Information Center*, if you specify a port number other than the default, you might receive the error The service name specified is in use. You can correct this error by either choosing to use the default port number or by specifying a different service name.

#### What to do next

After installation, you must manually configure your DB2 database server. Tasks include user and instance creation and configuration.

## Chapter 13. Installing DB2 products with payload files (Linux and UNIX)

This task describes how to install DB2 database products, components, and features from DB2 payload files. This is not a recommended method for installation. It is recommended that you use the DB2 Setup wizard or the response file method.

### Before you begin

Before you deploy DB2 payload files:

- Review the installation prerequisites and ensure the requirements are met.
- Ensure that DB2 dependencies are met. While reviewing the installation prerequisites, make note of any DB2 database products that must be installed with each other. Then be sure to deploy the tar.gz file for a product, as well as any of the tar.gz files for required products.
- Get the payload files, which are contained on the DB2 database product DVD or can be downloaded from IBM Passport Advantage: http://www.ibm.com/ software/howtobuy/passportadvantage/.

### About this task

#### Restrictions

You cannot manually install a DB2 database product, component, or feature using an operating system's native installation utility such as **rpm**, **SMIT**, **swinstall** or **pkgadd**.

#### Procedure

To install DB2 database products, components, and features from DB2 payload files:

- 1. For root installations, log on as a root user. For non-root installations, log on with the user ID that is to own the DB2 installation.
- 2. Insert and mount the appropriate DVD or access the file system where the installation image is stored.
- 3. Locate the DB2 component you want to install. Each DB2 database product DVD provides a file that lists the components available for installation. The component list is in a file called ComponentList.htm and is located in the /db2/platform directory on your DVD, where *platform* is the platform that you are installing on.
- 4. Uncompress the payload file.

**Note:** For DB2 database products and components to work together, they must be installed to a single path. This is not to be confused with the ability to install DB2 database products to multiple paths. But, for products and components to work together, they must be installed to the same path, and must be at the same release level. If a component has prerequisites, look in the *DB2DIR/.metadata/COMPONENT/prereqs* file inside each payload to see what the prerequisites are. If any required components are missing, that functionality will not work.

To uncompress the payload file, run the appropriate command:

For AIX, HP-UX or Solaris: cd DB2DIR gunzip -c /dvd/db2/platform/FILES/filename.tar.gz | tar -xvf For Linux: cd DB2DIR tar xzvf /dvd/db2/platform/FILES/filename.tar.gz

#### where

- *DB2DIR* is the full path name where you are installing:
  - For non-root installations, *DB2DIR* must be \$HOME/sqllib. This directory must be empty
  - For root installations, the default path is:
    - /opt/IBM/db2/V9.7 for AIX, HP-UX or Solaris
    - /opt/ibm/db2/V9.7 for Linux

If you choose not to use the default path, you can specify a different installation path.

DB2 installation paths have the following rules:

- Can include lowercase letters (a–z), uppercase letters (A–Z), and the underscore character ( \_ )
- Cannot exceed 128 characters
- Cannot contain spaces
- Cannot contain non-English characters
- Cannot be symbolic links
- *dvd* represents the mount point of the DB2 DVD.
- *filename* is the name of the DB2 component you are installing.
- 5. To ensure the embedded library search path on each DB2 executable and library file uses the installation path, run the following command: DB2DIR/install/db2chgpath

where *DB2DIR* is the full path name where you are installing.

#### **Important notes:**

- After you run the **db2chgpath** command, program files cannot be moved.
- If you install additional features to the same path at a subsequent time, you must run the **db2stop** command, and rerun the **db2chgpath** command.
- 6. For root installations, you can create a DB2 instance at this time using the db2icrt command. If there is no need to create an instance, you should at least run the db2ilist command. Either the db2icrt command or the db2ilist command must be run at this time, because a side-effect of running either command is that the installation is registered with the global registry.
- 7. For non-root installations, run *HOME*/sqllib/db2nrcfg to configure the non-root instance.
- 8. Set up the **db21s** utility. The **db21s** utility allows you to query information about installed DB2 copies. To set up the **db21s** utility:
  - a. Determine which DB2 copy is the most updated copy by running the following command:

db2greg -dump

Output such as the following will display: S,DB2,9.5.0.0,/opt/ibm/copy1,-,,0,,,1159464765,0 S,DB2,9.5.0.1,/opt/ibm/copy2,,,1,0,,1159466596,0

In the sample output, 9.5.0.1 in the second line indicates that copy2 is at a higher level than copy1, which is at 9.5.0.0.

- b. Check /usr/local/bin to see if a link to db21s exists. If it exists, check which DB2 copy it points to.
- c. If either of the following conditions are true, create a link to /opt/ibm/latest\_copy/install/db2ls in the /usr/local/bin directory (where *latest\_copy* is the DB2 copy with the highest level):
  - /usr/local/bin/db21s does not exist
  - /usr/local/bin/db2ls exists, but points to an installed DB2 copy which is not the most updated copy on the system
- 9. Set up the DB2 fault monitor in /etc/inittab by running the db2fmcu command, which is available in a server installation. For example: DB2DIR/bin/db2fmcu -u -p /etc/inittab

where *DB2DIR* is the full path name where you are installing.

10. For non-root installations, after the DB2 database product is installed, you need to open a new login session to use the non-root DB2 instance. Alternatively, you can use the same login session if you set up the DB2 instance environment with \$HOME/sqllib/db2profile (for Bourne shell and Korn shell users) or \$HOME/sqllib/db2chsrc (for C shell users), where \$HOME is the non-root user's home directory.

#### What to do next

After payload deployment, there are further manual configuration tasks which must be performed.

## Chapter 14. Manually configuring DB2 servers after installation

This task provides steps for manually setting up a DB2 server after installing the server using the db2\_install command or payload file deployment method on supported Linux and UNIX operating systems.

#### About this task

This task does not apply to DB2 products that were installed using the DB2 Setup wizard or a response file.

Installation using the db2\_install command or the payload file deployment method only installs DB2 components. Configuration and setup tasks such as the ones listed below must be performed manually.

Use the following steps to manually set up a DB2 server. Note that steps 1 to 4 do not apply to non-root installations.

#### Procedure

- 1. Create group and user IDs for a DB2 installation
- 2. Create a DB2 Administration Server (DAS)
- 3. Create an instance using db2icrt
- 4. Create links for DB2 files (Optional)
- 5. Configure TCP/IP communications for a DB2 instance
- 6. Register the license key using the License Center

#### What to do next

If you plan to use DB2 tools such as the Task Center or the DB2 Administration Server scheduler functionality, it is recommended that you set up the DB2 tools catalog. The DB2 tools catalog contains metadata required for DB2 tools and the scheduler to function.

## Creating group and user IDs for a DB2 database installation (Linux and UNIX)

The DB2 Setup wizard will create these users and groups for you during the installation process. If you want, you can create them ahead of time.

#### Before you begin

To perform this task, you must have root authority to create users and groups.

#### About this task

Three users and groups are required.

The user and group names used in the following instructions are documented in the following table. You can specify your own user and group names if they adhere to system naming rules and DB2 naming rules. The user IDs you create will be required to complete subsequent setup tasks.

Table 18. Default users and groups

| User                           | Example user name | Example group name |
|--------------------------------|-------------------|--------------------|
| Instance owner                 | db2inst1          | db2iadm1           |
| Fenced user                    | db2fenc1          | db2fadm1           |
| DB2 administration server user | dasusr1           | dasadm1            |

- The instance owner home directory is where the DB2 instance will be created.
- The fenced user is used to run user defined functions (UDFs) and stored procedures outside of the address space used by the DB2 database.
- The user ID for the *DB2 administration server user* is used to run the DB2 administration server on your system.

#### Procedure

To create the required groups and user IDs for DB2 database systems:

- 1. Log in as a user with root user authority.
- 2. Enter the appropriate commands for your operating system.

**Note:** These command line examples do not contain passwords. They are examples only. You can use the passwd *username* command from the command line to set the password.

#### **AIX operating systems**

To create groups on AIX, enter the following commands:

| mkgroup | id=999 | db2iadm1 |
|---------|--------|----------|
| mkgroup | id=998 | db2fadm1 |
| mkgroup | id=997 | dasadm1  |

Create users for each group:

mkuser id=1004 pgrp=db2iadm1 groups=db2iadm1 home=/home/db2inst1 db2inst1 mkuser id=1003 pgrp=db2fadm1 groups=db2fadm1 home=/home/db2fenc1 db2fenc1 mkuser id=1002 pgrp=dasadm1 groups=dasadm1 home=/home/dasusr1 dasusr1

Set initial password:

| basswd | db2inst1 |
|--------|----------|
| basswd | db2fenc1 |
| basswd | dasusr1  |

#### **HP-UX** operating systems

To create groups on HP-UX, enter the following commands:

groupadd -g 999 db2iadm1 groupadd -g 998 db2fadm1 groupadd -g 997 dasadm1

Create users for each group:

```
useradd -g db2iadm1 -d /home/db2inst1 -m db2inst1
useradd -g db2fadm1 -d /home/db2fenc1 -m db2fenc1
useradd -g dbasgrp -d /home/dasusr1 -m dasusr1
```

Set initial password:

passwd db2inst1 passwd db2fenc1 passwd dasusr1

#### Linux operating systems

To create groups on Linux operating systems, enter the following commands:

groupadd -g 999 db2iadm1 groupadd -g 998 db2fadm1 groupadd -g 997 dasadm1

Create users for each group:

useradd -u 1004 -g db2iadm1 -m -d /home/db2inst1 db2inst1 useradd -u 1003 -g db2fadm1 -m -d /home/db2fenc1 db2fenc1 useradd -u 1002 -g dasadm1 -m -d /home/dasusr1 dasusr1

Set initial password:

passwd db2inst1 passwd db2fenc1 passwd dasusr1

#### Solaris operating systems

To create groups on Solaris, enter the following commands:

groupadd -g 999 db2iadm1 groupadd -g 998 db2fadm1 groupadd -g 997 dasadm1

Create users for each group:

```
useradd -g db2iadm1 -u 1004 -d /export/home/db2inst1 -m db2inst1
useradd -g db2fadm1 -u 1003 -d /export/home/db2fenc1 -m db2fenc1
useradd -g dasadm1 -u 1002 -d /export/home/dasusr1 -m dasusr1
```

Set initial password:

passwd db2inst1 passwd db2fenc1 passwd dasusr1

### Creating group and user IDs in a partitioned database environment

## Creating required users for a DB2 server installation in a partitioned database environment (AIX)

Three users and groups are required to operate DB2 databases in partitioned database environments on AIX operating systems.

#### Before you begin

- You must have root user authority to create users and groups.
- If you manage users and groups with security software, additional steps might be required when defining DB2 users and groups.

#### About this task

The user and group names used in the following instructions are documented in the following table. You can specify your own user and group names if they adhere to your system naming rules and DB2 naming rules. If you are planning to use the DB2 Setup wizard to install your DB2 database product, the DB2 Setup wizard will create these users for you.

Table 19. Required users and groups

| Required user                  | User name | Group name |
|--------------------------------|-----------|------------|
| Instance owner                 | db2inst1  | db2iadm1   |
| Fenced user                    | db2fenc1  | db2fadm1   |
| DB2 administration server user | dasusr1   | dasadm1    |

If the DB2 administration server user is an existing user, this user must exist on all the participating computers before the installation. If you use the DB2 Setup wizard to create a new user for the DB2 administration server on the instance-owning computer, then the new user is also created (if necessary) during the response file installations on the participating computers. If the user already exists on the participating computers, the user must have the same primary group.

#### Restrictions

The user names you create must conform to both your operating system's naming rules, and those of the DB2 database system.

#### Procedure

To create all three of these users, perform the following steps:

- 1. Log on to the primary computer.
- 2. Create a group for the instance owner (for example, db2iadm1), the group that will run UDFs or stored procedures (for example, db2fadm1), and the group that will own the DB2 administration server (for example, dasadm1) by entering the following commands:

mkgroup id=999 db2iadm1 mkgroup id=998 db2fadm1 mkgroup id=997 dasadm1

3. Create a user that belongs to each group that you created in the previous step using the following commands. The home directory for each user will be the DB2 home directory that you previously created and shared (db2home).

- mkuser id=1003 pgrp=db2fadm1 groups=db2fadm1 home=/db2home/db2fenc1
  db2fenc1
- mkuser id=1002 pgrp=dasadm1 groups=dasadm1 home=/home/dasusr1
  dasusr1
- 4. Set an initial password for each user that you created by entering the following commands:
  - passwd db2inst1 passwd db2fenc1 passwd dasusr1
- 5. Log out.
- 6. Log on to the primary computer as each user that you created (db2inst1, db2fenc1, and dasusr1). You might be prompted to change each user's password because this is the first time that these users have logged onto the system.
- 7. Log out.

8. Create the exact same user and group accounts on each computer that will participate in your partitioned database environment.

## Creating required users for a DB2 server installation in a partitioned database environment (HP-UX)

Three users and groups are required to operate DB2 databases in partitioned database environments on HP-UX operating systems.

#### Before you begin

- You must have root user authority to create users and groups.
- If you manage users and groups with security software, additional steps might be required when defining DB2 users and groups.

#### About this task

The user and group names used in the following instructions are documented in the following table. You can specify your own user and group names if they adhere to your system naming rules and DB2 naming rules.

If you are planning to use the DB2 Setup wizard to install your DB2 database product, the DB2 Setup wizard will create these users for you.

| Required user                  | User name | Group name |
|--------------------------------|-----------|------------|
| Instance owner                 | db2inst1  | db2iadm1   |
| Fenced user                    | db2fenc1  | db2fadm1   |
| DB2 administration server user | dasusr1   | dasadm1    |

Table 20. Required users and groups

If the DB2 administration server user is an existing user, this user must exist on all the participating computers before the installation. If you use the DB2 Setup wizard to create a new user for the DB2 administration server on the instance-owning computer, then the new user is also created (if necessary) during the response file installations on the participating computers. If the user already exists on the participating computers, the user must have the same primary group.

#### Restrictions

The user names you create must conform to both your operating system's naming rules, and those of the DB2 database system.

#### Procedure

To create all three of these users, perform the following steps:

- 1. Log on to the primary computer.
- 2. Create a group for the instance owner (for example, db2iadm1), the group that will run UDFs or stored procedures (for example, db2fadm1), and the group that will own the DB2 administration server (for example, dasadm1) by entering the following commands:

groupadd -g 999 db2iadm1 groupadd -g 998 db2fadm1 groupadd -g 997 dasadm1 **3**. Create a user that belongs to each group that you created in the previous step using the following commands. The home directory for each user will be the DB2 home directory that you previously created and shared (db2home).

```
useradd -u 1004 db2iadm1 -d /db2home/db2inst1 -m db2inst1
useradd -u 1003 db2fadm1 -d /db2home/db2fenc1 -m db2fenc1
useradd -u 1002 dbasgrp -d /home/dasusr1 -m dasusr1
```

4. Set an initial password for each user that you created by entering the following commands:

passwd db2inst1 passwd db2fenc1 passwd dasusr1

- 5. Log out.
- 6. Log on to the primary computer as each user that you created (db2inst1, db2fenc1, and dasusr1). You might be prompted to change each user's password because this is the first time that these users have logged onto the system.
- 7. Log out.
- **8**. Create the exact same user and group accounts on each computer that will participate in your partitioned database environment.

## Creating required users for a DB2 server installation in a partitioned database environment (Linux)

Three users and groups are required to operate DB2 databases in partitioned database environments on Linux operating systems.

#### Before you begin

- You must have root user authority to create users and groups.
- If you manage users and groups with security software, additional steps might be required when defining DB2 users and groups.

#### About this task

The user and group names used in the following instructions are documented in the following table. You can specify your own user and group names if they adhere to your system naming rules and DB2 naming rules.

If you are planning to use the DB2 Setup wizard to install your DB2 database product, the DB2 Setup wizard will create these users for you.

| Required user                  | User name | Group name |
|--------------------------------|-----------|------------|
| Instance owner                 | db2inst1  | db2iadm1   |
| Fenced user                    | db2fenc1  | db2fadm1   |
| DB2 administration server user | dasusr1   | dasadm1    |

Table 21. Required users and groups

If the DB2 administration server user is an existing user, this user must exist on all the participating computers before the installation. If you use the DB2 Setup wizard to create a new user for the DB2 administration server on the instance-owning computer, then the new user is also created (if necessary) during the response file installations on the participating computers. If the user already exists on the participating computers, the user must have the same primary group.

#### Restrictions

The user names you create must conform to both your operating system's naming rules, and those of the DB2 database system.

#### Procedure

To create all three of these users, perform the following steps:

- 1. Log on to the primary computer.
- 2. Create a group for the instance owner (for example, db2iadm1), the group that will run UDFs or stored procedures (for example, db2fadm1), and the group that will own the DB2 administration server (for example, dasadm1) by entering the following commands:

groupadd -g 999 db2iadm1 groupadd -g 998 db2fadm1 groupadd -g 997 dasadm1

Ensure that the specific numbers you are using do not currently exist on any of the machines.

3. Create a user that belongs to each group that you created in the previous step using the following commands. The home directory for each user will be the DB2 home directory that you previously created and shared (db2home).

useradd -u 1004 -g db2iadm1 -m -d /db2home/db2inst1 db2inst1 useradd -u 1003 -g db2fadm1 -m -d /db2home/db2fenc1 db2fenc1 useradd -u 1002 -g dasadm1 -m -d /home/dasusr1 dasusr1

4. Set an initial password for each user that you created by entering the following commands:

```
passwd db2inst1 passwd db2fenc1 passwd dasusr1
```

- 5. Log out.
- 6. Log on to the primary computer as each user that you created (db2inst1, db2fenc1, and dasusr1). You might be prompted to change each user's password because this is the first time that these users have logged onto the system.
- 7. Log out.
- 8. Create the exact same user and group accounts on each computer that will participate in your partitioned database environment.

## Creating required users for a DB2 server installation in a partitioned database environment (Solaris Operating System)

Three users and groups are required to operate DB2 databases in partitioned database environments on Solaris operating systems.

#### Before you begin

- You must have root user authority to create users and groups.
- If you manage users and groups with security software, additional steps might be required when defining DB2 users and groups.

#### About this task

The user and group names used in the following instructions are documented in the following table. You can specify your own user and group names if they adhere to your system naming rules and DB2 naming rules.

If you are planning to use the DB2 Setup wizard to install your DB2 database product, the DB2 Setup wizard will create these users for you.

Table 22. Required users and groups

| Required user                  | User name | Group name |
|--------------------------------|-----------|------------|
| Instance owner                 | db2inst1  | db2iadm1   |
| Fenced user                    | db2fenc1  | db2fadm1   |
| DB2 administration server user | dasusr1   | dasadm1    |

If the DB2 administration server user is an existing user, this user must exist on all the participating computers before the installation. If you use the DB2 Setup wizard to create a new user for the DB2 administration server on the instance-owning computer, then the new user is also created (if necessary) during the response file installations on the participating computers. If the user already exists on the participating computers, the user must have the same primary group.

#### Restrictions

The user names you create must conform to both your operating system's naming rules, and those of the DB2 database system.

### Procedure

To create all three of these users, perform the following steps:

- 1. Log on to the primary computer.
- 2. Create a group for the instance owner (for example, db2iadm1), the group that will run UDFs or stored procedures (for example, db2fadm1), and the group that will own the DB2 administration server (for example, dasadm1) by entering the following commands:

groupadd id=999 db2iadm1 groupadd id=998 db2fadm1 groupadd id=997 dasadm1

**3**. Create a user for each group using the following commands. The home directory for each user will be the DB2 home directory that you previously created and shared (/db2home).

```
useradd -u 1004 -g db2iadm1 -d /db2home/db2inst1 -m db2inst1
useradd -u 1003 -g db2fadm1 -d /db2home/db2fenc1 -m db2fenc1
useradd -u 1002 -g dasadm1 -d /export/home/dasusr1 -m dasusr1
```

4. Set an initial password for each user that you created by entering the following commands:

passwd db2inst1 passwd db2fenc1 passwd dasusr1

- 5. Log out.
- Log on to the primary computer as each user that you created (db2inst1, db2fenc1, and dasusr1). You might be prompted to change each user's password because this is the first time that these users have logged onto the system.
- 7. Log out.
- 8. Create the exact same user and group accounts on each computer that will participate in your partitioned database environment.

## Creating the DB2 Administration Server (Linux and UNIX)

The DB2 Administration Server (DAS) provides support services for DB2 tools such as the Control Center and Configuration Assistant.

To create a DAS, you must have:

- Root user authority
- Created a DAS user

**Important:** The DB2 Administration Server (DAS) has been deprecated in Version 9.7 and might be removed in a future release. The DAS is not supported in DB2 pureScale<sup>®</sup> environments. Start using software programs that use Secure Shell protocol for remote administration. For more information, see the "DB2 Administration Server (DAS) has been deprecated" topic in the *What's New for DB2 Version 9.7* book.

#### About this task

#### Restrictions

User IDs have the following restrictions and requirements:

- Must have a primary group other than guests, admins, users, and local
- Can include lowercase letters (a–z), numbers (0–9), and the underscore character (\_\_)
- Cannot be longer than eight characters
- Cannot begin with IBM, SYS, SQL, or a number
- Cannot be a DB2 reserved word (USERS, ADMINS, GUESTS, PUBLIC, or LOCAL), or an SQL reserved word
- Cannot use any User IDs with root privilege for the DB2 instance ID, DAS ID or fenced ID.
- Cannot include accented characters
- If existing user IDs are specified instead of creating new user IDs, make sure that the user IDs:
  - Are not locked
  - Do not have expired passwords

#### Procedure

To create the DAS:

- 1. Log in as user with root user authority.
- Issue the following command to create the DAS: DB2DIR/instance/dascrt -u DASuser

where

- *DB2DIR* specifies the path where the DB2 database product was installed. The default installation directory is:
  - /opt/IBM/db2/V9.7 for AIX, HP-UX or Solaris operating systems
  - /opt/ibm/db2/V9.7 for Linux operating systems
- -u specifies the DAS user you created when creating users and groups.

### Creating an instance using db2icrt

A DB2 instance is an environment in which you store data and run applications. Use the **db2icrt** command to create an instance.

On Linux or UNIX operating systems, you must have root user authority.

#### Procedure

To create an instance using **db2icrt**:

- 1. Log in with proper authority.
- Run the db2icrt command. For example, on Linux or UNIX operating systems: DB2DIR/instance/db2icrt -a AuthType -u FencedID InstName

#### where:

#### DB2DIR

is the DB2 installation directory.

- On AIX, HP-UX, or Solaris operating systems, the default DB2 installation directory is /opt/IBM/db2/V9.7.
- On Linux operating systems, the default installation directory is /opt/ibm/db2/V9.7.
- -a *AuthType* (Linux or UNIX)

Represents the authentication type for the instance. *AuthType* can be one of SERVER, CLIENT, or SERVER\_ENCRYPT. SERVER is the default. This parameter is optional.

-u FencedID

Represents the name of the user under which fenced user defined functions (UDFs) and fenced stored procedures will run. This flag is not required if you are creating an instance on a client. Specify the name of the fenced user you created.

#### InstName

Represents the name of instance. The name of the instance must be the same as the name of the instance owning user. Specify the name of the instance owning user you created. The instance will be created in the instance owning user's home directory.

#### Example

For example, if you are using server authentication, your fenced user is db2fenc1, and your instance owning user is db2inst1, use the following command to create an instance on an AIX operating system:

/opt/IBM/db2/V9.7/instance/db2icrt -a server -u db2fenc1 db2inst1

#### What to do next

(Optional) After you create an instance you can configure notification for health monitoring. This task can be performed using the Health Center or CLP.

### Creating links for DB2 files

You can create links for the DB2 database system files to the /usr/lib directory, and for the include files to the /usr/include directory for a particular DB2 database version and release level.

To perform this task, you must be logged on as a user with root user authority.

### About this task

This task is not required for normal DB2 database operation.

Consider creating links for the DB2 database system files only if both of the following conditions are met:

- You have only one copy of DB2 database on the current computer.
- You are developing or running applications and want to avoid having to specify the full path to the product libraries and include files.

#### Restrictions

The following restrictions apply:

- Creating links for one DB2 copy will render the other DB2 copies nonfunctional. Links can be established for only one DB2 copy on a given system.
- If there are existing links to the /usr/lib and /usr/include directories from a previous DB2 database version, they will automatically be removed.
- Links must not be created on systems where multiple DB2 copies are intended to coexist.

### Procedure

To create links for DB2 database system files:

- 1. Log on as a user with root user authority.
- Run the db21n command. For example: DB2DIR/cfg/db21n

where *DB2DIR* is the DB2 installation directory.

- On AIX, HP-UX, or Solaris operating systems, the default DB2 installation directory is /opt/IBM/db2/V9.7
- On Linux operating systems, the default installation directory is /opt/ibm/db2/V9.7

### Results

If there are existing links to the /usr/lib and /usr/include directories from a previous DB2 database version, they will automatically be removed by entering the **db2ln** command to create links for this DB2 database version. If you want to reestablish the links to the libraries of the previous version, then you must run the **db2rmln** command from your current DB2 database version before you run the **db2ln** command from the previous DB2 database version.

## Configuring TCP/IP communications for a DB2 instance

This task describes how to configure TCP/IP communications on your DB2 server using the DB2 Command Line Processor (CLP). Communication protocols on the DB2 server must be configured in order for your DB2 server to accept inbound requests from remote DB2 clients.

Before you configure TCP/IP communications for a DB2 instance:

- Ensure that TCP/IP is functional on the DB2 server. TCP/IP must also be functional on the DB2 client to establish a connection.
- Identify either a Connection Service name *and* Connection Port, or just a Connection Port.

#### **Connection Service Name and Connection Port**

The service name is used to update the Service name (**svcename**) parameter in the database manager configuration file at the server. When a Connection Service name is specified, the services file must be updated with the same Service name, a port number, and the protocol. The Service name is arbitrary but must be unique within the services file. A sample value for the service name could be server1. If you are using DB2 Enterprise Server Edition in a partitioned format, ensure that the port number does not conflict with the port numbers used by the Fast Communications Manager (FCM).

The Connection port must be unique within the services file. A sample value for the port number and protocol could be 3700/tcp.

#### **Connection Port**

The Service name (**svcename**) parameter in the database manager configuration file at the server can be updated with a port number. If this is the case, it is not necessary to update the services file. If you are using DB2 Enterprise Server Edition in a partitioned format, ensure that the port number does not conflict with the port numbers used by the Fast Communications Manager (FCM) or any other applications on the system. A sample value for the port number could be 3700.

#### About this task

Most protocols are automatically detected and configured when you set up DB2 database systems using the DB2 Setup wizard. Perform the current task if:

- You deselected the TCP/IP communication protocol when you set up the DB2 database system using the DB2 Setup wizard.
- You added the TCP/IP communication protocol to your network after you set up the DB2 database system using the DB2 Setup wizard.
- The TCP/IP communication protocol was not detected by the DB2 Setup wizard.
- You installed a DB2 database product using the **db2\_install** command or the payload file method.

#### Procedure

To configure TCP/IP communications for a DB2 instance:

- 1. Update the services file on the server. Refer to "Updating the services file on the server for TCP/IP communications" on page 258.
- 2. Update the database manager configuration file on the server. Refer to "Updating the database manager configuration file on the server for TCP/IP communications" on page 258.
- **3**. Set communication protocols for a DB2 instance Refer to Chapter 21, "Setting communication protocols for a DB2 instance," on page 255.

Part 3. After you install a DB2 Server product

## Chapter 15. Verifying your installation

## Verifying the installation of DB2 servers using First Steps (Linux and Windows)

You can verify that the DB2 server installation has completed successfully by accessing data from the SAMPLE database.

#### Before you begin

You must have the Control Center and the First Steps component installed to perform this task.

First Steps is listed as a getting started component in the feature selection window in the DB2 Setup wizard. It is installed as part of a Typical installation or can be selected when performing a Custom installation.

The Control Center component is only available on Linux (x86 and AMD64/EM64T only) and Windows (x86 and AMD64/EM64T only).

#### Procedure

- 1. On Linux, log on to the system as the instance owner.
- 2. Start First Steps:
  - On Windows operating systems, click Start and, select Programs -> IBM DB2 -> [DB2 Copy Name] -> Set-up Tools > First Steps
  - On Linux and Windows operating systems, you can start First Steps by typing the **db2fs** command.
- **3**. You have the options to choose the type of database objects to create and the database location. You can choose the drive on which to create the SAMPLE database on Windows, and the directory in which to create the SAMPLE database on Linux.
- 4. This command can take a few minutes to process. When the SAMPLE database has been created, you will receive a completion message. Click **OK**.
- Start the Control Center. On Windows, click Start and, select Programs -> IBM DB2 -> [DB2 Copy Name] -> General Administration Tools --> Control Center. On Linux systems, type the db2cc command.
- 6. In the left pane of the Control Center screen, expand the object tree to view the SAMPLE database and SAMPLE database objects. Select the Tables object to view the SAMPLE database tables in the right pane of the Control Center screen. Right-click the table name staff and select Query. In the command editor window, click the run button to run the query and see the result set.

#### What to do next

After you have verified the installation, you can remove the SAMPLE database to free up disk space. However, keep the SAMPLE database if you plan to make use of the sample applications.

Enter the db2 drop database sample command to drop the SAMPLE database.

You can also use First Steps to check for product updates to ensure that you are aware of the available product updates and enhancements for DB2 products.

### Verifying the installation using the command line processor (CLP)

You can verify the installation by creating the SAMPLE database and running SQL commands to retrieve sample data.

#### Before you begin

- The SAMPLE database component, found in the features selection, must be installed on your system and is included in a typical installation.
- You require a user with SYSADM authority.

#### Procedure

To verify the installation:

- 1. Log on to the system as a user with SYSADM authority.
- 2. Start the database manager by entering the db2start command.
- 3. Enter the **db2samp1** command to create the SAMPLE database.

This command can take a few minutes to process. There is no completion message; when the command prompt returns, the process is complete.

The SAMPLE database is automatically cataloged with the database alias SAMPLE when it is created.

4. Connect to the SAMPLE database, retrieve a list of all the employees that work in department 20, and reset the database connection. Enter the following commands from the command line processor (CLP):

connect to sample
select \* from staff where dept = 20
connect reset

The output should be similar to the following:

| ID                    | NAME                                  | DEPT                 | JOB                            | YEARS            | SALARY                                       | COMM                       |
|-----------------------|---------------------------------------|----------------------|--------------------------------|------------------|----------------------------------------------|----------------------------|
| 10<br>20<br>80<br>190 | Sanders<br>Pernal<br>James<br>Sneider | 20<br>20<br>20<br>20 | Mgr<br>Sales<br>Clerk<br>Clerk | 7<br>8<br>-<br>8 | 98357.50<br>78171.25<br>43504.60<br>34252.75 | 612.45<br>128.20<br>126.50 |
|                       |                                       |                      |                                |                  |                                              |                            |

4 record(s) selected.

#### What to do next

After you have verified the installation, you can remove the SAMPLE database to free up disk space. Enter the **db2 drop database sample** command to drop the SAMPLE database.

## Verifying a partitioned database environment installation (Windows)

To verify that your DB2 database server installation was successful, you will create a sample database and run SQL commands to retrieve sample data and to verify that the data has been distributed to all participating database partition servers.

#### Before you begin

You have completed all of the installation steps.

## Procedure

To create the SAMPLE database:

- 1. Log on to the primary computer (ServerA) as user with SYSADM authority.
- 2. Enter the **db2samp1** command to create the SAMPLE database.

This command can take a few minutes to process. When the command prompt returns, the process is complete.

The SAMPLE database is automatically cataloged with the database alias SAMPLE when it is created.

- 3. Start the database manager by entering the db2start command.
- 4. Enter the following DB2 commands from a DB2 command window to connect to the SAMPLE database, retrieve a list of all the employees that work in department 20:

```
db2 connect to sample
db2 "select * from staff where dept = 20"
```

**5**. To verify that data has been distributed across database partition servers, enter the following commands from a DB2 command window:

db2 "select distinct dbpartitionnum(empno) from employee"

The output will list the database partitions used by the employee table. The specific output will depend on the number of database partitions in the database and the number of database partitions in the database partition group that is used by the table space where the employee table was created.

#### What to do next

After you have verified the installation, you can remove the SAMPLE database to free up disk space. However, it is useful to keep the sample database, if you plan to make use of the sample applications.

Enter the db2 drop database sample command to drop the SAMPLE database.

## Verifying a partitioned database server installation (Linux and UNIX)

Use the **db2va1** tool to verify the core functions of a DB2 copy by validating installation files, instances, database creation, connections to that database, and the state of partitioned database environments.

For details, see "Validating your DB2 copy". The state of a partitioned database environment is only verified if there are at least 2 nodes. In addition, to verify that your DB2 database server installation was successful, you will create a sample database and run SQL commands to retrieve sample data and to verify that the data has been distributed to all participating database partition servers.

#### Before you begin

Before following these steps, make sure you have completed all of the installation steps.

#### Procedure

To create the SAMPLE database:

1. Log on to the primary computer (ServerA) as the instance-owning user. For this example, db2inst1 is the instance-owning user.

2. Enter the **db2samp1** command to create the SAMPLE database. By default, the sample database will be created in the instance-owner's home directory. In our example /db2home/db2inst1/ is the instance owner's home directory. The instance owner's home directory is the default database path.

This command can take a few minutes to process. There is no completion message; when the command prompt returns, the process is complete.

The SAMPLE database is automatically cataloged with the database alias SAMPLE when it is created.

- 3. Start the database manager by entering the db2start command.
- 4. Enter the following DB2 commands from a DB2 command window to connect to the SAMPLE database, retrieve a list of all the employees that work in department 20:

```
db2 connect to sample
db2 "select * from staff where dept = 20"
```

**5**. To verify that data has been distributed across database partition servers, enter the following commands from a DB2 command window:

db2 "select distinct dbpartitionnum(empno) from employee"

The output will list the database partitions used by the employee table. The specific output will depend on:

- The number of database partitions in the database
- The number of database partitions in the database partition group that is used by the table space where the employee table was created

#### What to do next

After you have verified the installation, you can remove the SAMPLE database to free up disk space. Enter the **db2 drop database sample** command to drop the SAMPLE database.

### Directory structure for your installed DB2 database product (Windows)

When you install DB2 database products, you can specify a DB2 database product installation path or else use the default path. After installation, DB2 objects are created in these directories.

Follow these steps to verify the DB2 product you have installed on Windows.

- 1. From a command prompt, type the **regedit** command. The Registry Editor window opens.
- 2. Expand HKEY\_LOCAL\_MACHINE > Software > IBM > DB2

The DB2 product you have installed will be displayed.

The following table shows the location of DB2 objects after a default installation.

| DB2 Object                                                                                                    | Location                                                                                                    |
|----------------------------------------------------------------------------------------------------|----------------------------------------------------------------------------------------------------|
| DAS information                                                                                                    | <ul> <li>For Windows XP and Windows 2003<br/>operating systems: C:\Documents and<br/>Settings\All Users\Application<br/>Data\IBM\DB2\DB2COPY1</li> <li>For Windows Vista and later operating<br/>systems: C:\ProgramData\IBM\DB2\<br/>DB2COPY1</li> </ul>         |
| Database configuration file SQLDBCON                                                                                                    | C:\DB2\NODE0000\SQL00001                                                                                                    |
| Database directory                                                                                                    | C:\DB2\NODE0000\SQL00001                                                                                                    |
| <ul> <li>Contains files needed for:</li> <li>buffer pool information</li> <li>history information</li> <li>log control files</li> <li>storage path information</li> <li>table space information</li> </ul> |                                                                                                    |
| Database manager configuration file<br>db2systm                                                                                                    | <ul> <li>For Windows XP and Windows 2003<br/>operating systems: C:\Documents and<br/>Settings\All Users\Application<br/>Data\IBM\DB2\DB2COPY1\DB2</li> <li>For Windows Vista and later operating<br/>systems: C:\ProgramData\IBM\DB2\<br/>DB2COPY1\DB2</li> </ul> |
| DB2 commands                                                                                                    | C:\Program Files\IBM\SQLLIB\BIN                                                                                                    |
| DB2 error messages file db2diag log files                                                                                                    | <ul> <li>For Windows XP and Windows 2003<br/>operating systems: C:\Documents and<br/>Settings\All Users\Application<br/>Data\IBM\DB2\DB2COPY1\DB2</li> <li>For Windows Vista and later operating<br/>systems: C:\ProgramData\IBM\DB2\<br/>DB2COPY1\DB2</li> </ul> |
| DB2 installation path                                                                                                    | C:\Program Files\IBM\SQLLIB                                                                                                    |
| Directory for event monitor data                                                                                                    | C:\DB2\NODE0000\SQL00001\DB2EVENT                                                                                                    |
| Directory for transaction log files                                                                                                    | C:\DB2\NODE0000\SQL00001\SQLOGDIR                                                                                                    |
| Installation log file                                                                                                    | <ul> <li>For Windows XP and Windows 2003<br/>operating systems: C:\Documents and<br/>Settings\Administrator\My<br/>Documents\DB2L0G</li> <li>For Windows Vista and later operating<br/>systems: C:\Users\USER_NAME\Documents\<br/>DB2L0G</li> </ul>               |
| Instance                                                                                                    | <ul> <li>For Windows XP and Windows 2003<br/>operating systems: C:\Documents and<br/>Settings\All Users\Application<br/>Data\IBM\DB2\DB2COPY1\DB2</li> <li>For Windows Vista and later operating<br/>systems: C:\ProgramData\IBM\DB2\<br/>DB2COPY1\DB2</li> </ul> |

Table 23. DB2 objects and their locations

| DB2 Object                                            | Location                                                                                                    |
|-------------------------------------------------------|----------------------------------------------------------------------------------------------------|
| Instance information                                  | <ul> <li>For Windows XP and Windows 2003<br/>operating systems: C:\Documents and<br/>Settings\All Users\Application<br/>Data\IBM\DB2\DB2COPY1\DB2</li> </ul>          |
|                                                       | <ul> <li>For Windows Vista and later operating<br/>systems: C:\ProgramData\IBM\DB2\<br/>DB2COPY1\DB2</li> </ul>                                                       |
| Node directory                                        | <ul> <li>For Windows XP and Windows 2003<br/>operating systems: C:\Documents and<br/>Settings\All Users\Application<br/>Data\IBM\DB2\DB2COPY1\DB2\SQLNODIR</li> </ul> |
|                                                       | <ul> <li>For Windows Vista and later operating<br/>systems: C:\ProgramData\IBM\DB2\<br/>DB2COPY1\DB2\SQLNODIR</li> </ul>                                              |
| Local database directory for the instance called DB2  | C:\DB2\NODE0000\SQLDBDIR                                                                                                    |
| Partitioned database environment file<br>db2nodes.cfg | <ul> <li>For Windows XP and Windows 2003<br/>operating systems: C:\Documents and<br/>Settings\All Users\Application<br/>Data\IBM\DB2\DB2COPY1\DB2</li> </ul>          |
|                                                       | <ul> <li>For Windows Vista and later operating<br/>systems: C:\ProgramData\IBM\DB2\<br/>DB2C0PY1\DB2</li> </ul>                                                       |
| System database directory                             | <ul> <li>For Windows XP and Windows 2003<br/>operating systems: C:\Documents and<br/>Settings\All Users\Application<br/>Data\IBM\DB2\DB2COPY1\DB2\SQLDBDIR</li> </ul> |
|                                                       | <ul> <li>For Windows Vista and later operating<br/>systems: C:\ProgramData\IBM\DB2\<br/>DB2COPY1\DB2\SQLDBDIR</li> </ul>                                              |

Table 23. DB2 objects and their locations (continued)

The following figures illustrate an example of the DB2 directory structure after installation on Windows XP or Windows 2003 operating systems using the default options. In these figures, there are two instances, DB2 and MYINST. The directories DB2 and MYINST under the local disk C: will only appear if a database has been created under the appropriate instance.

#### **Directory structure - instance information**

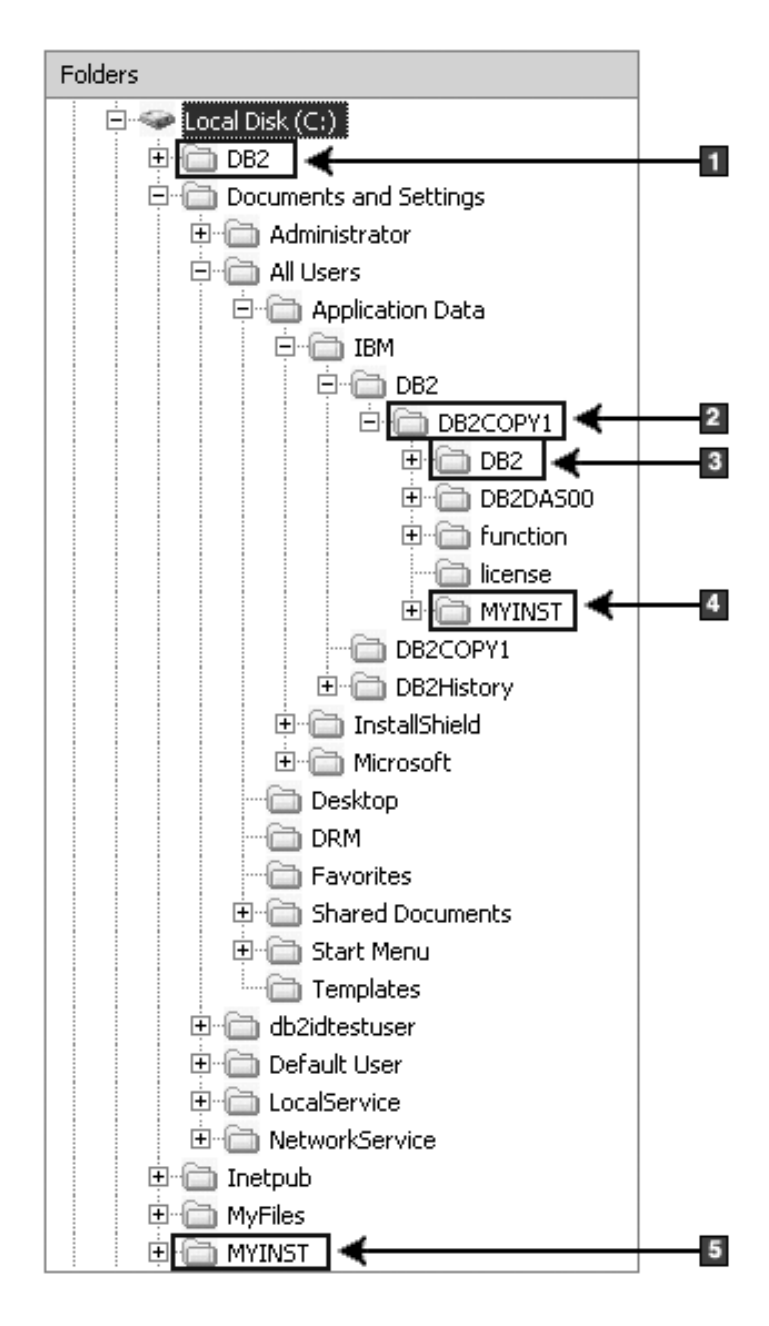

- 1. Contains the databases created under the C: drive for the instance named DB2.
- 2. Contains the information for the DAS.
- 3. Contains the instance information for the instance named DB2.
- 4. Contains the instance information for the instance named MYINST.
- 5. Contains the databases created under the C: drive for the instance named MYINST.

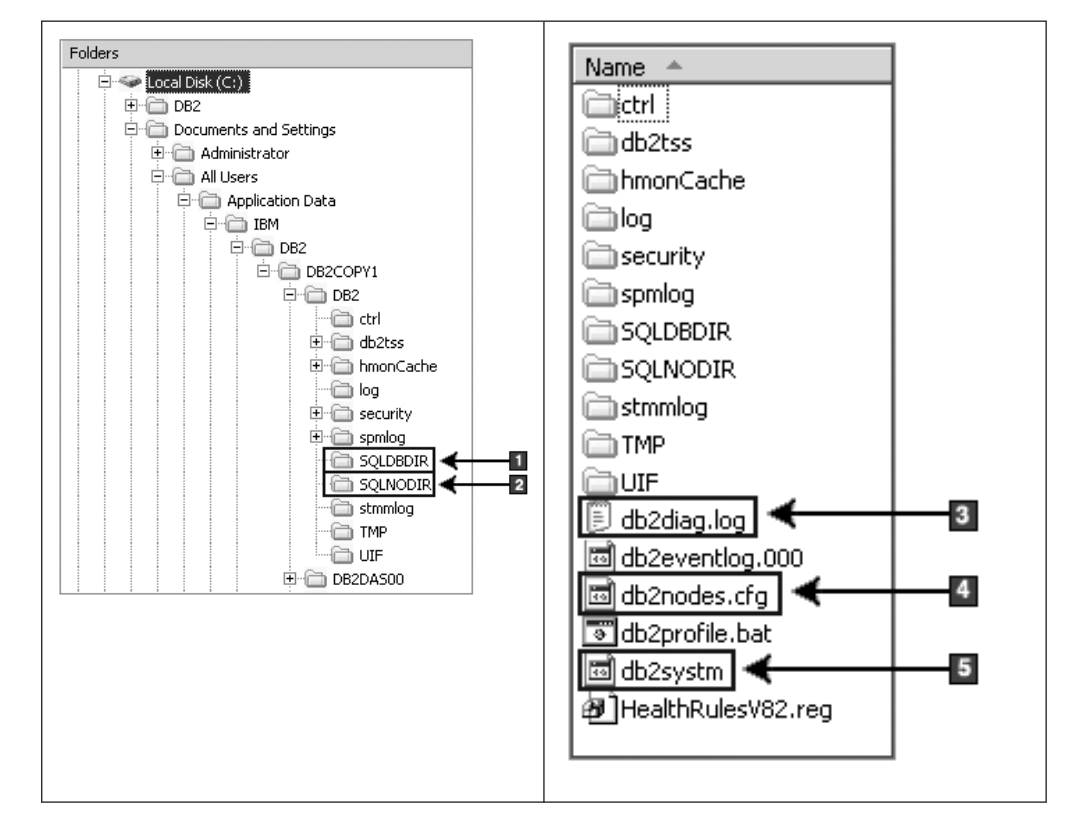

### **Directory structure - directory information**

- 1. System database directory
- 2. Node directory
- 3. The db2diag log files DB2 error messages.
- 4. The db2nodes.cfg file is used in a partitioned database environment.
- 5. Database manager configuration file

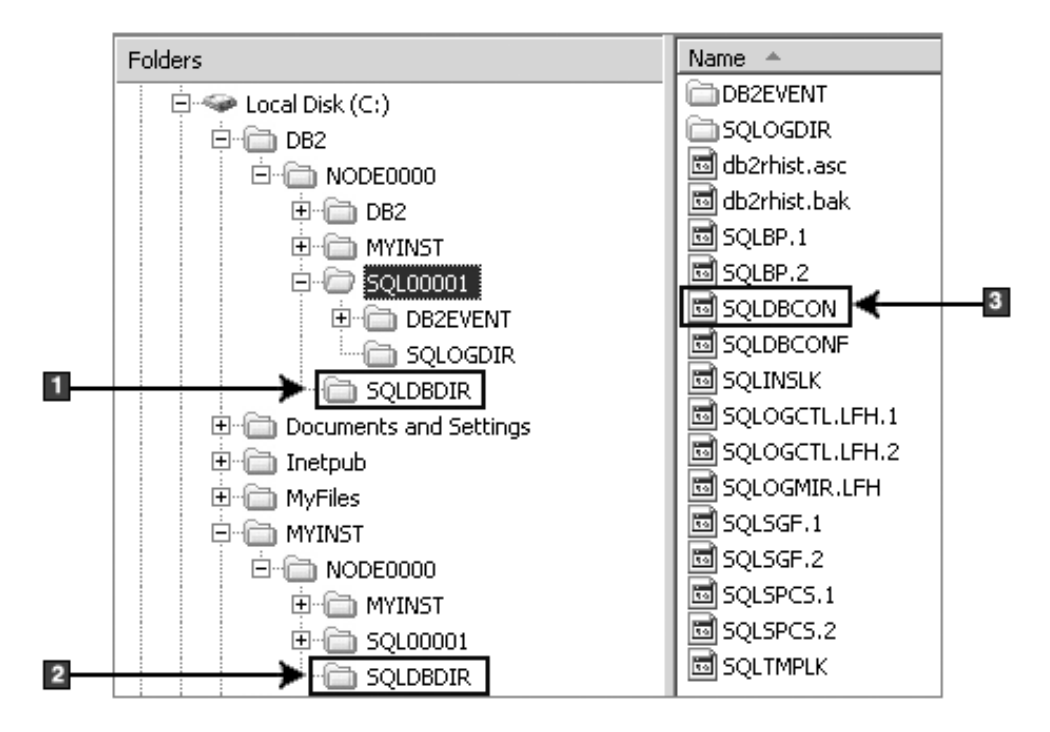

### **Directory structure - local directory information**

- 1. Local database directory for the instance DB2
- 2. Local database directory for the instance MYINST
- **3**. Database configuration file

### Directory structure - installation log file location

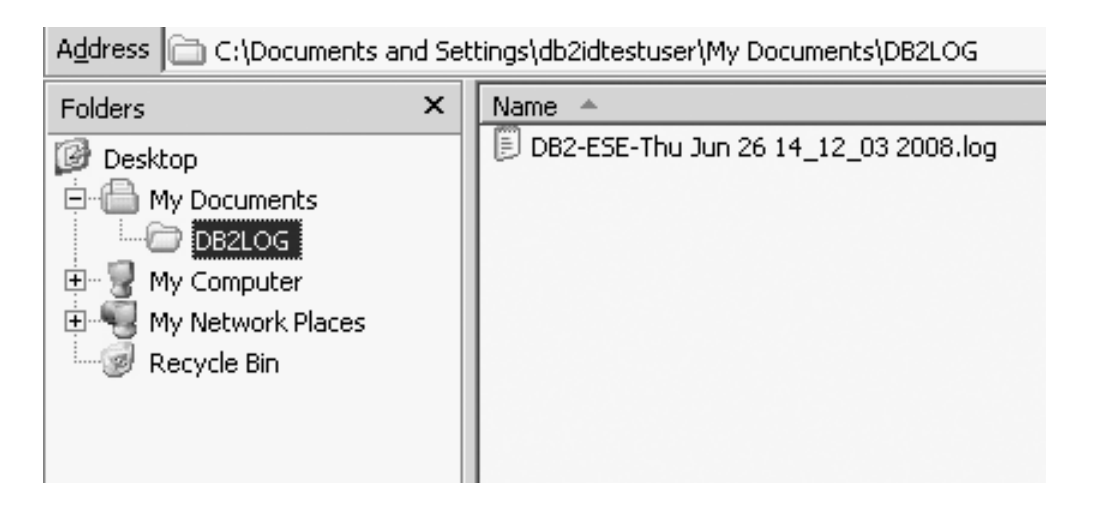

## Directory structure for your installed DB2 database product (Linux)

During a root installation, you can specify where the subdirectories and files for the DB2 database product will be created. For non-root installations, you cannot choose where DB2 products are installed; you must use the default locations. **Note:** For non-root installations, all DB2 files (program files and instance files) are located in or beneath the *\$HOME*/sqllib directory, where *\$HOME* represents the non-root user's home directory.

After installation, the DB2 objects are created in various directories. The following table shows the location of DB2 objects after a default root installation.

Table 24. Location of DB2 objects after a default root installation

| DB2 Object                                            | Location                                              |
|-------------------------------------------------------|-------------------------------------------------------|
| DAS home directory                                    | home/dasusr1                                          |
| DAS information                                       | home/dasusr1/das                                      |
| Database configuration file SQLDBCON                  | home/db2inst1/db2inst1/NODE0000/SQL00001              |
| Database directory                                    | home/db2inst1/db2inst1/NODE0000/SQL00001              |
| Contains files needed for:                            |                                                       |
| buffer pool information                               |                                                       |
| history information                                   |                                                       |
| log control files                                     |                                                       |
| <ul> <li>storage path information</li> </ul>          |                                                       |
| table space information                               |                                                       |
| Database manager configuration file<br>db2systm       | home/db2inst1/sqllib                                  |
| DB2 commands                                          | /opt/IBM/db2/V9.7/bin                                 |
| DB2 error messages file (db2diag log file)            | home/db2inst1/sqllib/db2dump                          |
| DB2 installation path                                 | default is /opt/IBM/db2/V9.7                          |
| Directory for event monitor data                      | home/db2inst1/db2inst1/NODE0000/<br>SQL00001/db2event |
| Directory for transaction log files                   | home/db2inst1/db2inst1/NODE0000/<br>SQL00001/SQLOGDIR |
| Installation log file db2install.history              | /opt/IBM/db2/V9.7/install/logs                        |
| Instance home directory                               | home/db2inst1                                         |
| Instance information                                  | home/db2inst1/sqllib                                  |
| Local database directory for the instance             | home/db2inst1/db2inst1/NODE0000/sqldbdir              |
| Partitioned database environment file<br>db2nodes.cfg | home/db2inst1/sqllib                                  |
| System database directory                             | home/db2inst1/sqllib/sqldbdir                         |

The following figures illustrate an example of the DB2 directory structure after a root installation. In these examples, there are two instances, db2inst1 and db2inst2.

## Directory structure - default local database directory information for the DB2 instance db2inst1

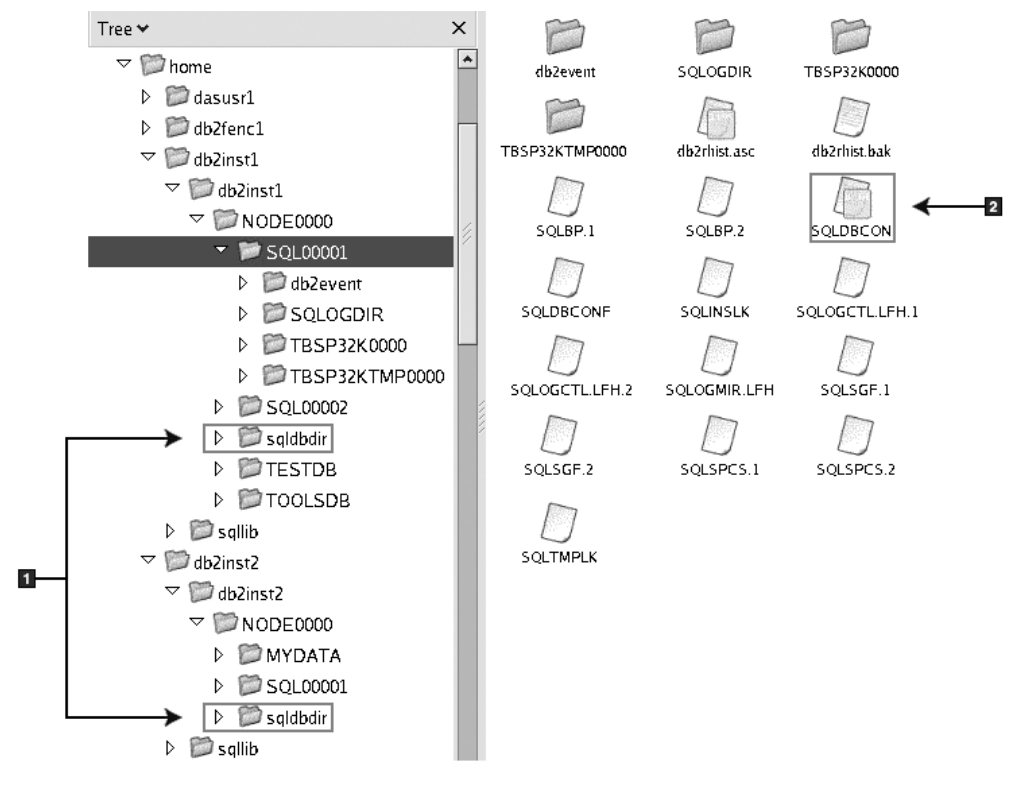

- 1. Local database directories.
- 2. Database configuration file

#### Tree 🛩 × ٠ 🗢 📁 home adm adsm backup ▷ 📁 dasusr1 D D db2fenc1 bnd bin cfg ▽ 📁 db2inst1 ▷ 📁 db2inst1 P P 🔻 💓 sqllib conv ctrl dasfcn 1 👂 📁 adm Pa P ▷ 🔛 adsm db2dump function doc ▷ 📁 backup 👂 🔛 bin P C B 👂 🔛 bnd hmonCache include infopop ▷ 📁 cfq C B D conv lib32 D Ctrl java lib 👂 📁 dasfen PA D D db2dump log тар misc ▷ 🔝 doc P Ca Cr ⊳ 📁 function Image: Image: Readme samples msq ▷ D include B F B Image: Description of the second second s 2 security32 sqklbxlir security 👂 🔛 java 👂 🔛 lib P C Col Iib32 tmp tools uif 3 👂 📁 log $\Box$ 👂 📁 map 👂 觉 misc db2cshrc db2nodes.cfg db2profile 4 👂 🗭 msg D Readme db2systm profile.env usercshrc ▷ 🗊 samples ▷ 📁 security Image: Security32 userprofile ▷ 📁 sqldbdir ▷ 📁 tmp b b tools 👂 📁 uif

## Directory structure - directory information for the DB2 instance db2inst1

- 1. The db2diag log files in this directory logs DB2 error messages.
- 2. System database directory
- 3. The db2nodes.cfg file is used in a partitioned database environment.
- 4. Database manager configuration file

The dasusr1 directory contains the DB2 administration server (DAS) configuration files and the symbolic links to DB2 core files.
| Tree 🗸                                                                                                    | × |                    | A              |
|----------------------------------------------------------------------------------------------------|---|--------------------|----------------|
| ▽ 💯 opt                                                                                                    | * | db2install.history | vrmfis.history |
| 🗢 📁 ibm                                                                                                    |   |                    |                |
| ▽ 📁 db2                                                                                                    |   |                    |                |
| ▽ 100 v9.1                                                                                                    |   |                    |                |
| ▷ 📁 adm                                                                                                    |   |                    |                |
| ▷ 📁 adsm                                                                                                    |   |                    |                |
| Þ 📁 bin                                                                                                    |   |                    |                |
| Þ 📁 bnd                                                                                                    |   |                    |                |
| Þ 📁 cfg                                                                                                    |   |                    |                |
| ▷ 📁 conv                                                                                                    |   |                    |                |
| Þ 📁 das                                                                                                    |   |                    |                |
| Þ 📁 dasfcn                                                                                                    |   |                    |                |
| ▷ 📁 doc                                                                                                    |   |                    |                |
| Image: Provide the second second s |   |                    |                |
| Þ 📁 ha                                                                                                    |   |                    |                |
| icons                                                                                                    |   |                    |                |
| Þ 📁 include                                                                                                    |   |                    |                |
| 👂 📁 infopop                                                                                                    |   |                    |                |
| 🗢 📁 install                                                                                                    | _ |                    |                |
| 🕨 📁 logs                                                                                                    |   |                    |                |
| Þ 📁 instance                                                                                                    |   |                    |                |
| Þ 📁 java                                                                                                    |   |                    |                |
|                                                                                                    |   |                    |                |
|                                                                                                    |   |                    |                |
|                                                                                                    |   |                    |                |

# Directory structure - install log file location

This figure illustrates the location of your install log file. If there were multiple installations under the same installation path, the db2install.history file will be indexed as db2install.history.*n* where *n* represents a four digit number, for example, 0000, or 0001.

The DB2 installation directory /opt/IBM/db2/V9.7 contains the installed DB2 files.

# **Chapter 16. Post-installation tasks**

# Validating your DB2 copy

The db2val command ensures that your DB2 copy is functioning properly.

# About this task

The **db2val** tool verifies the core function of a DB2 copy by validating installation files, instances, database creation, connections to that database, and the state of partitioned database environments. This validation can be helpful if you have manually deployed a DB2 copy on Linux and UNIX operating systems using tar.gz files. The **db2val** command can quickly ensure that all the configuration has been correctly done and ensure that the DB2 copy is what you expect it to be. You can specify instances and databases or you can run **db2val** against all of the instances. The **db2val** command can be found in the *DB2-install-path*\bin and sqllib/bin directories.

### Example

For example, to validate all the instances for the DB2 copy, run the following command:

db2val -a

For complete **db2va1** command details and further example, refer to the "db2val - DB2 copy validation tool command" topic.

# Listing DB2 database products installed on your system (Linux and UNIX)

On supported Linux and UNIX operating systems, the **db21s** command lists the DB2 database products and features installed on your system, including the DB2 Version 9.7 HTML documentation.

# Before you begin

At least one DB2 Version 9 (or later) database product must already be installed by a root user for a symbolic link to the **db21s** command to be available in the /usr/local/bin directory.

# About this task

With the ability to install multiple copies of DB2 database products on your system and the flexibility to install DB2 database products and features in the path of your choice, you need a tool to help you keep track of what is installed and where it is installed. On supported Linux and UNIX operating systems, the **db21s** command lists the DB2 products and features installed on your system, including the DB2 HTML documentation. The **db21s** command can be found both in the installation media and in a DB2 install copy on the system. The **db21s** command can be run from either location. The **db21s** command can be run from the installation media for all products except IBM Data Server Driver Package.

The **db21s** command can be used to list:

- Where DB2 database products are installed on your system and list the DB2 database product level
- All or specific DB2 database products and features in a particular installation path

#### Restrictions

The output that the **db21s** command lists is different depending on the ID used:

- When the **db21s** command is run with root authority, only root DB2 installations are queried.
- When the **db21s** command is run with a non-root ID, root DB2 installations and the non-root installation owned by matching non-root ID are queried. DB2 installations owned by other non-root IDs are not queried.

The **db21s** command is the only method to query a DB2 database product. You *cannot* query DB2 database products using Linux or UNIX operating system native utilities, such as **pkginfo**, **rpm**, **SMIT**, or **swlist**. Any existing scripts containing a native installation utility that you use to query and interface with DB2 installations must change.

You cannot use the db21s command on Windows operating systems.

#### Procedure

 To list the path where DB2 database products are installed on your system and list the DB2 database product level, enter: db21s

The command lists the following information for each DB2 database product installed on your system:

- Installation path
- Level
- Fix pack
- Special Install Number. This column is used by IBM DB2 Support.
- Installation date. This column shows when the DB2 database product was last modified.
- Installer UID. This column shows the UID with which the DB2 database product was installed.
- To list information about DB2 database products or features in a particular installation path the **q** parameter must be specified:

db2ls -q -p -b baseInstallDirectory

where:

- q specifies that you are querying a product or feature. This parameter is mandatory. If a DB2 Version 8 product is queried, a blank value is returned.
- **p** specifies that the listing displays products rather than listing the features.

 b specifies the installation directory of the product or feature. This parameter is mandatory if you are not running the command from the installation directory.

### Results

Depending on the parameters provided, the command lists the following information:

- Installation path. This is specified only once, not for each feature.
- The following information is displayed:
  - Response file ID for the installed feature, or if the **p** option is specified, the response file ID for the installed product. For example, ENTERPRISE\_SERVER\_EDITION.
  - Feature name, or if the **p** option is specified, product name.
  - Product version, release, modification level, fix pack level (VRMF). For example, 9.5.0.0
  - Fix pack, if applicable. For example, if Fix Pack 1 is installed, the value displayed is 1. This includes interim fix packs, such as Fix Pack 1a.
- If any of the product's VRMF information do not match, a warning message displays at the end of the output listing. The message suggests the fix pack to apply.

# First Steps interface

Launches the First Steps interface, which contains links to the functions that you need to begin learning about and using the DB2 product.

From First Steps you can:

- Create the sample database or your own database.
- Check for product updates.

#### **Product updates**

Ensure that you are aware of the available product updates and enhancements for DB2 database products. With the update service you can view a list of available DB2 database product updates, and learn details about DB2 database product updates.

#### **Running First Steps**

You can manually start First Steps using the **db2fs** command:

#### \$ db2fs

#### On Linux and UNIX operating systems

The **db2fs** command is located in the *INSTHOME*/sqllib/bin directory, where *INSTHOME* is the instance home directory. You need SYSADM authority to run this command.

Alternatively, on Linux operating systems you can start First Steps from Main Menu by selecting IBM DB2 > First Steps.

#### On Windows operating system

The **db2fs** command is located in the *DB2DIR*\bin directory, where *DB2DIR* is set to the location you specified during the DB2 installation.

Alternatively, you can start First Steps from the **Start** menu by selecting **Programs** > **IBM DB2** > [*DB2 Copy Name*] > **Set Up Tools** > **First Steps** or from the DB2 database product folder on the desktop.

To make full use of the resources provided by First Steps, you must have an internet connection and access to the online DB2 Information Center.

# Deleting a Firefox browser profile

After you have run the DB2 Setup wizard or DB2 First Steps, you might want to delete the browser profile to prevent JavaScript from running automatically when visiting other Web pages with this profile.

#### About this task

If you use this profile to view other Web pages that have JavaScript, the JavaScript will run automatically without warnings.

If you use Firefox as your Web browser, a browser profile is created when you run DB2 First Steps. If you agree, a browser profile named DB2\_FIRSTSTEPS is created.

#### Procedure

To delete a Firefox browser profile:

- 1. If any Firefox browsers are open, close them.
- 2. Open the Firefox Profile Manager.
  - On Windows
    - a. Open the Windows Start menu and select Run...
    - b. Type firefox.exe -profilemanager and click **OK**. The Firefox Choose User Profile dialog opens.
  - On Linux and UNIX
    - a. Open a command prompt.
    - b. Switch to the Firefox directory.
    - c. Start Firefox with the -profilemanager switch. For example:
       ./firefox -profilemanager
- 3. Select the DB2\_FIRSTSTEPS profile.
- 4. Click Delete Profile...
- 5. Click Exit to close the Firefox Choose User Profile dialog.

#### What to do next

For further information about Firefox profiles, visit www.mozilla.org/support/ firefox/profile

# Adding your user ID to the DB2ADMNS and DB2USERS user groups (Windows)

After successfully completing a DB2 installation, you now have to add users to the DB2ADMNS or the DB2USERS groups for users that need to run local DB2 applications and tools on the machine. The DB2 installer creates two new groups. You can either use a new name or accept the default names. The default group names are DB2ADMNS and DB2USERS.

# Before you begin

- You must have installed a DB2 database product.
- You must have selected the **Enable operating system security** check box on the Enable operating system security for DB2 object panel during the installation of your DB2 database product.

# Procedure

To add users to the appropriate group:

- 1. Click Start and select Run.
- 2. Type lusrmgr.msc and click OK.
- 3. Select Local Users and Groups.
- 4. Select Users.
- 5. Select the user you want to add.
- 6. Click **Properties**.
- 7. Click the Member Of tab.
- 8. Click Add.
- 9. Select the appropriate group.
- 10. Click OK.

# What to do next

If you did the install and chose not to enable the new security feature you can still do so post-install by running the **db2extsec.exe** command. Adding a user to a group takes effect the first time the user logs on after the user has been added. For example, if you add you user ID to the DB2ADMNS group, you need to log out and then log in again for this change to take effect.

# Updating your 32-bit DB2 instances to 64-bit instances (Windows)

If you have more than one 32-bit DB2 Version 9.7 copy on your system, you can convert them to 64-bit instances.

# About this task

#### Restrictions

- DB2 32-bit and 64-bit instances cannot coexist on the same system.
- You cannot install a 64-bit DB2 Version 9.7 copy on a system with multiple 32-bit DB2 Version 9.7 copies.
- You cannot upgrade directly from a 32-bit pre-Version 9.7 DB2 copy to a 64-bit DB2 Version 9.7 copy. You can upgrade from a 32-bit pre-Version 9.7 DB2 copy

to a 32-bit Version 9.7 DB2 copy then update from DB2 Version 9.7 32-bit to DB2 Version 9.7 64-bit. Refer to the "Upgrading DB2 32-bit servers to 64-bit systems" topic.

#### Procedure

- 1. Move all your 32-bit instances over to one DB2 copy using the **db2iupdt** command.
- 2. Uninstall the 32-bit DB2 copies, except for the one where you have moved all your 32-bit instances over to.
- **3.** Install DB2 Version 9.7 64-bit which will upgrade your 32-bit DB2 Version 9.7 instances to 64-bit DB2 Version 9.7 instances.

# Setting up notification and contact lists

For your DB2 database product to contact you or others regarding the status of your databases, set up notification and contact lists. If you did not do this during the DB2 database product installation, you can manually set up these lists.

#### Procedure

To set up notification and contact lists:

- 1. Log on as the instance owner or a user with SYSADM authority.
- If the SMTP server was not specified during the installation process, you can configure it manually using the following command: db2 update admin cfg using smtp server host1

where host1 represents the TCP/IP host name for the SMTP server used for email notification. You can also update this information using the Create Database with Automatic Maintenance wizard, or the Troubleshoot Alert Notification wizard in the Health Center.

**3.** If you want the contact information to be located on a remote DB2 administration server (DAS), you can specify the **contact\_host** parameter using the following command:

db2 update admin cfg using contact\_host host2

where host2 represents the TCP/IP host name where the DAS is running. If the **contact\_host** parameter is not specified, the DAS assumes the contact information is local.

4. Turn on the scheduler using the following command:

db2 update admin cfg using sched\_enable on

5. For these changes to take effect, restart the DAS use the following commands:

db2admin stop db2admin start

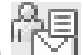

6. From either the Task Center or the Health Center, click the **Contacts** icon in the Task bar. Select **System name**, then click **Add Contact**. Type in contact information and then click **OK**.

# Changing the default DB2 and default IBM database client interface copy after installation (Windows)

The **db2swtch** command can be run from any DB2 copy, IBM data server driver copy, Version 9 or greater. Also, the options **-db2** and **-client** can only be used in Version 9.5 or later.

# Before you begin

Multiple DB2 copies (Version 9 or later) or multiple IBM database client interface copies (Version 9.5 or later) are installed on the same computer.

# About this task

| FSE  | DB2COPY1         |  |
|------|------------------|--|
| -WSE | -ESE<br>-WSE<br> |  |

DB2COPY1 is the default name of the DB2 copy that is the first installation of a DB2 database product on your machine. This same name is part of the instance directory where the database manager code and user data is stored.

If there are further DB2 copies installed on your machine, they will receive default names DB2COPY2, DB2COPY3, and so on.

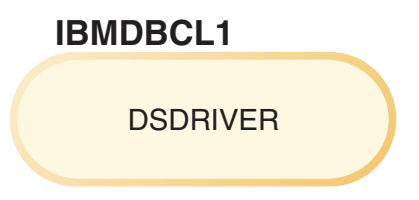

IBMDBCL1 is the default name of the IBM Data Server Driver Package (DSDRIVER) that is the first installation of a driver on you machine.

If there are further DSDRIVER products installed on your machine, they will receive default names: IBMDBCL2, IBMDBCL3, and so on.

#### Changing the default DB2 copy after installation (Windows)

To change the default DB2 copy using the Default DB2 and Database Client Interface Selection wizard:

- Open the Default DB2 and Database Client Interface Selection wizard: From a command window, run the db2swtch command without any additional parameters. Or, from the Start Menu, select Programs > IBM DB2 > (DB2 copy name) > Set-up Tools > Default DB2 and Database Client Interface Selection wizard. The Default DB2 and Database Client Interface Selection wizard opens.
- 2. On the Configuration page, select the copy type you want to work with (Default DB2 Copy).

- 3. On the default DB2 copy page, select the copy that you want to make the default so that it is highlighted and click Next to make it the default DB2 copy.
- 4. On the summary page, the wizard indicates the result of the operation.
- 5. Run the **dasupdt** command to move the DB2 Administration Server (DAS) to the new default copy.

This procedure switches the current default DB2 copy to the new default DB2 copy and makes the necessary changes to the registry. To access and use the new default DB2 copy, after you have moved the DAS to the new default DB2 copy, open a new command window. You can still access the original default DB2 copy by using the shortcuts in the Start menu for the original default DB2 copy.

To change the default DB2 copy using the command line, you can use db2swtch command:

- The db2swtch -d new default copy name command is used to change both the default DB2 copy and the default IBM database client interface copy to the new default copy name.
- The db2swtch -db2 -d new default copy name command is used to change the default DB2 copy to the new default copy name.

This procedure removes registration of the current default DB2 copy and registers the specified DB2 copy as the default DB2 copy. It also makes the necessary changes to the registry, to the environment variables, to the ODBC and CLI drivers and the .NET data provider (when the change also makes the DB2 copy the default IBM database client interface copy), to the WMI registration, and to various other objects, and moves the DAS to the specified default DB2 copy. To access and use the new default DB2 copy, open a new command window.

Differences between Version 9.1 and Version 9.5 when changing the default DB2

In Version 9.1, after you install the first DB2 copy, it becomes the default copy DB2 copy.

| JB5 V | ersion 9.1    |
|-------|---------------|
| Def   | ault DB2 copy |
|       |               |
|       | DD2COFT       |

-ESE -WSE -...

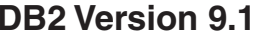

Any database actions requiring the use of the DB2 server code will access the code and the data that is from the default DB2 copy.

In Version 9.1, over time you can install other Version 9.1 or later DB2 copies.

| [ | DB2COPY1            |   |
|---|---------------------|---|
|   | -ESE<br>-WSE<br>    |   |
|   |                     |   |
| I | DB2COPY2            |   |
|   | -ESE<br>-CLIENT<br> |   |
|   |                     | l |
| I | DB2COPY3            |   |
|   | -WSE<br>-QP<br>     |   |

However, only one DB2 copy is the default DB2 copy. If not explicitly referenced, requested database actions will use the code and data that is from the default DB2 copy. If you want to use the code and data from the other DB2 copies (such as DB2COPY2 or DB2COPY3 in this example) and not from the default DB2 copy (DB2COPY1), then you must explicitly reference the code and data from the other DB2 copies.

In Version 9.5, after you install the first DB2 copy, it becomes the default DB2 copy and the default IBM database client interface copy.

| Defa<br>Defa<br>nte | ault DB2 copy<br>ault IBM database client<br>rface copy |
|---------------------|---------------------------------------------------------|
| ſ                   | DB2COPY1                                                |
|                     | -ESE                                                    |
|                     | -WSE                                                    |
|                     |                                                         |
|                     |                                                         |

# Legend

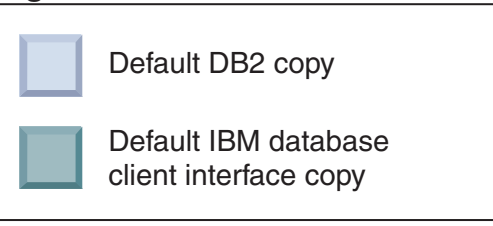

In Version 9.5, over time you can install other Version 9.5 or later DB2 copies.

| DB  | 2COPY1              |  |
|-----|---------------------|--|
|     | -ESE<br>-WSE        |  |
|     |                     |  |
|     |                     |  |
| DB2 | -ESE<br>-CLIENT<br> |  |
| DB2 | 2COPY3              |  |
|     | -WSE                |  |

# Legend

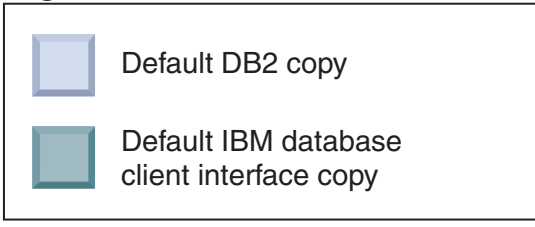

However, only one DB2 copy is the default DB2 copy or IBM Data Server driver copy. In this case, following the installation of two additional DB2 copies, both defaults remain associated with the original DB2 copy (DB2COPY1).

In Version 9.5, when you have installed more than one DB2 copy, you can choose to have one DB2 copy as the default DB2 copy and a different DB2 copy as the default IBM database client interface copy.

| Def | ault DB2 copy       |  |
|-----|---------------------|--|
|     | DB2COPY1            |  |
|     | -ESE<br>-WSE<br>    |  |
| Def | ault IBM database   |  |
|     | DB2COPY2            |  |
|     | -ESE<br>-CLIENT<br> |  |
|     |                     |  |
| ļ   | DB2COPY3            |  |
|     | -WSE                |  |
|     | -QP<br>             |  |
|     |                     |  |

# Legend

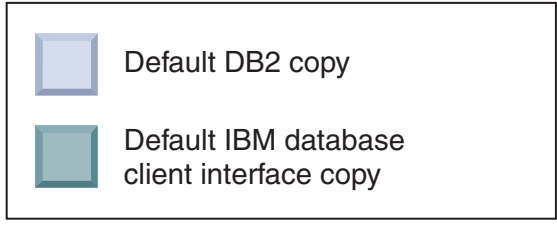

If not requiring the code associated with the default IBM database client interface copy (DB2COPY2), then applications or users requiring client interface code must explicitly reference the code that is from one of the other two DB2 copies (DB2COPY1 and DB2COPY3). If not explicitly referenced, the client interface code that is from the default IBM database client interface copy is used.

# Changing the default IBM database client interface copy after installation (Windows)

To change the default IBM database client interface copy using the Default DB2 and Database Client Interface Selection wizard:

- Open the Default DB2 and Database Client Interface Selection wizard: From the Start Menu, select Programs > IBM DB2 > (DB2 copy name) > Set-up Tools > Default DB2 and Database Client Interface Selection wizard. Or go to the *installdir*\bin and run thedb2swtch command. The Default DB2 and Database Client Interface Selection wizard opens.
- **2.** On the Configuration page, select the copy type you want to work with (Default IBM Database Client Interface Copy ).
- **3**. On the default IBM database client interface copy page, select the DB2 copy or the IBM data server driver copy that you want to make the default so that it is highlighted and click **Next** to make it the default IBM database client interface copy. (Recall that the code for the IBM database client interface copy was included with the DB2 copy.)
- 4. On the summary page, the wizard indicates the result of the operation.

This procedure switches the current default IBM database client interface copy to the new IBM data server driver copy making it the new default IBM database client interface copy. The procedure also makes the necessary changes to the registry. After the switching, the default ODBC and CLI drivers and the .NET data provider will point to the new copy. All the other ODBC drivers with copy name appended can also be accessed.

To change the default IBM database client interface copy using the command line, you can use **db2swtch** command:

- The db2swtch -d *new\_default\_copy\_name* command is used to change both the default DB2 copy and the default IBM database client interface copy to the new default copy name.
- The db2swtch -client -d *new\_default\_copy\_name* command is used to change the default IBM database client interface copy to the new default copy name.

This procedure unregisters the current default IBM database client interface copy and registers the specified copy as the default IBM database client interface copy.

#### Changing the default IBM database client interface copy

In an environment with no other DB2 database products installed, you install the IBM Data Server Driver Package (DSDRIVER).

| client in | terface copy |  |
|-----------|--------------|--|
| I         | BMDBCL1      |  |
|           | DSDRIVER     |  |
|           |              |  |

#### Legend

| Default IBM database client interface copy                          |
|---------------------------------------------------------------------|
| <b>DSDRIVER</b> = IBM Data Server Driver<br>for ODBC, CLI, and .NET |

By default, the name given to the DSDRIVER is IBMDBCL1.

With no other DB2 database server products (such as Enterprise Server Edition, or Workstation Server Edition) or other DSDRIVERs, this DSDRIVER is the default IBM database client interface copy. Any database actions requiring the use of application requester code will access the code and data that is from the default IBM database client interface copy by default.

Over time, you can install DSDRIVERs in other IBM data server driver copies. However, only one IBM data server driver copy (or DB2 copy that is not shown in this example) is the default IBM database client interface copy.

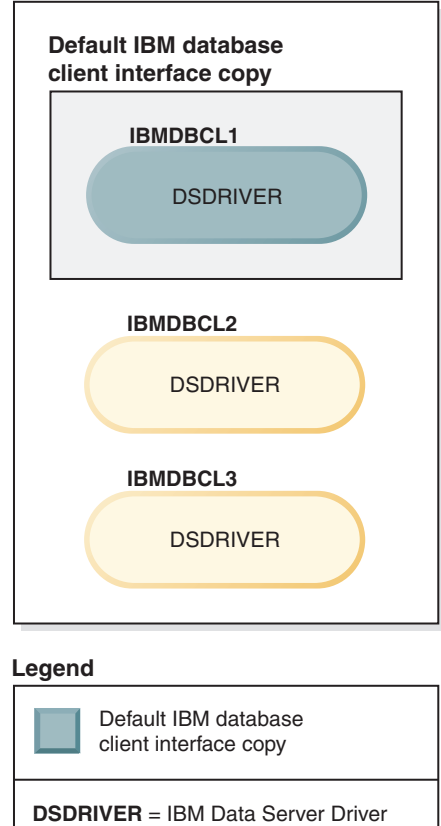

for ODBC, CLI, and .NET

If not explicitly referenced, application requests will use the code and data that is from the default IBM database client interface copy. If you want to use the code from the other DSDRIVERs (such as IBMDBCL2 or IBMDBCL3 in the example) and not from the default IBM database client interface copy (IBMDBCL1), then you must explicitly reference the code and data from the other DSDRIVERs.

Over time, you can have several DSDRIVERs installed. Only one IBM database client interface copy is the default. At some point you might decide to switch from one copy and make another copy the default IBM database client interface copy.

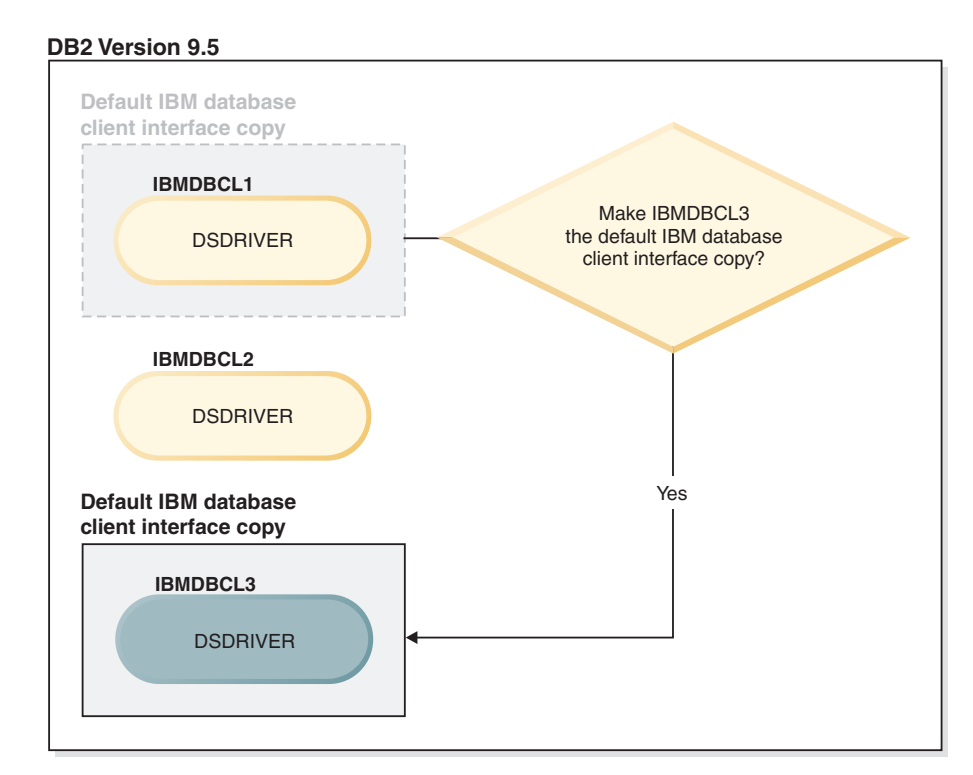

#### Legend

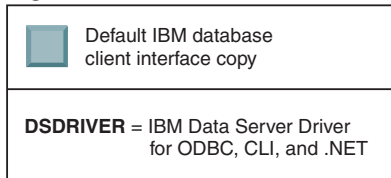

Use the switch default DB2 copy and database client interface copy command (**db2swtch**) to choose and set the new default IBM database client interface copy. Using **db2swtch** with no arguments starts the Default DB2 and IBM Database Client Interface Selection wizard.

# When both IBM database client interface copies and DB2 copies are on your machine

Over time you can have several DSDRIVERs and several DB2 copies installed on your machine. In the scenario presented here, IBMDBCL1 is the default IBM database client interface copy and DB2COPY1 is the default DB2 copy.

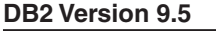

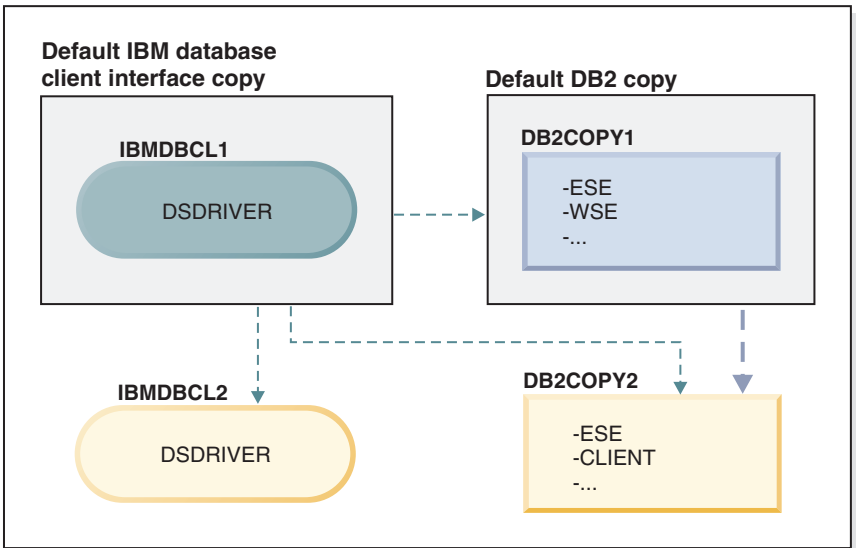

Legend

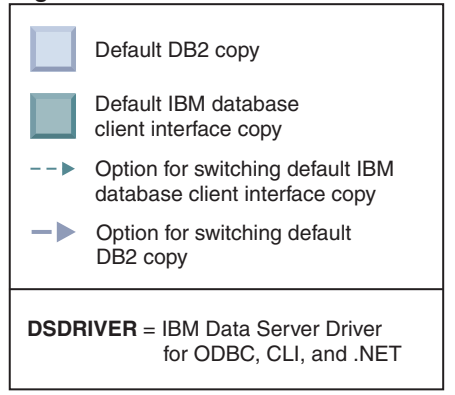

If you want to change either or both defaults, use the **db2swtch** command with no arguments (Windows only) to start the Default DB2 and IBM Database Client Interface Selection wizard. The wizard will show all possible candidates when choosing a new default. You can also use the **db2swtch** command with **-client** or **-db2** option to do the switching.

When choosing a new default DB2 copy, in this scenario there is only one other choice: DBCOPY2.

When choosing a new default IBM database client interface copy, in this scenario there are three choices: IBMDBCL2, DB2COPY1, and DB2COPY2. (Recall that DB2 copies have the needed database client interface code to be declare the default IBM database client interface copy.)

# IBM data server client connectivity using multiple copies

When using multiple DB2 copies of DB2 database products or multiple data server driver copies, various options are available for applications to access the DB2 databases. Existing applications will continue to function properly.

# About this task

Restrictions

Only one copy can be used within the same process for each of the following modes of connecting to databases.

While this topic mainly deals with issues on Windows operating systems, on Linux and UNIX operating systems, you also cannot access instances associated with multiple DB2 copies within the same process.

#### Procedure

Review the considerations associated with each of the following methods to connect to DB2 databases:

• OLE DB

To use a DB2 copy other than the default, in the connection string, specify the IBMDADB driver name for this DB2 copy, which will be of the format: IBMDADB2.\$DB2\_COPY\_NAME. Some applications might not have the ability to change the connection strings without recompiling, therefore these applications will only work with the default DB2 copy. If an application uses the default program id, ibmdadb2, or the default clsid, it will always use the default DB2 copy.

Specifically, you will need to change the value of "provider=IBMDADB2" in the connection string. For example, if the DB2 copy that you want to use is called MY\_COPY, you would specify "provider=IBMDADB2.MY\_COPY" in the connection string. In case you must explicitly specify a GUID during installation, a response file keyword, **OLEDB\_GUID**, is used to do this and allows you to enter your own GUID. Otherwise, the generated ID is used, as listed in the DB2 installation log.

**Note:** If you continue to use the IBMDADB2 provider name, then you will only be able to access data sources from the default DB2 copy.

• IBM Data Server Driver for ODBC and CLI

The IBM Data Server Driver for ODBC and CLI contains the copy name as part of the driver name. The default driver, IBM DB2 ODBC DRIVER, is set to the default IBM database client interface copy. The name of the driver for each installation is "IBM DB2 ODBC DRIVER - *Copy Name*".

#### Note:

- You can use only one copy in the same ODBC application at the same time
- Even when you set up a Data source with the default ODBC driver, it will be configured to access the DB2 copy that was the default at the time the Data source was cataloged.
- If you move or upgrade instances from one copy to another, you will re-configure the associated Data sources.
- IBM Data Server Provider for .NET

The IBM Data Server Provider for .NET is not accessed by the DB2 database product identified by the copy name. Instead, depending on the version of the provider that the application requires, it finds that version and uses it using the standard methods.

JDBC or SQLJ

JDBC uses the current version of the driver in the classpath. The Type 2 JDBC driver uses the native DLL. By default, the classpath is configured to point to the default DB2 copy. Running **db2envar.bat** from the DB2 copy you want to use will update your **PATH** and **CLASSPATH** settings for this copy.

• MMC Snap-in

The MMC Snap-in starts the DB2 Control Center for the Default DB2 copy.

• WMI

WMI does not support multiple DB2 copies. You can register only one copy of WMI at a time. To register WMI, follow this process:

- Unregister the WMI Schema extensions.
- Unregister the COM object.
- Register the new COM object.
- Use MOFCOMP to extend the WMI schema.

WMI is not registered during DB2 installation. You must complete the two registration steps. WMI is a selectable feature in DB2 database products, in DB2 Personal Edition and above. You must select this feature during a custom installation. It is not included in a typical installation.

• CLI applications

CLI applications that dynamically load the IBM data server client libraries should use the LoadLibraryEx API with the LOAD\_WITH\_ALTERED\_SEARCH\_PATH option, instead of the LoadLibrary option. If you do not use the LoadLibraryEx API with the LOAD\_WITH\_ALTERED\_SEARCH\_PATH option, specify db2app.dll in the **Path** by running db2envar.bat from the bin directory of the DB2 copy that you want to use. For applications that link using db2apie.lib, to use a different DB2 copy, you can use the /delayload option in your link command to delay load db2app.dll and call the db2SelectDB2Copy API before any DB2 calls.

• DB2 System Tray

To reduce the number of system tray executables running on the system, by default any items in the system tray that are running in the previous default DB2 copy when the default copy is changed are disabled.

# Working with existing DB2 copies

You can install and run multiple DB2 copies on the same computer. Each DB2 copy can either be at the same DB2 database product level or at a different DB2 database product level.

# About this task

#### Restrictions

- On Linux and UNIX, non-root installations allow only one DB2 copy for each valid non-root user.
- On Windows, no other DB2 database product can be installed in the same path if either of the following products is already installed:
  - IBM Data Server Runtime Client
  - IBM Data Server Driver Package
  - DB2 Information Center

# Procedure

1. When you start the DB2 Launchpad, it will display the available products that you can install.

You can install a new DB2 copy or work with an existing DB2 copy.

**Note:** Add-on products are always installed using the **Work with Existing** option.

2. Click Work with Existing.

The Work with Existing window opens and displays the existing DB2 copies on your system and the possible operations that can be performed. Possible operations include:

- Install
- Add new function
- Update (Windows only). Use this option to apply fix packs.
- Upgrade (Windows only). Use this option to upgrade your DB2 database product to a new release.
- Not available

# Checking for DB2 updates

Check for product updates to ensure that you are aware of the available product updates and enhancements for DB2 products.

#### About this task

During DB2 product installation, the update service is enabled by default. The update service allows you to stay informed of product updates such as:

- Messages about releases and updates of the DB2 products.
- Availability of technical materials such as tutorials, Web cast, and white papers.
- IBM Marketing activities pertinent to your area of interest.

You can access product updates in any of the following ways:

- Using the command line
- Using First Steps
- On Linux operating systems, using the Main Menu.
- On Windows operating systems, using the shortcuts in the Start menu.

#### Restrictions

- This update service requires an Internet connection.
- On Windows operating systems, if the DB2 product was installed without elevated privileges, the update service is disabled.

#### Procedure

Access DB2 product updates and enhancements using one of the following ways:

- Using the command line, enter: db2updserv
- Using First Steps:
  - You can start First Steps by typing the **db2fs** command.
  - On Windows operating systems, click Start and, select Programs > IBM DB2
     > [DB2 Copy Name] > Set-up Tools > First Steps.

Click the Start Check for Product Updates button.

- On Windows operating systems, using the shortcuts in the Start menu, click Start and, select Programs > IBM DB2 > [DB2 Copy Name] > Information > Check for DB2 Updates.
- On Linux operating systems, click Main Menu and, select IBM DB2 > Check for DB2 Updates.

#### Results

With this update service you can view a list of available DB2 product updates, and learn details about DB2 product updates.

# Main menu entries for DB2 tools (Linux)

After installation, you can add several DB2 tools to the Main menu.

On Linux operating systems, the following DB2 tools can be added to the Main menu:

- Check for DB2 Updates
- Command Line Processor (CLP)
- Command Line Processor Plus (CLPPlus)
- Configuration Assistant
- Control Center
- First Steps
- Query Patroller.

These DB2 tools can be added to the main menu automatically or manually. Main menu entries are created automatically when any of the following DB2 commands are run:

- db2icrt
- db2iupdt
- db2nrcfg
- db2nrupdt.

The **db2icrt** and **db2iupdt** commands must be run by root. The **db2nrcfg** and **db2nrupdt** are for non-root install and are run by the instance owner.

To see the menu entries you might need to restart the desktop.

The main menu entries are automatically removed when either of the following commands are run:

- **db2\_deinstall** (only removes the menu entries for the DB2 non-root instance when the non-root installation is removed)
- db2idrop.

In addition, you can manually create or remove main menu entries by running the following commands:

- db2addicons to add menu entries
- db2rmicons to remove menu entries.

Before running the **db2addicons** command, the DB2 instance environment must be set for the current user. The instance environment can be setup with: *Instance\_HOME*/sqllib/db2profile (for Bourne shell and Korn shell users), or *Instance\_HOME*/sqllib/db2chsrc (for C shell users), where *Instance\_HOME* is the instance owner's home directory.

# Applying fix packs

It is recommended that you keep your DB2 database environment running at the latest fix pack level to ensure problem-free operation. To update the installed DB2 database products successfully, perform all of the necessary preinstallation and post-installation tasks.

### About this task

A DB2 fix pack contains updates and fixes for problems (Authorized Program Analysis Reports, or "APARs") found during testing at IBM, as well as fixes for problems reported by customers. The APARLIST.TXT file describes the fixes contained in each fix pack and it is available for download at ftp:// ftp.software.ibm.com/ps/products/db2/fixes/english-us/aparlist/.

Fix packs are cumulative. This means that the latest fix pack for any given version of DB2 contains all of the updates from previous fix packs for the same version of DB2.

The fix pack images available are:

• A single server image.

The single server image contains the new and updated code required for all DB2 database server products and the IBM Data Server Client. If more than one DB2 database server product is installed in a single location, the DB2 database server fix pack applies maintenance code updates to all the installed DB2 database server products. The Data Server Client fix pack is contained within the one DB2 database server fix pack (namely the fix pack that can service any one of the following database server products: DB2 Enterprise Server Edition, DB2 Workgroup Server Edition, DB2 Express Edition, DB2 Personal Edition, DB2 Connect Enterprise Edition, DB2 Connect Application Server Edition for i5/OS<sup>®</sup>). You can use the DB2 database server fix pack to upgrade a Data Server Client.

A single server image can also be used to install any of the DB2 database server products, at a particular fix pack level, with a DB2 try and buy license by default.

The single server f ix pack image contains DB2 try-and-buy licenses for all DB2 server products. When you select a new DB2 server product to install or a previously installed DB2 server product to update, the try-and-buy licenses are installed. The try-and-buy licenses do not affect any valid licenses already installed in the same DB2 installation path. Regarding DB2 Connect server products, if you run the **db21icm -1** command to query valid licenses, the try-and-buy license for DB2 Connect server product might display as an invalid license. However, if you do not need to use the DB2 Connect functionality, you can ignore the report. To remove the try-and-buy license for DB2 Connect server, use the **db21icm** command.

• A fix pack for each of the other DB2 database products.

Use this fix pack only if you only have non-server database products or add-on products installed. For example, IBM Data Server Runtime Client or DB2 Query Patroller.

Do not use this type of fix pack if the installed DB2 database products are only DB2 database server products or a Data Server Client. Instead, use the single server image fix pack.

For Windows platforms, if you have more than one DB2 database product (which includes at least one product that is not a Data Server Client or a DB2 database server) installed in a single DB2 copy, you must download and uncompress all of the corresponding product-specific fix packs before starting the fix pack installation process.

• A universal fix pack.

The universal fix pack services installations where more than one DB2 database product has been installed.

The universal fix pack is not needed if the installed DB2 database products are only DB2 database server products or a Data Server Client. In this case, the single server image fix pack should be used.

On Linux or UNIX operating systems, if national languages have been installed, you also require a separate national language fix pack. The national language fix pack can not be installed alone. A universal or product-specific fix pack must be applied at the same time and they must both be at the same fix pack level. For example, if you are applying a universal fix pack to non-English DB2 database products on Linux or UNIX, you must apply both the universal fix pack and the national language fix pack to update the DB2 database products.

#### Restrictions

- A DB2 Version 9.7 fix pack can only be applied to DB2 Version 9.7 general availability (GA) or DB2 Version 9.7 fix pack copies.
- All DB2 instances, DAS, and applications related to the DB2 copy being updated must be stopped before installing a fix pack.
- In a partitioned database environment, before installing the fix pack, you must stop the database manager on all database partition servers. You must install the fix pack on the instance-owning database partition server and all other database partition servers. All computers participating in the instance must be updated to the same fix pack level.
- On Linux or UNIX operating systems:
  - If you have DB2 database products on a Network File System (NFS), you must ensure the following are stopped completely before installing the fix pack: all instances, the DB2 administration server (DAS), interprocess communications (IPC), and applications on other machines using the same NFS mounted installation.
  - If the system commands fuser or lsof are not available, the installFixPack command cannot detect loaded DB2 files. You must ensure no DB2 files are loaded and provide an override option to install the fix pack. On UNIX, the fuser command is required to check for loaded files. On Linux, either the fuser command or lsof command is required.

For details on the override option, see the **installFixPack** command.

- On client applications, after a fix pack has been applied, to perform autobind of applications, the user must have bind authority.
- Logically detached data partitions are not supported in releases earlier than DB2 V9.7 Fix Pack 1. A data partition is temporarily placed in the logically detached state while it is being detached from a data partitioned table. A partition is in the logically detached state when, in SYSCAT.DATAPARTITIONS, the STATUS of the partition is set to 'L' (SYSCAT.DATAPARTITIONS.STATUS='L'). If you are reverting to a release earlier than DB2 V9.7 Fix Pack 1, ensure that data partitions are not logically detached before reverting to the release.
- For tables that use multidimensional clustering (MDC) and data partitioning, the system-created partitioned block indexes are not supported in releases earlier

than DB2 V9.7 Fix Pack 1. When reverting to a release earlier than DB2 V9.7 Fix Pack 1, data-partitioned MDC tables that use partitioned block indexes must be dropped before reverting to the release and recreated after reverting to the release.

- Distribution statistics for XML data are not supported in releases earlier than DB2 V9.7 Fix Pack 1. After you revert to a release earlier than DB2 V9.7 Fix Pack 1, issue the **RUNSTATS** command on tables where XML distribution statistics were collected to refresh the statistics for the tables.
- Installation of a DB2 fix pack will not service IBM Data Studio Administration Console or IBM Data Studio.
- Partitioned indexes over XML data are not supported in releases earlier than DB2 Version 9.7 Fix Pack 1. If you are reverting partitioned indexes over XML data to a release earlier than DB2 Version 9.7 Fix Pack 1, before reverting to the release, you must drop the partitioned indexes and re-create them as nonpartitioned indexes.

#### Procedure

To install a fix pack:

- 1. Check fix pack prerequisites.
- 2. Perform the necessary tasks before installing a fix pack.
- 3. Choose a fix pack installation method and install the fix pack.
- 4. Perform the necessary tasks after installing the fix pack.
- 5. Apply the appropriate DB2 database product license.

If a previously licensed copy of a DB2 database server product does not already exist on the machine, a single server fix pack image can be used to install any of the DB2 database server products. In this case, the DB2 database product installed is treated as a try and buy license, and will stop working after a 90 day trial period unless you upgrade the try and buy license.

#### What to do next

Check the log file for any post-installation steps, or error messages and recommended actions.

For non-root installations on Linux or UNIX, root-based features (such as High Availability and operating system-based authentication) can be enabled using the **db2rfe** command. If root-based features were enabled after installing your DB2 database product, you must rerun the **db2rfe** command each time a fix pack is applied in order to re-enable those features.

If you have multiple DB2 copies on the same system, those copies can be at different version and fix pack levels. If you want to apply a fix pack to one or more DB2 copies, you must install the fix pack on those DB2 copies one by one.

# Before installing a fix pack

In order to install a fix pack, you must first download and uncompress the fix pack. If you already have DB2 database products installed in the selected path, you must also stop various DB2 processes.

# Before you begin

If you have not already done so, check the fix pack prerequisites. Refer to "Checking fix pack prerequisites" on page 200.

On Windows, if you are upgrading from DB2 Version 9.7 Fix Pack 2 or earlier to DB2 Version 9.7 Fix Pack 3 or later and if you have customized the db2cli.ini file, then you must create a backup. A backup will prevent you from loosing any custom configurations during the upgrade process.

If a IBM PowerHA<sup>®</sup> SystemMirror for AIX cluster is running, you cannot perform a TSAMP installation, upgrade, or update because Tivoli SA MP bundles Reliable Scalable Cluster Technology (RSCT) file sets that are dependent on PowerHA SystemMirror. To skip TSAMP installation use the **db2setup** command or the **installFixPack** command. For information about installing or upgrading TSAMP using a PowerHA SystemMirror cluster, see the white paper entitled "Upgrade guide for DB2 Servers in HACMP<sup>™</sup> Environments", which is available from the IBM Support and downloads website (http://www.ibm.com/support/docview.wss?uid=swg21045033).

**Tip:** Gathering pre-upgrade diagnostic information might be helpful when you are about to upgrade to the next fix pack. This information will help to diagnose any problems that might arise after the upgrade.

# Procedure

Before installing a fix pack, perform the following steps:

1. Get the fix pack. Refer to "Getting fix packs" on page 201.

On Linux and UNIX, there must not be any spaces in the directory path where you plan to download and uncompress the fix pack. If there are spaces in the directory path, the installation will fail. For example, make sure your directory path resembles the following: /home/DB2FixPack/FP1/. It must not resemble the following: /home/DB2 FixPack/FP1/.

- 2. Uncompress the fix pack.
  - For Linux and UNIX operating systems, refer to "Uncompressing fix packs (Linux and UNIX)" on page 202.
  - For Windows operating systems, refer to "Uncompressing fix packs (Windows)" on page 202.
- 3. (Optional) Reduce the size of the fix pack.

You can use the **db2iprune** command to reduce the size of your DB2 fix pack installation image. Before installing a pruned fix pack, you must ensure that the pruned fix pack image contains at least the same components that are in the DB2 copy. If you prune too much from the fix pack image, the fix pack installation will fail. For details, see "Reducing the size of your DB2 fix pack installation image" on page 221.

- 4. If you already have DB2 database products installed in the selected installation path:
  - a. Back up your current configuration. See "Backing up DB2 server configuration and diagnostic information" in *Upgrading to DB2 Version* 9.7 for details.
  - b. Perform one of the following actions:
    - For Linux and UNIX operating systems, stop all DB2 processes. Refer to "Stopping all DB2 processes (Linux and UNIX)" on page 203.

• For Windows operating systems, stop all DB2 instances, services and applications. Refer to "Stopping all DB2 instances, services and applications (Windows)" on page 204.

### What to do next

Choose one of the various options to install a fix pack.

- "Installing a fix pack to update existing DB2 database products (Linux and UNIX)" on page 207
- "Installing a fix pack to install new DB2 database products (Linux and UNIX)" on page 208
- "Installing a fix pack for a single database product (Windows)" on page 209
- "Installing a fix pack for multiple database products (Windows)" on page 209
- "Installing a fix pack using a response file (Windows)" on page 210
- "Installing a fix pack in a Microsoft Cluster Server environment (Windows)" on page 211

#### Checking fix pack prerequisites

Ensure that you meet all of the software, hardware and operating system prerequisites before you download a fix pack.

#### Procedure

Before downloading a fix pack, perform the following steps:

- Ensure that your system meets all of the installation requirements. Refer to Chapter 2, "Installation requirements for DB2 database products," on page 9. This action prevents technical problems that might occur after the installation and configuration of the fix pack.
- 2. For 64-bit DB2 for Linux on System i and pSeries, ensure that the IBM XL C/C++ Compiler run time is installed.

Download and install the IBM XL C/C++ Run-Time Environment Component. Refer to: http://www.ibm.com/support/docview.wss?uid=swg24007906

**3**. For AIX, if DB2 database products already exist on the system and the Trusted Computing Base (TCB) is enabled, ensure it is in a consistent state.

Ensure that the TCB is in a consistent state for any file or directory related to a DB2 instance, the DB2 Administration Server, and installed DB2 files. The TCB can be in an inconsistent state if, for example, DB2 instances were removed without using the **db2idrop** command.

To check the TCB state, enter the following command as root: tcbck -n ALL

Refer to AIX documentation for details regarding the Trusted Computing Base.

 Review the Flashes and open Authorized Problem Analysis Reports (APARs) on the DB2 for Linux, UNIX and Windows product support website: http://www.ibm.com/software/data/db2/support/db2\_9/.

Open APARs describe defects that are not yet addressed in a fix pack, and they might contain workarounds that will impact your use of the database system. For a list of open DB2 for Linux, UNIX and Windows APARs, refer to: http://www.ibm.com/support/docview.wss?rs=71&uid=swg21255155

5. Ensure that you have sufficient file system free space to download and extract the fix pack.

On Linux and UNIX, you need to have a file system with one gigabyte of free space to contain the .tar.gz file and the uncompressed installation image. If you also plan to install a national language fix pack, you need up to two gigabytes of free space.

6. Ensure that you have the free space required to install the fix pack.

The free space must be available in the location of the DB2 copy that you are updating or in the location where you plan to create a new DB2 installation.

- On Windows, the space required to install the fix pack is equal to the space required for the DB2 Version 9.5 for Linux, UNIX and Windows general availability (GA) installation. Ensure the space required is available in the location of the DB2 copy that you are updating or in the location where you plan to create a new installation of DB2. Refer to "Disk and memory requirements" on page 10.
- On Linux and UNIX:
  - If you do not already have a DB2 database product installed and you are using the fix pack to create a new installation, refer to "Disk and memory requirements" on page 10.
  - If you already have DB2 database product installed, the space required to install the fix pack is slightly greater than the space consumed by the existing DB2 database products. This space is only required temporarily during the fix pack installation process.

To determine the space used by the existing DB2 database products, perform the command:

du -k -s DB2DIR

where *DB2DIR* represents the location where the DB2 database product is installed.

7. If you already have a DB2 database product installed and have obtained special fixes, contact IBM support to determine whether you need an updated version of the fixes before you install a fix pack.

This helps to ensure that your system is in a consistent state and that no special fixes are lost.

8. Optional: Review the "Product overviews" in the DB2 Information Center.

#### **Results**

Once you have ensured that you meet all of these prerequisites, complete the remainder of the necessary tasks before installing a fix pack.

# Getting fix packs

To get a fix pack, you must go to the DB2 for Linux, UNIX and Windows product support web site and download the fix pack.

#### Before you begin

If you have not already done so, check the fix pack prerequisites. Refer to "Checking fix pack prerequisites" on page 200.

#### Procedure

To get a fix pack, perform the following steps:

1. Determine which fix pack you need.

In general, IBM recommends the installation of the most recent fix pack to avoid encountering problems caused by software defects already known and corrected by IBM.

2. Locate the fix pack on the DB2 for Linux, UNIX and Windows product support website: www.ibm.com/support/docview.wss?rs=71&uid=swg27007053.

Ensure that you choose the appropriate fix pack for your operating system. Choose between DB2 database product-specific fix packs and universal fix packs.

**3**. Download the fix pack.

In most cases, you can either choose to access the FTP folder directly or you can use a Java applet called Download Director to download the files.

#### What to do next

Once you have successfully downloaded the fix pack, perform the remainder of the preparatory steps before installing a fix pack. Refer to "Before installing a fix pack" on page 198.

#### Uncompressing fix packs (Linux and UNIX)

All fix pack installation images on the FTP site are compressed using **gzip**. Before you can install a fix pack, you must copy the image to a temporary directory and use **gunzip** and **tar** to extract the fix pack installation image.

#### Procedure

To uncompress a fix pack installation image, perform the following steps:

- 1. Copy the gzipped image to a temporary location.
- 2. Change to the directory where you copied the image.
- Enter the following command to uncompress the file: gunzip -c filename.tar.gz | tar -xvf -

where *filename* is the fix pack you are installing.

Note: gunzip is part of the AIX 5L<sup>™</sup> default installation setup. If you do not have gunzip, install the rpm.rte fileset from the AIX 5L installation media. The rpm.rte fileset contains gunzip. You can also download gzip for AIX 5L from website: http://www.ibm.com/servers/aix/products/aixos/linux/rpmgroups.html

#### Uncompressing fix packs (Windows)

Fix pack installation images on the FTP site are in compressed format. Before you can install a fix pack, you must uncompress the fix pack installation image in a temporary directory.

#### Before you begin

- If you have more than one DB2 database product installed in a single DB2 copy, you must download and uncompress all of the corresponding product-specific fix packs.
- If you plan to install the fix pack in silent mode, all of the fix pack images must be uncompressed into subdirectories under the same parent directory.
- If you plan to install the fix pack using the DB2 Setup wizard, the **setup** command detects the other installed DB2 database products. If all of the fix pack images for your DB2 database products are uncompressed into subdirectories

under the same parent directory, the **setup** command automatically starts installing the fix pack for all DB2 database products without prompting you. If the fix pack product images are uncompressed into different directories, the **setup** command detects the other installed DB2 database products and prompts you for each directory path.

#### Procedure

To uncompress a fix pack installation image, perform the following steps:

- 1. Change to the directory where you have downloaded the fix pack installation image.
- 2. Double click the self-extracting .exe file.
- 3. Select a directory to extract the files to.
- 4. Click Unzip. All files are extracted to the specified directory.

#### What to do next

Repeat these steps to uncompress the self-extracting images for all of the DB2 database products you have installed. If you want to perform a silent installation using a response file, all of the images must be uncompressed to subdirectories under the same parent directory.

# Stopping all DB2 processes (Linux and UNIX)

Before installing a fix pack, if there are DB2 database products installed in the selected installation path, you must stop all of the DB2 processes. If you have multiple DB2 copies, stop only the DB2 processes that are associated with the copy that you are updating.

#### Procedure

To stop all DB2 processes, perform the following steps:

- 1. Log on as root.
- 2. Determine which instances are associated with the DB2 copy. Issue the command:

```
DB2DIR/instance/db2ilist
```

where DB2DIR represents the location where the DB2 copy is installed.

**3**. Run the following commands for each instance in the DB2 copy:

```
su - iname
. $HOME/sqllib/db2profile
db2 force applications all
db2 terminate
db2stop
db2licd -end  # run at each physical partition
exit
```

where *iname* represents the instance owner name. If you are a PowerHA SystemMirror user, you must use the **ha\_db2stop** command to stop DB2 instead of the **db2stop** command. If you use the **db2stop** command instead of the **ha\_db2stop** command, you will trigger a failure event.

4. If the DB2 Administration Server (DAS) belongs to the DB2 copy that you are updating, stop the DAS:

su - aname
. \$HOME/das/dasprofile
db2admin stop
exit

where *aname* represents the DAS owner name.

**Note:** Since there can only be one DAS on the system, this step affects all other DB2 copies on the system.

5. Optional: On AIX, run **slibclean** to unload unused shared libraries from memory before installation:

/usr/sbin/slibclean

6. Disable the fault monitor processes. To stop the Fault Monitor Daemon, issue the command:

DB2DIR/bin/db2fm -i iname -D

where *DB2DIR* is the location where the DB2 copy is installed and *iname* represents the instance owner name. The command must be performed once for each instance in the DB2 copy.

- 7. If the Fault Monitor Coordinator (FMC) is started, prevent your instances from auto-starting:
  - a. To determine whether the FMC is started, issue the command: DB2DIR/bin/db2fmcu

where *DB2DIR* is the location where the DB2 copy is installed. If the FMC is started, you will see output similar to the following:FMC: up: PID = 3415. If the FMC is disabled, the output from the **db2fmcu** command will be: FMC: down.

b. If the FMC is started, determine whether any instances are configured to auto-start after each system restart. Issue the command:
 DB2DIR/instance/db2iset -i iname -all

where *DB2DIR* is the location where the DB2 copy is installed and *iname* represents the instance owner name. The command must be performed once for each instance in the DB2 copy. If the output from the **db2iset** command includes the following, it means that the instance is configured to auto-start:DB2AUT0START=YES

c. Prevent the instances from auto-starting. Issue the command: DB2DIR/instance/db2iauto -off iname

where *DB2DIR* is the location where the DB2 copy is installed and *iname* represents the instance owner name. After you have completed the fix pack installation, you can re-start instance auto-start:

DB2DIR/instance/db2iauto -on iname

8. Ensure all DB2 interprocess communications are cleaned for the instance to be updated. As the instance owner, run the following command at each physical partition:

\$HOME/sqllib/bin/ipclean

#### Stopping all DB2 instances, services and applications (Windows)

Before installing a fix pack, if there are DB2 database products installed in the selected installation path, you must stop all DB2 instances, all DB2 services, and all applications. If you have multiple DB2 copies, stop only the DB2 processes that are associated with the copy that you are updating.

### Procedure

To stop the appropriate instances, services and applications:

1. Determine which instances are associated with the DB2 copy by issuing the command:

DB2PATH\bin\db2ilist

where DB2PATH represents the location where the DB2 copy is installed.

2. Stop all instances and DB2 services, using the services control panel applet: Control Panel > Administrative Tools > Services. If you have active database clients, force these clients off when stopping the instance. To force clients, issue the following command:

```
db2stop force
```

# Fix pack installation methods

There are several different methods for installing fix packs, depending on the operating system and whether or not there are existing database products.

On Linux and UNIX operating systems, there are two ways that you can use the fix pack and the installation methods match these purposes:

- To install new DB2 database products in a selected location, refer to "Installing a fix pack to install new DB2 database products (Linux and UNIX)" on page 208.
   Follow these instructions to install new DB2 database products at a particular fix pack level. The db2setup command is used to perform the installation.
- To update existing DB2 database products in a selected location, refer to "Installing a fix pack to update existing DB2 database products (Linux and UNIX)" on page 207.

Follow these instructions if a DB2 database product is already installed and you want to apply a new fix pack level. The **installFixPack** command is used to install the fix pack.

On Windows operating systems, the same commands are used irrespective of whether you use the fix pack to update existing DB2 database products or add new DB2 database products. The installation methods differ according to the number of DB2 database products involved and whether DB2 is configured to use Microsoft Cluster Server (MSCS), as follows:

- "Installing a fix pack for a single database product (Windows)" on page 209.
   Follow these instructions if a single DB2 database product is already installed and you want to apply a new fix pack level. The **setup** command is used to install the fix pack.
- "Installing a fix pack for multiple database products (Windows)" on page 209.
   Follow these instructions to install a fix pack on a system with multiple DB2 database products installed. The **setup** command is used to install the fix pack.
- "Installing a fix pack using a response file (Windows)" on page 210 (single product or multiple products).

Follow these instructions to perform a response file installation of a fix pack. A response file installation might also be referred to as a silent installation or an unattended installation. The **setup** command is used to install the fix pack.

• "Installing a fix pack in a Microsoft Cluster Server environment (Windows)" on page 211.

Follow these instructions to install a fix pack on top of an existing DB2 installation in a MSCS environment.

### Universal versus product-specific fix packs

You have two choices when it comes to fix pack installation; using a universal fix pack (all products) or a product-specific fix pack.

#### Universal [all products] fix pack

Similar to previous versions of DB2 database products, you can use the two-step process of installing a GA level product then applying the required fix pack level. For Windows operating systems, you can use the universal image to install DB2 to a new location. This installation method applies to platforms where you have one product installed in your install path. For example, you might have an existing DB2 database product installation, and now want to upgrade inplace to the Fix Pack 1 level using steps similar to the following:

- 1. Download required universal fix pack (if you have only one product installed, you can also use the product-specific fix pack, see below).
- 2. Stop all instances associated with this copy.
- 3. Stop the DAS if it is associated with this copy.
- 4. Apply the fix pack.
- 5. Restart the instances (**db2start**), including the DAS (**db2admin start**) if it is associated with the current copy.

#### Product-specific fix pack

Use the product-specific fix pack to upgrade a single product, or to install to a new path. If you choose to install the product-specific fix pack, you can download the products at the required level and then install the products in a single step. For example, if you want to install Enterprise Server Edition (ESE) at the Fix Pack 1 level, perform the following steps:

- 1. Download the product at the required level.
- 2. Install the product to a new path.
- **3**. Test the new installation.
- 4. Drop the test instances.
- 5. Run **db2iupdt** from the new install copy to move your instances over to the new fix pack level.

This approach allows you to test the new version on your production system without impacting your production databases. You now have a 15-30 second window of downtime (the time it takes to issue the **db2stop**, **db2 bind**, and **db2start** commands).

Product-specific fix packs such as DB2 Query Patroller (QP), Spatial Extender, and InfoSphere Federation Server are available for cases where you are adding this functionality to an already upgraded DB2 copy. If you have ESE at Fix Pack 1, you need Query Patroller at Fix Pack 1 to install over top of the existing ESE product. The QP level on your GA DVD is no longer sufficient. In this case, you must download the QP Fix Pack 1 image, add the license file, run the installer, and, when the installer is finished, you will have a working QP installation.

#### Upgrading multiple products installed in the same install path

In cases where you have more than one product installed to one install path, for example you have ESE and QP installed, you can either use one ESE image and one QP image to install to a new location, or you use the universal fix pack to upgrade inplace. You need to know which approach you want to use before downloading. If you only have one product installed, for example ESE, then the ESE product-specific fix pack or the universal fix pack will both update inplace.

#### Why would I use the universal fix pack?

- If I want to upgrade multiple products in place.
- If I do not remember what I have installed to be able to install the fix pack in a new location without losing my current set of features or products.

#### Why would I use the product-specific fix pack?

- If I have a single product and want to save the time to download the fix pack.
- If system downtime is costly.
- If I need to test the new fix pack without impacting my production databases.
- If I need the ability to go back to the previous version quickly (system downtime in case of failure).
- If I already have a fix pack installed and need to add new features or products to the fix pack.

**Note:** Many of these advantages can be achieved by installing from your original media to a new location and using the universal fix pack to upgrade features or products, however, there is a cost of extra installation time. If you have already downloaded the universal fix pack, this might take less time than downloading all the pieces you need to replicate your existing copy at the required fix pack level.

# Linux and UNIX

# Installing a fix pack to update existing DB2 database products (Linux and UNIX):

Follow these instructions if a DB2 database product is already installed and you want to apply a new fix pack level. The **installFixPack** command is used to install the fix pack.

#### Before you begin

- Ensure that you meet all of the necessary tasks before installing a fix pack. Refer to "Before installing a fix pack" on page 198.
- If there is more than one DB2 database product installed in the selected path, you must use a universal fix pack image to install the fix pack.
- If you want to update an existing DB2 database product that has national languages installed, you must obtain the national language fix pack in addition to either an individual fix pack or a universal fix pack. National language fix packs can not be used alone.

For example, to install a fix pack on a DB2 Version 9.5 database product with non-English support installed, download the DB2 database product-specific fix pack image (or the universal fix pack image) and the national language fix pack. Then run **installFixPack** from the DB2 database product-specific fix pack image (or the universal fix pack image).

#### Procedure

To install a fix pack:

- 1. For root installations, log on as root. For non-root installations, log on with the user ID that owns the non-root installation.
- 2. Change to the directory that contains the fix pack image.

3. Launch the installation by issuing the **installFixPack** command. For example, ./installFixPack -b *DB2DIR* 

where *DB2DIR* is the location of the DB2 database products that you want to update.

In clustered environments where some instances are not mounted, add the **-f ha\_standby\_ignore** option. For example,

./installFixPack -b DB2DIR -f ha\_standby\_ignore

#### What to do next

To complete the installation, perform the necessary post-installation tasks for fix packs. Refer to "Post-installation tasks for fix packs (Linux and UNIX)" on page 215.

#### Installing a fix pack to install new DB2 database products (Linux and UNIX):

Follow these instructions to install new DB2 database products at a particular fix pack level. The **db2setup** command is used to perform the installation.

#### Before you begin

- Perform all of the necessary tasks before installing a fix pack. Refer to "Before installing a fix pack" on page 198.
- If you want to install a new DB2 database product with national languages enabled, you must obtain the national language fix pack in addition to either an individual fix pack or a universal fix pack. National language fix packs can not be used alone.

For example, to install a DB2 database product with non-English support, download the DB2 database product-specific fix pack image and the national language fix pack. Then run **db2setup** from the DB2 database product-specific fix pack image.

• The **db2setup** command is located in the single server fix pack image, not in the universal fix pack image.

#### About this task

Use this method if:

- There are no DB2 database products in the selected installation path, or
- DB2 database products exist in the selected installation path and you want to add more products (at the same fix pack level as the existing products) in the same path.

#### Procedure

To install the DB2 database products:

- 1. Log on as root.
- 2. Change to the directory that contains the fix pack image.
- Launch the installation by issuing the command: ./db2setup

#### Note:

• If you choose to install InfoSphere Federation Server products, you will receive a warning message if you issue **db2setup** from a fix pack image that
is at a lower level than the existing DB2 database products. You must apply the appropriate fix pack after the product installation is complete.

- For all other DB2 database products, if the fix pack image that you are using to add new products is not at the same level as the installed DB2 database products in a particular DB2 copy, the installation attempt will not succeed. For example:
  - If the fix pack image is at a lower level than the installed products, the error message returned by **db2setup** will advise you to obtain the right fix pack image.
  - If the fix pack image is at a higher level than the installed DB2 database products, the error message returned by db2setup will advise you to upgrade the existing products using installFixPack first.

#### What to do next

To complete the installation, perform the necessary post-installation tasks for fix packs. Refer to "Post-installation tasks for fix packs (Linux and UNIX)" on page 215.

## Windows

#### Installing a fix pack for a single database product (Windows):

Follow these instructions if a single DB2 database product is already installed and you want to apply a new fix pack level. The **setup** command is used to install the fix pack.

#### Before you begin

- Ensure that you meet all of the fix pack prerequisites.
- Ensure that you have the appropriate installation user accounts. In general, the user account must belong to the Administrators group on the machine where you will perform the installation.

## Procedure

To install a fix pack:

- 1. Change to the folder where the unzipped files are located. The **setup** command is located under the folder labelled with the abbreviated product name. For example, DB2 Enterprise Server Edition is under ESE.
- 2. Double click the setup.exe file to start the DB2 Setup wizard. The DB2 Setup wizard launchpad opens. Online help is available to guide you through the wizard. To invoke online help, click **Help** or press F1.

#### What to do next

To complete the installation, perform the necessary post-installation tasks for fix packs.

#### Installing a fix pack for multiple database products (Windows):

Follow these instructions to install a fix pack on a system with multiple DB2 database products installed. The **setup** command is used to install the fix pack.

## Before you begin

- Ensure that you meet all of the fix pack prerequisites. Refer to "Checking fix pack prerequisites" on page 200.
- Ensure that you have the appropriate installation user accounts. In general, the user account must belong to the Administrators group on the machine where you will perform the installation.
- If there is more than one DB2 database product installed in the selected path, you can use a universal fix pack image to install the fix pack.

#### Procedure

To install a fix pack:

- 1. Change to the folder where the unzipped files are located. The **setup** command is located under the folder labelled with the abbreviated product name. For example, DB2 Enterprise Server Edition is under ESE.
- 2. Double click the setup.exe file to start the DB2 Setup wizard. The DB2 Setup wizard launchpad opens.

The DB2 Setup wizard detects the installed DB2 database products.

- If all the product images are uncompressed into subdirectories under the same parent directory, the DB2 Setup wizard automatically starts the installation of all DB2 database products without prompting you.
- If the product images are uncompressed into different directories, the DB2 Setup wizard detects the installed DB2 database products and prompts you for the directory paths.

Online help is available to guide you through the wizard. To start online help, click **Help** or press F1.

#### What to do next

Perform the necessary post-installation tasks for fix packs. Refer to "Post-installation tasks for fix packs (Windows)" on page 214.

#### Installing a fix pack using a response file (Windows):

Follow these instructions to perform a response file installation of a fix pack. A response file installation might also be referred to as a silent installation or an unattended installation. The **setup** command is used to install the fix pack.

#### Before you begin

- Ensure that you meet all of the necessary tasks before installing a fix pack. Refer to "Before installing a fix pack" on page 198.
- Ensure that you have the appropriate installation user accounts. In general, the user account must belong to the Administrators group on the machine where you will perform the installation.

#### Procedure

To install a fix pack using a response file:

1. Change to the folder where the unzipped files are located.

The **setup** command is located under the folder labelled with the abbreviated product name. For example, DB2 Enterprise Server Edition is under ESE.

2. Ensure that all of the fix pack installation images were uncompressed to subdirectories under the same parent directory.

If you have more than one DB2 database product installed, the DB2 Setup wizard detects the other installed products. The installation fails if all of the appropriate DB2 database products' uncompressed fix pack images are not in subdirectories under the same parent directory.

**3**. Install the fix pack using the **setup** command with the response file (**-u**) option. For example, enter:

setup -u c:\db2fixpk.rsp -t c:\db2fixpk.trc -l c:\db2fixpk.log

where db2fixpk.rsp is the response file name and **-t** and **-1** are optional parameters that specify a trace file and a log file, respectively. Sample response files can be found in the *product-abbreviation*\db2\Windows\samples directory in the fix pack installation image. For example, ESE\db2\windows\samples.

#### What to do next

To complete the installation, perform the necessary post-installation tasks for fix packs. Refer to "Post-installation tasks for fix packs (Windows)" on page 214.

#### Installing a fix pack in a Microsoft Cluster Server environment (Windows):

Follow these instructions to install a fix pack on top of an existing DB2 installation in a Microsoft Cluster Server (MSCS) environment.

#### Before you begin

- Ensure that you meet all of the necessary tasks before installing a fix pack. Refer to "Before installing a fix pack" on page 198.
- Ensure that you have the appropriate installation user accounts. In general, the user account must belong to the Administrators group on the machine where you will perform the installation.

#### About this task

To illustrate how to install a fix pack in an MSCS environment, a simple example configuration must be understood. In this example, the initial configuration is a DB2 instance that is composed of two database partitions. In addition, there are two Cluster Groups:

- DB2 Group 0: contains Partition 0 active on Machine A. The DB2 Administration Server (DAS) is also located here.
- DB2 Group 1: contains Partition 1 active on Machine B.

This is the initial configuration.

#### Procedure

To install a fix pack on top of an existing DB2 installation in an MSCS environment:

1. Set automatic failback to off.

During the installation process you might have to restart your machine. When this happens the cluster service restarts automatically. Therefore the automatic failback must be set off so none of the groups automatically failback.

For example, to disable automatic failback in DB2 Group 0:

a. From the Cluster Administrator window, right-click DB2 Group 0.

- b. Select Properties. The DB2 Group 0 Properties window opens.
- c. On the Failback tab, select the Prevent failback radio button.d. Click OK.
- Repeat these steps to disable automatic failback in DB2 Group 1.
- 2. Decide which machine you will install the fix pack on first.
  - In this example, Machine B will be upgraded first.
- **3**. Move the DB2 Group off Machine B.
  - For example, to move DB2 Group 1 from Machine B to Machine A:
  - a. From the Cluster Administrator window, click DB2 Group 1.
  - b. Right-click, select Move Group. The Owner column changes to Machine A.
- 4. Stop the cluster server on Machine B.

For example:

- a. From the Component Services window, right-click Cluster Service.
- b. Click Stop.
- 5. If there are multiple DB2 database products installed at the same location (in the same DB2 copy) on Machine B, install the fix pack for multiple database products. Otherwise, install the fix pack for a single database product. Refer to "Installing a fix pack for multiple database products (Windows)" on page 209 or "Installing a fix pack for a single database product (Windows)" on page 209, as appropriate.

Note:

- DB2 is still running and available on Machine A.
- As part of the installation process, you might have to restart your computer.
- The silent mode installation process can optionally be used to install the fix pack using a response file. Refer to "Installing a fix pack using a response file (Windows)" on page 210.
- If db2systray.exe attempts to access an offline instance, then you might receive error message SQL5005C near the end of installation. This does not indicate an installation failure.
- 6. Take the DB2 resources offline.

In the example, Partition 0, Partition 1, and the DAS are on Machine A at this point. These must be taken offline one at a time. For example:

- a. From the Cluster Administrator window, in the left window panel, select **Groups**.
- b. Select **DB2 Group 0**. The resources for the group display in the right window panel.

For DB2 Group 0, the DB2 resources include Partition 0 and the DAS.

c. In the right window panel, right-click one of the resources. Select **Take Offline**.

Repeat this step for each of the DB2 resources in DB2 Group 0.

d. Select **DB2 Group 1**. The resources for the group display in the right window panel.

For DB2 Group 1, the DB2 resources include Partition 1.

- e. In the right window panel, right-click the resource (Partition 1). Select **Take Offline**.
- 7. (Optional) Restart the cluster service on Machine B.

If the fix pack installation required that you restart your computer, and if the **Restart Type** for the cluster service is set to automatic, skip this step because the cluster service is already started.

To start the cluster service:

- a. From the Component Services window, right-click Cluster Service.
- b. Click Start.
- 8. Move the DB2 Groups to Machine B.

For example, to move DB2 Group 0 and DB2 Group 1 to Machine B:

- a. From the Cluster Administrator window, click DB2 Group 0.
- b. Right-click, select Move Group. The Owner column changes to Machine B.
- c. Click on DB2 Group 1.
- d. Right-click, select Move Group. The Owner column changes to Machine B.
- 9. Bring the DB2 resources online.

In the example, Partition 0, Partition 1, and the DAS are on Machine B at this point. These must be brought back online one at a time. For example:

- a. From the Cluster Administrator window, in the left window panel, select **Groups**.
- b. Select **DB2 Group 0**. The resources for the group display in the right window panel.

For DB2 Group 0, the DB2 resources include Partition 0 and the DAS.

c. In the right window panel, right-click one of the resources. Select **Bring Online**.

Repeat this step for each of the DB2 resources in DB2 Group 0.

d. Select **DB2 Group 1**. The resources for the group display in the right window panel.

For DB2 Group 1, the DB2 resources include Partition 1.

- e. In the right window panel, right-click the resource (Partition 1). Select **Bring Online**.
- 10. Stop the cluster service on Machine A.

For example:

- a. From the Component Services window, right-click Cluster Service.
- b. Click Stop.
- 11. If there are multiple DB2 database products installed at the same location (in the same DB2 copy) on Machine A, install the fix pack for multiple database products. Otherwise, install the fix pack for a single database product. Refer to "Installing a fix pack for multiple database products (Windows)" on page 209 or "Installing a fix pack for a single database product (Windows)" on page 209, as appropriate.

Note:

- DB2 is still running and available on Machine B.
- As part of the installation process, you might have to restart your computer.
- The silent mode installation process can optionally be used to install the fix pack using a response file. Refer to "Installing a fix pack using a response file (Windows)" on page 210.
- If db2systray.exe attempts to access an offline instance, then you might receive error message SQL5005C near the end of installation. This does not indicate an installation failure.
- 12. (Optional) Restart the cluster service on Machine A.

If the fix pack installation required that you restart your computer, and if the **Restart Type** for the cluster service is set to automatic, skip this step because the cluster service is already started.

To start the cluster service:

- a. From the Component Services window, right-click Cluster Service.
- b. Click Start.
- 13. Move the DB2 Groups back to the appropriate machines.

For example, to move DB2 Group 0 back to Machine A:

- a. From the Cluster Administrator window, click DB2 Group 0.
- b. Right-click, select **Move Group**. The Owners column changes to Machine A.

This brings the MSCS environment back to the initial configuration.

- 14. If automatic failback was turned off in Step 1, turn it back on. For example, to start automatic failback in DB2 Group 0:
  - a. From the Cluster Administrator window, right-click DB2 Group 0.
  - b. Select Properties. The DB2 Group 0 Properties window opens.
  - c. On the Failback tab, select the Allow failback radio button.
  - d. Click OK.

Repeat these steps to start automatic failback in DB2 Group 1.

#### What to do next

To complete the installation, perform the necessary post-installation tasks for fix packs. Refer to "Post-installation tasks for fix packs (Windows)."

# After installing a fix pack

There is a set of tasks that can be performed after you install a fix pack. The tasks differ for Windows and Linux or UNIX operating systems.

## Post-installation tasks for fix packs (Windows)

As part of a fix pack installation, binding of the database utilities (**IMPORT**, **EXPORT**, **REORG**, the Command Line Processor) and the CLI bind files occurs automatically. However, if an error occurs, you can manually bind the database utilities and the CLI bind files. For partitioned database environments on certain Windows operating systems, you must start the DB2 Remote Command Service security feature. Recompiling applications is an optional task.

#### Procedure

Perform the following actions:

1. For partitioned database environments on Windows 2000 or later, start the DB2 Remote Command Service security feature to protect your data and resources.

To be fully secure, start either the computer (if the service is running under the context of the LocalSystem account) or a user for delegation (if the service is being run under the logon context of a user).

To start the DB2 Remote Command Service security feature:

 a. Open the Active Directory Users and Computers window on the domain controller, click Start and select Programs > Administrative tools > Active Directory Users and Computers

- b. In the right window panel, right-click the computer or user to start, select **Properties**
- c. Click the General tab and select the Trust computer for delegation check box. For user setting, click the Account tab and select the Account is trusted for delegation check box in the Account option group. Ensure that the Account is sensitive and cannot be delegated box has not been checked.
- d. Click OK to start the computer or user for delegation.

Repeat these steps for each computer or user that needs to be started. You must restart your computer for the security change to take effect.

If you want to disable the DB2 Remote Command Service security feature, enter the following command:

db2set DB2RCMD\_LEGACY\_MODE=ON

2. Optional: Update the system catalog objects in your databases to support the fix pack.

This task is strongly recommended if you want to use capabilities specific to the fix pack. This task is not necessary if you installed the fix pack to create a new installation, since there are no existing databases.For each instance in the DB2 copy where you applied the fix pack, perform the following actions:

a. Determine which instances are associated with the DB2 copy by issuing the command:

DB2DIR\bin\db2ilist

where *DB2DIR* represents the location where the DB2 copy is installed.

b. Perform the following command once for each database in the instances: db2updv97 -d *dbname* 

where *dbname* represents the name of the database.

- **3.** Optional: Bind the bind files. Binding of the database utilities and the CLI bind files occurs automatically. However, if an error occurs, you can manually bind the database utilities and the CLI bind files. Refer to "Binding bind files after installing fix packs" on page 217.
- 4. Optional: Recompile applications.

To take advantage of any changes to the files linked to in the application, recompiling applications is recommended.

5. Optional: If you have installed DB2 Text Search, you must run the **db2iupdt** command with the **/j** "TEXT\_SEARCH" option to have it configured.

#### Results

The fix pack installation and configuration is complete.

# Post-installation tasks for fix packs (Linux and UNIX)

As part of a fix pack installation, binding of the database utilities (**IMPORT**, **EXPORT**, **REORG**, the Command Line Processor) and the CLI bind files, DB2 instances are updated automatically. However, if an error occurs, you can manually bind the database utilities and the CLI bind files and update the DB2 instances. Depending on your database products and the fix pack installation method used, you might need to update the DB2 instances, restart the DB2 instances, restart the DB2 Administration Server and start the **djxlink** command.

# Procedure

Perform the following actions:

- If you have InfoSphere Federation Server installed, run the djxlink command. Perform the following tasks after installing the fix pack and before running db2iupdt:
  - a. Log on as root.
  - b. Remove or rename the file djxlink.out, which is located in the *DB2DIR*/lib directory, where *DB2DIR* is the DB2 installation directory.
  - c. Ensure that all of the appropriate variables are set, either in your current environment or in the db2dj.ini file. For example, if you are using a federated server to connect to an Oracle data source, set the environment variable **ORACLE\_HOME** to the Oracle home directory.
  - d. Run the command:

djxlink

2. Update instances to use the new DB2 level.

All existing instances in the DB2 copy must be updated after a fix pack is installed. By default, the **installFixPack** command updates the DB2 instances automatically. However, if an error occurs, you can update instances manually. Perform the following steps:

- a. Log on as root.
- b. Determine which instances are associated with the DB2 copy by issuing the command:

DB2DIR/instance/db2ilist

where *DB2DIR* represents the location where the DB2 copy is installed.

**c.** If you made any changes to the db2profile or db2cshrc scripts, either back up the scripts or copy the changes into the userprofile and usercshrc scripts, respectively.

This action is required because the **db2iupdt** command overwrites the db2profile and db2cshrc scripts. It does not overwrite the userprofile and usercshrc scripts.

d. For each instance, issue the command:

DB2DIR/instance/db2iupdt iname

where *iname* represents the instance name and *DB2DIR* represents the location where the DB2 copy is installed.

e. If the DB2 Administration Server (DAS) belongs to the DB2 copy where you installed the fix pack, issue the command: DB2DIR/instance/dasupdt

where *DB2DIR* is the location where the DB2 copy is installed. If this DB2 copy is now running at a more recent fix pack level than all of the other DB2 copies, consider updating the DAS to belong to this DB2 copy.

**3.** Optional: Update the system catalog objects in your databases to support the fix pack.

This task is strongly recommended if you want to use capabilities specific to the fix pack. This task is not necessary if you installed the fix pack to create a new installation, since there are no existing databases.For each instance in the DB2 copy where you applied the fix pack, perform the following actions:

a. Log in as the instance owner.

 b. For each database, issue the command: db2updv97 -d dbname

where *dbname* represents the name of the database.

4. Restart the instances and the DAS.

This step is required if you installed a fix pack to update an existing installation. If you installed the fix pack to create a new installation, this step is not required.

To restart an instance:

- a. Log in as the instance owner.
- b. Issue the command **db2start**.

Repeat for each instance.

To restart the DB2 administration server, log in as the DAS owner and run the **db2admin start** command.

5. Optional: If you issued the **db2iauto** command to prevent instances from auto-starting before installing the fix pack, enable auto-start for the instances again. Issue the following command while logged on as root: DB2DIR/instance/db2iauto -on iname

where *DB2DIR* is the location where the DB2 copy is installed and *iname* represents the instance owner name. The command must be performed once for each instance that you altered with the **db2iauto** command before you installed the fix pack.

- 6. Optional: Bind the bind files. Binding of the database utilities and the CLI bind files occurs automatically. However, if an error occurs, you can manually bind the database utilities and the CLI bind files. Refer to "Binding bind files after installing fix packs."
- 7. Optional: Recompile applications.

To take advantage of any changes to the files linked to in the application, recompiling applications is recommended.

# Results

Once you have completed these tasks, the fix pack installation and configuration is complete.

# Binding bind files after installing fix packs

As part of a fix pack installation on the server, binding of the database utilities (**IMPORT**, **EXPORT**, **REORG**, the Command Line Processor) and the CLI bind files occurs automatically. However, if you install a fix pack on the client or an error occurs, you can manually bind the database utilities and the CLI bind files. Different subsets of bind files must be bound for DB2 Database for Linux, UNIX, and Windows and host or System i database servers.

# Before you begin

Ensure that you have the necessary authority to perform the **BIND** command. For details, see the related links.

## About this task

**Note:** The IBM Data Server Runtime Client cannot be used to bind the database utilities and CLI bind files. Perform the BIND commands from an IBM Data Server

Client (or other DB2 database product) that is running on the same operating system and the same DB2 version and fix pack level as the Data Server Runtime Client.

## Procedure

To bind the bind files:

1. If you installed the fix pack on DB2 database products that have existing databases, perform the following commands once for each database:

```
db2 terminate
```

db2 CONNECT TO *dbname* user *USERID* using *PASSWORD* 

- db2 BIND path\db2schema.bnd BLOCKING ALL GRANT PUBLIC SQLERROR CONTINUE
- db2 BIND path\@db2ubind.lst BLOCKING ALL GRANT PUBLIC ACTION ADD db2 BIND path\@db2cli.lst BLOCKING ALL GRANT PUBLIC ACTION ADD
- db2 terminate

where *dbname* represents the name of a database to which the files should be bound, and where *path* is the full path name of the directory where the bind files are located, such as *INSTHOME*\sqllib\bnd where *INSTHOME* represents the home directory of the DB2 instance. db2ubind.lst and db2cli.lst contain lists of required bind files used by DB2 database products. Packages that are already bound will return an SQL0719N error. This is expected.

2. Optional: If you installed the fix pack on DB2 database products that have existing databases, rebind the packages by running the REBIND or **db2rbind** command.

After you install a fix pack, some packages are marked as invalid. Packages marked as invalid are implicitly rebound the first time an application uses them. To eliminate this overhead and to ensure that the rebind is successful, manually rebind all packages. For example, issue the **db2rbind** command: db2rbind *dbname* -1 *logfile* all

where *dbname* represents the name of a database whose packages are to be revalidated, and where *logfile* is the name of the file to be used for recording errors during the package revalidation procedure.

**3**. If you installed the fix pack on DB2 database products that have existing spatial-enabled databases, perform the following commands once for each database:

```
db2 terminate
db2 CONNECT TO dbname user USERID using PASSWORD
db2 BIND path\BND\@db2gse.lst
db2 terminate
```

where *dbname* represents the name of a database to which the files should be bound, and where *path* is the full path name of the directory where the bind files are located, such as *INSTHOME*\sqllib\bnd where *INSTHOME* represents the home directory of the DB2 instance. db2gse.lst contains the names of the bind files for the stored procedures that DB2 Spatial Extender provides.

- 4. If you connect to DB2 databases on host or System i servers, perform the following actions:
  - For DB2 databases on z/OS<sup>®</sup> or OS/390<sup>®</sup>:

db2 terminate
db2 CONNECT TO dbname user USERID using PASSWORD
db2 BIND path\@ddcsmvs.lst BLOCKING ALL SQLERROR CONTINUE GRANT PUBLIC ACTION ADD
db2 terminate

• For DB2 databases on VM:

db2 terminate
db2 CONNECT TO dbname user USERID using PASSWORD
db2 BIND path\@ddcsvm.lst BLOCKING ALL SQLERROR CONTINUE GRANT PUBLIC ACTION ADD
db2 terminate

• For DB2 databases on VSE:

db2 terminate
db2 CONNECT TO dbname user USERID using PASSWORD
db2 BIND path\@ddcsvse.lst BLOCKING ALL SQLERROR CONTINUE GRANT PUBLIC ACTION ADD
db2 terminate

- For DB2 databases on System i:
  - db2 terminate

db2 CONNECT TO dbname user USERID using PASSWORD

db2 BIND *path*\@ddcs400.1st BLOCKING ALL SQLERROR CONTINUE GRANT PUBLIC ACTION ADD db2 terminate

where *dbname* represents the name of a host or System i database to which the files should be bound, and where *path* is the full path name of the directory where the bind files are located, such as *INSTHOME*\sqllib\bnd where *INSTHOME* represents the home directory of the DB2 instance.

5. If you connect to databases that are running on different operating systems (Linux, UNIX or Windows) or at different DB2 versions or service levels, bind the database utilities and CLI bind files against those databases.

Note:

- The actions required are the same irrespective of whether you connect to a database on another DB2 database system or in another DB2 copy on the same machine.
- If you have installed the fix pack in multiple locations, perform the actions once from each unique combination of operating system and DB2 version or service level.

Perform the following actions:

db2 terminate

db2 CONNECT TO *dbname* user *USERID* using *PASSWORD* db2 BIND *path*\@db2ubind.lst BLOCKING ALL GRANT PUBLIC ACTION ADD db2 BIND *path*\@db2cli.lst BLOCKING ALL GRANT PUBLIC ACTION ADD

db2 terminate

where *dbname* represents the name of a database to which the files should be bound, and where *path* is the full path name of the directory where the bind files are located, such as *INSTHOME*\sqllibbnd where *INSTHOME* represents the home directory of the instance where you are issuing the commands. db2ubind.lst and db2cli.lst contain lists of required bind files used by DB2 database products. Packages that are already bound will return an SQL0719N error. This is expected.

## Example

#### **Binding federated databases**

If you have existing federated databases, you must bind the bind files db2dsproc.bnd and db2stats.bnd after you install a DB2 fix pack. To bind the bind files, you must have one of the following authorities:

- DBADM authority
- ALTERIN privilege on the schema
- BIND privilege on the package

To bind the bind files db2dsproc.bnd and db2stats.bnd, connect to the database and run the **BIND** command. For example:

db2 CONNECT TO *dbname* user *USERID* using *PASSWORD* db2 bind *path*/db2dsproc.bnd blocking all grant public db2 bind *path*/db2stats.bnd blocking all grant public db2 terminate

where *dbname* represents the name of the federated database, and *path* represents the full path name of the directory where the bind files are located, such as *\$HOME*/sqllib/bnd where *\$HOME* represents the DB2 instance home directory.

# Uninstalling fix packs

After installing a fix pack, you can revert to a previous fix pack or the GA level of the DB2 product.

## Before you begin

On Linux and UNIX operating systems, you can go back to an earlier fix pack or the GA level.

On Windows operating systems, you cannot go back to a previous fix pack or the GA level unless you uninstall the current fix pack, then install the previous level.

#### Procedure

 On Linux or UNIX operating systems, to uninstall a fix pack, use the installFixPack command with the force option (-f) to bypass the level check. The command must be run from the lower level fix pack or GA image. For example:

./installFixPack -f level -b DB2DIR

where

• *DB2DIR* is the location of the DB2 product that you want to force to a lower level fix pack or GA image. For example:

./installFixPack -f level -b /opt/ibm/db2/V9.7

- On Windows operating system, to uninstall a fix pack, use the Add/Remove Programs window, accessible through the Windows Control Panel. Refer to your operating system's help for more information about removing software products from your Windows operating system.
- **3**. Associate the instance with another DB2 copy that is at a lower level than the original DB2 copy where the instance was running. You can update all instances by issuing db2iupdt -D from the new directory.

## What to do next

**Note:** Before you uninstall the current fix pack, you remove or uninstall any functionality that does not apply to the earlier fix pack or the GA level. For example, before you revert to DB2 Version 9.7 GA level, you must do the following:

- Drop any work action sets that were associated with a workload.
- Drop any UOWTOTALTIME thresholds.

# Applying fix packs to a non-root installation

The task of applying fix packs to a non-root installation is essentially the same as applying fix packs to a root installation, with a few exceptions.

# Before you begin

Before applying fix packs to a non-root installation, you must log on with the user ID that was used to install the non-root installation.

If you enabled root features in your non-root installation using the **db2rfe** command, you should locate the configuration file that was used when running the **db2rfe** command. That configuration file will be needed to re-enable the root features after you apply the fix pack.

# Procedure

To apply a fix pack to a non-root installation:

1. Apply your fix pack according to the "Applying fix packs" topic.

**Note:** The **installFixPack** command's **-b** option is invalid for non-root installations.

Optional: Run the db2rfe command. If you had root-based features enabled in your non-root installation, and if you want to re-enable those features, the db2rfe command must be rerun. Running this command requires root user authority.

**Note:** If you edited \$HOME/sqllib/instance/db2rfe.cfg when you first enabled root features, that configuration file will not have been overwritten when applying the fix pack, so you can reuse that file when running the **db2rfe** command. However, you should also check \$HOME/sqllib/cfg/ db2rfe.cfg.sample. If the fix pack introduced any new root features available to non-root installations, \$HOME/sqllib/cfg/db2rfe.cfg.sample shows the new features.

# Reducing the size of your DB2 fix pack installation image

You can use the **db2iprune** command to reduce the size of the DB2 fix pack installation image.

# About this task

The **db2iprune** is a command line utility that removes the files associated with those features and languages based on an input file. The input file (.prn file) allows you to specify which features and languages you want to remove from the fix pack image. The result is a new, smaller DB2 fix pack image. Reducing the size of a fix pack image is also referred to as pruning the fix pack image.

Before installing a fix pack that has been pruned, you must ensure that the pruned fix pack image contains all the components that are in the DB2 copy. If you prune a component from the fix pack image that is part of the DB2 copy, the fix pack installation will fail. For example, if you installed a DB2 copy with the First Steps component, you must ensure that you have not pruned the First Steps component from that fix pack image.

However, the reverse is permitted. If you did not install a specific component from your DB2 copy, you can successfully install a DB2 fix pack image that includes that specific component. In this case, that component is ignored when the fix pack

image is installed. For example, if you installed a DB2 copy without the First Steps component, you can install a DB2 fix pack image that includes the First Steps component.

You can verify what was installed in the DB2 copy so you will know what to prune from the fix pack installation image.

#### On Linux and UNIX operating systems

Run the **db21s** command to get a list of installed products and components.

#### On Windows operating systems

Run the **regedit** command and look under the HKEY\_LOCAL\_MACHINE\ SOFTWARE\IBM\DB2\InstalledCopies\DB2 copy name\COMPONENTS to verify what has been installed.

## Procedure

To reduce the size of your DB2 fix pack installation image:

- 1. Use **db2iprune** to prune some DB2 components from the product installation image.
- 2. Install the pruned DB2 database product installation image.
- **3**. Use **db2iprune** to prune the same set of DB2 database components, or a subset of DB2 database components, from the fix pack image. (The same response file can be used.)
- 4. Install the pruned DB2 fix pack image.

# Partitioned database environment

# Format of the DB2 node configuration file

The db2nodes.cfg file is used to define the database partition servers that participate in a DB2 instance. The db2nodes.cfg file is also used to specify the IP address or host name of a high-speed interconnect, if you want to use a high-speed interconnect for database partition server communication.

The format of the db2nodes.cfg file on Linux and UNIX operating systems is as follows:

 $dbpartitionnum\ hostname\ logicalport\ netname\ resources etname$ 

*dbpartitionnum, hostname, logicalport, netname,* and *resourcesetname* are defined in the following section.

The format of the db2nodes.cfg file on Windows operating systems is as follows: *dbpartitionnum hostname computername logicalport netname resourcesetname* 

On Windows operating systems, these entries to the db2nodes.cfg are added by the **db2ncrt** or START DBM ADD DBPARTITIONNUM commands. The entries can also be modified by the **db2nchg** command. You should not add these lines directly or edit this file.

#### dbpartitionnum

A unique number, between 0 and 999, that identifies a database partition server in a partitioned database system.

To scale your partitioned database system, you add an entry for each database partition server to the db2nodes.cfg file. The *dbpartitionnum* value that you select for additional database partition servers must be in ascending order, however, gaps can exist in this sequence. You can choose to put a gap between the *dbpartitionnum* values if you plan to add logical partition servers and want to keep the nodes logically grouped in this file.

This entry is required.

#### hostname

The TCP/IP host name of the database partition server for use by the FCM. This entry is required. Canonical hostname is recommended.

If host names are supplied in the db2nodes.cfg file, instead of IP addresses, the database manager will dynamically try to resolve the host names. Resolution can be either local or through lookup at registered Domain Name Servers (DNS), as determined by the OS settings on the machine.

When the system has more than one network interface card installed and the hostname used in the db2nodes.cfg file cannot be resolved to be the default host of the system, it might be treated as a remote host. This setup imposes a limitation that database upgrade cannot be done successfully because the local database directory cannot be found, if the instance is not started. Therefore, HADR, HACMP and other high availability environments might require *hostname* to match the name used by operating system to identify the host to make the upgrade possible.

Starting with DB2 Version 9.1, both TCP/IPv4 and TCP/IPv6 protocols are supported. The method to resolve host names has changed.

While the method used in pre-Version 9.1 releases resolves the string as defined in the db2nodes.cfg file, the method in Version 9.1 or later tries to resolve the Fully Qualified Domain Names (FQDN) when short names are defined in the db2nodes.cfg file. Specifying short configured for fully qualified host names, this may lead to unnecessary delays in processes that resolve host names.

To avoid any delays in DB2 commands that require host name resolution, use any of the following work arounds:

- 1. If short names are specified in the db2nodes.cfg files and the operating system host name file, specify the short name and the fully qualified domain name for host name in the operating system host files.
- 2. To use only IPv4 addresses when you know that the DB2 server listens on an IPv4 port, issue the following command:

```
db2 catalog tcpip4
node db2tcp2 remote 192.0.32.67
server db2inst1 with "Look up IPv4 address from 192.0.32.67"
```

**3**. To use only IPv6 addresses when you know that the DB2 server listens on an IPv6 port, issue the following command:

```
db2 catalog tcpip6
node db2tcp3 1080:0:0:8:800:200C:417A
server 50000
with "Look up IPv6 address from 1080:0:0:8:800:200C:417A"
```

#### logicalport

Specifies the logical port number for the database partition server. This field is used to specify a particular database partition server on a workstation that is running logical database partition servers.

DB2 reserves a port range (for example, 60000 - 60003) in the /etc/services file for inter-partition communications at the time of installation. This *logicalport* field in db2nodes.cfg specifies which port in that range you want to assign to a particular logical partition server.

If there is no entry for this field, the default is 0. However, if you add an entry for the *netname* field, you must enter a number for the *logicalport* field.

If you are using logical database partitions, the *logicalport* value you specify *must* start at 0 and continue in ascending order (for example, 0,1,2).

Furthermore, if you specify a *logicalport* entry for one database partition server, you must specify a *logicalport* for each database partition server listed in your db2nodes.cfg file.

This field is optional only if you are *not* using logical database partitions or a high speed interconnect.

#### netname

Specifies the host name or the IP address of the high speed interconnect for FCM communication.

If an entry is specified for this field, all communication between database partition servers (except for communications as a result of the **db2start**, **db2stop**, and **db2\_all** commands) is handled through the high speed interconnect.

This parameter is required only if you are using a high speed interconnect for database partition communications.

#### resourcesetname

The *resourcesetname* defines the operating system resource that the node should be started in. The *resourcesetname* is for process affinity support, used for Multiple Logical Nodes (MLNs). This support is provided with a string type field formerly known as quadname.

This parameter is only supported on AIX, HP-UX, and Solaris Operating System.

On AIX, this concept is known as "resource sets" and on Solaris Operating System it is called "projects". Refer to your operating systems documentation for more information about resource management.

On HP-UX, the *resourcesetname* parameter is the name of a PRM group. Refer to "HP-UX Process Resource Manager. User Guide. (B8733-90007)" documentation from HP for more information.

On Windows operating systems, process affinity for a logical node can be defined through the **DB2PROCESSORS** registry variable.

On Linux operating systems, the *resourcesetname* column defines a number that corresponds to a Non-Uniform Memory Access (NUMA) node on the system. The system utility **numact1** must be available as well as a 2.6 Kernel with NUMA policy support.

The *netname* parameter must be specified if the *resourcesetname* parameter is used.

## Example configurations

Use the following example configurations to determine the appropriate configuration for your environment.

#### One computer, four database partitions servers

If you are not using a clustered environment and want to have four database partition servers on one physical workstation called ServerA, update the db2nodes.cfg file as follows:

| 0 | ServerA | 0 |
|---|---------|---|
| 1 | ServerA | 1 |
| 2 | ServerA | 2 |
| 3 | ServerA | 3 |

## Two computers, one database partition server per computer

If you want your partitioned database system to contain two physical workstations, called ServerA and ServerB, update the db2nodes.cfg file as follows:

| 0 | ServerA | 0 |
|---|---------|---|
| 1 | ServerB | 0 |

#### Two computers, three database partition server on one computer

If you want your partitioned database system to contain two physical workstations, called ServerA and ServerB, and ServerA is running 3 database partition servers, update the db2nodes.cfg file as follows:

| 4 | ServerA | 0 |
|---|---------|---|
| 6 | ServerA | 1 |
| 8 | ServerA | 2 |
| 9 | ServerB | 0 |

#### Two computers, three database partition servers with high speed switches

If you want your partitioned database system to contain two computers, called ServerA and ServerB (with ServerB running two database partition servers), and use a high speed interconnect called switch1 and switch2, update the db2nodes.cfg file as follows:

| 0 | ServerA | Θ | switch1 |
|---|---------|---|---------|
| 1 | ServerB | Θ | switch2 |
| 2 | ServerB | 1 | switch2 |

# Examples using resourcesetname

These restrictions apply to the following examples:

- This example shows the usage of *resourcesetname* when there is no high speed interconnect in the configuration.
- The *netname* is the fourth column and a *hostname* also can be specified on that column where there is no switch name and you want to use *resourcesetname*. The fifth parameter is *resourcesetname* if it is defined. The resource group specification can only show as the fifth column in the db2nodes.cfg file. This means that for you to specify a resource group, you must also enter a fourth column. The fourth column is intended for a high speed switch.
- If you do not have a high speed switch or you do not want to use it, you must then enter the *hostname* (same as the second column). In other words, the DB2 database management system does not support column gaps (or interchanging them) in the db2nodes.cfg files. This restriction already applies to the first three columns, and now it applies to all five columns.

# **AIX example**

Here is an example of how to set up the resource set for AIX operating systems.

In this example, there is one physical node with 32 processors and 8 logical database partitions (MLNs). This example shows how to provide process affinity to each MLN.

```
1. Define resource sets in /etc/rset:
   DB2/MLN1:
                = db2inst1
       owner
              = system
= rwr-r-
       group
       perm
       resources = sys/cpu.00000,sys/cpu.00001,sys/cpu.00002,sys/cpu.00003
   DB2/MLN2:
       owner = db2inst1
               = system
       group = system
perm = rwr-r-
       group
       resources = sys/cpu.00004,sys/cpu.00005,sys/cpu.00006,sys/cpu.00007
   DB2/MLN3:
             = db2inst1
       owner
       group = system
               = rwr-r-
       perm
       resources = sys/cpu.00008,sys/cpu.00009,sys/cpu.00010,sys/cpu.00011
   DB2/MLN4:
               = db2inst1
       owner
              = system
= rwr-r-
       group
       perm
       resources = sys/cpu.00012,sys/cpu.00013,sys/cpu.00014,sys/cpu.00015
   DB2/MLN5:
                = db2inst1
       owner
              = system
= rwr-r-
       group
       perm
       resources = sys/cpu.00016,sys/cpu.00017,sys/cpu.00018,sys/cpu.00019
   DB2/MLN6:
              = db2inst1
       owner
       group
             = system
       perm
                = rwr-r-
       resources = sys/cpu.00020,sys/cpu.00021,sys/cpu.00022,sys/cpu.00023
   DB2/MLN7:
               = db2inst1
       owner
              = system
= rwr-r-
       group
       perm
       resources = sys/cpu.00024,sys/cpu.00025,sys/cpu.00026,sys/cpu.00027
   DB2/MLN8:
       owner
                = db2inst1
       group
                = system
              = 332
= rwr-r-
       perm
       resources = sys/cpu.00028,sys/cpu.00029,sys/cpu.00030,sys/cpu.00031
2. Enable memory affinity by typing the following command:
      vmo -p -o memory_affinity=1
3. Give instance permissions to use resource sets:
   chuser capabilities=
       CAP_BYPASS_RAC_VMM,CAP_PROPAGATE,CAP_NUMA_ATTACH db2inst1
```

4. Add the resource set name as the fifth column in db2nodes.cfg:

| 1 | regatta | 0 | regatta | DB2/MLN1 |
|---|---------|---|---------|----------|
| 2 | regatta | 1 | regatta | DB2/MLN2 |
| 3 | regatta | 2 | regatta | DB2/MLN3 |
| 4 | regatta | 3 | regatta | DB2/MLN4 |
| 5 | regatta | 4 | regatta | DB2/MLN5 |
| 6 | regatta | 5 | regatta | DB2/MLN6 |
| 7 | regatta | 6 | regatta | DB2/MLN7 |
| 8 | regatta | 7 | regatta | DB2/MLN8 |

# **HP-UX** example

This example shows how to use PRM groups for CPU shares on a machine with 4 CPUs and 4 MLNs and 24% of CPU share per MLN, leaving 4% for other applications. The DB2 instance name is db2inst1.

1. Edit GROUP section of /etc/prmconf:

```
OTHERS:1:4::
db2prm1:50:24::
db2prm2:51:24::
db2prm3:52:24::
db2prm4:53:24::
```

2. Add instance owner entry to /etc/prmconf:

db2inst1::::OTHERS,db2prm1,db2prm2,db2prm3,db2prm4

3. Initialize groups and enable CPU manager by entering the following command:

```
prmconfig -i
prmconfig -e CPU
```

4. Add PRM group names as a fifth column to db2nodes.cfg:

| 1 | voyager | 0 | voyager | db2prm1 |
|---|---------|---|---------|---------|
| 2 | voyager | 1 | voyager | db2prm2 |
| 3 | voyager | 2 | voyager | db2prm3 |
| 4 | voyager | 3 | voyager | db2prm4 |

PRM configuration (steps 1-3) may be done using interactive GUI tool xprm.

## Linux example

On Linux operating systems, the *resourcesetname* column defines a number that corresponds to a Non-Uniform Memory Access (NUMA) node on the system. The **numact1** system utility must be available in addition to a 2.6 kernel with NUMA policy support. Refer to the man page for **numact1** for more information about NUMA support on Linux operating systems.

This example shows how to set up a four node NUMA computer with each logical node associated with a NUMA node.

- 1. Ensure that NUMA capabilities exist on your system.
- 2. Issue the following command:

\$ numact1 --hardware

Output similar to the following displays:

available: 4 nodes (0-3) node 0 size: 1901 MB node 0 free: 1457 MB node 1 size: 1910 MB node 1 free: 1841 MB node 2 size: 1910 MB node 2 free: 1851 MB node 3 size: 1905 MB node 3 free: 1796 MB

3. In this example, there are four NUMA nodes on the system. Edit the db2nodes.cfg file as follows to associate each MLN with a NUMA node on the system:

```
0 hostname 0 hostname 0
1 hostname 1 hostname 1
2 hostname 2 hostname 2
3 hostname 3 hostname 3
```

# Solaris example

Here is an example of how to set up the project for Solaris Version 9.

In this example, there is 1 physical node with 8 processors: one CPU will be used for the default project, three (3) CPUs will used by the Application Server, and four (4) CPUs for DB2. The instance name is db2inst1.

1. Create a resource pool configuration file using an editor. For this example, the file will be called pool.db2. Here's the content:

```
create system hostname
create pset pset default (uint pset.min = 1)
create pset db0 pset (uint pset.min = 1; uint pset.max = 1)
create pset db1_pset (uint pset.min = 1; uint pset.max = 1)
create pset db2_pset (uint pset.min = 1; uint pset.max = 1)
create pset db3 pset (uint pset.min = 1; uint pset.max = 1)
create pset appsrv_pset (uint pset.min = 3; uint pset.max = 3)
create pool pool_default (string pool.scheduler="TS";
    boolean pool.default = true)
create pool db0 pool (string pool.scheduler="TS")
create pool db1 pool (string pool.scheduler="TS")
create pool db2 pool (string pool.scheduler="TS")
create pool db3_pool (string pool.scheduler="TS")
create pool appsrv_pool (string pool.scheduler="TS")
associate pool pool_default (pset pset_default)
associate pool db0 pool (pset db0 pset)
associate pool db1 pool (pset db1 pset)
associate pool db2_pool (pset db2_pset)
associate pool db3_pool (pset db3_pset)
associate pool appsrv pool (pset appsrv pset)
```

2. Edit the /etc/project file to add the DB2 projects and appsrv project as follows:

```
system:0::::
user.root:1::::
noproject:2::::
default:3::::
group.staff:10::::
appsrv:4000:App Serv project:root::project.pool=appsrv_pool
db2proj0:5000:DB2 Node 0 project:db2inst1,root::project.pool=db0_pool
db2proj1:5001:DB2 Node 1 project:db2inst1,root::project.pool=db1_pool
db2proj2:5002:DB2 Node 2 project:db2inst1,root::project.pool=db2_pool
db2proj3:5003:DB2 Node 3 project:db2inst1,root::project.pool=db3_pool
```

- 3. Create the resource pool: # poolcfg -f pool.db2.
- 4. Activate the resource pool: # pooladm -c
- 5. Add the project name as the fifth column in db2nodes.cfg file:

| 0 | hostname | 0 | hostname | db2proj0 |
|---|----------|---|----------|----------|
| 1 | hostname | 1 | hostname | db2proj1 |
| 2 | hostname | 2 | hostname | db2proj2 |
| 3 | hostname | 3 | hostname | db2proj3 |

# Updating the node configuration file (Linux and UNIX)

This task provides steps for updating the db2nodes.cfg file to include entries for participating computers.

## Before you begin

- The DB2 application must be installed on all participating computers.
- A DB2 instance must exist on the primary computer.
- You must be a user with SYSADM authority.

- Review the configuration examples and file format information provided in the *Format of the DB2 node configuration file* topic if either of the following conditions apply:
  - You plan to use a high speed switch for communication between database partition servers
  - Your partitioned configuration will have multiple logical partitions

# About this task

The node configuration file (db2nodes.cfg), located in the instance owner's home directory, contains configuration information that tells the DB2 database manager which servers participate in an instance of the partitioned database environment. A db2nodes.cfg file exists for each instance in a partitioned database environment.

The db2nodes.cfg file must contain one entry for each server participating in the instance. When you create an instance, the db2nodes.cfg file is automatically created and an entry for the instance-owning server is added.

For example, when you created the DB2 instance using the DB2 Setup wizard, on the instance-owning server ServerA, the db2nodes.cfg file is updated as follows:

0 ServerA 0

## Restrictions

The hostnames used in the steps of the Procedure section must be fully qualified hostnames.

# Procedure

To update the db2nodes.cfg file:

- 1. Log on as the instance owner. For example, db2inst1 is the instance owner in these steps.
- Ensure that the DB2 instance is stopped by entering: INSTHOME/sqllib/adm/db2stop

where *INSTHOME* is the home directory of the instance owner (the db2nodes.cfg file is locked when the instance is running and can only be edited when the instance is stopped).

For example, if your instance home directory is /db2home/db2inst1, enter the following command:

/db2home/db2inst1/sqllib/adm/db2stop

**3**. Add an entry to the .rhosts file for each DB2 instance. Update the file by adding the following:

hostname db2instance

where *hostname* is the TCP/IP host name of the database server and *db2instance* is the name of the instance you use to access the database server.

4. Add an entry to the db2nodes.cfg file of each participating server. When you first view the db2nodes.cfg file, it should contain an entry similar to the following:

0 ServerA 0

This entry includes the database partition server number (node number), the TCP/IP host name of the server where the database partition server resides, and a logical port number for the database partition server.

For example, if you are installing a partitioned configuration with four computers and a database partition server on each computer, the updated db2nodes.cfg should appear similar to the following:

| 0 | ServerA | 0 |
|---|---------|---|
| 1 | ServerB | 0 |
| 2 | ServerC | 0 |
| 3 | ServerD | 0 |

5. When you have finished updating the db2nodes.cfg file, enter the INSTHOME/sqllib/adm/db2start command, where INSTHOME is the home directory of the instance owner. For example, if your instance home directory is /db2home/db2inst1, enter the following command:

/db2home/db2inst1/sqllib/adm/db2start

6. Log out.

# Enabling communications between database partition servers (Linux and UNIX)

This task describes how to enable communication between the database partition servers that participate in your partitioned database system. Communication between database partition servers is handled by the Fast Communications Manager (FCM). To enable FCM, a port or port range must be reserved in the /etc/services file on each computer in your partitioned database system.

# Before you begin

You must have a user ID with root user authority.

You must perform this task on all computers that participate in the instance.

# About this task

The number of ports to reserve for FCM is equal to the maximum number of database partitions hosted, or potentially hosted, by any computer in the instance.

In the following example, the db2nodes.cfg file contains these entries:

Assume that the FCM ports are numbered starting at 60000. In this situation:

- server1 uses two ports (60000, 60001) for its two database partitions
- server2 uses three ports (60000, 60001, 60002) for its three database partitions
- server3 uses four ports (60000, 60001, 60002, 60003) for its four database partitions

All computers must reserve 60000, 60001, 60002, and 60003, since this is the largest port range required by any computer in the instance.

If you use a high availability solution such as IBM PowerHA SystemMirror for AIX or Tivoli System Automation to fail over database partitions from one computer to another, you must account for potential port requirements. For example, if a computer normally hosts four database partitions, but another computer's two database partitions could potentially fail over to it, six ports must be planned for that computer.

When you create an instance, a port range is reserved on the primary computer. The primary computer is also known as the instance-owning computer. However, if the port range originally added to the /etc/services file is not sufficient for your needs, you will need to extend the range of reserved ports by manually adding additional entries.

# Procedure

To enable communications between servers in a partitioned database environment using /etc/services:

- 1. Log on to the primary computer (instance owning computer) as a user with root authority.
- 2. Create an instance.
- 3. View the default port range that has been reserved in the /etc/services file. In addition to the base configuration, the FCM ports should appear similar to the following:

| db2c db2inst1        | 50000/tcp |
|----------------------|-----------|
| #Add FCM port inform | ation     |
| DB2 db2inst1         | 60000/tcp |
| DB2 db2inst1 1       | 60001/tcp |
| DB2_db2inst1_2       | 60002/tcp |
| DB2_db2inst1_END     | 60003/tcp |

By default, the first port (50000) is reserved for connection requests, and the first available four ports above 60000 are reserved for FCM communication. One port is for the instance-owning database partition server and three ports are for logical database partition servers that you might choose to add to the computer after installation is complete.

The port range must include a start and an END entry. Intermediate entries are optional. Explicitly including intermediate values can be useful for preventing other applications from using these ports, but these entries are not verified by the database manager.

DB2 port entries use the following format:

DB2\_instance\_name\_suffix port\_number/tcp # comment

where:

- *instance\_name* is the name of the partitioned instance.
- *suffix* is not used for the first FCM port. Intermediate entries are those between the lowest and highest port. If you include the intermediate entries between the first and ending FCM port, the *suffix* consists of an integer that you increment by one for each additional port. For example, the second port is numbered 1, and third is numbered 2, and so on to ensure uniqueness. The word END must be used as the *suffix* for the last entry.
- *port\_number* is the port number that you reserve for database partition server communications.
- *comment* is an optional comment describing an entry.

- 4. Ensure that there are sufficient ports reserved for FCM communication. If the range of reserved ports is insufficient, add new entries to the file.
- 5. Log on as a root user to each computer participating in the instance and add identical entries to the /etc/services file.

# Enabling the execution of remote commands (Linux and UNIX)

You must update your .rhosts file to execute remote commands using rsh.

# Before you begin

In a partitioned database system, each database partition server must have the authority to perform remote commands on all the other database partition servers participating in an instance. This authority can be granted by updating the.rhosts file in the home directory for the instance. Because the home directory for the instance is on the shared DB2 home file system, only one .rhosts file is required.

- You must have root user authority.
- You must know the host name of each participating computer.
- You must know the instance owner's user name.

# About this task

This topic describes how to enable execution of remote commands using **rsh**.

You can also use **ssh** to enable execution of remote commands. To use **ssh** without being prompted for passwords or pass phrases, refer to:

- "Setting up a partitioned database environment" on page 89
- http://www.ibm.com/developerworks/data/library/techarticle/dm-0506finnie/ index.html

# Procedure

To update your .rhosts file to execute remote commands using rsh:

- 1. Log onto the primary computer as a user with root user authority.
- 2. Create a .rhosts file in the instance home directory. For example, if your instance home directory is /db2home/db2inst1, you can use a text editor to create the .rhosts file by entering the following command:
  - vi /db2home/db2inst1/.rhosts
- **3**. Add entries to the .rhosts file for each computer including the primary computer. The .rhosts file has the following format:

```
hostname instance_owner_user_name
```

Some systems might require a long host name to be specified, for example: ServerA.yourdomain.com. Before you add host name entries to the .rhosts file, make sure the host names in the /etc/hosts and the /etc/resolv.conf files can be resolved.

The INSTHOME/.rhosts file should contain entries similar to the following:

ServerA.yourdomain.com db2inst1 ServerB.yourdomain.com db2inst1 ServerC.yourdomain.com db2inst1 ServerD.yourdomain.com db2inst1

Rather than specifying each host name individually, you can specify the following entry in the .rhosts file, but this action may pose a security risk and should only be done in a test environment.

+ db2inst1

If you have specified a high speed switch (netname) in the db2nodes.cfg file, you should also add netname entries for each computer to the .rhosts file. The netname values are specified in the fourth column of the db2nodes.cfg file. A .rhosts file with high speed switch (netname) entries may look similar to the following:

ServerA.yourdomain.com db2inst1 ServerB.yourdomain.com db2inst1 ServerC.yourdomain.com db2inst1 ServerD.yourdomain.com db2inst1 Switch1.yourdomain.com db2inst1 Switch2.yourdomain.com db2inst1 Switch3.yourdomain.com db2inst1 Switch4.yourdomain.com db2inst1

# What to do next

An alternative to using a .rhosts file is to use /etc/hosts.equiv file. The /etc/hosts.equiv file would contain the exact same entries as the .rhosts file, but must be created on each computer.

For more information about the .rhosts file or the /etc/hosts.equiv file, see your operating system documentation.

# **Enabling Control Center administration (Linux)**

Before you can use the Control Center to administer your partitioned database system, you must start the DB2 Administration server (DAS) on all computers.

## Procedure

To enable Control Center administration for a partitioned database system:

- 1. In turn, log on to each computer (ServerA, ServerB, ServerC, ServerD) as the DAS user. In our example, dasusr1 is the DAS user.
- 2. To start the DB2 Administration Server, run the db2admin start command.

Part 4. Installing the DB2 Information Center

# Chapter 17. DB2 Information Center installation options

The DB2 Information Center can be accessed from:

- the IBM Web site
- a server on your organization's network
- a copy installed on your computer

By default, DB2 products access the DB2 Information Center at the IBM Web site: http://publib.boulder.ibm.com/infocenter/db2luw/v9r7/. However, if you want to access the DB2 Information Center on an intranet server or on your own computer, you must install the DB2 Information Center.

The following types of DB2 Information Centers are available:

• The regular DB2 Information Center

This is the same DB2 Information Center that is distributed with DB2 database products. It comes with an installer and other programs that let you install the Information Center on your computer. The install program requires that you have administrative authority on your computer to complete the installation.

A Workstation version of the DB2 Information Center

These packages allow you to run the DB2 Information Center on your computer if you do not have administrator or root authority. The Workstation version of the DB2 Information Center run in "stand-alone" mode; it cannot be accessed by other clients on your network. There are no services or daemons associated with this type of DB2 Information Center, therefore you must start and stop it manually. It also differs from the regular DB2 Information Center because it determines the locale from the computer's system locale, not from the browser.

You can install either of the DB2 Information Centers using the DB2 Information Center DVD found in your product Media Pack. Alternatively, you can download the DB2 Information Center installation image from https://www.ibm.com/services/forms/preLogin.do?lang=en\_US&source=swg-dm-db297info.

The following table provides recommendations on possible options for accessing DB2 product documentation in the DB2 Information Center based on your work environment.

| Internet access | Intranet access | Recommendation                                                                                                    |
|-----------------|-----------------|----------------------------------------------------------------------------------------------------|
| Yes             | Yes             | Access the DB2 Information Center at the IBM Web site, or access the DB2 Information Center installed on an intranet server.       |
| Yes             | No              | Access the DB2 Information Center at the IBM Web site.                                                                             |
| No              | Yes             | Access the DB2 Information Center installed on an intranet server.                                                                 |
| No              | No              | Access the DB2 Information Center on a local computer, or access the stand-alone Workstation version of the DB2 Information Center |

# Accessing the DB2 Information Center at the IBM Web site

The DB2 Information Center can be found on the Internet at http:// publib.boulder.ibm.com/infocenter/db2luw/v9r7/index.jsp. If you configure your local DB2 installation to use this version of the DB2 Information Center, you will always be accessing the most up-to-date information about the DB2 product.

On Windows platforms, use the **db2set** command to configure the registry variables on your computer to access the DB2 Information Center from either the IBM Web site or from your computer. You can also change these variables through the DB2 GUI tools, if you have installed the DB2 GUI tools on your system.

# Accessing the DB2 Information Center on your computer

After installing your DB2 product, you need to install the DB2 Information Center if you want to access DB2 documentation on this computer. Use the *DB2 Information Center DVD* in the media pack or the files that you downloaded from https://www14.software.ibm.com/webapp/iwm/web/preLogin.do?lang=en\_US &source=swg-dm-db297info to install the DB2 Information Center.

# Accessing the DB2 Information Center on an intranet server

You may also choose to install a copy of the DB2 Information Center on an intranet server so that everyone on the intranet can have access to DB2 documentation without having to install the documentation on every machine.

Using a response file for product installation, you can configure every IBM data server client to access the documentation on the intranet server. The response file should contain the configuration information necessary to access the DB2 Information Center using the host name and the port number of the DB2 Information Center on the intranet server. This configuration can also be done using the **db2setup** command and choosing a custom installation from any of the DB2 server or IBM data server client products.

You can also change the settings for already-installed IBM Data Server Client to use the DB2 Information Center hosted on your Intranet. To change the DB2 Information Center registry variables on each computer, use either of the following methods:

- The **db2set** command
- The Tools Settings notebook from any DB2 GUI tool

**DB2\_DOCHOST** is the registry variable used for the host name, and **DB2\_DOCPORT** is the registry variable used for the port number. These values must match those set on the intranet server where the DB2 Information Center is installed.

# Chapter 18. Installation tasks

# Installing the DB2 Information Center using the DB2 Setup wizard (Windows)

Using the DB2 Setup wizard, you can define your installation preferences and install the DB2 Information Center on a computer that uses the Windows operating system.

# Before you begin

This section lists the hardware, operating system, software, and communication requirements for installing the *DB2 Information Center* on Windows.

#### **Operating system requirements**

You require one of the following operating systems:

- Windows Vista
- Windows XP
- Windows Server 2003
- Windows Server 2008

The *DB2 Information Center* will run on Windows and Linux on AMD/EMT 64, but it does not exploit the 64-bit architecture.

#### Software requirements

You require one of the following browsers:

- Firefox 1.0 and higher
- Internet Explorer (IE) 6.0 and higher
- Mozilla-based browsers 1.7 and higher
- Safari 3.0
- Konqueror (UI base mode only). Base mode restricts the users basic functionality such as displaying topics, locating topics in the table of contents, and searching for topics.

#### **Communication requirements**

You require TCP/IP protocol.

# About this task

DB2 database product documentation can be accessed in three ways:

- at the IBM Web site
- on an intranet server
- on a version installed on your computer

By default, DB2 database products access DB2 documentation at the IBM Web site. If you want to access the DB2 documentation on an intranet server or on your own computer, you must install the DB2 documentation from the *DB2 Information Center DVD*, or from an image downloaded from Passport Advantage, or DB2 database product documentation website.

#### Restrictions

- To install a network version of the *DB2 Information Center*, you require an account with administrative privileges to install. To install a Workstation version of the DB2 Information Center, you do not need administrative privileges.
- You cannot install the *DB2 Information Center* in a location where a DB2 database product is installed. Similarly, the *DB2 Information Center* cannot coexist in the same installation path of a previous version of the *DB2 Information Center* on the same system.
- You can only install one copy of each version of the *DB2 Information Center* on your system. For example, you can install a copy of the *DB2 Information Center Version 9.1* and *DB2 Information Center Version 9.5* (or higher) on the same system, but you cannot install two copies of the *DB2 Information Center Version 9.5* (or higher).
- If you install the *DB2 Information Center* on a system with a firewall, and you plan for other systems to access the *DB2 Information Center*, you must open the port in your firewall setting.

# Procedure

To install the DB2 Information Center using the DB2 Setup wizard:

- 1. Log on to the system with the account that you have defined for the *DB2 Information Center* installation.
- 2. If you have the *DB2 Information Center product DVD*, insert your DB2 database product DVD into the drive. If enabled, the auto-run feature automatically starts the DB2 Setup launchpad. If the auto-run does not work, use Windows Explorer to browse the DB2 database product DVD.
- **3.** If you downloaded the image from an online source (such as Passport Advantage, or, ibm.com<sup>®</sup>), uncompress the *DB2 Information Center* installation image.
- 4. Double-click the **setup** icon.
- 5. From the DB2 Setup Launchpad, you can view installation prerequisites and the release notes, or you can proceed directly to the installation. You should review the installation prerequisites and release notes for late-breaking information.
- 6. Click Install a Product and the Install a Product window displays.
- 7. On the Install a Product window, if you do not have an existing *DB2 Information Center* installed on your computer, launch the installation by clicking **Install New**.
- 8. On the Welcome to the DB2 Setup wizard window, click **Next**. The DB2 Setup wizard will guide you through the program setup process. The DB2 Setup wizard will determine the system language, and launch the setup program for that language. Online help is available to guide you through the remaining steps. To invoke the online help, click **Help** or press F1. You can click **Cancel** at any time to end the installation.

## Results

Your DB2 Information Center will be installed, by default, in the *Program\_Files*\IBM\DB2 Information Center\Version 9.7 directory, where *Program\_Files* represents the location of the Program Files directory.

For information about errors encountered during installation, review the installation log file located, by default, in the My Documents\DB2LOG\ directory. You can specify the location of the log files. The log file uses the following format:

# Installing the DB2 Information Center using the DB2 Setup wizard (Linux)

Using the DB2 Setup wizard, you can define your installation preferences and install the DB2 Information Center on a computer that uses a Linux operating system.

## Before you begin

Review the prerequisite information in the "Installation requirements for DB2 servers and IBM data server clients (Linux)" topic.

## About this task

DB2 database product documentation can be accessed in three ways:

- at the IBM Web site
- on an intranet server
- on a version installed on your computer

By default, DB2 database products access DB2 documentation at the IBM Web site. If you want to access the DB2 documentation on an intranet server or on your own computer, you must install the documentation from the *DB2 Information Center DVD*, Passport Advantage, or DB2 database product documentation website.

#### Restrictions

- To install a network version of the *DB2 Information Center*, you must be logged on as a user with root user authority. To install a Workstation version of the DB2 Information Center, you do not require root user authority.
- You cannot install the *DB2 Information Center* in a location where a DB2 database product is installed. Similarly, the *DB2 Information Center* cannot coexist in the same installation path of a previous version of the *DB2 Information Center* on the same system.
- You can only install one copy of the *DB2 Information Center* of the same version on your system. For example, you can install a copy of the *DB2 Information Center Version 9.1* and *DB2 Information Center Version 9.5* (or higher) on the same system, but you cannot install two copies of the *DB2 Information Center Version 9.5* (or higher) on the same system.
- If you install the *DB2 Information Center* on a system with a firewall, and you plan for other systems to access the *DB2 Information Center*, you must open the port in your firewall setting.

## Procedure

To install the DB2 Information Center using the DB2 Setup wizard:

- 1. Log on to the system.
- 2. If you have the DB2 Information Center product DVD:
  - a. Insert and mount the DVD on your system.
  - b. Change to the directory where the DVD is mounted by entering the following command:
    - cd /dvd

where /*dvd* represents the mount point of the DVD.

- **3**. If you downloaded the image from an online source (such as Passport Advantage, or, ibm.com), untar the image:
  - a. extract the product file: gzip -d product.tar.gz For example, gzip -d ese.tar.gz
  - Untar the product file: tar -xvf product.tar For example, tar -xvf ese.tar
  - Change directory into the product directory: cd product For example, cd ese
- 4. Enter the **./db2setup** command to start the DB2 Setup wizard.
- 5. The DB2 Setup Launchpad opens. From the launchpad, you can view installation prerequisites and the release notes, or you can proceed directly to the installation. You should review the installation prerequisites and release notes for late-breaking information.
- 6. Click Install a Product and the Install a Product window displays.
- On the Install a Product page, if you do not have an existing *DB2 Information Center* installed on your computer, launch the installation by clicking Install New.

If you already have an existing *DB2 Information Center* installed on your computer, click **Work with Existing** to work with the existing *DB2 Information Center*.

- 8. On the **Welcome to the DB2 Setup wizard** page, click **Next**. The DB2 Setup wizard will guide you through the program setup process.
- 9. To proceed with the installation, you must accept the license agreement. On the **Software License Agreement** page, select **Accept** and click **Next**.
- 10. On the Select installation, response file creation, or both page, select Install DB2 Information Center on this computer. If you want to use a response file to install the DB2 Information Center on this or other computers at a later time, select Install DB2 Information Center on this computer and save my settings in a response file. You can specify where the response file will be saved. Click Next.
- 11. On the Select the languages to install page, select the languages the DB2 Information Center will install. By default, the DB2 Information Center is installed in the /opt/ibm/db2ic/V9.7 directory. However, you can specify your own installation path. Click Next.
- **12.** Configure the *DB2 Information Center* for incoming communication on the **Specify the DB2 Information Center port** page. Click **Next** to continue the installation.

If you specify a port number other than the default and you receive the error "The service name specified is in use", you can correct this error by either choosing to use the default port number or by specifying a different service name.

**13**. Review the installation choices you have made in the **Start copying files** page. To change any settings, click **Back**. Click **Finish** to complete the installation of the *DB2 Information Center* files onto your computer.

# Results

The installation logs, db2setup.log and db2setup.err will be located, by default, in the /tmp directory. You can specify the location of the log files.

The db2setup.log file captures all DB2 installation information including errors. The db2setup.err file captures any error output that is returned by Java (for example, exceptions and trap information).

There is no longer a db2setup.his file. Instead, the DB2 installer saves a copy of the db2setup.log file in the *DB2\_DIR*/install/logs/ directory, and renames it to db2install.history. If db2install.history already exists, the copy of the db2setup.log will be renamed db2install.history.*xxxx* where *xxxx* are digits starting at 0000 and increasing by 1 for the next log file.

Note: You may need to run the eject command or unmount the CD drive before you can physically remove the installation media.

# Installing a DB2 database product using the db2\_install or doce\_install command (Linux and UNIX)

To install DB2 database products and features or the DB2 Information Center, extract the product image if it is a compressed file and then issue the **db2\_install** or **doce\_install** commands.

# Before you begin

Before you install DB2 database products and features or the *DB2 Information Center*:

- You should refer to the installation documentation for the particular DB2 database product that you want to install. For example, if you want to install DB2 Enterprise Server Edition, then refer to the *Installing DB2 Servers* documentation to review installation prerequisites and other important setup information.
- You can install a DB2 database product and the *DB2 Information Center* using either root or non-root user authority.
- The DB2 database product image must be available. You can obtain a DB2 installation image either by purchasing a physical DB2 database product DVD, or by downloading an installation image from Passport Advantage.

# About this task

The **db2\_install** command installs DB2 database products and features on supported Linux and UNIX operating systems.

The **doce\_install** command installs the *DB2 Information Center* on supported Linux operating systems.

#### Restrictions

You *cannot* manually install a DB2 database product or feature using an operating system's native installation utility such as **rpm**, SMIT, **swinstall** or **pkgadd**. Any existing scripts containing a native installation utility that you use to interface and query with DB2 database installations will need to change.

The **db2\_install** command is not supported on the National Language Package DVD.

Only one copy of the *DB2 Information Center* for the current release can be installed on your system. The Information Center cannot be installed in the same location

where a DB2 database product is installed. If you install the *DB2 Information Center* on a system with a firewall, and you plan to allow other systems to access the *DB2 Information Center*, you must open the port in your firewall setting.

# Procedure

To install a DB2 database product or feature using the **db2\_install** command, or to install the *DB2 Information Center* using the **doce\_install** command:

- 1. If you have a physical DB2 database product DVD, insert and mount the appropriate DVD or access the file system where the installation image was stored.
- 2. If you downloaded the DB2 database product image, you must extract and untar the product file.
  - a. extract the product file:

gzip -d product.tar.gz

For example,

gzip -d ese.tar.gz

b. Untar the product file:

#### On Linux operating systems

tar -xvf *product*.tar

For example,

tar -xvf ese.tar

# On AIX, HP-UX, and Solaris operating systems

gnutar -xvf product.tar

For example,

gnutar -xvf ese.tar

c. Change directory into the product directory:

 ${\rm cd} \ {\it product}$ 

For example,

cd ese

3. Enter the ./db2\_install or ./doce\_install command:

./db2\_install -b DB2DIR -p productShortName -c NLPackLocation -L language... -n

where:

- *DB2DIR* specifies the path where the DB2 database product will be installed. If the path is not specified, you are prompted to either select the default path or to provide the path. The default installation path is:
  - for AIX, HP-UX or Solaris operating systems: /opt/IBM/db2/V9.7
  - for Linux operating systems: /opt/ibm/db2/V9.7
  - for the DB2 Information Center: /opt/ibm/db2ic/V9.7. The Workstation version of the DB2 Information Center does not have a default installation path, you must specify the installation location. However, by default, the Workstation version of the DB2 Information Center is installed at port 51097.

If you provide your own path, you must specify the full path name. DB2 installation paths have the following rules:
- Can include lowercase letters (a–z), uppercase letters (A–Z), and the underscore character (\_)
- Cannot exceed 128 characters
- Cannot contain spaces
- Cannot contain non-English characters
- Cannot be symbolic links

**Note:** For DB2 database products and components to work together, they must be installed to a single path. This is not to be confused with the ability to install DB2 database products to multiple paths. But, for products and components to work together, they must be installed to the same path, and, must be at the same release level.

• productShortName specifies the DB2 database product to be installed.

This parameter is case insensitive and is mandatory when the **-n** parameter is specified. The product short name (*productShortName*) can be found in the file ComponentList.htm (under the product full name) located in the /db2/*plat* directory on your media where *plat* is the platform name that you are installing on. You can only install one product at a time.

- NLPackLocation specifies the National Language Pack (NLPACK) location.
- *language* specifies national language support. You can install a non-English version of a DB2 database product. However, you must run this command from the product DVD, not the National Language pack DVD.

By default, English is always installed, therefore, English does not need to be specified. When more than one language is required this parameter is mandatory. To indicate multiple languages, specify this parameter multiple times. For example, to install both French and German specify **-L** FR **-L** DE.

*n* parameter indicates noninteractive installation mode. When this parameter is specified, both -b and -p must also be specified. You only need to specify -c and -L if applicable.

When installing the *DB2 Information Center*, if you specify a port number other than the default, you might receive the error The service name specified is in use. You can correct this error by either choosing to use the default port number or by specifying a different service name.

## What to do next

After installation, you must manually configure your DB2 database server. Tasks include user and instance creation and configuration.

# Chapter 19. Post-installation tasks

# Starting or stopping the Information Center (Linux and Windows)

The DB2 Information Center is started and stopped using either the Windows services dialog, or a Linux daemon.

### About this task

On Linux operating systems, the *DB2 Information Center* daemon is part of the *DB2 Information Center* installation. This daemon is a background process that runs the Information Center. The daemon is initialized by the script **db2icd** which can be found in *INST\_PATH*/doc/bin where *INST\_PATH* is the installation path for your DB2 database product. The only time you should need to start or stop the daemon manually is when you want to change the configuration variables for the daemon. Normally, the daemon is started at system startup, according to the run levels created during the installation of the *DB2 Information Center*. The Workstation version of the DB2 Information Center does not have a daemon.

On Windows operating systems, to stop or start the Information Center use the services control panel applet: **Control Panel** > **Administrative Tools** > **Services**. Right-click the service labelled *DB2 Information Center*. Select either **Stop** or **Start**.

#### Procedure

On Linux operating systems, to stop and start the Information Center daemon:

- 1. Log in as a user with root user authority.
- Halt the daemon if it is already running. At a command line, enter: INIT\_DIR/db2icd stop

where *INIT\_DIR* is the installation directory of the db2icd file listed previously.

- 3. Change any of the variables for the daemon by editing the db2ic.conf file. Currently, you can modify the TCP port number for the documentation service, and the location of the temporary workspace used by the daemon while it is running.
- Start the daemon. At a command line, enter: INIT\_DIR/db2icd start

where *INIT\_DIR* is the installation directory of the db2icd file listed previously.

#### Results

When the daemon restarts, it uses the new environment variables.

There is also an option to shut down and restart the daemon immediately. At a command line, enter:

INIT\_DIR/db2icd restart

where *INIT\_DIR* is the installation directory of the db2icd file listed previously.

You can check the status of the daemon at any time. At a command line, enter:

#### INIT\_DIR/db2icd status

where *INIT\_DIR* is the installation directory of the db2icd file listed previously. The daemon returns the current status, and displays the process ID of the daemon if it is active.

Part 5. Configuring

# Chapter 20. Configuring DB2 server communications using the Control Center

# Configuring communication protocols for a local DB2 instance

This task describes how to configure communication protocols for a local DB2 instance using the Control Center.

## About this task

Communication protocols on the DB2 server must be configured in order for your DB2 server to accept inbound requests from remote DB2 clients.

Most protocols are automatically detected and configured when you set up DB2 using the DB2 Setup wizard. Perform this task if:

- You deselected a detected communication protocol when you set up a DB2 product using the DB2 Setup wizard.
- You added a communication protocol to your network since you set up a DB2 product using the DB2 Setup wizard.
- You are using a communication protocol that could not be detected by the DB2 Setup wizard.
- You installed a DB2 product manually.

Communication protocols can also be configured using the Command Line Processor (CLP).

The following restrictions apply:

- You cannot use the Control Center to configure communication protocols for a partitioned DB2 server.
- Modifying an instance's communication protocol settings might require you to update the database connection catalogs on the client (reconfigure client-to-server communications).

To configure communication protocols for local instances, perform the following steps:

#### Procedure

- 1. Launch the Control Center.
- 2. Click the [+] beside a system's name to get the instances folder.
- **3**. Select either the Databases or Gateway Connections folder and click the [+] beside the **Instances** folder to get a list of instances on a particular system.
- 4. Select the instance that you want to configure and click the right mouse button.
- **5**. Select the **Setup communications** option from the pop-up menu. The Setup communications window opens.
- 6. Use the Setup communications window to configure communication protocols for the instance that you selected. Invoke the online help by clicking **Help** or by pressing **F1**.
- 7. You must stop and restart the instance for these changes to take effect.

- a. To stop the database manager instance, select the instance, click with the right mouse button and select the **Stop** option from the pop-up menu.
- b. To start the database manager instance, select the instance, click with the right mouse button and select the **Start** option from the pop-up menu.

#### Results

# Configuring communication protocols for a remote DB2 instance

This task describes how to configure communication protocols for a remote instance on your DB2 server using the Control Center.

#### About this task

Communication protocols on the DB2 server must be configured for your DB2 server to accept inbound requests from remote clients.

Most protocols are automatically detected and configured when you set up DB2 using the DB2 Setup wizard. Perform this task if:

- You deselected a detected communication protocol when you set up the DB2 database system using the DB2 Setup wizard.
- You added a communication protocol to your network since you set up the DB2 database system using the DB2 Setup wizard.
- You are using a communication protocol that could not be detected by the DB2 Setup wizard.
- You installed a DB2 database product using the **db2\_install** command or the payload file method.

The following restrictions apply:

- You cannot use the Control Center to configure communication protocols for a partitioned DB2 server.
- Modifying an instance's communication protocol settings might require you to update the database connection catalogs on the client (reconfigure client-to-server communications).

#### Procedure

To configure DB2 communication protocols for remote instances, perform the following steps:

- 1. Launch the Control Center.
- 2. If the system containing the remote instance you want is listed, click the [+] sign beside the system name to get the **Instances** folder. Click on the [+] beside the **Instances** folder to get a list of the system's instances, then go to step 13 on page 253. If the system containing the remote instance you want is listed, but the instance you want does not display under that system, go to step 8 on page 253.
- **3**. If the system containing the remote instance that you want to configure is not listed, select the **Systems** folder, click the right mouse button and select the **Add** option. The Add System window opens.
- 4. To add a system to the Control Center, you can do one of the following:
  - If the system name is empty, click **Discover** to display a list of TCP/IP systems on the network. Select a system and press **OK**. The system information is populated on the Add System window.

• If the system name is filled, click **Discover** to invoke a known discovery. If successful, the system information is populated on the Add System window.

Note: Discovery will only work on remote TCP/IP systems.

- 5. Click Apply to add the system to the Control Center window.
- 6. Click Close.
- 7. click the [+] sign beside the system name you just added to get the **Instances** folder.
- 8. Select the **Instances** folder for the new system and click the right mouse button.
- 9. Select the Add option. The Add Instance window opens.
- **10**. Click **Discover** to obtain a list of available instances to display a list of remote instances on the system.
- 11. Select the instance that you want to add and click **OK**. The Add Instance window will be populated with the remote instance info.
- 12. Click Close.
- **13**. Select the instance you want to configure and click the right mouse button.
- 14. Select the **Setup communications** option from the pop-up menu. The Setup Communications window opens.
- **15**. Use the Setup Communications window to configure communication protocols for the instance. Click on the **Help** push button for more information.
- 16. You must stop and restart the instance for these changes to take effect:
  - a. To stop an instance, select the instance, click the right mouse button, and select the **Stop** option.
  - b. To start an instance, select the instance, click the right mouse button, and select the **Start** option.

# DB2 server communications configuration using the Control Center

**Important:** The Control Center and its associated components have been deprecated in Version 9.7 and might be removed in a future release. Start using IBM Data Studio and IBM Optim<sup>™</sup> tools. For a mapping between these recommended tools and Control Center tools, see "Table of recommended tools versus Control Center tools" in the *What's New for DB2 Version 9.7* book.

The Control Center is a graphical tool used to administer DB2 databases. The Control Center's setup communications function allows you to display the protocols and configuration parameters that a server instance is configured to use. It also allows you to modify the parameter values of a configured protocol, as well as add or delete protocols.

When you add support for a new protocol to the server system, the setup communications function detects and generates server instance parameter values for the new protocol. You can accept or modify these values before use. When you remove support for an existing protocol from the server system, the setup communications function detects the protocol that has been removed and disables its use by the server instance.

You can add a protocol that has not been detected, however, you must supply all of the parameter values required before you proceed.

The setup communications function can be used to maintain communications for both local and remote server instances, provided that the DB2 Administration Server (DAS) is running on the server system.

Modifying instance communication settings that have been previously configured might require you to update the database connection catalogs on the client. You can do this by:

- Using the Configuration Assistant on the client. Select the database connection that you want to change. Under the **Selected** menu, select **Change database**. This will start a Wizard that will help you with the changes.
- Using the command line processor on the client to uncatalog and re-catalog the node, depending on the values changed on the server.

# Chapter 21. Setting communication protocols for a DB2 instance

### Before you begin

To perform this task you require SYSADM authority.

#### About this task

Setting communication protocols for a DB2 instance is part of the main task of configuring TCP/IP or SSL communications for a DB2 instance.

The **DB2COMM** registry variable allows you to set communication protocols for the current DB2 instance. If the **DB2COMM** registry variable is undefined or set to null, no protocol connection managers are started when the database manager is started.

The **DB2COMM** registry variable can be set with one of the following keywords:

tcpip starts TCP/IP support

ssl starts SSL support

#### Procedure

To set the communication protocol for the instance:

Enter the **db2set DB2COMM** command from the DB2 command window: db2set DB2COMM=tcpip

#### Example

For example, to set the database manager to start connection managers for the TCP/IP communication protocols, enter the following command:

db2set DB2COMM=tcpip db2stop db2start

# Chapter 22. Configuring DB2 server communications (TCP/IP)

# Configuring TCP/IP communications for a DB2 instance

This task describes how to configure TCP/IP communications on your DB2 server using the DB2 Command Line Processor (CLP). Communication protocols on the DB2 server must be configured in order for your DB2 server to accept inbound requests from remote DB2 clients.

# Before you begin

Before you configure TCP/IP communications for a DB2 instance:

- Ensure that TCP/IP is functional on the DB2 server. TCP/IP must also be functional on the DB2 client to establish a connection.
- Identify either a Connection Service name *and* Connection Port, or just a Connection Port.

#### **Connection Service Name and Connection Port**

The service name is used to update the Service name (**svcename**) parameter in the database manager configuration file at the server. When a Connection Service name is specified, the services file must be updated with the same Service name, a port number, and the protocol. The Service name is arbitrary but must be unique within the services file. A sample value for the service name could be server1. If you are using DB2 Enterprise Server Edition in a partitioned format, ensure that the port number does not conflict with the port numbers used by the Fast Communications Manager (FCM).

The Connection port must be unique within the services file. A sample value for the port number and protocol could be 3700/tcp.

#### **Connection Port**

The Service name (**svcename**) parameter in the database manager configuration file at the server can be updated with a port number. If this is the case, it is not necessary to update the services file. If you are using DB2 Enterprise Server Edition in a partitioned format, ensure that the port number does not conflict with the port numbers used by the Fast Communications Manager (FCM) or any other applications on the system. A sample value for the port number could be 3700.

#### About this task

Most protocols are automatically detected and configured when you set up DB2 database systems using the DB2 Setup wizard. Perform the current task if:

- You deselected the TCP/IP communication protocol when you set up the DB2 database system using the DB2 Setup wizard.
- You added the TCP/IP communication protocol to your network after you set up the DB2 database system using the DB2 Setup wizard.
- The TCP/IP communication protocol was not detected by the DB2 Setup wizard.
- You installed a DB2 database product using the **db2\_install** command or the payload file method.

### Procedure

To configure TCP/IP communications for a DB2 instance:

- 1. Update the services file on the server. Refer to "Updating the services file on the server for TCP/IP communications."
- 2. Update the database manager configuration file on the server. Refer to "Updating the database manager configuration file on the server for TCP/IP communications."
- **3**. Set communication protocols for a DB2 instance Refer to Chapter 21, "Setting communication protocols for a DB2 instance," on page 255.

# Updating the database manager configuration file on the server for TCP/IP communications

This task is part of the main task of configuring TCP/IP communications for a DB2 instance.

#### About this task

You must update the database manager configuration file with the service name (**svcename**) parameter.

#### Procedure

To update the database manager configuration file:

- 1. Log on to the system as a user with System Administrative (SYSADM) authority.
- 2. If you are using a UNIX operating system, set up the instance environment: . INSTHOME/sqllib/db2profile (for Bash, Bourne or Korn shell) source INSTHOME/sqllib/db2cshrc (for C shell)
- 3. Start the DB2 command line processor (CLP).
- 4. Update the database manager configuration file with the Service name (**svcename**) parameter by entering the following commands:

```
update database manager configuration using svcename
  [service_name | port_number]
db2stop
db2start
```

where:

- service\_name is the service name reserved in the services file
- port\_number is the corresponding port number for the service\_name, or a free port number if the service\_name is not reserved

If a service name is being specified, the **svcename** used must match the Connection Service name specified in the services file.

After the database manager is stopped and started again, view the database manager configuration file to ensure that these changes have taken effect. View the database manager configuration file by entering the following command: get database manager configuration

# Updating the services file on the server for TCP/IP communications

This task is part of the main task of *Configuring TCP/IP communications for a DB2 instance*.

# About this task

The TCP/IP services file specifies the ports that server applications can listen on for client requests. If you specified a service name in the *svcename* field of the DBM configuration file, the services file must be updated with the service name to port number/protocol mapping. If you specified a port number in the *svcename* field of the DBM configuration file, the services file does *not* need to be updated.

Update the services file and specify the ports that you want the server to listen on for incoming client requests. The default location of the services file depends on the operating system:

Linux and UNIX operating systems /etc/services

Windows operating systems %SystemRoot%\system32\drivers\etc\services

#### Procedure

Using a text editor, add the Connection entry to the services file. For example: db2c\_db2inst1 3700/tcp # DB2 connection service port

where:

db2c\_db2inst1 represents the connection service name

- 3700 represents the connection port number
- tcp represents the communication protocol that you are using

#### Results

# Chapter 23. DB2 license files

There are two types of license files associated with DB2 database products: *base license keys* and *full license keys*. These license keys are stored in plaintext files, which are generally referred to as *license files* or *license entitlement certificates*.

A "base" license does not confer any usage rights. It is included in the DB2 database product installation media and is applied automatically during the installation process. For example, db2ese.lic is a base license file for DB2 Enterprise Server Edition .

License keys are required for all DB2 database products (including DB2 Connect) and for each optional database feature. The license key is found in the /db2/license directory of the Activation CD, which is supplied as a part of the product installation media. For example, db2ese\_u.lic is a license key and can be found on the *DB2 Enterprise Server Edition for Linux, UNIX, and Windows - Authorized User Option Activation* CD. By default, license keys are not applied during the DB2 database product installation. However, the following products do not have an Activation CD, therefore their license is automatically applied during the installation process: DB2 Express-C and DB2 Connect Personal Edition. In addition, DB2 Personal Edition is also a special case. Although DB2 Personal Edition has an Activation CD, its license is also automatically applied during installation.

For a list of license files, refer to Table 25 on page 262.

In general, licenses for DB2 database products can be purchased either per processor (priced by processor value unit (PVU)) or by authorized user. There are also limited use virtual server and limited use socket charge metrics for DB2 Express Edition and DB2 Workgroup Server Edition, respectively. The DB2 Storage Optimization Feature is an exception. Since it can only be purchased by PVU (and only if the underlying database system is also licensed by PVU).

If you purchased a DB2 database product as well as separately priced features, you will need to apply more than one license key. Each DB2 database product and DB2 feature has its own license key. All of the features must be acquired under the same charge metric as the underlying DB2 database product. For example, if you purchase DB2 Enterprise Server Edition with a per processor license, you would need to purchase the DB2 Performance Optimization Feature by processor as well.

If you downloaded a DB2 database product or feature from one of the following websites and you do not have an Activation CD, you can obtain license keys as follows:

- Passport Advantage: You can obtain an Activation CD image from the Passport Advantage website: http://www.ibm.com/software/lotus/passportadvantage/.
   When using Passport Advantage, you must download the Activation CD image for each product and feature separately.
- PartnerWorld<sup>®</sup>: Contact PartnerWorld for the appropriate license key. Refer to the PartnerWorld website: http://www.ibm.com/partnerworld/pwhome.nsf/ weblook/index\_pub.html
- The DB2 support or fix central websites: If you have not purchased a license key, contact an IBM Sales representative.

Once you have obtained the appropriate license keys, you should apply them before you use the DB2 database product. This is also referred to as registering the license key or adding a license. As a mechanism for you to keep track of, and differentiate, the DB2 database products and features you have installed on your system, it is recommended that you register the license key for your DB2 database products. You can find the DB2 database product license terms at: http://www.ibm.com/software/sla.

The management of licenses for DB2 database products or features is done through either:

- the db2licm license management tool command, or,
- the License Center within the Control Center.

Table 25. DB2 license files

| License file name | DB2 database product or feature                                          |
|-------------------|--------------------------------------------------------------------------|
| db2aac.lic        | DB2 Advanced Access Control Feature                                      |
| db2conpe.lic      | DB2 Connect Personal Edition                                             |
| db2consv.lic      | DB2 Connect Server (Unlicensed base)                                     |
| db2consv_as.lic   | DB2 Connect Application Server Edition                                   |
| db2consv_ee.lic   | DB2 Connect Enterprise Edition                                           |
| db2consv_is.lic   | DB2 Connect Unlimited Edition for System i                               |
| db2consv_zs.lic   | DB2 Connect Unlimited Edition for System z                               |
| db2dede.lic       | IBM Database Enterprise Developer Edition                                |
| db2dpf.lic        | DB2 Database Partitioning Feature                                        |
| db2aese.lic       | DB2 Advanced Enterprise Server Edition<br>(Unlicensed base)              |
| db2aese_c.lic     | DB2 Advanced Enterprise Server Edition<br>(CPU option)                   |
| db2aese_u.lic     | DB2 Advanced Enterprise Server Edition<br>(Authorized User option)       |
| db2ese.lic        | DB2 Enterprise Server Edition (Unlicensed base)                          |
| db2ese_c.lic      | DB2 Enterprise Server Edition (CPU option)                               |
| db2ese_u.lic      | DB2 Enterprise Server Edition (Authorized User option)                   |
| db2exp.lic        | DB2 Express Edition (Unlicensed base)                                    |
| db2exp_c.lic      | DB2 Express Edition (CPU option)                                         |
| db2exp_s.lic      | DB2 Express Edition (Server option)                                      |
| db2exp_sftl.lic   | DB2 Express Edition (Server option Fixed<br>Term License)                |
| db2exp_u.lic      | DB2 Express Edition (Authorized User option)                             |
| db2exp_uftl.lic   | DB2 Express Edition (Authorized User<br>Option Fixed Term License)       |
| db2expc_uw.lic    | DB2 Express-C (Unwarranted)                                              |
| db2geo.lic        | DB2 Geodetic Data Management Feature                                     |
| db2hrese.lic      | IBM Homogeneous Replication Feature for<br>DB2 Enterprise Server Edition |

| License file name | DB2 database product or feature                                                   |
|-------------------|-----------------------------------------------------------------------------------|
| db2haexp.lic      | IBM DB2 High Availability Feature for<br>Express Edition                          |
| db2pe.lic         | DB2 Personal Edition                                                              |
| db2poese.lic      | IBM DB2 Performance Optimization Feature<br>for Enterprise Server Edition         |
| db2so.lic         | DB2 Storage Optimization Feature                                                  |
| db2wse.lic        | DB2 Workgroup Server Edition (Unlicensed base)                                    |
| db2wse_c.lic      | DB2 Workgroup Server Edition (CPU option)                                         |
| db2wse_sk.lic     | DB2 Workgroup Server Edition (Limited Use Socket Option)                          |
| db2wse_u.lic      | DB2 Workgroup Server Edition (Authorized User option)                             |
| bwdb2.lic         | Base Warehouse Feature for DB2                                                    |
| ewdb2.lic         | Enterprise Warehouse Feature for DB2                                              |
| iwdp_sk.lic       | IBM InfoSphere Warehouse Departmental<br>Edition - Limited Use Socket Option      |
| iwdpb_sk.lic      | IBM InfoSphere Warehouse Departmental<br>Base Edition - Limited Use Socket Option |
| iwebe.lic         | IBM InfoSphere Warehouse Enterprise Base<br>Edition                               |
| iwde.lic          | IBM InfoSphere Warehouse Developer<br>Edition                                     |
| iwdpb_u.lic       | IBM InfoSphere Warehouse Departmental<br>Base Edition – Authorized User Option    |
| iwdp_u.lic        | IBM InfoSphere Warehouse Departmental<br>Edition – Authorized User Option         |
| iwee.lic          | IBM InfoSphere WarehouseEnterprise<br>Edition                                     |
| sam31.lic         | IBM Tivoli System Automation for<br>Multiplatforms (SA MP)                        |

Table 25. DB2 license files (continued)

If you have license files that end in \_t.lic, they are trial licenses.

# Applying DB2 licenses

To license your product, register the appropriate license key with your DB2 database product.

# Before you begin

If you want the license key added automatically during product installation, copy the license key to the /db2/license directory of the installation image before launching the DB2 Setup wizard.

# About this task

To use DB2 features or to be in compliance with your current product entitlement, you might be required to register additional license keys.

#### Example

For example, ensure you add the db2ese\_c.lic or db2ese\_u.lic license files to the /db2/license directory of the installation image before installing DB2 Enterprise Server Edition. If you do not add any license files to the /db2/license directory, you will see a "License not registered" message in the output from the **db2licm -1** command or in the License Center. You can apply the licenses manually after the installation by running the **db2licm -a** command.

If you register a valid license key, the **db2licm -1** command will successfully list all the products with available license information.

# Updating a Trial license

If you installed a DB2 product with a trial license and now want to update to a full license, you must update the product license key.

#### Before you begin

You cannot use this method to update from one DB2 product to another.

If a previously licensed copy of a DB2 server product does not already exist, a single server fix pack image can be used to install any of the DB2 database server products. In this case, the license installed is a trial license.

#### About this task

To update your DB2 license:

#### Procedure

1. Get the license key. The license key is available from either:

- the activation key that you downloaded from Passport Advantage, or
- the Activation CD that you received in the physical media pack from IBM.
- 2. Register the license key using the License Center or the db2licm command.

**Note:** The trial license for DB2 Enterprise Server Edition on 32-bit Linux cannot be updated to a production license.

# Registering a DB2 product or feature license key using the db2licm command

Use the **db2licm** command to apply the license entitlement certificate (also referred to as registering a license key).

#### Before you begin

To complete this task, you must have the appropriate license file (\*.lic).

On Windows operating systems, you must belong to the local Administrators or Power Users group to use the **db2licm** command with the **-a** command parameter.

#### Procedure

• On Windows operating systems, register a DB2 license key by entering the following command:

db2instance\_path\bin\db2licm -a filename

where *db2instance\_path* is where the DB2 instance was created and *filename* is the full path name and file name for the license file that corresponds to the product or feature you have purchased.

• On Linux or UNIX operating systems, register a DB2 license key by entering the following command:

INSTHOME/sqllib/adm/db2licm -a filename

where *INSTHOME* represents the home directory of the instance owner and *filename* is the full path name and file name for the license file that corresponds to the product or feature you have purchased. The **db2licm** command can also be found in the path where the DB2 database product is installed. For example, /opt/IBM/db2/V9.7/adm on AIX, HP-UX or Solaris operating systems or /opt/ibm/db2/V9.7/adm on Linux operating systems, if you use the default installation directory.

# Registering a DB2 database product or feature license key using the License Center

From the License Center, use the Add License window to add new licenses on Linux or Windows operating systems. This action is also referred to as applying license entitlement certificates or adding a license.

#### Before you begin

To complete this task, you must have the appropriate license file (\*.lic).

On Linux operating systems, the instance owner must have read and execute privileges on the directory where the license files are located.

#### About this task

**Important:** The License Center has been deprecated in Version 9.7 and might be removed in a future release. For more information, see the "Control Center tools have been deprecated" topic in the *What's New for DB2 Version* 9.7 book.

#### Procedure

To register a DB2 license key:

- 1. Click A in the Control Center to open the License Center. Select the system for which you want to add a new license.
- 2. Select an instance.
- **3**. The **Installed Products** field will display the name of the products that you have installed. Select a product.
- 4. Select Add from the License menu. The Add License dialog opens.
- 5. Select the license key (\*.lic) that you want to add.

6. Click **OK** to add the license key.

#### Results

The license information is refreshed immediately in the License Center.

# Setting the DB2 license policy using the db2licm command

# About this task

For DB2 Connect Enterprise Edition the license policy controls and monitors the number of users that can connect simultaneously to a DB2 Connect server.

For InfoSphere Replication Server or InfoSphere Federation Server, the license policy controls and monitors the number of connectors to a non-DB2 data source.

#### Procedure

1. Before you set your license policy using the **db2licm** command, you need the product identifier. To list the product identifier information, enter the following command:

db2licm -1

The product identifier is listed in the Product Identifier field.

- 2. To set your license policy, perform *one* of the following depending on the type of licenses that you purchased. For example:
  - If you purchased a InfoSphere Replication Server or InfoSphere Federation Server Concurrent Connector policy, enter the following command: db2licm -c isrs concurrent

or

- db2licm -c isfs concurrent
- If you purchased a DB2 Connect server Concurrent User policy, enter the following command:

db2licm -p db2consv concurrent

# Setting the DB2 license policy using the License Center

For DB2 Connect Enterprise Edition the license policy controls and monitors the number of users that can connect simultaneously to a DB2 Connect server. For InfoSphere Replication Server or InfoSphere Federation Server, the license policy controls and monitors the number of connectors to a non-DB2 data source.

#### About this task

**Important:** The License Center has been deprecated in Version 9.7 and might be removed in a future release. For more information, see the "Control Center tools have been deprecated" topic in the *What's New for DB2 Version* 9.7 book.

To set your license policy using the License Center, perform the following depending on the type of licenses that you purchased:

#### Procedure

1. In the License Center, select Change from the License menu.

- 2. In the Change License window, select the type of license that you have purchased. For example:
  - If you purchased a InfoSphere Replication Server or InfoSphere Federation Server Concurrent Connector policy, select **Connector** and enter the number of connector licenses that you purchased.
  - If you purchased a DB2 Connect server Concurrent User license, select **Concurrent users** or **Concurrent connect users** and enter the number of user licenses that you have purchased.

# Checking DB2 license compliance

Each DB2 database product and feature has a license key associated with it. The license key should be registered before using the DB2 database product or feature. To verify license compliance, run the **db2licm** command and generate a compliance report.

## About this task

**Note:** If you installed a DB2 database product trial image, the image includes access to all features available in the edition you are using.

#### Procedure

- 1. Verify that you have registered the license keys for your DB2 database products.
  - a. Open the License Center or issue the command db2licm -1.
  - b. Examine the License Type information.
    - If you see License Type: "Developer", it means that your DB2 database product was obtained as part of Database Enterprise Developer Edition for Linux, UNIX, and Windows. In this case, the IBM Database Enterprise Developer Edition license terms take precedence over the typical DB2 product license terms.
    - If you see License Type: "Restricted use", it means that your DB2 database product was obtained as part of another IBM product. In this case, the license terms of the bundling product take precedence over the typical DB2 product license terms.
    - If you see License Type: "License not registered", it means that only a base license key has been registered. You should register the appropriate full license key for the DB2 database product.
- 2. Verify that you have registered the license keys for your DB2 features.
  - a. Generate a compliance report using the **db2licm** command or the License Center or query the ENV\_FEATURE\_INFO administrative view.
    - To generate compliance report using the **db2licm** command, issue the command:

db2licm -g filename

where *filename* is the path and file name where output is to be stored.

- . To generate the compliance report from the License Center, select License > Generate Compliance Report.
- To see the compliance information in the ENV\_FEATURE\_INFO administrative view, connect to a database and issue the following query: SELECT \* FROM SYSIBMADM.ENV\_FEATURE\_INFO

b. Analyze the compliance report. If you have not registered the license key for a used DB2 feature, the compliance report will list the feature as a "In Violation". Part 6. Installing Tivoli System Automation for Multiplatforms

# Chapter 24. Installing and upgrading the SA MP with the DB2 installer

IBM Tivoli System Automation for Multiplatforms (SA MP) is integrated with IBM Data Server as part of the DB2 High Availability (HA) Feature on AIX, Linux, and Solaris operating systems. You can install, upgrade, or uninstall SA MP using either the DB2 installer or the **installSAM** and **uninstallSAM** scripts that are included in the IBM Data Server installation media. On Windows operating systems, the SA MP is bundled as part of the DB2 High Availability Feature, but it is not integrated with the DB2 installer.

#### Before you begin

• To install and use SA MP, your system configuration and intended use of SA MP must meet the terms of the license that comes with the SA MP that is integrated with IBM Data Server.

For information about the license details of SA MP that is integrated with IBM Data Server, see "License terms for using the IBM Tivoli System Automation for Multiplatforms (SA MP) software integrated with IBM Data Server products" on page 286.

• To install or upgrade SA MP your system architecture must be supported by the SA MP that is integrated with IBM Data Server.

For more information about SA MP supported software and hardware, see "Supported software and hardware for IBM Tivoli System Automation for Multiplatforms (SA MP)" on page 286.

• You must have root authority to install SA MP.

If you perform a non-root installation of IBM Data Server, you can install SA MP from the IBM Data Server installation media separately. When you install SA MP separately, you still must have root authority.

- SA MP does not support AIX system workload partitions (WPARs), Solaris 9 platform, Solaris x64 AMD64, or non-global zones on Solaris. For a list of supported platforms and system configurations, see http://publib.boulder.ibm.com/tividd/td/
   IBMTivoliSystemAutomationforMultiplatforms3.1.html.
- Version 9.7 Fix Pack 2 and later fix packs include updated versions of SA MP which are more recent than the version that was packaged with DB2 Version 9.7 when it first became available. To support the High Availability feature, some environments running newer operating systems or hardware require these updated versions.
- IIf a IBM PowerHA SystemMirror for AIX cluster is running, you can not perform a TSAMP installation or upgrade because Tivoli SA MP bundles Reliable Scalable Cluster Technology (RSCT) file sets that are dependent on PowerHA SystemMirror. To skip TSAMP installation use the db2\_install command or the installFixPack command.

For information on installing or upgrading TSAMP using a PowerHA SystemMirror cluster, see the white paper entitled "Upgrade guide for DB2 Servers in HACMP Environments", which is available from the "IBM Support and downloads" web site (http://www.ibm.com/support/ docview.wss?uid=swg21045033).

# IBM Tivoli System Automation for Multiplatforms (SA MP) Base Component

IBM Tivoli System Automation for Multiplatforms (SA MP) Base Component provides high availability and disaster recovery capabilities for AIX, Linux, Solaris SPARC, and Windows.

SA MP is integrated with DB2 Enterprise Server Edition, DB2 Advanced Enterprise Server Edition, DB2 Workgroup Server Edition, DB2 Connect Enterprise Edition and DB2 Connect Application Server Edition on AIX, Linux, and Solaris SPARC operating systems. It is also integrated with Express Edition for use with DB2 Express-C Fixed Term License (FTL) and the DB2 High Availability Feature.

On Windows operating systems, SA MP is bundled with all of these DB2 database products and features, but it is not integrated with the DB2 database product installer.

You can use this copy of SA MP to manage the high availability of your DB2 database system. You cannot use this copy to manage database systems other than DB2 database systems without buying an upgrade for the SA MP license.

SA MP is the default cluster manager in an IBM data server clustered environment on AIX, Linux, and Solaris SPARC operating systems.

Some environments require a version of SA MP that is more recent than the version that was packaged with DB2 Version 9.7 when it first became available. Version 9.7 Fix Pack 2 and later fix packs include later versions of SA MP that you can use in environments with SUSE Linux Enterprise Server (SLES) 11 or POWER7 systems. Version 9.7 Fix Pack 3 and later fix packs include an updated version of SA MP that you can use in AIX 7.1 environments. Version 9.7 Fix Pack 4 and later fix packs include an updated version of SA MP that you can use with Red Hat Enterprise Linux (RHEL) 6 systems. For more information about SA MP, see publib.boulder.ibm.com/tividd/td/

IBMTivoliSystemAutomationforMultiplatforms3.1.html. The list of supported operating systems is also available on the following website: www.ibm.com/ software/tivoli/products/sys-auto-linux/platforms.html.

# Installing IBM Tivoli System Automation for Multiplatforms (SA MP) Base Component

You can install IBM Tivoli System Automation for Multiplatforms (SA MP) using either the DB2 installer or the **installSAM** installation script that is included in the IBM Data Server installation media.

## Before you begin

Whether you are using the DB2 installer, **installSAM**, or **uninstallSAM**, you must meet the basic prerequisites for installing, upgrading, or uninstalling SA MP. See Chapter 24, "Installing and upgrading the SA MP with the DB2 installer," on page 271.

If you already have SA MP installed, you can upgrade the installed version of SA MP using the DB2 installer or the **installSAM** installation script. For more information about upgrading SA MP, see "Upgrading IBM Tivoli System Automation for Multiplatforms (SA MP) Base Component" on page 276.

Some environments require a version of SA MP that is more recent than the version that was packaged with DB2 Version 9.7 when it first became available. Version 9.7 Fix Pack 2 and later fix packs include a later version of SA MP that you can use in environments with SUSE Linux Enterprise Server (SLES) 11 or POWER7 systems. Version 9.7 Fix Pack 3 and later fix packs include an updated version of SA MP that you can use in AIX 7.1 environments. Version 9.7 Fix Pack 4 and later fix packs include an updated version of SA MP that you can use in Red Hat Enterprise Linux (RHEL) 6 environments. If you are using POWER7 systems and cannot apply DB2 Version 9.7 Fix Pack 2 or a later fix pack, use the steps described at the following website to manually enable POWER7 support: www.ibm.com/support/docview.wss?uid=swg21420730.

If you want to install SA MP using a Version 9.7 Fix Pack 2 or a later fix pack image, replace the trial SA MP license file included in the fix pack image before installation with a permanent SA MP license available from the Passport Advantage website. If you cannot replace the license file at this time, you can use the -f NOTSAMP option to skip the SA MP upgrade.

If a IBM PowerHA SystemMirror for AIX cluster is running, you cannot perform a TSAMP installation, upgrade, or update because Tivoli SA MP bundles Reliable Scalable Cluster Technology (RSCT) file sets that are dependent on PowerHA SystemMirror. To skip TSAMP installation use the **db2setup** command or the **installFixPack** command. For information about installing or upgrading TSAMP using a PowerHA SystemMirror cluster, see the white paper entitled "Upgrade guide for DB2 Servers in HACMP Environments", which is available from the IBM Support and downloads website (http://www.ibm.com/support/docview.wss?uid=swg21045033).

## Procedure

There are two methods for installing or upgrading SA MP:

- Using the DB2 installer.
- Using the **installSAM** install script that is included in the IBM Data Server install media.

#### What to do next

Look in the SA MP installation log for diagnostic information about any warnings or errors that the DB2 installer or the **installSAM** installation script returned. For more information about the SA MP installation log, see "IBM Tivoli System Automation for Multiplatforms (SA MP) install and uninstall logs" on page 285.

# Installing IBM Tivoli System Automation for Multiplatforms (SA MP) using the DB2 installer

You can install IBM Tivoli System Automation for Multiplatforms (SA MP) using the DB2 installer.

## Before you begin

Whether you use the DB2 installer or the **installSAM** installation script to install SA MP, you must meet the basic prerequisites for installing SA MP. See: "Installing IBM Tivoli System Automation for Multiplatforms (SA MP) Base Component" on page 272.

If you plan to perform the installation from a Version 9.7 Fix Pack 2 or a later fix pack image, perform the following steps:

- Go to the Passport Advantage website and obtain a permanent SA MP license file from one of your entitled DB2 Version 9.7 activation CDs. For AIX operating systems, you need the sam32.lic file if you are applying Fix Pack 3 or a later fix pack. For Red Hat Enterprise Linux (RHEL) 6 system, you need the sam32.lic file if you are applying Fix Pack 4 or a later fix pack. For other operating systems and earlier fix packs, you need the sam31.lic file.
- 2. Copy the permanent license file into the *Fixpack-path*/db2/*platform*/tsamp/ license directory where *Fixpack-path* represents the path where the fix pack image is located and *platform* represents the operating system used.
- **3**. Remove the sam31tb.lic or the sam32tb.lic file from the fix pack image. The installation fails if you do not delete these additional license files.
- 4. Continue with the installation process.

#### About this task

There are three methods for using the DB2 installer:

- DB2 Setup wizard (install, upgrade, or uninstall)
- Silent installation by using a response file with db2setup (install or upgrade) or db2unins (for uninstall)
- db2\_install command (for install), installFixPack command (for upgrade), or db2\_deinstall command (for uninstall)

Before installing SA MP, the DB2 installer queries your system for the following information:

- Is SA MP on your IBM Data Server installation media?
- Is SA MP already installed?

The DB2 installer calls the **installSAM** installation script to perform some parts of the SA MP installation operation. Instead of using the DB2 installer to install SA MP, you can call **installSAM** directly. For more information about using the **installSAM** installation script to install SA MP, see: "Installing IBM Tivoli System Automation for Multiplatforms (SA MP) using the installSAM install script" on page 275.

You can use the **-1** option with **db2setup**, **db2\_instal1**, or **installFixPack** to specify where the **installSAM** script saves the SA MP installation log. For more information about the SA MP installation log, see: "IBM Tivoli System Automation for Multiplatforms (SA MP) install and uninstall logs" on page 285.

#### Procedure

• To install SA MP using DB2 Setup wizard, run DB2 Setup wizard and follow the instructions in the wizard.

The information about your system that the DB2 installer collects determines which panels are displayed in the graphical interface of the DB2 Setup wizard during installation. For example, if you already have SA MP installed, then the DB2 Setup wizard skips the panel to install SA MP.

• To install SA MP using a response file, set the response file keyword INSTALL\_TSAMP to "YES".

In a response file installation operation, the default behavior of the DB2 installer is to install SA MP. If INSTALL\_TSAMP is "YES", or if INSTALL\_TSAMP is commented out or missing from the response file, the DB2 installer installs SA MP.

To prevent the DB2 installer from installing SA MP in a response file installation, set INSTALL\_TSAMP to "NO".

• To install SA MP using the **db2\_install** command or the **installFixPack** command, you can run the commands without any parameters specific to SA MP.

The default behavior is to install SA MP.

To prevent the SA MP installation, use the -f NOTSAMP option.

## What to do next

Whether you use the DB2 installer or the **installSAM** installation script to install SA MP, follow the same post-installation steps. For more information about general post-install steps, see: "Installing IBM Tivoli System Automation for Multiplatforms (SA MP) Base Component" on page 272

# Installing IBM Tivoli System Automation for Multiplatforms (SA MP) using the installSAM install script

You can install IBM Tivoli System Automation for Multiplatforms (SA MP) using the **installSAM** installation script that is included in the IBM Data Server installation media.

# Before you begin

Whether you use the DB2 installer or the **installSAM** installation script to install SA MP, you must meet the basic prerequisites for installing SA MP. See: "Installing IBM Tivoli System Automation for Multiplatforms (SA MP) Base Component" on page 272.

If you plan to perform the installation from a Version 9.7 Fix Pack 2 or a later fix pack image, perform the following steps:

- 1. Go to the Passport Advantage website and obtain a permanent SA MP license file from one of your entitled DB2 Version 9.7 activation CDs. For AIX operating systems, you need the sam32.lic file if you are applying Fix Pack 3 or a later fix pack. For Red Hat Enterprise Linux (RHEL) 6 system, you need the sam32.lic file if you are applying Fix Pack 4 or a later fix pack. For other operating systems and earlier fix packs, you need the sam31.lic file.
- 2. Copy the permanent license file into the *Fixpack-path*/db2/*platform*/tsamp/ license directory where *Fixpack-path* represents the path where the fix pack image is located and *platform* represents the operating system used.
- **3**. Remove the sam31tb.lic or the sam32tb.lic file from the fix pack image. The installation fails if you do not delete these additional license files.
- 4. Continue with the installation process.

## Procedure

Run the **installSAM** installation script The **installSAM** script is located on the IBM Data Server media at the following location:

db2/platform/tsamp

Where *platform* refers to the appropriate hardware platform. For information about using **installSAM**, see: publib.boulder.ibm.com/tividd/td/ IBMTivoliSystemAutomationforMultiplatforms3.1.html.

#### What to do next

If the SA MP installation failed because of a license file mismatch between the fix pack image and the license file on your computer, perform the following steps:

- 1. Update your existing license with the correct SA MP permanent license from one of the DB2 Version 9.7 Activation CDs.
- 2. Reinstall SA MP using one of the following methods:
  - a. Use the **installSAM** script.
  - b. Reapply the fix pack by running the following command: Fix-pack-image-path/installFixPack -f level -b base-install-path

where *Fix-pack-image-path* represents the path where the fix pack image is located and *base-install-path* represents the path where the SA MP will be installed.

**Note:** You must use the **-f level** option to force the DB2 installer to apply the fix pack regardless of the DB2 version that is currently installed.

Whether you use the DB2 installer or the **installSAM** installation script to install SA MP, follow the same post-installation steps. For more information about general post-install steps, see: "Installing IBM Tivoli System Automation for Multiplatforms (SA MP) Base Component" on page 272

If you use the DB2 High Availability (HA) Feature with IBM Tivoli System Automation for Multiplatforms (SA MP) as your cluster manager, the database manager uses scripts to support automated failover solutions. These scripts are installed or updated automatically when you use the DB2 installer to install or update SA MP. When you install or update SA MP using the **installSAM** utility, you must then manually install or update these scripts. For more information about installing or upgrading the scripts manually, see: "Installing, updating, and uninstalling automated failover scripts for the IBM Tivoli System Automation for Multiplatforms (SA MP)" on page 283.

# Upgrading IBM Tivoli System Automation for Multiplatforms (SA MP) Base Component

You can upgrade IBM Tivoli System Automation for Multiplatforms (SA MP) using either the DB2 installer or the **installSAM** install script that is included in the IBM Data Server install media.

#### Before you begin

Whether you are using the DB2 installer, **installSAM**, or **uninstallSAM**, you must meet the basic prerequisites for installing, upgrading, or uninstalling SA MP. See Chapter 24, "Installing and upgrading the SA MP with the DB2 installer," on page 271.

If you already have SA MP installed, you can upgrade the installed version of SA MP using the DB2 installer or the **installSAM** installation script. For more

information about upgrading SA MP, see "Upgrading IBM Tivoli System Automation for Multiplatforms (SA MP) Base Component" on page 276.

Some environments require a version of SA MP that is more recent than the version that was packaged with DB2 Version 9.7 when it first became available. Version 9.7 Fix Pack 2 and later fix packs include a later version of SA MP that you can use in environments with SUSE Linux Enterprise Server (SLES) 11 or POWER7 systems. Version 9.7 Fix Pack 3 and later fix packs include an updated version of SA MP that you can use in AIX 7.1 environments. Version 9.7 Fix Pack 4 and later fix packs include an updated version of SA MP that you can use in Red Hat Enterprise Linux (RHEL) 6 environments. If you are using POWER7 systems and cannot apply DB2 Version 9.7 Fix Pack 2 or a later fix pack, use the steps described at the following website to manually enable POWER7 support: www.ibm.com/support/docview.wss?uid=swg21420730.

If you want to install SA MP using a Version 9.7 Fix Pack 2 or a later fix pack image, replace the trial SA MP license file included in the fix pack image before installation with a permanent SA MP license available from the Passport Advantage website. If you cannot replace the license file at this time, you can use the -f NOTSAMP option to skip the SA MP upgrade.

If a IBM PowerHA SystemMirror for AIX cluster is running, you cannot perform a TSAMP installation, upgrade, or update because Tivoli SA MP bundles Reliable Scalable Cluster Technology (RSCT) file sets that are dependent on PowerHA SystemMirror. To skip TSAMP installation use the **db2setup** command or the **installFixPack** command. For information about installing or upgrading TSAMP using a PowerHA SystemMirror cluster, see the white paper entitled "Upgrade guide for DB2 Servers in HACMP Environments", which is available from the IBM Support and downloads website (http://www.ibm.com/support/docview.wss?uid=swg21045033).

## About this task

#### Restrictions

- Version 9.7 Fix Pack 2 and later fix packs include the code for updated versions of SA MP, but not the permanent license files for these versions. If you do not replace the license files in the fix pack images before installation, the SA MP upgrade will fail. For more information, see "Upgrading IBM Tivoli System Automation for Multiplatforms (SA MP) using the DB2 installer" on page 278.
- You cannot upgrade SA MP using the DB2 installer if you have one or more IBM Reliable Scalable Cluster Technology (RSCT) peer domains defined on your system.
- Node-by-node migration is not supported for Version 2.2 to Version 3.1 upgrades. You need to migrate the entire domain. For more information, see the IBM Tivoli System Automation for Multiplatforms Installation and Configuration Guide Version 3.1 (SC33-8416-01) and go to Chapter 1 "Installing and upgrading System Automation for Multiplatforms", section "Migrating System Automation for Multiplatforms".

#### Procedure

There are two methods for installing or upgrading SA MP:

- Using the DB2 installer.
- Using the **installSAM** install script that is included in the IBM Data Server install media.

# What to do next

Look in the SA MP installation log for diagnostic information about any warnings or errors that the DB2 installer or the **installSAM** installation script returned. For more information about the SA MP installation log, see "IBM Tivoli System Automation for Multiplatforms (SA MP) install and uninstall logs" on page 285.

# Upgrading IBM Tivoli System Automation for Multiplatforms (SA MP) using the DB2 installer

You can upgrade IBM Tivoli System Automation for Multiplatforms (SA MP) using the DB2 installer.

#### Before you begin

Whether you use the DB2 installer or the **installSAM** installation script that is included in the DB2 installation media to upgrade SA MP, you must meet the basic prerequisites for upgrading SA MP. See "Upgrading IBM Tivoli System Automation for Multiplatforms (SA MP) Base Component" on page 276.

To upgrade SA MP using **installFixPack**, perform the following steps before installation if you are using Fix Pack 2 or a later fix pack:

- 1. Go to the Passport Advantage website and obtain a permanent SA MP license file from one of your entitled DB2 Version 9.7 activation CDs. For AIX operating systems, you need the sam32.lic file if you are applying Fix Pack 3 or a later fix pack. For Red Hat Enterprise Linux (RHEL) 6, you need the sam32.lic file from Fix Pack 4 or a later fix pack. For other operating systems and earlier fix packs, you need the sam31.lic file.
- 2. Copy the permanent license file into the *Fixpack-path*/db2/*platform*/tsamp/ license directory where *Fixpack-path* represents the path where the fix pack image is located and *platform* represents the operating system used.
- **3**. Remove the sam31tb.lic or the sam32tb.lic file from the fix pack image. The installation fails if you do not delete these additional license files.
- 4. Continue with the upgrade process.

#### About this task

There are three methods for using the DB2 installer:

- DB2 Setup wizard (install, upgrade, or uninstall)
- Silent installation by using a response file with **db2setup** (install or upgrade) or **db2unins** (for uninstall)
- db2\_install command (for install), installFixPack command (for upgrade), or db2\_deinstall command (for uninstall)

Before upgrading SA MP on a given machine, the DB2 installer queries your system for the following information:

• If SA MP is already installed, is the version of SA MP that is already installed older than the version of SA MP that is on the DB2 installation media?

The DB2 installer calls the **installSAM** installation script to perform some parts of the SA MP upgrade operation. You can call **installSAM** directly. For more information about using the **installSAM** script to upgrade SA MP, see "Upgrading IBM Tivoli System Automation for Multiplatforms (SA MP) using the installSAM installation script" on page 280.

You can use the **-1** option with **db2setup**, **db2\_instal1**, or **installFixPack** to specify where the **installSAM** script saves the SA MP installation log. For more information about the SA MP installation log, see: "IBM Tivoli System Automation for Multiplatforms (SA MP) install and uninstall logs" on page 285.

#### Procedure

• To upgrade SA MP using DB2 Setup wizard, run DB2 Setup wizard and follow the instructions in the wizard.

The information about your system that the DB2 installer collects determines which panels are displayed by the graphical interface of the DB2 Setup wizard during the upgrade. For example, if the version of SA MP that you already have installed is at the same version as, or at a later version than the version of SA MP that is on the DB2 installation media, then the DB2 Setup wizard will not display a panel to upgrade SA MP.

• To upgrade SA MP using a response file, set the response file keyword INSTALL\_TSAMP to "YES".

In a response file installation, the default behavior of the DB2 installer is to upgrade SA MP if the version of SA MP that is already installed is older than the version that is on the DB2 installation media. If INSTALL\_TSAMP is "YES", or if INSTALL\_TSAMP is commented out or missing from the response file, the DB2 installer upgrades SA MP.

To prevent the DB2 installer from upgrading SA MP in a response file installation, set INSTALL\_TSAMP to "NO".

• To upgrade SA MP using the **db2\_install** command or the **installFixPack** command, you can run the commands without any parameters specific to SA MP.

If the version of SA MP that is already installed is older than the version that is on the DB2 installation media, SA MP is upgraded by default.

To prevent the SA MP upgrade, use the -f NOTSAMP option.

#### What to do next

If the SA MP upgrade failed because of a license file mismatch between the fix pack image and the license file on your computer, perform the following steps:

- 1. Update your existing license with the correct SA MP permanent license from one of the DB2 Version 9.7 Activation CDs.
- 2. Reinstall SA MP using one of the following methods:
  - a. Use the installSAM script.
  - Reapply the fix pack by running the following command:
     *Fix-pack-image-path*/installFixPack -f level -b *base-install-path*

where *Fix-pack-image-path* represents the path where the fix pack image is located and *base-install-path* represents the path where SA MP will be installed.

**Note:** You must use the **-f level** option to force the DB2 installer to apply the fix pack regardless of the DB2 version that is currently installed.

Whether you use the DB2 installer or the **installSAM** script to upgrade SA MP, follow the same post-upgrade steps. For more information about general post-upgrade steps, see: "Installing IBM Tivoli System Automation for Multiplatforms (SA MP) Base Component" on page 272

# Upgrading IBM Tivoli System Automation for Multiplatforms (SA MP) using the installSAM installation script

You can upgrade IBM Tivoli System Automation for Multiplatforms (SA MP) using the **installSAM** installation script that is included in the DB2 installation media.

## Before you begin

Whether you use the DB2 installer or the **installSAM** installation script that is included in the DB2 installation media to upgrade SA MP, you must meet the basic prerequisites for upgrading SA MP. See "Upgrading IBM Tivoli System Automation for Multiplatforms (SA MP) Base Component" on page 276.

To upgrade SA MP using **installFixPack**, perform the following steps before installation if you are using Fix Pack 2 or a later fix pack:

- 1. Go to the Passport Advantage website and obtain a permanent SA MP license file from one of your entitled DB2 Version 9.7 activation CDs. For AIX operating systems, you need the sam32.lic file if you are applying Fix Pack 3 or a later fix pack. For Red Hat Enterprise Linux (RHEL) 6, you need the sam32.lic file from Fix Pack 4 or a later fix pack. For other operating systems and earlier fix packs, you need the sam31.lic file.
- 2. Copy the permanent license file into the *Fixpack-path*/db2/*platform*/tsamp/ license directory where *Fixpack-path* represents the path where the fix pack image is located and *platform* represents the operating system used.
- **3**. Remove the sam31tb.lic or the sam32tb.lic file from the fix pack image. The installation fails if you do not delete these additional license files.
- 4. Continue with the upgrade process.

#### Procedure

Run the **installSAM** installation script The **installSAM** script is located on the DB2 installation media at the following location:

db2/platform/tsamp

Where *platform* refers to the appropriate hardware platform. For information about running **installSAM**, see: publib.boulder.ibm.com/tividd/ td/IBMTivoliSystemAutomationforMultiplatforms3.1.html.

#### What to do next

If the SA MP installation failed because of a license file mismatch between the fix pack image and the license file on your computer, perform the following steps:

- 1. Update your existing license with the correct SA MP permanent license from one of the DB2 Version 9.7 Activation CDs.
- 2. Reinstall SA MP using one of the following methods:
  - a. Use the **installSAM** script.
  - b. Reapply the fix pack by running the following command: *Fix-pack-image-path*/installFixPack -f level -b base-install-path

where *Fix-pack-image-path* represents the path where the fix pack image is located and *base-install-path* represents the path where the SA MP will be installed.
**Note:** You must use the **-f level** option to force the DB2 installer to apply the fix pack regardless of the DB2 version that is currently installed.

Whether you use the DB2 installer or the **installSAM** installation script to install SA MP, follow the same post-installation steps. For more information about general post-install steps, see: "Installing IBM Tivoli System Automation for Multiplatforms (SA MP) Base Component" on page 272

If you use the DB2 High Availability (HA) Feature with IBM Tivoli System Automation for Multiplatforms (SA MP) as your cluster manager, the database manager uses scripts to support automated failover solutions. These scripts are installed or updated automatically when you use the DB2 installer to install or update SA MP. When you install or update SA MP using the **installSAM** utility, you must then manually install or update these scripts. For more information about installing or upgrading the scripts manually, see: "Installing, updating, and uninstalling automated failover scripts for the IBM Tivoli System Automation for Multiplatforms (SA MP)" on page 283.

### Uninstalling IBM Tivoli System Automation for Multiplatforms (SA MP)

You can uninstall IBM Tivoli System Automation for Multiplatforms (SA MP) using either the DB2 installer or the **uninstallSAM** uninstall script that is included in the IBM Data Server install media.

### Before you begin

Whether you are using the DB2 installer, **installSAM**, or **uninstallSAM**, you must meet the basic prerequisites for installing, upgrading, or uninstalling SA MP. See Chapter 24, "Installing and upgrading the SA MP with the DB2 installer," on page 271.

### Procedure

There are two methods for uninstalling SA MP:

- Using the DB2 installer
- Using the **uninstallSAM** uninstall script that is included in the IBM Data Server install media

### What to do next

Look in the SA MP uninstall log for diagnostic information about any warnings or errors that the DB2 installer or the **uninstallSAM** uninstall script returned. For more information about the SA MP uninstall log, see: "IBM Tivoli System Automation for Multiplatforms (SA MP) install and uninstall logs" on page 285.

## Uninstalling IBM Tivoli System Automation for Multiplatforms (SA MP) using the DB2 installer

You can uninstall IBM Tivoli System Automation for Multiplatforms (SA MP) using the DB2 installer.

### Before you begin

Whether you use the DB2 installer or the **uninstallSAM** uninstall script that is included in the IBM Data Server install media to uninstall SA MP, you must meet the basic prerequisites for uninstalling SA MP. See: "Uninstalling IBM Tivoli

System Automation for Multiplatforms (SA MP)" on page 281.

### About this task

There are three methods for using the DB2 installer:

- DB2 Setup wizard (install, upgrade, or uninstall)
- Silent installation by using a response file with **db2setup** (install or upgrade) or **db2unins** (for uninstall)
- db2\_install command (for install), installFixPack command (for upgrade), or db2\_deinstall command (for uninstall)

The DB2 installer calls the **uninstallSAM** install script to perform parts of the SA MP uninstall. You can call **uninstallSAM** directly. For more information about using the **uninstallSAM** script to uninstall SA MP, see: "Uninstalling IBM Tivoli System Automation for Multiplatforms (SA MP) using the uninstallSAM uninstall script."

You can use the **-1** option with **db2setup**, **db2\_instal1**, or **installFixPack** to specify where the **installSAM** script saves the SA MP installation log. For more information about the SA MP installation log, see: "IBM Tivoli System Automation for Multiplatforms (SA MP) install and uninstall logs" on page 285.

### Procedure

To uninstall SA MP using **db2\_deinstal1**, you can run **db2\_deinstal1** with the -a -F TSAMP option. By default, the DB2 installer will not uninstall SA MP when you run **db2\_deinstal1**.

### What to do next

Whether you use the DB2 installer or the **uninstallSAM** uninstall script that is included with the IBM Data Server install media to uninstall SA MP, follow the same post-uninstall steps. For more information about general post-uninstall steps, see: "Uninstalling IBM Tivoli System Automation for Multiplatforms (SA MP)" on page 281

## Uninstalling IBM Tivoli System Automation for Multiplatforms (SA MP) using the uninstallSAM uninstall script

You can uninstall IBM Tivoli System Automation for Multiplatforms (SA MP) using the **uninstallSAM** uninstall script that is included in the IBM Data Server install media.

### Before you begin

Whether you use the DB2 installer or the **uninstallSAM** uninstall script that is included in the IBM Data Server install media to uninstall SA MP, you must meet the basic prerequisites for uninstalling SA MP. See: "Uninstalling IBM Tivoli System Automation for Multiplatforms (SA MP)" on page 281.

### Procedure

Run the uninstallSAM uninstall script

The **uninstallSAM** uninstall script is located on the IBM Data Server media at the following location:

#### db2/platform/tsamp

where *platform* refers to the appropriate hardware platform. For information about using **uninstallSAM** see: publib.boulder.ibm.com/tividd/td/ IBMTivoliSystemAutomationforMultiplatforms3.1.html.

### What to do next

Whether you use the DB2 installer or the **installSAM** installation script to install SA MP, follow the same post-installation steps. For more information about general post-install steps, see: "Installing IBM Tivoli System Automation for Multiplatforms (SA MP) Base Component" on page 272

If you use the DB2 High Availability (HA) Feature with IBM Tivoli System Automation for Multiplatforms (SA MP) as your cluster manager, the database manager uses scripts to support automated failover solutions. These HADR scripts are uninstalled automatically when you run db2\_deinstall to uninstall SA MP. When you uninstall SA MP using the uninstallSam utility, then you must manually uninstall these HADR scripts. For more information about uninstalling the HADR scripts manually, see: "Installing, updating, and uninstalling automated failover scripts for the IBM Tivoli System Automation for Multiplatforms (SA MP)."

## Installing, updating, and uninstalling automated failover scripts for the IBM Tivoli System Automation for Multiplatforms (SA MP)

If you use the DB2 High Availability (HA) Feature with IBM Tivoli System Automation for Multiplatforms (SA MP) as your cluster manager, the database manager uses scripts to support automated failover solutions. You can install, upgrade, and uninstall these SA MP scripts using the DB2 installer, or the installSAM or uninstallSAM scripts that are included in the DB2 install media.

### Before you begin

- To install, upgrade, or uninstall the SA MP scripts using the DB2 installer or the **installSAM** or **uninstallSAM** scripts that are included in the DB2 install media, you must purchase the DB2 High Availability Feature.
- You must have root authority to install, upgrade, or uninstall the SA MP scripts. If you perform a non-root install of IBM Data Server, you can install the SA MP scripts from the DB2 install media separately. When you install the SA MP scripts separately, you still must have root authority.

### Procedure

There are two methods for installing, upgrading, and uninstalling the SA MP automated failover scripts:

- Using the DB2 installer. Refer to "Installing, updating, and uninstalling automated failover scripts for the IBM Tivoli System Automation for Multiplatforms (SA MP) using DB2 installer" on page 284.
- Manually installing from the DB2 install media. Refer to "Installing, updating, and uninstalling automated failover scripts for the IBM Tivoli System Automation for Multiplatforms (SA MP) manually" on page 285.

### Results

When you install the SA MP automated failover scripts, the scripts are installed in the following location:

/usr/sbin/rsct/sapolicies/db2

If you uninstall the SA MP scripts, you can no longer use HADR functions within a cluster managed by SA MP.

### Installing, updating, and uninstalling automated failover scripts for the IBM Tivoli System Automation for Multiplatforms (SA MP) using DB2 installer

You can install, upgrade, or uninstall IBM Tivoli System Automation for Multiplatforms (SA MP) automated failover scripts using the DB2 installer.

### Before you begin

Whether you use the DB2 installer or manually install, upgrade, or uninstall SA MP automated failover scripts, you must meet the basic prerequisites for installing, upgrading, and uninstalling SA MP automated failover scripts. See: "Installing, updating, and uninstalling automated failover scripts for the IBM Tivoli System Automation for Multiplatforms (SA MP)" on page 283.

### About this task

There are three methods for using the DB2 installer:

- DB2 Setup wizard (install, upgrade, or uninstall)
- Silent installation by using a response file with db2setup (install or upgrade) or db2unins (for uninstall)
- db2\_install command (for install), installFixPack command (for upgrade), or db2\_deinstall command (for uninstall)

### Procedure

- To install the SA MP automated failover scripts, run the DB2 installer. By default, the DB2 installer installs the SA MP automated failover scripts if SA MP is installed or being installed, and the scripts are not already installed.
- 2. To upgrade the SA MP automated failover scripts, run the DB2 installer.

By default, the DB2 installer will upgrade the SA MP automated failover scripts if SA MP is installed or being installed, and the scripts that are already installed are at a lower version than the version of the scripts that are on the DB2 install media.

3. To uninstall the SA MP automated failover scripts, run the DB2 installer.

### Results

Whether you use the DB2 installer or manually install, upgrade, or uninstall the SA MP automated failover scripts, the general results are the same, see "Installing, updating, and uninstalling automated failover scripts for the IBM Tivoli System Automation for Multiplatforms (SA MP)" on page 283.

### Installing, updating, and uninstalling automated failover scripts for the IBM Tivoli System Automation for Multiplatforms (SA MP) manually

You can manually install, upgrade, or uninstall IBM Tivoli System Automation for Multiplatforms (SA MP) automated failover scripts from the DB2 install media.

### Before you begin

Whether you use the DB2 installer or manually install, upgrade, or uninstall SA MP automated failover scripts, you must meet the basic prerequisites for installing, upgrading, and uninstalling SA MP automated failover scripts. See: "Installing, updating, and uninstalling automated failover scripts for the IBM Tivoli System Automation for Multiplatforms (SA MP)" on page 283.

### About this task

The SA MP automated failover scripts are installed automatically by the DB2 installer when SA MP is installed or being installed. If you install or upgrade SA MP manually, then you must install or upgrade the SA MP scripts manually. The DB2 installer does not uninstall the SA MP scripts, so to remove these scripts, you must uninstall them manually.

### Procedure

To install, update, or uninstall the SA MP automated failover scripts manually, use the **db2cptsa** utility.

### Results

Whether you use the DB2 installer or manually install, upgrade, or uninstall the SA MP automated failover scripts, the general results are the same, see "Installing, updating, and uninstalling automated failover scripts for the IBM Tivoli System Automation for Multiplatforms (SA MP)" on page 283.

## IBM Tivoli System Automation for Multiplatforms (SA MP) install and uninstall logs

Diagnostic information, warnings, and error messages related to installing, upgrading, and uninstalling IBM Tivoli System Automation for Multiplatforms (SA MP) are located in install and uninstall logs specific to SA MP.

You can install, upgrade, or uninstall SA MP using the DB2 installer, or the **installSAM** or **uninstallSAM** scripts that are included on the IBM Data Server install media. In fact, the DB2 installer uses the **installSAM** utility and the **uninstallSAM** utility to perform part of the install, upgrade, and uninstall operations.

The **installSAM** utility generates a sequence of log files that are named sequentially:

/tmp/installSAM.log-number.log

where *log-number* identifies the log file in the sequence.

You can use the **-1** option with **db2setup**, **db2\_instal1**, or **installFixPack** to specify where the **installSAM** utility should place the SA MP install log.

The **uninstallSAM** utility generates a sequence of log files that are named sequentially:

/tmp/uninstallSAM.log-number.log

log-number identifies the log file in the sequence.

You can use the **-1** option with **db2unins** or **db2\_deinstal1** to specify where the **uninstal1SAM** utility should place the SA MP uninstall log.

### License terms for using the IBM Tivoli System Automation for Multiplatforms (SA MP) software integrated with IBM Data Server products

The IBM Tivoli System Automation for Multiplatforms (SA MP) software is integrated with IBM Data Server products to support the DB2 High Availability functionality.

If you hold a license for any of the following products, you are entitled to use the IBM Tivoli System Automation for Multiplatforms (SA MP) integrated software for High Availability support:

- DB2 Advanced Enterprise Server Edition
- DB2 Enterprise Server Edition
- DB2 Workgroup Server Edition
- DB2 Express Edition (Purchased under the Limited Use Virtual Server charge metric or under a Fixed Term License)
- IBM Database Enterprise Developer Edition
- DB2 Connect Application Server Edition
- DB2 Connect Enterprise Edition
- DB2 Connect Unlimited Edition for System i
- DB2 Connect Unlimited Edition for System z
- All IBM InfoSphere Warehouse editions

If you hold a license for the DB2 High Availability Feature and DB2 Express Edition, you can also use the SA MP integrated software for High Availability support.

## Supported software and hardware for IBM Tivoli System Automation for Multiplatforms (SA MP)

IBM Tivoli System Automation for Multiplatforms (SA MP) is supported on AIX, Linux, Solaris SPARC, and Windows. SA MP is integrated with IBM Data Server on AIX, Linux, and Solaris SPARC. On Windows, SA MP is bundled separately as part of IBM Data Server.

SA MP is integrated or bundled with the following DB2 database products and features:

- DB2 Advanced Enterprise Server Edition
- DB2 Enterprise Server Edition

- DB2 Connect Enterprise Edition
- DB2 Workgroup Server Edition
- DB2 Express-C with Fixed Term License (FTL)
- IBM DB2 High Availability Feature for Express Edition.

The following table shows which versions of SA MP are included in the DB2 installation media or in the fix pack images. For more information about the operating systems supported, see the system requirements information.

Table 26. Versions of SA MP supported in DB2 Version 9.7

| Operating system platform    | SA MP product version                                                                                                    |
|------------------------------|----------------------------------------------------------------------------------------------------|
| AIX                          | • DB2 Version 9.7 Fix Pack 3 and later fix packs:<br>SA MP 3.2                                                                                    |
|                              | • Before DB2 Version 9.7 Fix Pack 3: SA MP 3.1                                                                                                    |
|                              | Note:                                                                                                    |
|                              | • You must apply Version 9.7 Fix Pack 3 or later<br>to use the DB2 High Availability Feature on AIX<br>7.1.                                       |
| Linux distributions          | • DB2 Version 9.7 Fix Pack 4 and later fix packs: SA MP 3.2                                                                                       |
|                              | • DB2 Version 9.7 Fix Pack 3 and earlier: SA MP 3.1                                                                                               |
|                              | Note:                                                                                                    |
|                              | • SA MP is not supported on the Ubuntu distribution.                                                                                              |
|                              | • You must apply Version 9.7 Fix Pack 2 or later<br>for SUSE Linux Enterprise Server (SLES) 11 or<br>POWER7 processor-based servers.              |
|                              | • You must apply Version 9.7 Fix Pack 4 or later for Red Hat Enterprise Linux (RHEL) 6 servers.                                                   |
| HP-UX                        | • SA MP is not supported.                                                                                                    |
| Solaris 10 on SPARC (64-bit) | • SA MP 3.1                                                                                                    |
| Solaris on x64               | • SA MP is not supported.                                                                                                    |
| Windows                      | • SA MP 3.2                                                                                                    |
|                              | <b>Note:</b> This version is bundled with the DB2 Version 9.7 Fix Pack 5 installation media and not integrated with the DB2 product installation. |

**Note:** SA MP Version 3.1 and Version 3.2 are not supported on AIX system workload partitions (WPARs), or on domains with nodes that are Solaris zone containers.

If you plan on using the High Availability feature, ensure that your system meets the prerequisites for IBM Tivoli System Automation for Multiplatforms (SA MP). For more details, see the Installation and Configuration guides at Tivoli software information center.

If you are not using the integrated or bundled copy of SA MP, see the following website for the full list of supported operating systems: http://www.ibm.com/software/tivoli/products/sys-auto-linux/platforms.html.

Part 7. IBM Tivoli Monitoring for Databases: DB2 Agent

### Chapter 25. IBM Tivoli Monitoring for Databases: DB2 Agent

The IBM Tivoli Monitoring for Databases: DB2 Agent monitors the availability and performance information of DB2 servers.

The IBM Tivoli Monitoring for Databases: DB2 Agent provides useful historical data that you can use to track trends and to troubleshoot system problems. Installation of the Monitoring Agent for DB2 is supported on Windows operating systems, and, root installations on Linux and UNIX operating systems.

The Monitoring Agent for DB2 that is installed with the DB2 product is intended for users of IBM Data Studio Administration Console. Use of the Monitoring Agent for DB2 is specifically restricted to supplying monitoring information to the Health and Availability monitoring feature of IBM Data Studio Administration Console only. Note that the Health and Availability Monitoring capability of IBM Data Studio Administration Console has been replaced by the IBM Data Studio web console, which does not require the Monitoring Agent for DB2 databases.

For more information about the IBM Tivoli Monitoring for Databases: DB2 Agent, see http://publib.boulder.ibm.com/infocenter/tivihelp/v15r1/index.jsp?topic=/ com.ibm.itmfd.doc/main\_db2.htm

## Installing IBM Tivoli Monitoring for Databases: DB2 Agent with the DB2 installer

The IBM Tivoli Monitoring for Databases: DB2 Agent that is installed with the DB2 product is intended for users of IBM InfoSphere Optim Database Administrator. Use of the Monitoring Agent for DB2 is specifically restricted to supplying monitoring information to the IBM InfoSphere Optim Database Administrator Health and Availability monitoring feature only. Installation of the Monitoring Agent for DB2 is supported on Windows operating systems, and, root installations on Linux and UNIX operating systems.

### Before you begin

When installing a DB2 product with either the DB2 setup wizard or a response file, the Monitoring Agent for DB2 is installed by default. If you install your DB2 product using a response file, you can choose to not install the Monitoring Agent for DB2 by changing the value of the **INSTALL\_ITMA** keyword.

On Windows operating systems:

- Installation of the Monitoring Agent for DB2 is supported on all platforms supported by DB2 products, except Windows Vista and Windows 2008. This support includes installing a Monitoring Agent for DB2 with a non-administrator account with elevated privileges.
- If the DB2 copy being installed is the default copy, all DB2 instances are configured to use this copy of the Monitoring Agent for DB2. If this DB2 copy is not the default copy, the Monitoring Agent for DB2 instance created during the installation is configured to use the default DB2 copy.
- During DB2 product installation, if a previous IBM Tivoli Monitoring for Databases product already exists on the system, and, the existing Monitoring Agent for DB2 was not installed as part of a previous DB2 product installation,

the DB2 installer does not configure DB2 instances for using the Monitoring Agent for DB2. In this case, neither the pre-existing Monitoring Agent for DB2, nor the Monitoring Agent for DB2 installed as part of the DB2 product installation are used. In addition, the Monitoring Agent for DB2 instance created during this DB2 product installation is not configured to use the default DB2 copy.

- If you have multiple DB2 copies on the same computer, some DB2 copies might have a Monitoring Agent for DB2 installed and some DB2 copies might not. Only one DB2 copy can be the default. When you switch DB2 default copy, you need to consider the following:
  - if the current DB2 default copy had a Monitoring Agent for DB2 installed, and you switch to a DB2 copy that does not have a Monitoring Agent for DB2 installed, all Monitoring Agent for DB2 instances are unconfigured.
  - if the current DB2 default copy does not have a Monitoring Agent for DB2 installed, and you switch to a DB2 copy with a Monitoring Agent for DB2, you must create and configure the Monitoring Agent for DB2 instances for all DB2 instances on the system.

On Linux and UNIX operating systems:

- Installation of the Monitoring Agent for DB2 is valid for root installations only on all Linux and UNIX platforms that support the following DB2 products: DB2 Enterprise Server Edition, DB2 Workgroup Server Edition, DB2 Personal Edition, DB2 Express Edition, DB2 Connect Enterprise Edition.
- The Monitoring Agent for DB2 exists at the predefined location on the image media.
- Multiple copies of the Monitoring Agent for DB2 are allowed on the same system, however, each Monitoring Agent for DB2 must be configured to a different DB2 copy. If a copy of the Monitoring Agent for DB2 is already installed with the current DB2 copy, the DB2 installer will not install the Monitoring Agent for DB2.

### Procedure

To install the Monitoring Agent for DB2:

- 1. Choose one of the following installation methods:
  - Perform the installation using the DB2 Setup wizard and follow the instructions in the wizard. The Monitoring Agent for DB2 is installed by default.
  - Perform the installation using a response file. Ensure the response file keyword **INSTALL\_ITMA** is set to YES. In a response file installation operation, the default behavior of the DB2 installer is to install the Monitoring Agent for DB2. If **INSTALL\_ITMA** is YES, or if **INSTALL\_ITMA** is commented out or missing from the response file, the DB2 installer will install the Monitoring Agent for DB2. To prevent the DB2 installer from installing ITMA in a response file installation, set **INSTALL\_ITMA** to N0.
- 2. Check the messages in the log file when the installation finishes.
  - On Windows operating systems, by default the installation log file is located in the My Documents\DB2LOG\ directory. The log file uses the following format: DB2-ProductAbrrev-DateTime.log, for example, DB2-ESE-Tue Apr 04 17\_04\_45 2009.log.
  - On Linux and UNIX operating systems, by default the installation logs are located in the /tmp directory:
    - db2setup.log

- db2setup.err
- The itm\_install.log is located in the DB2 installation path. For example, *DB2DIR*/itma/logs/itm\_install.log, where *DB2DIR* represents the location where the DB2 copy is installed.

### Results

The following processes are automatically started if you specified an instance name during installation:

- On Windows operating systems: **kudcma\_***instance*, where *instance* is the name of the instance being monitored
- On Linux and UNIX operating systems: **kuddb2**. There can be multiple **kuddb2** processes running concurrently if there are multiple instances being monitored.

### What to do next

On Windows operating systems, if you are the DB2 instance owner, you can start and stop the Monitoring Agent for DB2 process from the Windows Service panel. The service name is:

Monitoring Agent for DB2 - instance

where *instance* is the name of the instance.

On Linux and UNIX operating systems:

• If you are the DB2 instance owner, you can stop the Monitoring Agent for DB2 process by using the following command:

DB2\_DIR/bin/itmcmd agent -o instance stop ud

 If you are the DB2 instance owner, you can also start the Monitoring Agent for DB2 process by using the following command: DB2\_DIR/bin/itmcmd agent -o instance start ud

where *DB2\_DIR* is the directory where the current version of the DB2 database system is installed and *instance* is the name of the instance.

 If you are logged in as root, you can cause the Monitoring Agent for DB2 to start at system boot time by issuing the following command: DB2\_DIR/itma/UpdateAutoRun.sh -h DB2\_DIR/itma

**Note:** The Monitoring Agent for DB2 contains Tivoli Monitoring features. By default, this monitoring agent uses port 1920 for HTTP service. For more information, see the *IBM Tivoli Information Center*.

## Uninstalling IBM Tivoli Monitoring for Databases: DB2 Agent with the DB2 installer

IBM Tivoli Monitoring for Databases: DB2 Agent (ITMA) is uninstalled automatically as part of the DB2 product uninstallation process. Uninstallation of ITMA for DB2 on the Windows operating system is supported starting in DB2 Version 9.7.

### About this task

On Windows operating systems:

The Monitoring Agent for DB2 is uninstalled when uninstalling the last DB2 server product in a DB2 copy. Before uninstallation, if you are the DB2 instance owner, you can stop the Monitoring Agent for DB2 process from the Windows Service panel. The service name is:

Monitoring Agent for DB2 - instance

where *instance* is the name of the instance.

On Linux and UNIX operating systems:

The Monitoring Agent for DB2 is uninstalled when the entire DB2 copy is removed. Before uninstallation, if you are the DB2 instance owner, you can stop the Monitoring Agent for DB2 process by using the following command:

DB2\_DIR/bin/itmcmd agent -o instance stop ud

If you are the DB2 instance owner, you can also start the Monitoring Agent for DB2 process by using the following command:

DB2\_DIR/bin/itmcmd agent -o instance start ud

where *DB2\_DIR* is the directory where the current version of the DB2 database system is installed and *instance* is the name of the instance.

**Note:** On Linux and UNIX operating systems, there can be multiple kuddb2 processes to stop if multiple instances are monitored.

### Procedure

• On Windows operating systems:

You can uninstall ITMA using the **db2unins** command with a response file, by specifying the **REMOVE\_ITMA** response file keyword as YES during uninstall. REMOVE ITMA=YES

You can re-install ITMA for DB2 using a response file.

• On Linux and UNIX operating systems: You can uninstall ITMA for DB2 by issuing the following command: DB2DIR/itma/bin/uninstall.sh REMOVE EVERYTHING

*DB2DIR* represents the location where the DB2 copy of ITMA is installed. You can re-install ITMA for DB2 using a response file. Part 8. Uninstalling

### Chapter 26. Uninstalling your DB2 product (Windows)

### Uninstalling your DB2 product (Windows)

This task provides steps for completely removing your DB2 product from your Windows operating system. Only perform this task if you no longer require your existing DB2 instances and databases.

### About this task

If you are uninstalling the default DB2 copy, and you have other DB2 copies on your system, use the **db2swtch** command to choose a new default copy before you proceed with the uninstallation. Also, if your DB2 Administration Server (DAS) is running under the copy being removed, move your DAS to a copy that is not being removed. Otherwise, re-create the DAS using the **db2admin create** command after the uninstall, and you reconfigure the DAS for some function to work.

To remove your DB2 product from Windows:

### Procedure

- 1. (Optional) Drop all databases using the Control Center or **drop database** command. Be sure that you no longer need these databases. If you drop your databases, all of your data will be gone.
- 2. Stop all DB2 processes and services. This can be done through the Windows Services panel or by issuing the **db2stop** command. If DB2 services and processes are not stopped before attempting to remove your DB2 product, you will receive a warning containing a list of processes and services that are holding DB2 DLLs in memory. If you will use Add/Remove Programs to remove your DB2 product, this step is optional.
- 3. You have two options for removing your DB2 product:

### Add/Remove Programs

Accessible through the Windows Control Panel, use the Add/Remove Programs window to remove your DB2 product. Refer to your operating system's help for more information about removing software products from your Windows operating system.

### db2unins command

You can run the **db2unins** command from the DB2DIR\bin directory to remove your DB2 products, features, or languages. Using this command, you can uninstall multiple DB2 products at the same time using the **/p** parameter. You can use a response file to uninstall DB2 products, features, or languages using **/u** parameter. For more information, see the **db2unins** command topic.

### Results

### What to do next

Unfortunately, your DB2 product cannot always be removed by using the Control Panel - Add/Remove Programs facility or using the **db2unins /p** command or the **db2unins /u** command. The following uninstallation option must ONLY be attempted if the previous method fails.

To forcefully remove all DB2 copies from your Windows system, run the **db2unins /f** command. This command will perform a brute force uninstallation of ALL DB2 copies on the system. Everything except user data, such as DB2 databases, will be forcefully deleted. Before running this command with the **/f** parameter, see the **db2unins** command for details.

## Uninstalling a DB2 product, feature, or language using a response file (Windows)

### Before you begin

Before you begin the uninstallation, ensure that you have all the required user accounts to perform the uninstallation.

### About this task

To silently uninstall DB2 products, features, or languages in a DB2 copy, use the **db2unins** command with the -u option.

If you have DB2 products installed in various installation paths, you must run this command separately from each installation path. Sample response file, db2un.rsp, is in DB2DIR\install, where DB2DIR specifies the path where the DB2 product was installed.

If you have a clustered environment, before uninstalling your DB2 product you must run the **db2mscs** command, with the -u option, from the same server that originally ran the **db2mscs** command to create the failover infrastructure. For details, see the **db2mscs** command.

To perform an uninstallation:

### Procedure

- 1. Customize the db2un.rsp response file. To activate an item in the response file, remove the asterisk (\*) to the left of the keyword. Then, replace the current setting to the right of the value with the new setting. The possible settings are listed to the right of the equal sign.
- 2. Run the **db2unins** command. For example, **db2unins** -u c:\db2un.rsp. The **db2unins** command is found under the SQLLIB\BIN directory.
- 3. Check the messages in the log file when the uninstallation finishes. The default log file location is My Documents\DB2LOG\db2un\_<timestamp>.log.

### Results

## Chapter 27. Uninstalling your DB2 database product (Linux and UNIX)

This task provides steps for removing a DB2 database product from your Linux or UNIX operating system.

### About this task

This task is not required to install a new version of a DB2 database product. Each version of a DB2 database product on Linux or UNIX has a different installation path and can therefore coexist on the same computer.

**Note:** This task applies to DB2 database products that were installed with root user authority. A separate topic explains how to uninstall DB2 database products that were installed as a non-root user.

### Procedure

To remove your DB2 database product:

- 1. Optional: Drop all databases. You can drop databases using the Control Center or the **DROP DATABASE** command. Database files remain intact on your file systems when you drop an instance without dropping databases first.
- 2. Stop the DB2 Administration Server. Refer to the Installing DB2 Servers manual.
- **3**. Remove the DB2 Administration Server, or run the **dasupdt** command to update the DB2 Administration Server to another installation path. To remove the DB2 Administration Server, refer to the *Installing DB2 Servers* manual.
- 4. Stop all DB2 instances. Refer to the Installing DB2 Servers manual.
- 5. Remove the DB2 instances, or run the **db2iupdt** command to update the instances to another installation path. To remove the DB2 instances, refer to the *Installing DB2 Servers* manual.
- 6. Remove the DB2 database products. Refer to the Installing DB2 Servers manual.

### Stopping the DB2 administration server (Linux and UNIX)

You must stop the DB2 administration server (DAS) before you remove your DB2 product.

### About this task

When uninstalling a DB2 product, you must drop the DAS if you are removing your last DB2 copy. If you have other DB2 copies, it is recommended that you run the **dasupdt** command to associate the DAS with another DB2 copy. If you decide to drop the DAS, you must stop the DAS first.

Note: This task does not apply to non-root installations of DB2 products.

To stop the DB2 administration server:

### Procedure

- 1. Log in as the DB2 administration server owner.
- 2. Stop the DB2 administration server by entering the **db2admin stop** command.

### Removing the DB2 administration server (Linux and UNIX)

If you are removing your last DB2 copy, you must remove the DB2 administration server (DAS) before you remove your DB2 database product.

### About this task

If you are removing a DB2 copy, but have other DB2 copies, run the **dasupdt** command from the DB2 copy that you want to have the DB2 DAS associated with.

#### Restrictions

This task applies only to DB2 database products that were installed with root user authority.

#### Procedure

To remove the DAS:

- 1. Log in as a user with root user authority.
- Stop the DAS. For example: db2admin stop
- Remove the DAS. Enter the following command: DB2DIR/instance/dasdrop

where *DB2DIR* is the location you specified during the DB2 database product installation. The default installation path for UNIX is /opt/IBM/db2/V9.7. The default installation path for Linux is /opt/ibm/db2/V9.7.

### Stopping root DB2 instances (Linux and UNIX)

You must stop all DB2 instances associated with the DB2 copy you are uninstalling. Instances associated with other DB2 copies might not be affected by uninstalling the current copy.

### About this task

**Note:** This task applies to DB2 database products that were installed with root user authority.

### Procedure

To stop a DB2 instance:

- 1. Log in as a user with root user authority.
- Obtain a list of the names of all DB2 instances associated with your current DB2 copy by entering the following command: DB2DIR/bin/db2ilist

where *DB2DIR* is the location you specified during the DB2 database product installation. The default installation path for UNIX is /opt/IBM/db2/V9.7. The default installation path for Linux is /opt/ibm/db2/V9.7.

3. Run the script if it is not included in .profile.

| . INSTHOME/sqllib/db2profile    | (bash, Bourne, or Korn shells) |
|---------------------------------|--------------------------------|
| source INSTHOME/sqllib/db2cshrc | (C shell)                      |

where *INSTHOME* is the home directory of the instance.

- 4. It is recommended that you save the following files:
  - The database manager configuration file, \$HOME/sqllib/db2systm
  - The node configuration file, \$HOME/sqllib/db2nodes.cfg
  - User defined functions or fenced stored procedure applications in \$HOME/sqllib/function
- 5. Stop the DB2 database manager by entering the **db2stop force** command.
- 6. Confirm that the instance is stopped by entering the db2 terminate command.
- 7. Repeat these steps for each instance.

### **Removing DB2 instances (Linux and UNIX)**

This task explains how to remove some or all of the root instances on your system. Remove DB2 instances only if you are not planning to use your DB2 database products, or if you do not want to upgrade existing instances to a later version of the DB2 database product.

### About this task

#### Restrictions

This task does not apply to non-root installations. To remove a non-root instance, you must uninstall your DB2 database product.

If you are removing your last DB2 Version 9 copy, you can remove the DB2 instances before you remove your DB2 database product. If you removing a DB2 Version 9 copy, but have other DB2 Version 9 copies, you can run the **db2iupdt** command from the DB2 copy that you would like to have the DB2 instances associated with.

Once an instance is removed, you can use the DB2 databases owned by the instance if you catalog them under another instance of the same release. Even though you remove the instance, the databases are still intact and can be reused unless the database files are expressly deleted.

Upgrading requires that both the new and old DB2 database versions are still installed. You cannot upgrade an instance if the DB2 copy it is associated with has been removed.

### Procedure

To remove an instance:

- 1. Log in as a user with root user authority.
- 2. Optional: If you are certain you no longer need the data in the associated databases, you can remove the database files from the systems or drop the databases before dropping the instance.
- Remove the instance by entering the following command: DB2DIR/instance/db2idrop InstName

where *DB2DIR* is the location you specified during the DB2 database product installation. The default installation path for UNIX is /opt/IBM/db2/V9.7. The default installation path for Linux is /opt/ibm/db2/V9.7.

The **db2idrop** command removes the instance entry from the list of instances and removes the *INSTHOME*/sqllib directory, where *INSTHOME* is the home directory of the instance and where *InstName* is the login name of the instance. If you are storing any files in /sqllib directory, these files will be removed by this action. If you still need these files, you must make a copy of them before dropping the instance.

4. Optional: As a user with root user authority, remove the instance owner's user ID and group (if used only for that instance). Do not remove these if you are planning to re-create the instance.

**Note:** This step is optional since the instance owner and the instance owner group might be used for other purposes.

## Removing DB2 database products using the db2\_deinstall and doce\_deinstall commands (Linux and UNIX)

This task provides steps for removing DB2 database products or DB2 database components using the **db2\_deinstall** and **doce\_deinstall** commands.

### Before you begin

Before you remove DB2 database products from your system, ensure that you have performed all steps outlined in Chapter 27, "Uninstalling your DB2 database product (Linux and UNIX)," on page 299

### About this task

This task applies to DB2 database products that were installed with root user authority.

The db2\_deinstall command removes DB2 database products from your system.

The **doce\_deinstall** command removes the *DB2 Information Center* that is in the same install path as the **doce\_deinstall** tool.

#### Restrictions

- You cannot remove DB2 database products using a native operating system utility, such as **rpm** or **SMIT**.
- The **doce\_deinstall** command is available only on Linux operating systems (Linux x32 and x64).

### Procedure

To remove DB2 database products, features or the DB2 Information Center from a specific path:

- 1. Log in with root user authority.
- 2. Access the path where the DB2 database products are located.
- 3. Run one of the following commands:

- To remove a feature from an installed DB2 database product in the current location, run the db2\_deinstall -F command from the DB2DIR/install directory.
- To remove all installed DB2 database products in the current location, run the **db2\_deinstall -a** command from the *DB2DIR*/install directory.
- To remove a DB2 database product using a response file, run the db2\_deinstall -r *response\_file* command from the *DB2DIR*/install directory. You can use a sample response file to uninstall the product. For example, doce\_deinstall -r db2un.rsp
- To remove the *DB2 Information Center* in the current location, run the **doce\_deinstall -a** from the *DB2DIR*/install directory.
- To remove the *DB2 Information Center* using a response file, run the doce\_deinstall -r response\_file from the *DB2DIR*/install directory. You can use the sample response file to uninstall the Information Center. For example, doce\_deinstall -r doceun.rsp

where *DB2DIR* is the location that you specified when you installed your DB2 database product.

## Chapter 28. Uninstalling non-root DB2 database products (Linux and UNIX)

This task provides steps for removing non-root DB2 database products from your Linux or UNIX operating system.

### About this task

**Note:** This task applies to DB2 database products that were installed without root user authority. To uninstall DB2 database products that were installed with root user authority, see Chapter 27, "Uninstalling your DB2 database product (Linux and UNIX)," on page 299

Non-root installations of DB2 database products are uninstalled in the same manner as root installations. However, there are important differences which are detailed in the substeps.

### Procedure

To remove your DB2 database product:

- 1. Stop your non-root instance.
- 2. Remove your DB2 database product.

### Stopping non-root instances (Linux and UNIX)

You must stop your non-root instance before uninstalling your DB2 database product.

### About this task

**Note:** This task applies to DB2 database products that were installed with non-root authority.

### Procedure

To stop a DB2 instance:

- 1. Log in as the non-root instance owner.
- 2. Run the start script if it is not included in .profile.

| . <i>\$HOME</i> /sqllib/db2profile       | (bash, Bourne, or Korn shells) |
|------------------------------------------|--------------------------------|
| <pre>source \$HOME/sqllib/db2cshrc</pre> | (C shell)                      |

where *\$HOME* is your home directory.

- 3. You might want to save any of the following files:
  - The database manager configuration file, db2systm
  - The configuration file used to enable root features before running db2rfe.
  - User defined functions or fenced stored procedure applications in *\$HOME*/sqllib/function.
- 4. Stop the DB2 database manager by entering the **db2stop force** command.
- 5. Confirm that the instance is stopped by entering the **db2 terminate** command.

## Removing non-root DB2 database products using db2\_deinstall (Linux and UNIX)

This task provides steps for removing non-root DB2 database products or components using the **db2\_deinstal1** command.

### Before you begin

You must stop the non-root instance before running the **db2\_deinstall** command.

### About this task

- This task applies to DB2 database products that were installed without root user authority. A separate task exists for uninstalling DB2 database products that were installed with root user authority.
- As with root users, non-root users can use the db2\_deinstall command to uninstall DB2 database products. The db2\_deinstall command for non-root installations has the same options as root installations, and has an extra option: -f sqllib.
- It is important to note that running **db2\_deinstal1** as a non-root user uninstalls the DB2 database product *and* drops the non-root instance. This is different than root installations, where running **db2\_deinstal1** only uninstalls the DB2 database program files.
- You cannot remove DB2 database products using a native operating system utility, such as **rpm** or SMIT.

### Procedure

To uninstall a DB2 database product that was installed by a non-root user:

- 1. Log in with the user ID that was used to install the DB2 database product.
- Navigate to the \$HOME/sqllib/install directory, where \$HOME is your home directory.
- 3. Run the **db2\_deinstal1** command.

### Note:

- If you run the **db2\_deinstal1** command with the **-a** option, the DB2 database program files are removed, but any configuration files are left behind in a backup directory called sqllib\_bk.
- If you run the db2\_deinstall command with the -a -f sqllib option, the entire sqllib subdirectory in your home directory will be removed. If you have any files in sqllib you want to keep, be sure to copy them elsewhere before running db2\_deinstall -a -f sqllib.
- As with root installations, running the **db2\_deinstall** command with the **-F** option against a non-root installation allows the non-root user to remove specific DB2 features.

# Chapter 29. Uninstalling DB2 copies and IBM database client interface copies

### About this task

On Linux and UNIX operating systems

Use the **db2\_deinstal1** command from the DB2 copy that you are using. The **db2\_deinstal1** command uninstalls installed DB2 products or features that are in the same install path as the **db2\_deinstal1** tool.

The **db2\_deinstal1** command is also available on the DB2 product DVD. The product version you are uninstalling must match the product version on the DB2 DVD. If you do not provide the **-b** parameter when you run the **db2\_deinstal1** command from the DB2 DVD, you will be prompted for the installation path.

Use the **db21s** command to see the list of installed DB2 products and features. If one or more instances are currently associated with a DB2 copy, that DB2 copy cannot be uninstalled.

### On Windows operating systems

To uninstall DB2 copies on Windows operating systems, use one of the following methods:

- Use the Windows Add/Remove Control Panel Applet.
- Run the **db2unins** command from the installed DB2 copy directory

### Note:

- You can uninstall DB2 even when there are instances associated with DB2 copies. If you do this, the instance information will be removed with the DB2 uninstall. Therefore, take extra care when managing, recovering, and uninstalling instances.
- If multiple Version 9 copies are installed, you cannot remove the default DB2 copy. If you want to remove the default DB2 copy, switch the default DB2 copy to one of the other DB2 copies before uninstalling. For more information about switching the default DB2 copy, see the **db2swtch** command.

Uninstalling DB2 copies when both those copies and IBM Data Server Driver copies are on your machine

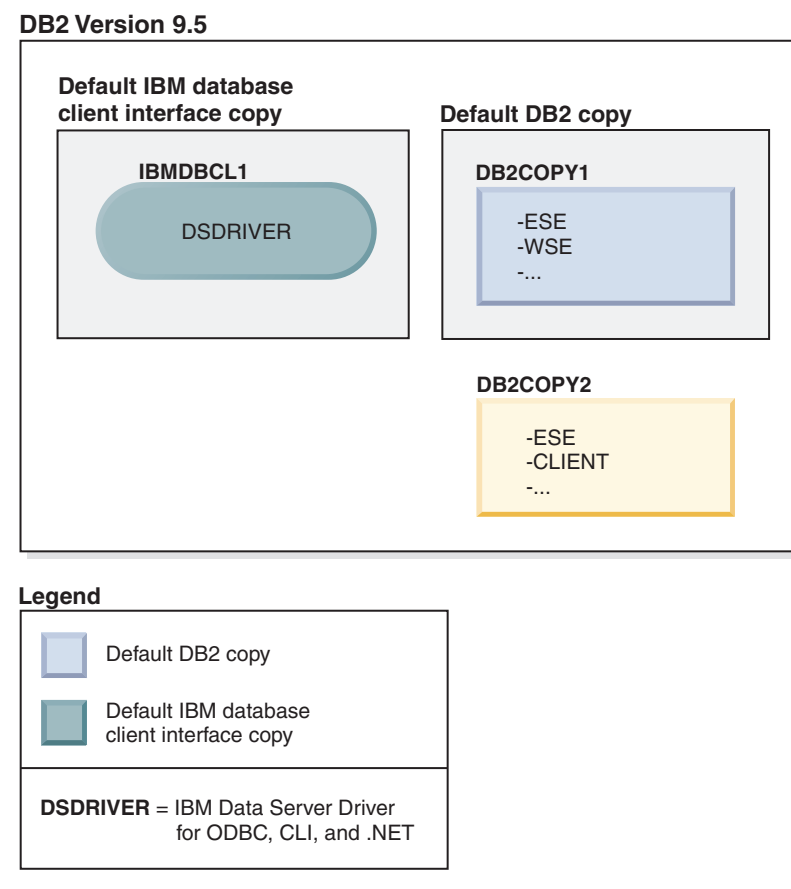

In the scenario presented here, IBMDBCL1 is the default IBM database client interface copy, DB2COPY1 is the default DB2 copy, and there is another DB2 copy (DB2COPY2).

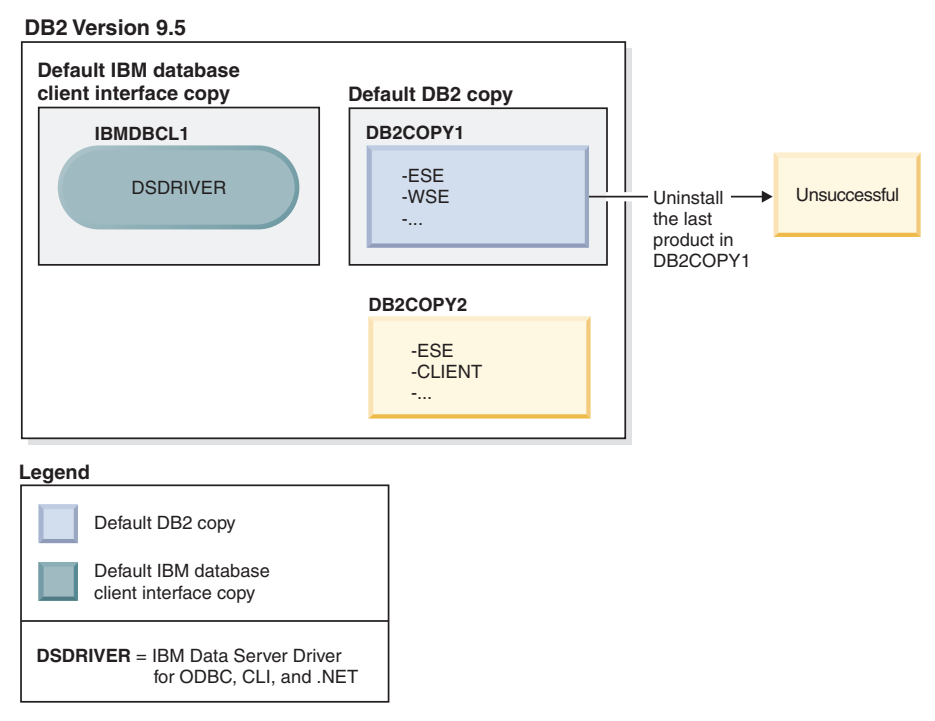

You decide to uninstall all of the DB2 products that are part of DB2COPY1. When you attempt to uninstall the last DB2 product within DB2COPY1, because it is the default DB2 copy, the uninstall request will be unsuccessful.

Before uninstalling the last of the remaining DB2 products within the default DB2 copy, and if there is another DB2 copy on your system, you must switch the default from one DB2 copy to the other.

#### **DB2 Version 9.5**

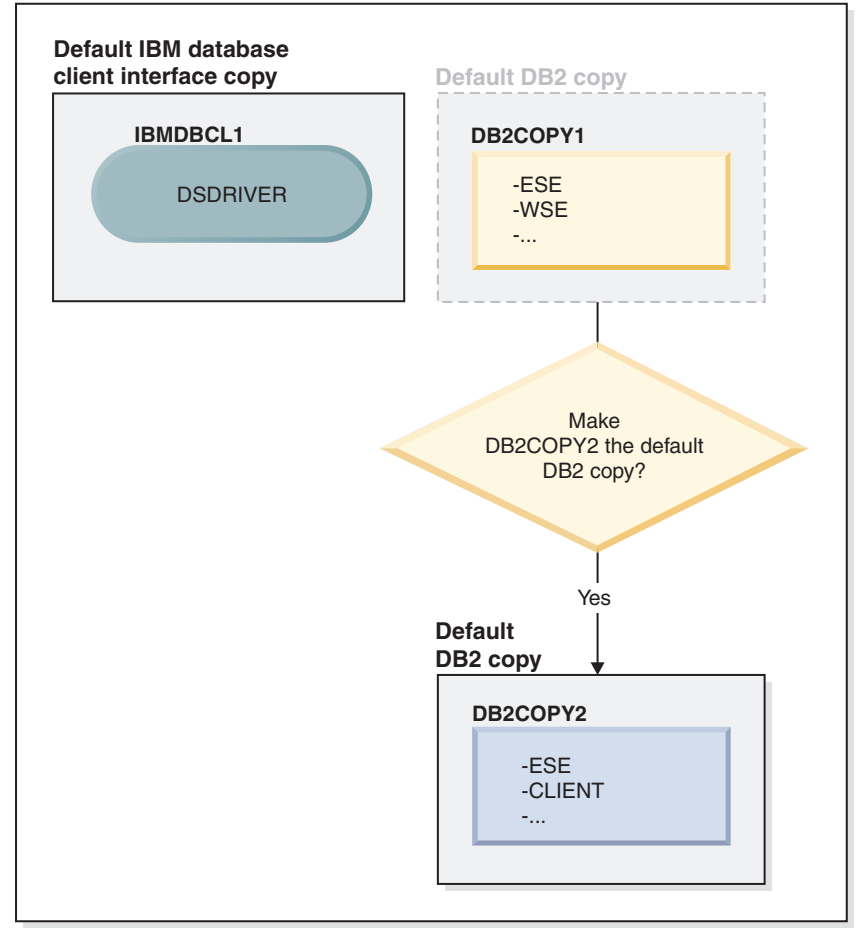

### Legend

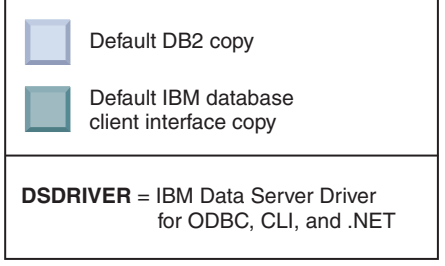

To change the default, use the db2swtch command with no arguments (Windows only) to start the Default DB2 and IBM Database Client Interface Selection wizard. The wizard will show all possible candidates when choosing a new default.

In this case, you can choose DB2COPY2 as the new default DB2 copy.

After you have made DB2COPY2 the default DB2 copy, you can request the uninstall of the last product in DB2COPY1.

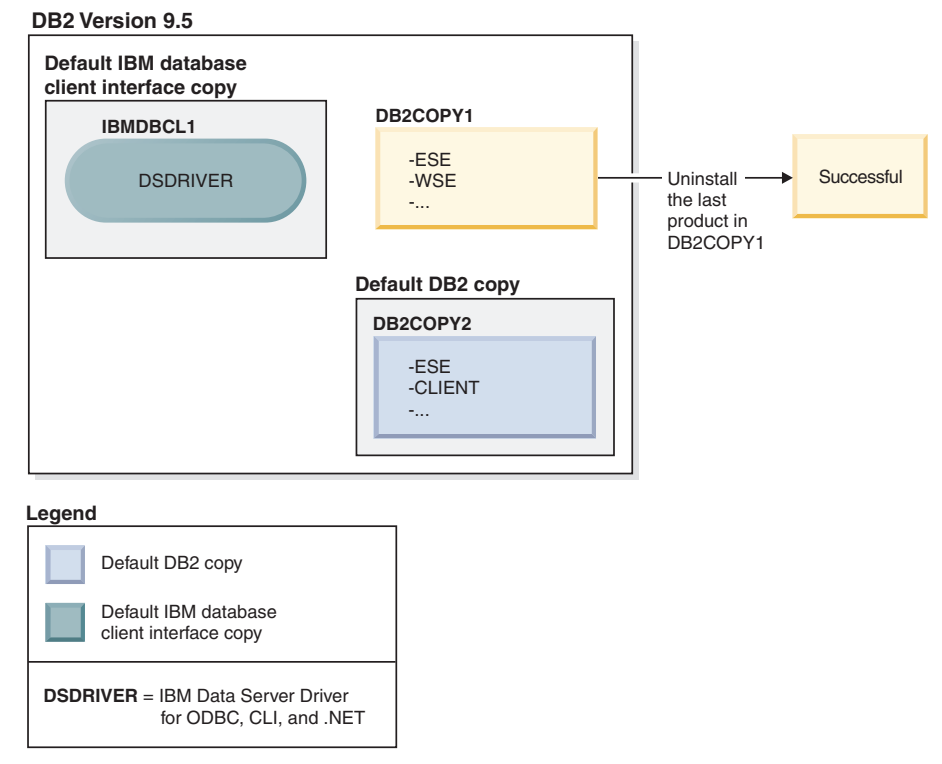

Since DB2COPY1 is no longer the default DB2 copy, the uninstall request is successful.

### Uninstalling IBM Data Server Driver copies when only those copies are on your machine

Over time you can have several DSDRIVERs installed. Only one IBM database client interface copy is the default. At some point you might decide to uninstall the DSDRIVER that is the default IBM database client interface copy.

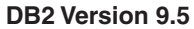

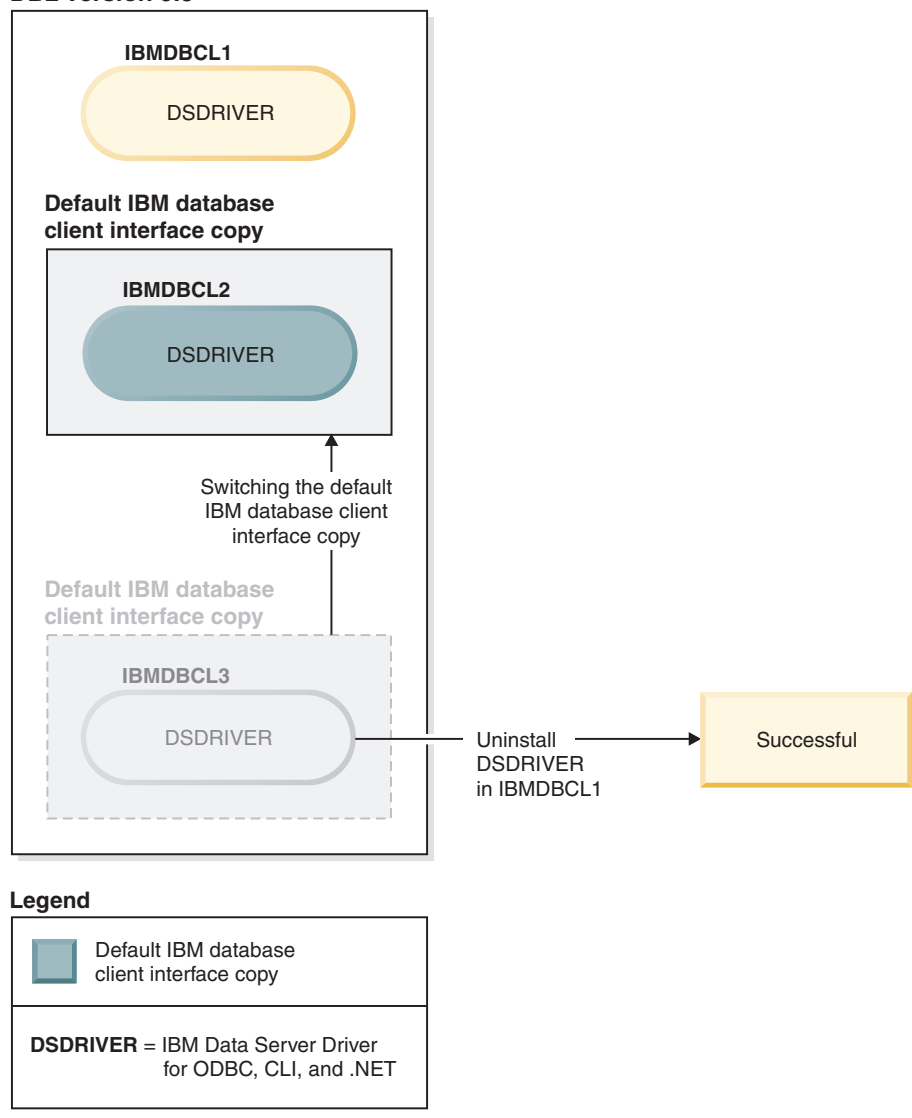

When you uninstall the default IBM database client interface copy, the database manager will choose between any of the remaining DSDRIVERs and pick one of them to be the new default IBM database client interface copy. Unless you switch the default before requesting the uninstall, you will not control which DSDRIVER will become the new default. (If there is only one other DSDRIVER besides the original default, then you will know which DSDRIVER the database manager will choose. If there are several DSDRIVERs installed besides the original default, then you will not know which DSDRIVER the database manager will choose.)

Uninstalling IBM Data Server Driver copies when both those copies and DB2 copies are on your machine

| Default DB2 copy | Default IBM database<br>client interface copy |
|------------------|-----------------------------------------------|
| DB2COPY1         | IBMDBCL1                                      |
| -ESE<br>-WSE<br> | DSDRIVER                                      |
|                  |                                               |

#### Legend

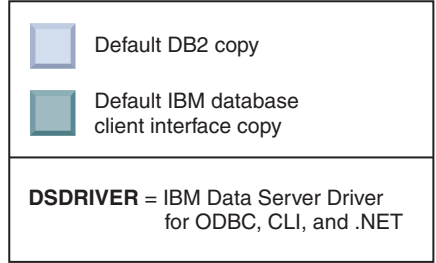

In the scenario presented here, DB2COPY1 is the default DB2 copy and IBMDBCL1 is the default IBM database client interface copy.

You decide to uninstall the DSDRIVER in IBMDBCL1.

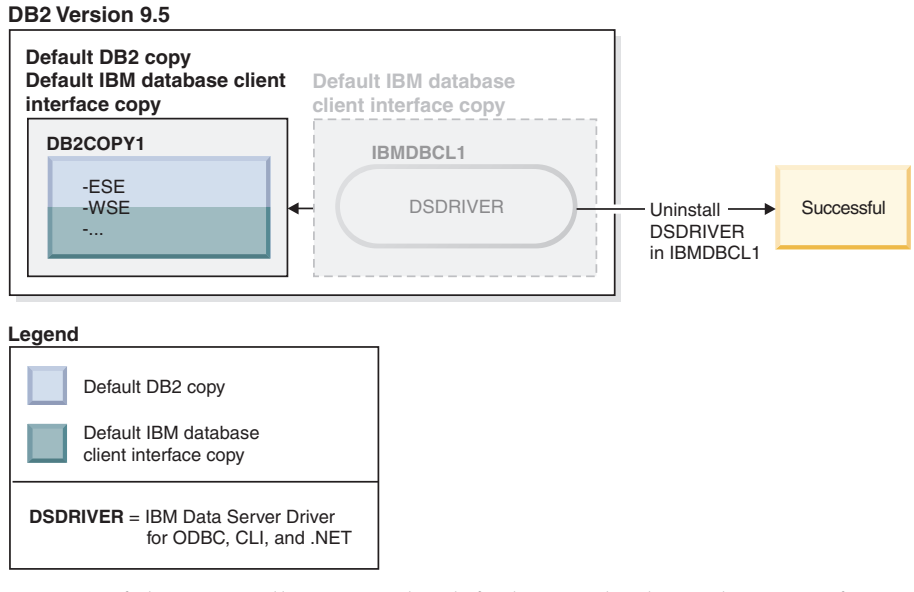

As part of the uninstall request, the default IBM database client interface copy is switched by the database manager automatically so that DB2COPY1 becomes both the default DB2 copy and the default IBM database client interface copy. (This is also be true if there is more than one DB2 copy on the machine.)

### Chapter 30. Uninstalling fix packs

After installing a fix pack, you can revert to a previous fix pack or the GA level of the DB2 product.

### Before you begin

On Linux and UNIX operating systems, you can go back to an earlier fix pack or the GA level.

On Windows operating systems, you cannot go back to a previous fix pack or the GA level unless you uninstall the current fix pack, then install the previous level.

### Procedure

 On Linux or UNIX operating systems, to uninstall a fix pack, use the installFixPack command with the force option (-f) to bypass the level check. The command must be run from the lower level fix pack or GA image. For example:

./installFixPack -f level -b DB2DIR

where

- *DB2DIR* is the location of the DB2 product that you want to force to a lower level fix pack or GA image. For example:
  - ./installFixPack -f level -b /opt/ibm/db2/V9.7
- On Windows operating system, to uninstall a fix pack, use the Add/Remove Programs window, accessible through the Windows Control Panel. Refer to your operating system's help for more information about removing software products from your Windows operating system.
- **3**. Associate the instance with another DB2 copy that is at a lower level than the original DB2 copy where the instance was running. You can update all instances by issuing db2iupdt -D from the new directory.

### What to do next

**Note:** Before you uninstall the current fix pack, you remove or uninstall any functionality that does not apply to the earlier fix pack or the GA level. For example, before you revert to DB2 Version 9.7 GA level, you must do the following:

- Drop any work action sets that were associated with a workload.
- Drop any UOWTOTALTIME thresholds.
Part 9. Appendixes

# Appendix A. DB2 database product and packaging information

DB2 database products are available in several different editions. There are also optional DB2 features. Some DB2 database products and features are only available on specific operating systems.

The following tables list the DB2 database products and features that are available on each operating system.

| 2                                                                         | •   |                               | , ,                                  |                                          |
|---------------------------------------------------------------------------|-----|-------------------------------|--------------------------------------|------------------------------------------|
| DB2 database products and features                                        | AIX | HP-UX on<br>IA-64<br>hardware | Solaris on<br>UltraSPARC<br>hardware | Solaris on<br>x86-64 ("x64")<br>hardware |
| DB2 Advanced Enterprise Server Edition                                    | Yes | Yes                           | Yes                                  | Yes                                      |
| DB2 Enterprise Server Edition                                             | Yes | Yes                           | Yes                                  | Yes                                      |
| DB2 Workgroup Server Edition                                              | Yes | Yes                           | Yes                                  | Yes                                      |
| DB2 Personal Edition                                                      | No  | No                            | No                                   | No                                       |
| DB2 Express Edition                                                       | No  | No                            | No                                   | Yes                                      |
| Data Server Client and Data Server<br>Runtime Client                      | Yes | Yes                           | Yes                                  | Yes                                      |
| DB2 Advanced Access Control Feature                                       | Yes | Yes                           | Yes                                  | Yes                                      |
| DB2 Geodetic Data Management Feature                                      | Yes | Yes                           | Yes                                  | Yes                                      |
| IBM DB2 High Availability Feature for<br>Express Edition                  | No  | No                            | No                                   | Yes                                      |
| IBM Homogeneous Replication Feature<br>for DB2 Enterprise Server Edition  | Yes | Yes                           | Yes                                  | Yes                                      |
| IBM DB2 Performance Optimization<br>Feature for Enterprise Server Edition | Yes | Yes                           | Yes                                  | Yes                                      |
| DB2 Storage Optimization Feature                                          | Yes | Yes                           | Yes                                  | Yes                                      |

Table 27. Availability of DB2 database products and features on UNIX operating systems

| Table 28. Availabili | ty of DB2 | database | products | and | features | on Linu | x operating | systems |
|----------------------|-----------|----------|----------|-----|----------|---------|-------------|---------|
|----------------------|-----------|----------|----------|-----|----------|---------|-------------|---------|

|                                                                           | Linux on<br>x86-32 | Linux on<br>x64 | Linux on<br>IBM Power | Linux on |
|---------------------------------------------------------------------------|--------------------|-----------------|-----------------------|----------|
| DB2 database products and features                                        | hardware           | hardware        | Systems <sup>™</sup>  | System z |
| DB2 Advanced Enterprise Server Edition                                    | No <sup>1</sup>    | Yes             | Yes                   | Yes      |
| DB2 Enterprise Server Edition                                             | No <sup>1</sup>    | Yes             | Yes                   | Yes      |
| DB2 Workgroup Server Edition                                              | Yes                | Yes             | Yes                   | No       |
| DB2 Personal Edition                                                      | Yes                | Yes             | No                    | No       |
| DB2 Express Edition                                                       | Yes                | Yes             | Yes                   | No       |
| Data Server Client and Data Server<br>Runtime Client                      | Yes                | Yes             | Yes                   | Yes      |
| DB2 Advanced Access Control Feature                                       | No <sup>1</sup>    | Yes             | Yes                   | Yes      |
| DB2 Geodetic Data Management Feature                                      | No <sup>1</sup>    | Yes             | No                    | Yes      |
| IBM DB2 High Availability Feature for<br>Express Edition                  | Yes                | Yes             | Yes                   | No       |
| IBM Homogeneous Replication Feature for<br>DB2 Enterprise Server Edition  | No <sup>1</sup>    | Yes             | Yes                   | Yes      |
| IBM DB2 Performance Optimization<br>Feature for Enterprise Server Edition | No <sup>1</sup>    | Yes             | Yes                   | Yes      |

| Table 28. | Availability of DB2 | database prod | lucts and i | features on | Linux | operating |
|-----------|---------------------|---------------|-------------|-------------|-------|-----------|
| systems   | (continued)         |               |             |             |       |           |

| DB2 database products and features                                                                                                    | Linux on<br>x86-32<br>hardware | Linux on<br>x64<br>hardware | Linux on<br>IBM Power<br>Systems <sup>™</sup> | Linux on<br>System z |  |
|----------------------------------------------------------------------------------------------------|--------------------------------|-----------------------------|-----------------------------------------------|----------------------|--|
| DB2 Storage Optimization Feature                                                                                                    | No <sup>1</sup>                | Yes                         | Yes                                           | Yes                  |  |
| Note:                                                                                                    |                                |                             |                                               |                      |  |
| . Only test and development are supported in DB2 Enterprise Server Edition for Linux on x86-32 hardware. However, you can use DB2 Enterprise Server Edition for Linux on x86-32 as a try and |                                |                             |                                               |                      |  |

buy or by installing the IBM Database Enterprise Developer Edition license certificate onto a trial copy.

| DB2 database products and features                                          | Windows XP,<br>Windows<br>Vista,<br>Windows 7<br>(32-bit<br>editions) | Windows XP,<br>Windows<br>Vista,<br>Windows 7<br>(64-bit<br>editions) on<br>x86 64-bit<br>("x64")<br>hardware | Windows<br>Server 2003,<br>Windows<br>Server 2008<br>(32-bit<br>editions) | Windows<br>Server 2003,<br>Windows<br>Server 2008<br>(64-bit<br>editions) on<br>x64 hardware |
|-----------------------------------------------------------------------------|-----------------------------------------------------------------------|----------------------------------------------------------------------------------------------------|---------------------------------------------------------------------------|----------------------------------------------------------------------------------------------|
| DB2 Advanced Enterprise Server<br>Edition                                   | No <sup>1</sup>                                                       | No <sup>1</sup>                                                                                               | Yes                                                                       | Yes                                                                                          |
| DB2 Enterprise Server Edition                                               | No <sup>1</sup>                                                       | No <sup>1</sup>                                                                                               | Yes                                                                       | Yes                                                                                          |
| DB2 Workgroup Server Edition                                                | Yes                                                                   | Yes                                                                                                    | Yes                                                                       | Yes                                                                                          |
| DB2 Personal Edition                                                        | Yes                                                                   | Yes                                                                                                    | Yes                                                                       | Yes                                                                                          |
| DB2 Express Edition                                                         | Yes                                                                   | Yes                                                                                                    | Yes                                                                       | Yes                                                                                          |
| Data Server Client and Data Server<br>Runtime Client                        | Yes                                                                   | Yes                                                                                                    | Yes                                                                       | Yes                                                                                          |
| DB2 Advanced Access Control<br>Feature                                      | No <sup>1</sup>                                                       | No <sup>1</sup>                                                                                               | Yes                                                                       | Yes                                                                                          |
| DB2 Geodetic Data Management<br>Feature                                     | No <sup>1</sup>                                                       | No <sup>1</sup>                                                                                               | Yes                                                                       | Yes                                                                                          |
| IBM DB2 High Availability Feature<br>for Express Edition                    | Yes                                                                   | Yes                                                                                                    | Yes                                                                       | Yes                                                                                          |
| IBM Homogeneous Replication<br>Feature for DB2 Enterprise Server<br>Edition | No <sup>1</sup>                                                       | No <sup>1</sup>                                                                                               | Yes                                                                       | Yes                                                                                          |
| IBM DB2 Performance Optimization<br>Feature for Enterprise Server Edition   | No <sup>1</sup>                                                       | No <sup>1</sup>                                                                                               | Yes                                                                       | Yes                                                                                          |
| DB2 Storage Optimization Feature                                            | No <sup>1</sup>                                                       | No <sup>1</sup>                                                                                               | Yes                                                                       | Yes                                                                                          |
| Note:<br>1. Only test and development are sup                               | ported in DB2 A                                                       | dvanced Enterp                                                                                                | rise Server Editio                                                        | on, DB2                                                                                      |

Table 29. Availability of DB2 database products and features on Windows operating systems

Enterprise Server Edition, and IBM Database Enterprise Developer Edition on Windows Vista Ultimate, Enterprise and Business editions and Windows XP Professional edition.

For information about DB2 database product and packaging information, see http://www-1.ibm.com/support/docview.wss?rs=73&uid=swg21219983.

For information about DB2 Express-C, see: www.ibm.com/software/data/db2/express

## Appendix B. Overview of the DB2 technical information

DB2 technical information is available through the following tools and methods:

- DB2 Information Center
  - Topics (Task, concept and reference topics)
  - Help for DB2 tools
  - Sample programs
  - Tutorials
- DB2 books
  - PDF files (downloadable)
  - PDF files (from the DB2 PDF DVD)
  - printed books
- Command line help
  - Command help
  - Message help

**Note:** The DB2 Information Center topics are updated more frequently than either the PDF or the hardcopy books. To get the most current information, install the documentation updates as they become available, or refer to the DB2 Information Center at ibm.com.

You can access additional DB2 technical information such as technotes, white papers, and IBM Redbooks<sup>®</sup> publications online at ibm.com. Access the DB2 Information Management software library site at http://www.ibm.com/software/data/sw-library/.

#### **Documentation feedback**

We value your feedback on the DB2 documentation. If you have suggestions for how to improve the DB2 documentation, send an email to db2docs@ca.ibm.com. The DB2 documentation team reads all of your feedback, but cannot respond to you directly. Provide specific examples wherever possible so that we can better understand your concerns. If you are providing feedback on a specific topic or help file, include the topic title and URL.

Do not use this e-mail address to contact DB2 Customer Support. If you have a DB2 technical issue that the documentation does not resolve, contact your local IBM service center for assistance.

### DB2 technical library in hardcopy or PDF format

The following tables describe the DB2 library available from the IBM Publications Center at www.ibm.com/e-business/linkweb/publications/servlet/pbi.wss. English Version 9.7 manuals in PDF format can be downloaded from www.ibm.com/support/docview.wss?uid=swg27015148 and translated DB2 manuals in PDF format can be downloaded from www.ibm.com/support/ docview.wss?uid=swg27015149. Although the tables identify books available in print, the books might not be available in your country or region.

The form number increases each time a manual is updated. Ensure that you are reading the most recent version of the manuals, as listed below.

**Note:** The *DB2 Information Center* is updated more frequently than either the PDF or the hard-copy books.

| Name                                                               | Form Number  | Available in print | Last updated |
|--------------------------------------------------------------------|--------------|--------------------|--------------|
| Administrative API<br>Reference                                    | SC27-2435-03 | Yes                | July, 2012   |
| Administrative Routines<br>and Views                               | SC27-2436-03 | No                 | July, 2012   |
| Call Level Interface<br>Guide and Reference,<br>Volume 1           | SC27-2437-03 | Yes                | July, 2012   |
| Call Level Interface<br>Guide and Reference,<br>Volume 2           | SC27-2438-03 | Yes                | July, 2012   |
| Command Reference                                                  | SC27-2439-03 | Yes                | July, 2012   |
| Data Movement Utilities<br>Guide and Reference                     | SC27-2440-01 | Yes                | July, 2012   |
| Data Recovery and High<br>Availability Guide and<br>Reference      | SC27-2441-03 | Yes                | July, 2012   |
| Database Administration<br>Concepts and<br>Configuration Reference | SC27-2442-03 | Yes                | July, 2012   |
| Database Monitoring<br>Guide and Reference                         | SC27-2458-03 | Yes                | July, 2012   |
| Database Security Guide                                            | SC27-2443-02 | Yes                | July, 2012   |
| DB2 Text Search Guide                                              | SC27-2459-03 | Yes                | July, 2012   |
| Developing ADO.NET<br>and OLE DB<br>Applications                   | SC27-2444-02 | Yes                | July, 2012   |
| Developing Embedded<br>SQL Applications                            | SC27-2445-02 | Yes                | July, 2012   |
| Developing Java<br>Applications                                    | SC27-2446-03 | Yes                | July, 2012   |
| Developing Perl, PHP,<br>Python, and Ruby on<br>Rails Applications | SC27-2447-02 | No                 | July, 2012   |
| Developing User-defined<br>Routines (SQL and<br>External)          | SC27-2448-02 | Yes                | July, 2012   |
| Getting Started with<br>Database Application<br>Development        | GI11-9410-02 | Yes                | July, 2012   |

Table 30. DB2 technical information

| Table 30. I | DB2 technical | information | (continued) |
|-------------|---------------|-------------|-------------|
|-------------|---------------|-------------|-------------|

| Name                                                                                         | Form Number  | Available in print | Last updated    |
|----------------------------------------------------------------------------------------------|--------------|--------------------|-----------------|
| Getting Started with<br>DB2 Installation and<br>Administration on Linux<br>and Windows       | GI11-9411-00 | Yes                | August, 2009    |
| Globalization Guide                                                                          | SC27-2449-00 | Yes                | August, 2009    |
| Installing DB2 Servers                                                                       | GC27-2455-03 | Yes                | July, 2012      |
| Installing IBM Data<br>Server Clients                                                        | GC27-2454-02 | No                 | July, 2012      |
| Message Reference<br>Volume 1                                                                | SC27-2450-01 | No                 | August, 2009    |
| Message Reference<br>Volume 2                                                                | SC27-2451-01 | No                 | August, 2009    |
| Net Search Extender<br>Administration and<br>User's Guide                                    | SC27-2469-02 | No                 | September, 2010 |
| Partitioning and<br>Clustering Guide                                                         | SC27-2453-02 | Yes                | July, 2012      |
| pureXML Guide                                                                                | SC27-2465-02 | Yes                | July, 2012      |
| Query Patroller<br>Administration and<br>User's Guide                                        | SC27-2467-00 | No                 | August, 2009    |
| Spatial Extender and<br>Geodetic Data<br>Management Feature<br>User's Guide and<br>Reference | SC27-2468-02 | No                 | July, 2012      |
| SQL Procedural<br>Languages: Application<br>Enablement and Support                           | SC27-2470-03 | Yes                | July, 2012      |
| SQL Reference, Volume 1                                                                      | SC27-2456-03 | Yes                | July, 2012      |
| SQL Reference, Volume 2                                                                      | SC27-2457-03 | Yes                | July, 2012      |
| Troubleshooting and<br>Tuning Database<br>Performance                                        | SC27-2461-03 | Yes                | July, 2012      |
| Upgrading to DB2<br>Version 9.7                                                              | SC27-2452-03 | Yes                | July, 2012      |
| Visual Explain Tutorial                                                                      | SC27-2462-00 | No                 | August, 2009    |
| What's New for DB2<br>Version 9.7                                                            | SC27-2463-03 | Yes                | July, 2012      |
| Workload Manager<br>Guide and Reference                                                      | SC27-2464-03 | Yes                | July, 2012      |
| XQuery Reference                                                                             | SC27-2466-01 | No                 | November, 2009  |

Table 31. DB2 Connect-specific technical information

| Name                                                          | Form Number  | Available in print | Last updated    |
|---------------------------------------------------------------|--------------|--------------------|-----------------|
| Installing and<br>Configuring DB2<br>Connect Personal Edition | SC27-2432-03 | Yes                | July, 2012      |
| Installing and<br>Configuring DB2<br>Connect Servers          | SC27-2433-03 | Yes                | July, 2012      |
| DB2 Connect User's<br>Guide                                   | SC27-2434-02 | Yes                | September, 2010 |

Table 32. Information Integration technical information

| Name                                                                                            | Form Number  | Available in print | Last updated |
|-------------------------------------------------------------------------------------------------|--------------|--------------------|--------------|
| Information Integration:<br>Administration Guide for<br>Federated Systems                       | SC19-1020-02 | Yes                | August, 2009 |
| Information Integration:<br>ASNCLP Program<br>Reference for Replication<br>and Event Publishing | SC19-1018-04 | Yes                | August, 2009 |
| Information Integration:<br>Configuration Guide for<br>Federated Data Sources                   | SC19-1034-02 | No                 | August, 2009 |
| Information Integration:<br>SQL Replication Guide<br>and Reference                              | SC19-1030-02 | Yes                | August, 2009 |
| Information Integration:<br>Introduction to<br>Replication and Event<br>Publishing              | GC19-1028-02 | Yes                | August, 2009 |
|                                                                                                 |              |                    |              |

### Ordering printed DB2 books

#### About this task

If you require printed DB2 books, you can buy them online in many but not all countries or regions. You can always order printed DB2 books from your local IBM representative. Keep in mind that some softcopy books on the *DB2 PDF Documentation* DVD are unavailable in print. For example, neither volume of the *DB2 Message Reference* is available as a printed book.

Printed versions of many of the DB2 books available on the DB2 PDF Documentation DVD can be ordered for a fee from IBM. Depending on where you are placing your order from, you may be able to order books online, from the IBM Publications Center. If online ordering is not available in your country or region, you can always order printed DB2 books from your local IBM representative. Note that not all books on the DB2 PDF Documentation DVD are available in print.

**Note:** The most up-to-date and complete DB2 documentation is maintained in the DB2 Information Center at http://publib.boulder.ibm.com/infocenter/db2luw/v9r7.

To order printed DB2 books:

#### Procedure

- To find out whether you can order printed DB2 books online in your country or region, check the IBM Publications Center at http://www.ibm.com/shop/publications/order. You must select a country, region, or language to access publication ordering information and then follow the ordering instructions for your location.
- To order printed DB2 books from your local IBM representative:
  - 1. Locate the contact information for your local representative from one of the following websites:
    - The IBM directory of world wide contacts at www.ibm.com/planetwide
    - The IBM Publications website at http://www.ibm.com/shop/ publications/order. You will need to select your country, region, or language to the access appropriate publications home page for your location. From this page, follow the "About this site" link.
  - 2. When you call, specify that you want to order a DB2 publication.
  - **3**. Provide your representative with the titles and form numbers of the books that you want to order. For titles and form numbers, see "DB2 technical library in hardcopy or PDF format" on page 321.

### Displaying SQL state help from the command line processor

DB2 products return an SQLSTATE value for conditions that can be the result of an SQL statement. SQLSTATE help explains the meanings of SQL states and SQL state class codes.

#### Procedure

To start SQL state help, open the command line processor and enter:

? sqlstate or ? class code

where *sqlstate* represents a valid five-digit SQL state and *class code* represents the first two digits of the SQL state.

For example, ? 08003 displays help for the 08003 SQL state, and ? 08 displays help for the 08 class code.

### Accessing different versions of the DB2 Information Center

#### About this task

For DB2 Version 9.8 topics, the *DB2 Information Center* URL is http://publib.boulder.ibm.com/infocenter/db2luw/v9r8/.

For DB2 Version 9.7 topics, the *DB2 Information Center* URL is http://publib.boulder.ibm.com/infocenter/db2luw/v9r7/.

For DB2 Version 9.5 topics, the *DB2 Information Center* URL is http://publib.boulder.ibm.com/infocenter/db2luw/v9r5.

For DB2 Version 9.1 topics, the *DB2 Information Center* URL is http://publib.boulder.ibm.com/infocenter/db2luw/v9/.

### Displaying topics in your preferred language in the DB2 Information Center

### About this task

The DB2 Information Center attempts to display topics in the language specified in your browser preferences. If a topic has not been translated into your preferred language, the DB2 Information Center displays the topic in English.

#### Procedure

- To display topics in your preferred language in the Internet Explorer browser:
  - 1. In Internet Explorer, click the **Tools** —> **Internet Options** —> **Languages...** button. The Language Preferences window opens.
  - **2**. Ensure your preferred language is specified as the first entry in the list of languages.
    - To add a new language to the list, click the Add... button.

**Note:** Adding a language does not guarantee that the computer has the fonts required to display the topics in the preferred language.

- To move a language to the top of the list, select the language and click the Move Up button until the language is first in the list of languages.
- **3**. Refresh the page to display the DB2 Information Center in your preferred language.
- To display topics in your preferred language in a Firefox or Mozilla browser:
  - Select the button in the Languages section of the Tools —> Options —> Advanced dialog. The Languages panel is displayed in the Preferences window.
  - **2**. Ensure your preferred language is specified as the first entry in the list of languages.
    - To add a new language to the list, click the **Add...** button to select a language from the Add Languages window.
    - To move a language to the top of the list, select the language and click the Move Up button until the language is first in the list of languages.
  - **3**. Refresh the page to display the DB2 Information Center in your preferred language.

#### Results

On some browser and operating system combinations, you must also change the regional settings of your operating system to the locale and language of your choice.

# Updating the DB2 Information Center installed on your computer or intranet server

A locally installed DB2 Information Center must be updated periodically.

### Before you begin

A DB2 Version 9.7 Information Center must already be installed. For details, see the "Installing the DB2 Information Center using the DB2 Setup wizard" topic in *Installing DB2 Servers*. All prerequisites and restrictions that applied to installing the Information Center also apply to updating the Information Center.

#### About this task

An existing DB2 Information Center can be updated automatically or manually:

- Automatic updates updates existing Information Center features and languages. An additional benefit of automatic updates is that the Information Center is unavailable for a minimal period of time during the update. In addition, automatic updates can be set to run as part of other batch jobs that run periodically.
- Manual updates should be used when you want to add features or languages during the update process. For example, a local Information Center was originally installed with both English and French languages, and now you want to also install the German language; a manual update will install German, as well as, update the existing Information Center features and languages. However, a manual update requires you to manually stop, update, and restart the Information Center. The Information Center is unavailable during the entire update process.

This topic details the process for automatic updates. For manual update instructions, see the "Manually updating the DB2 Information Center installed on your computer or intranet server" topic.

#### Procedure

To automatically update the DB2 Information Center installed on your computer or intranet server:

- 1. On Linux operating systems,
  - a. Navigate to the path where the Information Center is installed. By default, the DB2 Information Center is installed in the /opt/ibm/db2ic/V9.7 directory.
  - b. Navigate from the installation directory to the doc/bin directory.
  - c. Run the update-ic script:

update-ic

- 2. On Windows operating systems,
  - a. Open a command window.
  - b. Navigate to the path where the Information Center is installed. By default, the DB2 Information Center is installed in the <Program Files>\IBM\DB2 Information Center\Version 9.7 directory, where <Program Files> represents the location of the Program Files directory.
  - c. Navigate from the installation directory to the doc\bin directory.
  - d. Run the update-ic.bat file:

update-ic.bat

#### Results

The DB2 Information Center restarts automatically. If updates were available, the Information Center displays the new and updated topics. If Information Center

updates were not available, a message is added to the log. The log file is located in doc\eclipse\configuration directory. The log file name is a randomly generated number. For example, 1239053440785.log.

# Manually updating the DB2 Information Center installed on your computer or intranet server

If you have installed the DB2 Information Center locally, you can obtain and install documentation updates from IBM.

#### About this task

Updating your locally-installed DB2 Information Center manually requires that you:

- Stop the *DB2 Information Center* on your computer, and restart the Information Center in stand-alone mode. Running the Information Center in stand-alone mode prevents other users on your network from accessing the Information Center, and allows you to apply updates. The Workstation version of the DB2 Information Center always runs in stand-alone mode.
- 2. Use the Update feature to see what updates are available. If there are updates that you must install, you can use the Update feature to obtain and install them

**Note:** If your environment requires installing the *DB2 Information Center* updates on a machine that is not connected to the internet, mirror the update site to a local file system using a machine that is connected to the internet and has the *DB2 Information Center* installed. If many users on your network will be installing the documentation updates, you can reduce the time required for individuals to perform the update by also mirroring the update site locally and creating a proxy for the update site.

If update packages are available, use the Update feature to get the packages. However, the Update feature is only available in stand-alone mode.

**3**. Stop the stand-alone Information Center, and restart the *DB2 Information Center* on your computer.

**Note:** On Windows 2008, Windows Vista (and higher), the commands listed later in this section must be run as an administrator. To open a command prompt or graphical tool with full administrator privileges, right-click the shortcut and then select **Run as administrator**.

#### Procedure

To update the *DB2 Information Center* installed on your computer or intranet server: 1. Stop the *DB2 Information Center*.

- On Windows, click Start > Control Panel > Administrative Tools > Services. Then right-click DB2 Information Center service and select Stop.
- On Linux, enter the following command:

/etc/init.d/db2icdv97 stop

- 2. Start the Information Center in stand-alone mode.
  - On Windows:
    - a. Open a command window.
    - b. Navigate to the path where the Information Center is installed. By default, the *DB2 Information Center* is installed in the

*Program\_Files*\IBM\DB2 Information Center\Version 9.7 directory, where *Program\_Files* represents the location of the Program Files directory.

- c. Navigate from the installation directory to the doc\bin directory.
- d. Run the help\_start.bat file: help\_start.bat
- On Linux:
  - a. Navigate to the path where the Information Center is installed. By default, the *DB2 Information Center* is installed in the /opt/ibm/db2ic/V9.7 directory.
  - b. Navigate from the installation directory to the doc/bin directory.
  - c. Run the help\_start script:

help\_start

The systems default Web browser opens to display the stand-alone Information Center.

- **3.** Click the **Update** button ( ). (JavaScript must be enabled in your browser.) On the right panel of the Information Center, click **Find Updates**. A list of updates for existing documentation displays.
- 4. To initiate the installation process, check the selections you want to install, then click **Install Updates**.
- 5. After the installation process has completed, click **Finish**.
- 6. Stop the stand-alone Information Center:
  - On Windows, navigate to the installation directory's doc\bin directory, and run the help\_end.bat file:

help\_end.bat

**Note:** The help\_end batch file contains the commands required to safely stop the processes that were started with the help\_start batch file. Do not use Ctrl-C or any other method to stop help\_start.bat.

• On Linux, navigate to the installation directory's doc/bin directory, and run the help\_end script:

help\_end

**Note:** The help\_end script contains the commands required to safely stop the processes that were started with the help\_start script. Do not use any other method to stop the help\_start script.

- 7. Restart the DB2 Information Center.
  - On Windows, click **Start** > **Control Panel** > **Administrative Tools** > **Services**. Then right-click **DB2 Information Center** service and select **Start**.
  - On Linux, enter the following command: /etc/init.d/db2icdv97 start

#### Results

The updated DB2 Information Center displays the new and updated topics.

### **DB2** tutorials

The DB2 tutorials help you learn about various aspects of DB2 products. Lessons provide step-by-step instructions.

#### Before you begin

You can view the XHTML version of the tutorial from the Information Center at http://publib.boulder.ibm.com/infocenter/db2help/.

Some lessons use sample data or code. See the tutorial for a description of any prerequisites for its specific tasks.

#### **DB2** tutorials

To view the tutorial, click the title.

"pureXML<sup>®</sup>" in *pureXML* Guide

Set up a DB2 database to store XML data and to perform basic operations with the native XML data store.

"Visual Explain" in Visual Explain Tutorial

Analyze, optimize, and tune SQL statements for better performance using Visual Explain.

#### DB2 troubleshooting information

A wide variety of troubleshooting and problem determination information is available to assist you with using DB2 database products.

#### DB2 documentation

Troubleshooting information can be found in the *Troubleshooting and Tuning Database Performance* or the Database fundamentals section of the *DB2 Information Center*. The troubleshooting information contains topics that can help you isolate and identify problems with DB2 diagnostic tools and utilities. There are also solutions to some of the most common problems and advice on how to solve problems you might encounter with your DB2 database products.

#### **IBM Support Portal**

See the IBM Support Portal if you are experiencing problems and want help finding possible causes and solutions. The Technical Support site has links to the latest DB2 publications, TechNotes, Authorized Program Analysis Reports (APARs or bug fixes), fix packs, and other resources. You can search through this knowledge base to find possible solutions to your problems.

Access the IBM Support Portal at http://www.ibm.com/support/entry/ portal/Overview/Software/Information\_Management/ DB2\_for\_Linux,\_UNIX\_and\_Windows.

### **Terms and Conditions**

Permissions for the use of these publications is granted subject to the following terms and conditions.

**Personal use:** You may reproduce these Publications for your personal, non commercial use provided that all proprietary notices are preserved. You may not distribute, display or make derivative work of these Publications, or any portion thereof, without the express consent of IBM.

**Commercial use:** You may reproduce, distribute and display these Publications solely within your enterprise provided that all proprietary notices are preserved.

You may not make derivative works of these Publications, or reproduce, distribute or display these Publications or any portion thereof outside your enterprise, without the express consent of IBM.

Except as expressly granted in this permission, no other permissions, licenses or rights are granted, either express or implied, to the Publications or any information, data, software or other intellectual property contained therein.

IBM reserves the right to withdraw the permissions granted herein whenever, in its discretion, the use of the Publications is detrimental to its interest or, as determined by IBM, the above instructions are not being properly followed.

You may not download, export or re-export this information except in full compliance with all applicable laws and regulations, including all United States export laws and regulations.

IBM MAKES NO GUARANTEE ABOUT THE CONTENT OF THESE PUBLICATIONS. THE PUBLICATIONS ARE PROVIDED "AS-IS" AND WITHOUT WARRANTY OF ANY KIND, EITHER EXPRESSED OR IMPLIED, INCLUDING BUT NOT LIMITED TO IMPLIED WARRANTIES OF MERCHANTABILITY, NON-INFRINGEMENT, AND FITNESS FOR A PARTICULAR PURPOSE.

### **Appendix C. Notices**

This information was developed for products and services offered in the U.S.A. Information about non-IBM products is based on information available at the time of first publication of this document and is subject to change.

IBM may not offer the products, services, or features discussed in this document in other countries. Consult your local IBM representative for information about the products and services currently available in your area. Any reference to an IBM product, program, or service is not intended to state or imply that only that IBM product, program, or service may be used. Any functionally equivalent product, program, or service that does not infringe any IBM intellectual property right may be used instead. However, it is the user's responsibility to evaluate and verify the operation of any non-IBM product, program, or service.

IBM may have patents or pending patent applications covering subject matter described in this document. The furnishing of this document does not grant you any license to these patents. You can send license inquiries, in writing, to:

IBM Director of Licensing IBM Corporation North Castle Drive Armonk, NY 10504-1785 U.S.A.

For license inquiries regarding double-byte character set (DBCS) information, contact the IBM Intellectual Property Department in your country or send inquiries, in writing, to:

Intellectual Property Licensing Legal and Intellectual Property Law IBM Japan, Ltd. 1623-14, Shimotsuruma, Yamato-shi Kanagawa 242-8502 Japan

The following paragraph does not apply to the United Kingdom or any other country/region where such provisions are inconsistent with local law: INTERNATIONAL BUSINESS MACHINES CORPORATION PROVIDES THIS PUBLICATION "AS IS" WITHOUT WARRANTY OF ANY KIND, EITHER EXPRESS OR IMPLIED, INCLUDING, BUT NOT LIMITED TO, THE IMPLIED WARRANTIES OF NON-INFRINGEMENT, MERCHANTABILITY, OR FITNESS FOR A PARTICULAR PURPOSE. Some states do not allow disclaimer of express or implied warranties in certain transactions; therefore, this statement may not apply to you.

This information could include technical inaccuracies or typographical errors. Changes are periodically made to the information herein; these changes will be incorporated in new editions of the publication. IBM may make improvements, changes, or both in the product(s) and/or the program(s) described in this publication at any time without notice.

Any references in this information to non-IBM websites are provided for convenience only and do not in any manner serve as an endorsement of those websites. The materials at those websites are not part of the materials for this IBM product and use of those websites is at your own risk.

IBM may use or distribute any of the information you supply in any way it believes appropriate without incurring any obligation to you.

Licensees of this program who wish to have information about it for the purpose of enabling: (i) the exchange of information between independently created programs and other programs (including this one) and (ii) the mutual use of the information that has been exchanged, should contact:

IBM Canada Limited U59/3600 3600 Steeles Avenue East Markham, Ontario L3R 9Z7 CANADA

Such information may be available, subject to appropriate terms and conditions, including, in some cases, payment of a fee.

The licensed program described in this document and all licensed material available for it are provided by IBM under terms of the IBM Customer Agreement, IBM International Program License Agreement, or any equivalent agreement between us.

Any performance data contained herein was determined in a controlled environment. Therefore, the results obtained in other operating environments may vary significantly. Some measurements may have been made on development-level systems, and there is no guarantee that these measurements will be the same on generally available systems. Furthermore, some measurements may have been estimated through extrapolation. Actual results may vary. Users of this document should verify the applicable data for their specific environment.

Information concerning non-IBM products was obtained from the suppliers of those products, their published announcements, or other publicly available sources. IBM has not tested those products and cannot confirm the accuracy of performance, compatibility, or any other claims related to non-IBM products. Questions on the capabilities of non-IBM products should be addressed to the suppliers of those products.

All statements regarding IBM's future direction or intent are subject to change or withdrawal without notice, and represent goals and objectives only.

This information may contain examples of data and reports used in daily business operations. To illustrate them as completely as possible, the examples include the names of individuals, companies, brands, and products. All of these names are fictitious, and any similarity to the names and addresses used by an actual business enterprise is entirely coincidental.

#### COPYRIGHT LICENSE:

This information contains sample application programs in source language, which illustrate programming techniques on various operating platforms. You may copy, modify, and distribute these sample programs in any form without payment to IBM, for the purposes of developing, using, marketing or distributing application programs conforming to the application programming interface for the operating

platform for which the sample programs are written. These examples have not been thoroughly tested under all conditions. IBM, therefore, cannot guarantee or imply reliability, serviceability, or function of these programs. The sample programs are provided "AS IS", without warranty of any kind. IBM shall not be liable for any damages arising out of your use of the sample programs.

Each copy or any portion of these sample programs or any derivative work must include a copyright notice as follows:

© (*your company name*) (*year*). Portions of this code are derived from IBM Corp. Sample Programs. © Copyright IBM Corp. \_*enter the year or years\_*. All rights reserved.

#### Trademarks

IBM, the IBM logo, and ibm.com are trademarks or registered trademarks of International Business Machines Corp., registered in many jurisdictions worldwide. Other product and service names might be trademarks of IBM or other companies. A current list of IBM trademarks is available on the web at "Copyright and trademark information" at www.ibm.com/legal/copytrade.shtml.

The following terms are trademarks or registered trademarks of other companies

- Linux is a registered trademark of Linus Torvalds in the United States, other countries, or both.
- Java and all Java-based trademarks and logos are trademarks or registered trademarks of Oracle, its affiliates, or both.
- UNIX is a registered trademark of The Open Group in the United States and other countries.
- Intel, Intel logo, Intel Inside, Intel Inside logo, Intel Centrino, Intel Centrino logo, Celeron, Intel Xeon, Intel SpeedStep, Itanium, and Pentium are trademarks or registered trademarks of Intel Corporation or its subsidiaries in the United States and other countries.
- Microsoft, Windows, Windows NT, and the Windows logo are trademarks of Microsoft Corporation in the United States, other countries, or both.

Other company, product, or service names may be trademarks or service marks of others.

### Index

### Α

AIX CD mounting 63 DB2 home file system creation 54 distributing commands to multiple workstations 52 DVD mounting 63 environment settings 50 installing DB2 products in workload partition 46 DB2 server products 16, 77 IBM data server clients 16 NFS 61 required users creating 149

# В

batch files response file installations 116 binding database utilities 217 books ordering 324

# С

cataloging TCP/IP nodes 259 CDs mounting AIX 63 HP-UX 64 Linux 64 Solaris Operating Environment 65 changing DB2 database products 133 code pages supported 5 command line processor (CLP) installation verification 162 commands db2\_deinstall removing DB2 products 302 db2fs overview 177 db2idrop removing instances 301 db2ilist 300 db2licm setting license policy 266 db2ls listing DB2 products and features 175 db2osconf determining kernel configuration parameter values 48 db2rfe enabling root-based features 87 overcoming limitations on non-root installations 83 db2sampl verifying installation 162 db2secv82 179

commands (continued) db2setup displaying DB2 Setup wizard in your national language 5 db2stop stopping DB2 300 doce\_deinstall removing products 302 remote 232 communication protocols configuring local DB2 instances 251 remote DB2 instances 252 DB2 instance 255 communications addresses 40 fast communication manager (FCM) 40 configuration after manual installation 147 communication protocols local DB2 instances 251 remote DB2 instances 252 configuration parameters fcm\_num\_buffers 36 contacts setting lists 180 Control Center configuring DB2 server communications 253

## D

daemons Information Center 247 database manager configuration file updating for TCP/IP 258 database partition servers enabling communications (UNIX) 230 installing using a response file 101 DB2 administration server (DAS) creating 155 removing 300 stopping 299 DB2 copies default copy after installation 181 managing 193 multiple on same computer Linux 70 UNIX 70 Windows 39 uninstalling 307 DB2 database products changing editions 133 DB2 database servers overview 3 DB2 High Availability (HA) Feature Tivoli System Automation for Multiplatforms (SA MP) 271 DB2 Information Center installing Linux 241 options 237

DB2 Information Center (continued) installing (continued) Windows 239 languages 326 updating 327, 328 versions 325 DB2 products general information 319 list 175 moving between DB2 database productsUNIX 133 Linux 133 Windows 134 packaging 319 DB2 servers configuring after manual installation 147 communications 253 installing Linux 77 UNIX 77 Windows 67 overview 3 partitioned Windows 33 DB2 services Windows 27 DB2 Setup wizard creating response files 98 installing DB2 servers (Linux) 78 DB2 servers (UNIX) 78 IBM Tivoli Monitoring for Databases: DB2 Agent 291 installing DB2 servers Linux 78 UNIX 78 installing DB2 servers on UNIX 78 language identifiers 6 db2\_deinstall command removing DB2 products 302 db2\_install command installing DB2 product 139, 243 DB2ADMNS group adding users 179 db2cli.ini file configuring 114 db2fcmr daemons 40 db2fcms daemons 40 db2icrt command creating instances 156 db2iprune command reducing size of fix pack installation image 221 db2iupdt command updating 32-bit instances to 64-bit instances 179 db2licm command checking compliance 267 managing licenses 261 registering licenses 264 setting license policy 266 db2ls command listing installed products and features 175 db2nodes.cfg file format 222 netname field 33 updating 228 db2osconf command determining kernel configuration parameter values 48

db2rfe command enabling root features 83, 87 db2setup command language setting 5 DB2USERS user group adding users 179 db2val command validating DB2 copy 175 default DB2 copy changing after installation 181 default IBM database client interface copy changing after installation 181 default language setting Windows directories shared access 105 directory schema extending Windows 36 directory structures Linux 170 root installations compared to non-root installations 82 Windows 164 disk space requirements 10 doce\_deinstall command removing products 302 doce\_install command installing products 139, 243 documentation Information Center installing 237 overview 321 PDF files 321 printed 321 terms and conditions of use 330 dropping non-root instances 306 root instances 301 **DVDs** mounting AIX 63 HP-UX 64 Linux 64 Solaris Operating Environment 65

### Ε

errors response file error codes Linux 102 UNIX 102 Windows 115 exporting profiles 131

# F

fast communication manager (FCM) communications between database partition servers 230 port numbers 230 port ranges 37 FCM (Fast Communications Manager) message buffers 36 overview Windows 36 fcm\_num\_buffers configuration parameter 36 fenced users 43, 147 file sets db2fcmr daemons 40 db2fcms daemons 40 details 40 file systems creating for a partitioned database system Linux 57 Solaris Operating Environment 59 creating for a partitioned DB2 server 54 files creating links 157 Firefox browser profile deletion 178 First Steps deleting Firefox profile 178 overview 177 product updates 194 verifying DB2 installation 161 fix packs acquiring 201 applying 196 installing methods 205 Microsoft Cluster Server environment 211 multiple products (Windows) 210 new products (Linux and UNIX) 208 prerequisites 199 response file (Windows) 210 single product (Windows) 209 updating products (Linux and UNIX) 207 non-root installations 221 post-installation binding manually 217 tasks (Linux) 216 tasks (UNIX) 216 tasks (Windows) 214 prerequisites 200, 203, 205 reducing size 221 uncompressing 202 uninstalling 220, 315 universal versus product-specific 206

# G

groups creating IDs 43, 147 Linux 40 overview 40 UNIX 40

## Η

hardware requirements DB2 database products 9 DB2 server products (AIX) 16 DB2 server products (HP-UX) 18 DB2 server products (Linux) 19 DB2 server products (Solaris Operating Environment) 23 IBM data server clients (AIX) 16 IBM data server clients (HP-UX) 18 IBM data server clients (Linux) 19 IBM data server clients (Solaris Operating Environment) 23 hardware (continued) requirements (continued) Windows 14 help configuring language 326 SQL statements 325 home file system AIX 54 HP-UX 56 overview 54 HP-UX DB2 home file system 56 installing DB2 servers 18, 77 IBM data server clients 18 kernel configuration parameters modifying 47 recommended values 48 mounting media 64 Network File System (NFS) 61 partitioned database systems 56 user creation 151

# I

IBM data server clients connectivity using multiple DB2 copies 191 overview 3 IBM Data Server Driver for JDBC and SQLJ levels for DB2 versions 11 IBM database client interface copies changing the default copy after installation 181 uninstalling 307 IBM Tivoli Monitoring for Databases: DB2 Agent 291 IBM Tivoli System Automation for Multiplatforms (SA MP) install log 285 installing DB2 installer 271, 273 overview 272 uninstallSAM script 275 license terms 286 overview 272 system requirements 286 uninstall log 285 uninstalling DB2 installer 281 overview 281 uninstallSAM script 282 upgrading DB2 installer 278 overview 276 uninstallSAM script 280 IBM Tivoli System Automation for Multiplatforms (SA MP) automated failover scripts installing DB2 installer 284 manually 285 overview 283 uninstalling DB2 installer 284 manually 285 overview 283 upgrading DB2 installer 284 manually 285 overview 283

importing profiles 131 Information Center installing DB2 Setup Wizard (Linux) 241 DB2 Setup Wizard (Windows) 239 options 237 installation add-on products 193 configuring db2cli.ini 114 database partition servers response files (Linux) 101 response files (UNIX) 101 response files (Windows) 91 DB2 administration server (DAS) 155 DB2 database user accounts (Windows) 28 DB2 Enterprise Server Edition 33, 54 DB2 for Linux on zSeries 42 DB2 products as non-root user 85 methods that require manual configuration 137 db2 install command 139, 243 doce install command 139, 243 fix packs bind files 217 methods 205 Microsoft Cluster Server environment 211 multiple database products 210 new DB2 database products 208 obtaining 201 post-installation tasks 214, 216 pre-installation tasks 199 prerequisites 200, 203, 205 response file 210 single database product 209 types 206 uncompressing 202 updating database products 207 IBM Tivoli Monitoring for Databases: DB2 Agent 291 images embedding in application 130 importing installation file into SMS 108 Information Center DB2 Setup wizard (Linux) 241 DB2 Setup wizard (Windows) 239 options 237 interactive 131 listing DB2 database products 175 manual DB2 component payloads 143 db2\_install 139, 243 doce\_install 139, 243 methods overview 3 requiring manual configuration 137 multiple DB2 copies 39 packages distributing across a network 109 requirements AIX 16, 46 HP-UX 18 Linux 19 overview 9 Solaris Operating Environment 23 response files error codes 102, 115 making the DB2 installation files available 104

installation (continued) response files (continued) Microsoft Systems Management Server 111 overview 95 types 97 security 42 silent Linux 99 UNIX 99 Windows 104 SMS 107 updating AIX environment settings 50 verifying using CLP 162 using First Steps 161 Windows elevated privileges 31 installing fix packs 196 requirements Windows 14 instances communication protocols 255 configuring TCP/IP communications 158, 257 creating using db2icrt 156 dropping 301 removing 301, 306 stopping Linux 300 non-root 305 UNIX 300 interface languages changing UNIX 8 Windows 7 overview 5

### J

Java DB2 product support 11 JDBC drivers details 11

## Κ

kernel configuration parameters HP-UX db2osconf command 48 modifying 47 recommended 48 modifying kernel parameters on Linux 48 Solaris Operating System 49

# L

LANG environment variable setting 5, 8 languages DB2 interface 5, 7 DB2 Setup wizard for language identifiers 6 License Center compliance checking 267

License Center (continued) managing licenses 261 registering licenses 265 setting license policies 266 updating trial licenses 264 license policies setting db2licm command 266 License Center 266 licenses applying 263 compliance checking 267 overview 261 registering db2licm command 264 License Center 265 updating trial licenses 264 linking creating directory links 157 Linux changing DB2 database product editions 133 default port ranges 230 installing DB2 databases on zSeries 42 DB2 servers 19, 77, 78 DB2 Setup wizard 78 IBM data server clients 19 response file 99, 100 libraries libaio.so.1 19 libstdc so.5 19 listing DB2 database products 175 modifying kernel parameters 48 mounting CDs 64 DVDs 64 NFS verification 61 partitioned database system file systems 57 removing DB2 (root) 299 required users 152 uninstalling DB2 non-root instances 306 root 299 root instances 301 verifying partitioned database server installations 163 locales DB2 interface languages 5

# Μ

memory requirements overview 10 message buffers Fast Communications Manager (FCM) 36 modifying kernel parameters Linux 48 mounting CDs or DVDs AIX 63 HP-UX 64 Linux 64 Solaris Operating Environment 65 moving between DB2 database products 133

### Ν

national language support (NLS) displaying DB2 Setup wizard 5 Network File System (NFS) verifying operation 61 networks distributing DB2 installation package 109 node configuration files format 222 updating 228 nodes FCM daemon (UNIX) 40 non-root installations differences 82 directory structure 82 enabling root-based features 87 fix packs 221 installing 85 limitations 83 overview 81 ulimit settings 45 uninstalling 306 non-root instances dropping 306 removing 306 notices 333 notification lists setting 180

# 0

operating system requirements Windows 14 operating systems installation requirements AIX 16 HP-UX 18 Linux 19 Solaris Operating Environment 23 prerequisites 9 ordering DB2 books 324

# Ρ

partitioned database environments Control Center administration (Linux) 233 installation verification Linux 163 UNIX 163 Windows 162 setting up 89 passwords rules 25 payload files 143 port number ranges enabling communication Linux 230 UNIX 230 verifying avalability Linux 52 UNIX 52 Windows 37 post-installation tasks Main menu entries 195 problem determination information available 330

problem determination (continued) tutorials 330 processes stopping interactive installation 131 response file installation 131 profiles exporting 131 importing 131

# R

registry verifying access 93 remote access configuring to server database 112 remote commands enabling (UNIX) 232 removing DB2 (root) Linux 299 UNIX 299 reserved ports 37 response files creating DB2 Setup wizard 98 **UNIX 100** Windows 105 exporting configuration profile 131 generator overview 114 importing configuration profile 131 installation batch files 116 database partition servers 91, 101 killing DB2 processes 131 Linux 99, 100 making DB2 files available for 104 SMS 111 types 97 UNIX 99, 100 Windows 104 installation error codes 102, 115 keywords details 116 location 95, 98 overview 95 running setup 106 samples 116 uninstallation Linux 103 UNIX 103 Windows 298 rhosts file creating 232 root installations comparison with non-root installations 82 directory structure 82 root instances removing 301 root-based features non-root installations 87 rsh 232

### S

SAMPLE database verifying installation 161 warehousing 161 samples response files 116 **SDKs** product levels 11 security user groups 179 servers configuring remote access 112 services file updating for TCP/IP communications 259 silent installation keywords 116 Linux 99 overview 95 UNIX 99 Windows 104 silent uninstallation Linux 103 overview 95 UNIX 103 Windows 298 software requirements AIX 16 HP-UX 18 Linux 19 overview 9 Solaris Operating Environment 23 Windows 14 Solaris Operating Environment installation requirements DB2 servers 23 IBM data server clients 23 mounting CDs or DVDs 65 Solaris Operating System creating required users 153 installing DB2 servers 77 modifying kernel parameters 49 verifying that NFS is running 61 Solaris operating systems creating file systems 59 SQL statements help displaying 325 ssh 232 starting Information Center 247 stopping DB2 administration server 299 Information Center 247 root instances 300 system requirements DB2 Database for Linux, UNIX, and Windows 9 Systems Management Server (SMS) creating packages on SMS server 108 importing DB2 install file 108 installing DB2 products 107

# Т

```
TCP/IP
configuring
DB2 instances 158, 257
database manager configuration file 258
updating services file 259
terms and conditions
publications 330
troubleshooting
online information 330
tutorials 330
tutorials
list 329
problem determination 330
troubleshooting 330
Visual Explain 329
```

# U

ulimit settings 45 uninstalling DAS 300 DB2 copies 307 DB2 database products Windows 297 db2\_deinstall command 302 doce\_deinstall command 302 fix packs 220, 315 IBM database client interface copies 307 IBM Tivoli Monitoring for Databases: DB2 Agent 293 non-root installations 305, 306 root installations 299 using response files 95, 103, 298 UNIX changing DB2 database product editions 133 changing DB2 interface language 8 Control Center administration enablement 233 DB2 groups 40 DB2 users 40 default port ranges 230 installing DB2 Setup wizard 78 using the DB2 Setup wizard 78 listing DB2 database products 175 partitioned database server installation verification 163 remote command execution 232 removing DB2 (root) 299 DB2 non-root installations 305 DB2 non-root instances 306 DB2 products 302 DB2 root instances 301 response file creation 100 response file installation 99, 100 uninstalling DB2 root 299 updating node configuration file 228 updates 32-bit DB2 instances 179 64-bit DB2 instances 179 checking for 194 DB2 Information Center 327, 328 db2nodes.cfg (UNIX) 228 node configuration file 228 rhosts file 232

```
user accounts
   DB2 Administration Server (Windows) 28
   db2fmp process (Windows) 31
   instance user (Windows) 28
   required for installation (Windows) 28
user groups
   DB2ADMNS 179
   DB2USERS 179
   security 179
user IDs
   creating 43, 147
user limit requirements 45
user privileges
   Windows 35
users
   creating required
      AIX 149
      HP-UX 151
      Linux 152
      Solaris Operating System 153
   overview 40
utilities
   response file generator 114
```

# V

```
validation
DB2 copies 175
verification
installation
Linux (using First Steps) 161
Windows (using First Steps) 161
port range availability
Linux 52
UNIX 52
Windows 37
registry access 93
```

## W

Windows DB2 services 27 default language setting 7 elevated privileges setup 31 granting user rights 35 installation packages distributing using Microsoft Systems Management Server (SMS) 111 installation verification partitioned database environments 162 installing DB2 servers (procedure) 67 DB2 servers (with DB2 Setup wizard) 67 response file method 106 response files editing 105 installing using 104 shared directory access setup 105 uninstalling DB2 297 user accounts DB2 server product installation 28 db2fmp process 31 Windows operating systems installing DB2 servers (requirements) 14 IBM data server clients (requirements) 14

workload partitions installing 46

# Ζ

zSeries installing DB2 Database for Linux 42

# 

Printed in USA

GC27-2455-03

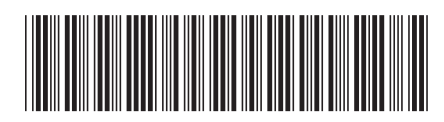

Spine information:

Installing DB2 Servers

DB2 for Linux, UNIX, and Windows Version 9 Release 7